# Netzwerkkamera Web 3.0

# Bedienungsanleitung

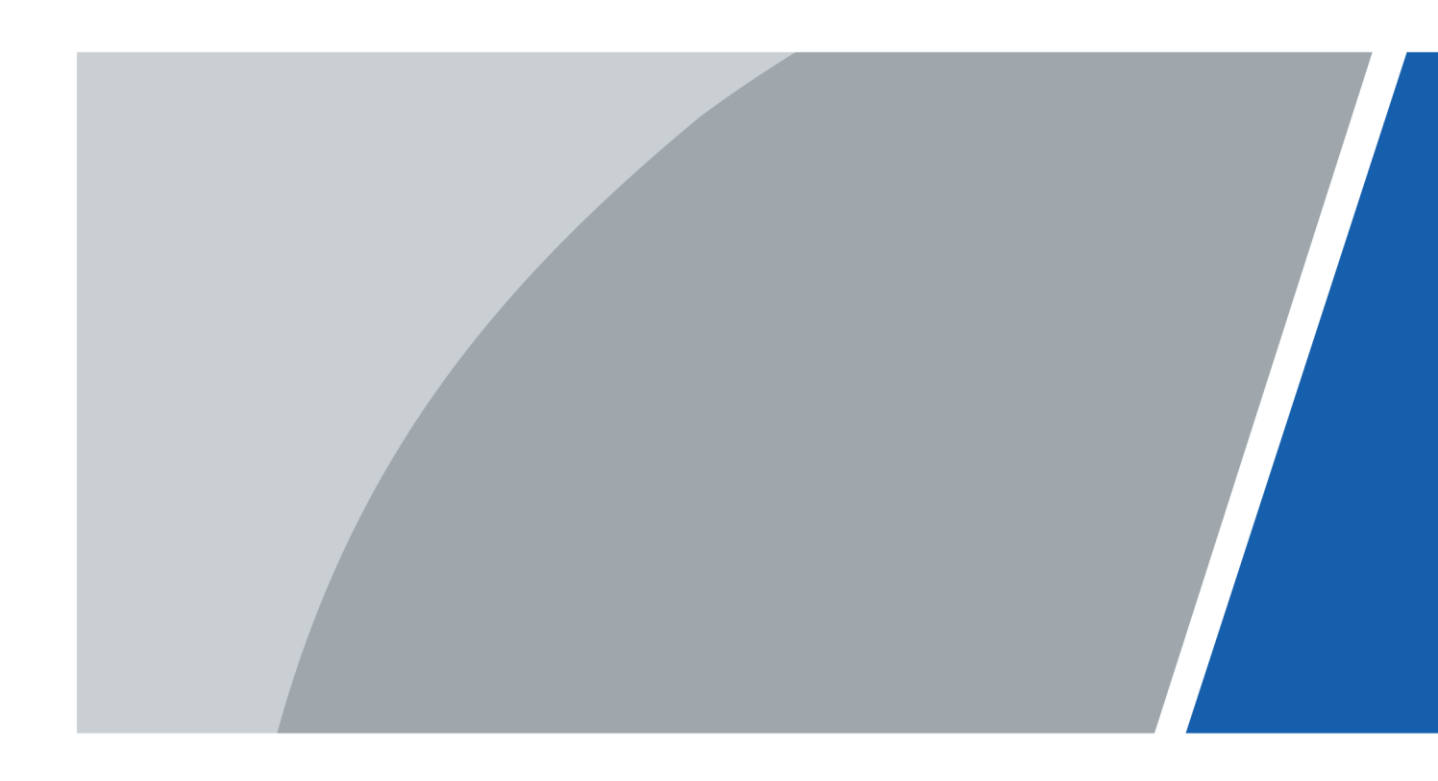

# Vorwort

### Allgemein

Dieses Benutzerhandbuch stellt die Funktionen, die Konfiguration, die allgemeine Bedienung und die Systemwartung der Netzwerkkamera vor.

#### Sicherheitshinweise

Die folgenden kategorisierten Signalwörter mit definierter Bedeutung können im Handbuch auftauchen.

| Signalwörter | Bedeutung                                                                                                    |
|--------------|----------------------------------------------------------------------------------------------------|
|              | Weist auf eine mittlere bis geringe Gefahr hin, die zu leichten oder mittelschweren Verletzungen führen kann, wenn sie nicht vermieden wird.                                                       |
|              | Weist auf eine potenziell gefährliche Situation hin, die,<br>wenn sie nicht vermieden wird, zu Schäden am Gerät,<br>Datenverlust, Leistungsminderung oder unerwarteten<br>Ergebnissen führen kann. |
|              | Bietet Methoden, die helfen können, ein Problem zu lösen oder Zeit zu sparen.                                                                                                    |
|              | Bietet zusätzliche Informationen als Hervorhebung oder<br>Ergänzung zum Text.                                                                                                    |

### Änderungsverlauf

| Version | Inhaltliche Überarbeitung                                                                                                    | Veröffentlichungsdatum |
|---------|----------------------------------------------------------------------------------------------------|------------------------|
| V2.0.5  | <ul> <li>"4.5.1.1.8 Beleuchtung" aktualisiert.</li> <li>"4.7.3.2 Lokal" aktualisiert.</li> <li>"5.19.6 Deaktivierung<br/>einstellen" hinzugefügt.</li> </ul>                                                                                           | Juni 2020              |
| V2.0.4  | <ul> <li>"4.5.1.4 Zusammenführen" aktualisiert.</li> <li>"5.14 Fahrzeugdichte einstellen"<br/>aktualisiert.</li> <li>"5.12 Personenzählung einstellen"<br/>aktualisiert.</li> </ul>                                                                    | Mai 2020               |
| V2.0.3  | Hinweis in "4.7.3.2 Lokal" hinzugefügt.                                                                                                    | Mai 2020               |
| V2.0.2  | <ul> <li>Inhalt von "5.16 ANPR<br/>einstellen" modifiziert.</li> <li>Modellierung in "5.11 Gesichtserfassung<br/>einstellen" hinzugefügt.</li> </ul>                                                                                                   | Dezember 2019          |
| V2.0.1  | "5.5 Intelligente Bewegungserkennung<br>einstellen" hinzugefügt.                                                                                                    | August 2019            |
| V2.0.0  | <ul> <li>Gliederung konsolidiert sowie allgemeine<br/>und Sicherheitshinweise sowie einige<br/>intelligente Funktionen wie<br/>Gesichtserfassung und ANPR hinzugefügt.</li> <li>Einige alte Funktionen, wie z.B.<br/>Stereosehen, gelöscht.</li> </ul> | Juli 2019              |

| Version | Inhaltliche Überarbeitung                                                                                                    | Veröffentlichungsdatum |
|---------|----------------------------------------------------------------------------------------------------|------------------------|
| V1.0.4  | <ul> <li>Kapitel "5.12 Personenzählung<br/>einstellen" und "5.13.1<br/>Wärmekarte" aktualisiert.</li> <li>VR-Modus von Fischaugengerät<br/>hinzugefügt.</li> <li>Video-Metadatenfunktion hinzugefügt.</li> </ul> | März 2019              |
| V1.0.3  | Stereoanalysefunktion hinzugefügt.                                                                                                    | November 2018          |
| V1.0.2  | <ul> <li>Kapitel "3 Geräteinitialisierung" und<br/>"Stereosehen" hinzugefügt.</li> <li>Kapitel "4.8.4 Konto" und "4.6.7<br/>SNMP" aktualisiert.</li> </ul>                                                       | Oktober 2017           |
| V1.0.1  | Erste Veröffentlichung.                                                                                                    | September 2016         |

#### Über das Handbuch

- Das Handbuch ist nur als Referenz gedacht. Bei Unstimmigkeiten zwischen Handbuch und dem jeweiligen Produkt hat das jeweilige Produkt Vorrang.
- Wir haften nicht für Verluste durch den Betrieb verursacht werden, der nicht den Anweisungen im Handbuch entspricht.
- Das Handbuch wird gemäß den neuesten Gesetzen und Bestimmungen der entsprechenden Länder aktualisiert. Ausführliche Informationen finden Sie im gedruckten Handbuch, auf CD-ROM, im QR-Code oder auf unserer offiziellen Website. Bei Widersprüchen zwischen dem gedruckten Handbuch und der elektronischen Version hat die elektronische Version Vorrang.
- Änderungen des Designs und der Software vorbehalten. Produktaktualisierungen können zu Abweichungen zwischen dem jeweiligen Produkt selbst und dem Handbuch führen.
   Wenden Sie sich für neueste Programm und zusätzliche Unterlagen und den Kundendienst.
- Es können immer noch Abweichungen in den technischen Daten, Funktionen und der Beschreibung der Inbetriebnahme oder Druckfehler vorhanden sein. Bei Zweifeln oder Streitigkeiten behalten wir uns das Recht auf eine endgültige Erklärung vor.
- Aktualisieren Sie die Reader-Software oder probieren Sie eine andere Mainstream-Readersoftware aus, wenn das Handbuch (im PDF-Format) nicht geöffnet werden kann.
- Alle eingetragenen Warenzeichen und Firmennamen im Handbuch sind Eigentum ihrer jeweiligen Besitzer.
- Wenn beim Einsatz des Geräts Probleme aufgetreten, besuchen Sie unsere Website oder wenden Sie sich und den Lieferanten bzw. Kundendienst.
- Bei Unklarheiten oder Unstimmigkeiten behalten wir uns das Recht auf eine endgültige Erklärung vor.

# Wichtige Sicherheits- und Warnhinweise

#### Elektrische Sicherheit

- Alle Installationen und der Betrieb müssen den örtlichen Vorschriften für elektrische Sicherheit entsprechen.
- Die Spannungsversorgung muss den Anforderungen von SELV (Sicherheitskleinspannung) und der Nennspannungsversorgung der Stromquelle mit begrenzter Leistung gemäß IEC60950-1 entsprechen. Beachten Sie, dass die Anforderungen an die Stromversorgung auf dem Typenschild des Geräts angegeben sind.
- Vergewissern Sie sich, dass die Stromversorgung korrekt ist, bevor Sie das Gerät in Betrieb nehmen.
- Eine leicht zugängliche Trennvorrichtung muss in die Verkabelung der Gebäudeinstallation integriert werden.
- Das Netzkabel darf nicht eingeklemmt werden, insbesondere am Stecker und am Ausgang aus dem Gerät.

#### Umgebung

- Richten Sie das Gerät nicht auf starke Lichtquellen, wie beispielsweise Lampen oder Sonnenlicht. Andernfalls kann es zu Überbelichtung oder hellen Flecken kommen, die keine Fehlfunktion des Gerätes darstellen und die sich auf die Lebensdauer des CMOS auswirken können.
- Installieren Sie das Gerät nicht in einer feuchten, staubigen, extrem heißen oder kalten Umgebung oder an Orten mit starker elektromagnetischer Strahlung oder instabiler Beleuchtung.
- Schützen Sie das Gerät vor jeglichen Flüssigkeiten, um Schäden an den internen Komponenten zu vermeiden.
- Schützen Sie Geräte zur Innenmontage vor Regen oder Feuchtigkeit, um Schäden durch Feuer oder Blitzeinschlag zu vermeiden.
- Sorgen Sie für eine gute Belüftung, um Wärmestau zu vermeiden.
- Transportieren, verwenden und lagern Sie das Gerät innerhalb der zulässigen Grenzwerte für Luftfeuchtigkeit und Temperatur.
- Während des Transports, der Lagerung und Installation sind starke Belastungen, heftige Erschütterungen und Feuchtigkeit zu vermeiden.
- Verpacken Sie das Gerät während des Transports mit der werksseitigen Standardverpackung oder gleichwertigem Material.
- Montieren Sie das Gerät an einer Stelle, zu der nur Fachpersonal mit einschlägigen Kenntnissen über die Schutzvorrichtungen und Warnhinweise Zugang hat. Bei Laien kann es zu unbeabsichtigten Verletzungen kommen, wenn diese den Montageort bei normalem Betrieb des Geräts betreten.

#### Betrieb und tägliche Wartung

- Berühren Sie nicht die Komponenten des Geräts zur Wärmeableitung, um Verbrennungen zu vermeiden.
- Befolgen Sie bei einem Auseinanderbauen sorgfältig die Anweisungen im Handbuch des Geräts. Andernfalls kann es zu Wassereintritt oder zu schlechter Bildqualität durch unprofessionelles Auseinanderbauen kommen. Wenn sich nach dem Auspacken

Kondenswasser auf dem Objektiv befindet oder wenn sich das Trockenmittel grün verfärbt hat, wenden Sie sich zum Austausch des Trockenmittels an die Kundendienstabteilung. (Ein Trockenmittel wurde nicht bei allen Modellen beigefügt).

- Zur Verbesserung des Blitzschutzes empfehlen wir, das Gerät mit einem Blitzableiter zu verwenden.
- Es wird empfohlen, um das Gerät zu Erden, um die Zuverlässigkeit zu verbessern.
- Berühren Sie den Bildsensor (CMOS) nicht direkt. Staub und Schmutz können mit einem Luftgebläse entfernt werden oder Sie können das Objektiv mit einem weichen Tuch, das mit Alkohol angefeuchtet wurde, vorsichtig abwischen.
- Sie können das Gerätegehäuse mit einem weichen, trockenen Tuch reinigen; bei hartnäckigen Flecken verwenden Sie das Tuch mit einem milden Reinigungsmittel. Um mögliche Schäden an der Beschichtung des Gerätegehäuses zu vermeiden, die zu Leistungsabfall führen können, verwenden Sie weder flüchtige Lösungsmittel wie Alkohol, Benzin, Verdünner usw. zur Reinigung des Gerätegehäuses, noch starke, scheuernde Reinigungsmittel.
- Die Kuppelabdeckung ist eine optische Komponente. Berühren Sie die Abdeckung während der Installation oder des Betriebs nicht direkt mit den Händen und wischen Sie nicht darüber. Zum Entfernen von Staub, Fett oder Fingerabdrücken vorsichtig mit einem mit Alkohol angefeuchteten und fettfreien Baumwolltuch oder einem angefeuchteten weichen Tuch sauber wischen. Sie können Staub auch mit einem Luftgebläse entfernen.

# \Lambda warnung

- Verstärken Sie den Schutz des Netzwerks, der Gerätedaten und der personenbezogenen Daten unter anderem durch die Verwendung eines sicheren Passworts, regelmäßige Änderung des Passworts, Aktualisieren der Firmware auf die neueste Version und Verwehren des Zugriffs auf das Computer-Netzwerk. Bei einigen Geräten mit alten Firmware-Versionen wird das ONVIF-Passwort nicht automatisch mit der Änderung des System-Passworts geändert und Sie müssen die Firmware oder das ONVIF-Passwort manuell aktualisieren.
- Verwenden Sie Standardkomponenten oder vom Hersteller geliefertes Zubehör und achten Sie darauf, dass das Gerät von professionellen Errichtern installiert und gewartet wird.
- Die Oberfläche des Bildsensors darf nicht Laserstrahlung ausgesetzt werden.
- Schließen Sie nicht zwei oder mehrere Stromquellen an das Gerät an, außer es wurde etwas anders angegeben. Eine Nichtbeachtung dieser Anweisung kann zu Schäden am Gerät führen.

# Inhaltsverzeichnis

| Vorwort                                    | I  |
|--------------------------------------------|----|
| Wichtige Sicherheits- und Warnhinweise     |    |
| 1 Überblick                                | 1  |
| 1.1 Einleitung                             | 1  |
| 1.2 Netzwerkverbindung                     | 1  |
| 1.3 Funktion                               | 1  |
| 1.3.1 Allgemeine Funktion                  | 1  |
| 1.3.2 Intelligente Funktion                | 2  |
| 2 Konfigurationsablauf                     | 5  |
| 3 Geräteinitialisierung                    | 7  |
| 4 Allgemeine Konfiguration                 | 9  |
| 4.1 Anmeldung                              | 9  |
| 4.2 Live                                   | 10 |
| 4.2.1 Live-Menü                            | 10 |
| 4.2.2 Codierungsleiste                     | 11 |
| 4.2.3 Live-Ansicht-Funktionsleiste         | 12 |
| 4.2.4 Fenster-Einstellleiste               | 15 |
| 4.2.4.1 Einstellungen                      | 15 |
| 4.2.4.2 Zoom und Fokus                     |    |
| 4.2.4.3 Fischauge                          | 20 |
| 4.3 PTZ-Betrieb                            | 23 |
| 4.3.1 Externes PTZ-Protokoll konfigurieren | 23 |
| 4.3.2 PTZ-Funktion konfigurieren           | 24 |
| 4.3.2.1 Voreinstellung                     | 24 |
| 4.3.2.2 Tour                               | 25 |
| 4.3.2.3 Scan                               | 26 |
| 4.3.2.4 Muster                             | 26 |
| 4.3.2.5 Schwenk                            | 27 |
| 4.3.2.6 PTZ-Geschwindigkeit                |    |
| 4.3.2.7 Leerbewegung                       |    |
| 4.3.2.8 Einschalten                        |    |
| 4.3.2.9 PTZ-Begrenzung                     |    |
| 4.3.2.10 Zeitaufgabe                       | 31 |
| 4.3.2.11 PTZ-Neustart                      |    |
| 4.3.2.12 Rücksetzung                       |    |
| 4.3.3 PTZ aufrufen                         |    |
| 4.3.3.1 PTZ-Steuerung                      | 34 |
| 4.3.3.2 PTZ-Funktion                       |    |

| 4.4 Wiedergabe                                         | 37 |
|--------------------------------------------------------|----|
| 4.4.1 Wiedergabemenü                                   | 37 |
| 4.4.2 Video oder Bild wiedergeben                      | 40 |
| 4.4.3 Video schneiden                                  | 42 |
| 4.4.4 Video oder Bild herunterladen                    | 43 |
| 4.4.4.1 Einzelne Datei herunterladen                   | 43 |
| 4.4.4.2 Dateien in Stapeln herunterladen               | 43 |
| 4.5 Kamera                                             | 44 |
| 4.5.1 Bedingungen                                      | 44 |
| 4.5.1.1 Bedingungen                                    | 44 |
| 4.5.1.1.1 Menüaufbau                                   | 44 |
| 4.5.1.1.2 Bild                                         | 45 |
| 4.5.1.1.3 Belichtung                                   | 47 |
| 4.5.1.1.4 Gegenlicht                                   | 49 |
| 4.5.1.1.5 WB                                           | 51 |
| 4.5.1.1.6 Tag & Nacht                                  | 51 |
| 4.5.1.1.7 Zoom und Fokus                               | 52 |
| 4.5.1.1.8 Beleuchtung                                  | 53 |
| 4.5.1.1.9 Entfeuchten                                  | 55 |
| 4.5.1.1.10 Fischauge                                   | 56 |
| 4.5.1.1.11 Bildkorrektur                               | 57 |
| 4.5.1.1.12 Zusammenführungsmodus                       | 57 |
| 4.5.1.2 Profil-Management                              | 58 |
| 4.5.1.3 Zoom und Fokus                                 | 59 |
| 4.5.1.4 Zusammenführen                                 | 59 |
| 4.5.2 Videoparameter einstellen                        | 60 |
| 4.5.2.1 Video                                          | 60 |
| 4.5.2.2 Foto                                           | 63 |
| 4.5.2.3 Einblendung                                    | 64 |
| 4.5.2.3.1 Datenschutzabdeckung konfigurieren           | 64 |
| 4.5.2.3.2 Kanalname konfigurieren                      | 66 |
| 4.5.2.3.3 Zeitanzeige konfigurieren                    | 66 |
| 4.5.2.3.4 Texteinblendung konfigurieren                | 67 |
| 4.5.2.3.5 Schriftartattribut konfigurieren             | 68 |
| 4.5.2.3.6 Bildeinblendung konfigurieren                | 69 |
| 4.5.2.3.7 Benutzerdefinierte Einblendung konfigurieren | 69 |
| 4.5.2.3.8 OSD-Informationen konfigurieren              | 70 |
| 4.5.2.3.9 Zählen konfigurieren                         | 71 |
| 4.5.2.3.10 Strukturierte Statistik konfigurieren       | 72 |
| 4.5.2.3.11 Entfernungsmessung konfigurieren            | 73 |

| 4.5.2.3.12 ANPR konfigurieren              | 73  |
|--------------------------------------------|-----|
| 4.5.2.3.13 Gesichtsstatistik konfigurieren | 74  |
| 4.5.2.4 ROI                                | 75  |
| 4.5.2.5 Pfad                               | 75  |
| 4.5.3 Audio                                | 76  |
| 4.5.3.1 Audioparameter konfigurieren       | 76  |
| 4.5.3.2 Alarmaudio konfigurieren           | 77  |
| 4.6 Netzwerk                               |     |
| 4.6.1 TCP/IP                               | 78  |
| 4.6.2 Port                                 | 81  |
| 4.6.3 PPPoE                                | 83  |
| 4.6.4 DDNS                                 | 83  |
| 4.6.5 SMTP (E-Mail)                        | 84  |
| 4.6.6 UPnP                                 |     |
| 4.6.7 SNMP                                 |     |
| 4.6.8 Bonjour                              | 91  |
| 4.6.9 Multicast                            | 91  |
| 4.6.10 802.1x                              | 92  |
| 4.6.11 QoS                                 | 93  |
| 4.6.12 Zugangsplattform                    | 93  |
| 4.6.12.1 P2P                               | 93  |
| 4.6.12.2 ONVIF                             | 94  |
| 4.6.12.3 RTMP                              | 95  |
| 4.7 Speicherung                            | 96  |
| 4.7.1 Speicherplan einstellen              | 96  |
| 4.7.2 Zeitplan einstellen                  | 96  |
| 4.7.3 Speicherstelle einstellen            | 97  |
| 4.7.3.1 Pfad                               | 97  |
| 4.7.3.2 Lokal                              |     |
| 4.7.3.3 FTP                                |     |
| 4.7.3.4 NAS                                | 100 |
| 4.8 System                                 | 101 |
| 4.8.1 Allgemein                            | 101 |
| 4.8.2 Datum & Zeit                         | 102 |
| 4.8.3 Zusammenführen                       | 103 |
| 4.8.4 Konto                                | 104 |
| 4.8.4.1 Benutzer hinzufügen                | 105 |
| 4.8.4.2 Benutzergruppe hinzufügen          | 108 |
| 4.8.4.3 ONVIF-Benutzer                     | 110 |
| 4.8.5 Sicherheit                           | 111 |

| 4.8.5.1 Systemdienst                                    | 111 |
|---------------------------------------------------------|-----|
| 4.8.5.2 HTTPS                                           | 113 |
| 4.8.5.3 Firewall                                        | 117 |
| 4.8.6 Peripheriegerät                                   | 119 |
| 4.8.6.1 Serielle Schnittstelleneinstellungen            | 119 |
| 4.8.6.2 Externes Licht                                  |     |
| 4.8.6.3 Wischer                                         |     |
| 5 Ereignis                                              |     |
| 5.1 Alarmverknüpfung einstellen                         | 123 |
| 5.1.1 Alarmverknüpfung                                  | 123 |
| 5.1.1.1 Zeitraum einstellen                             | 123 |
| 5.1.1.2 Aufnahmeverknüpfung                             | 124 |
| 5.1.1.2.1 Aufnahmeplan einstellen                       | 124 |
| 5.1.1.2.2 Aufnahmesteuerung einstellen                  | 126 |
| 5.1.1.2.3 Aufnahmeverknüpfung einstellen                | 126 |
| 5.1.1.3 Fotoverknüpfung                                 | 127 |
| 5.1.1.3.1 Fotoplan einstellen                           | 127 |
| 5.1.1.3.2 Einstellung Fotoverknüpfung                   | 128 |
| 5.1.1.4 Relaisausgangsverknüpfung                       | 128 |
| 5.1.1.5 E-Mail-Verknüpfung                              | 128 |
| 5.1.1.6 PTZ-Verknüpfung                                 | 129 |
| 5.1.1.7 Weißlichtverknüpfung                            | 129 |
| 5.1.1.8 Audioverknüpfung                                | 129 |
| 5.1.2 Alarm registrieren                                | 130 |
| 5.1.2.1 Hinweise zu Alarmtypen                          | 130 |
| 5.1.2.2 Alarmdaten registrieren                         | 131 |
| 5.2 Smart Track einstellen                              | 132 |
| 5.2.1 Kalibrierungsparameter für Smart Track einstellen | 132 |
| 5.2.2 Alarmverfolgung aktivieren                        | 133 |
| 5.3 Panoramakalibrierung einstellen                     | 134 |
| 5.4 Videoerkennung einstellen                           | 136 |
| 5.4.1 Bewegungserkennung einstellen                     | 136 |
| 5.4.2 Videosabotage einstellen                          | 138 |
| 5.4.3 Szenenwechsel einstellen                          | 139 |
| 5.5 Intelligente Bewegungserkennung einstellen          | 140 |
| 5.6 Audioerkennung einstellen                           | 141 |
| 5.7 Intelligenten Plan einstellen                       | 143 |
| 5.8 IVS einstellen                                      | 144 |
| 5.8.1 Globale Konfiguration                             | 144 |
| 5.8.2 Regel konfigurieren                               | 146 |

| 5.9 Menschenmengenkarte einstellen                   | 152 |
|------------------------------------------------------|-----|
| 5.9.1 Globale Konfiguration                          | 152 |
| 5.9.2 Regel konfigurieren                            | 153 |
| 5.10 Gesichtserfassung einstellen                    | 156 |
| 5.10.1 Gesichtserkennung einstellen                  | 156 |
| 5.10.2 Gesichtsdatenbank einstellen                  | 158 |
| 5.10.2.1 Gesichtsdatenbank erstellen                 | 159 |
| 5.10.2.2 Gesichtsbild hinzufügen                     | 160 |
| 5.10.2.2.1 Einzelnes Hinzufügen                      | 160 |
| 5.10.2.2.2 Stapelweise importieren                   | 163 |
| 5.10.2.3 Gesichtsbild vewalten                       | 164 |
| 5.10.2.3.1 Gesichtsdaten modifizieren                | 164 |
| 5.10.2.3.2 Gesichtsbild löschen                      | 165 |
| 5.10.2.4 Gesichtsmodellierung                        | 165 |
| 5.10.3 Gesichtserfassungsalarmverknüpfung einstellen | 167 |
| 5.10.4 Gesichtserfassungsergebnis anzeigen           | 168 |
| 5.10.4.1 Ergebnisse im Livebild anzeigen             | 168 |
| 5.10.4.2 Ergebnis nach Suchfunktion anzeigen         | 169 |
| 5.11 Gesichtserkennung einstellen                    | 170 |
| 5.12 Personenzählung einstellen                      | 173 |
| 5.12.1 Personenzählung                               | 173 |
| 5.12.2 Kalibrierungskonfiguration                    | 177 |
| 5.12.3 In Warteschlange                              | 178 |
| 5.12.4 Personenzählungsdiagramm anzeigen             | 180 |
| 5.12.5 Personenzählbericht anzeigen                  | 182 |
| 5.13 Einstellung der Wärmekarte                      | 183 |
| 5.13.1 Wärmekarte                                    | 184 |
| 5.13.2 Anzeige des Wärmekartenberichts               | 184 |
| 5.14 Einstellung der Fahrzeugdichte                  | 185 |
| 5.15 Einstellung der Stereoanalyse                   | 189 |
| 5.15.1 Einstellung der Regeln für Stereoanalyse      | 189 |
| 5.15.2 Kalibrierungskonfiguration                    | 193 |
| 5.16 Einstellung von ANPR                            | 194 |
| 5.16.1 Szenenkonfiguration                           | 194 |
| 5.16.2 Einstellung der Bildeinblendung               | 196 |
| 5.16.3 Anzeigen von ANPR-Berichten                   | 196 |
| 5.17 Einstellung von Video-Metadaten                 | 197 |
| 5.17.1 Szenenkonfiguration                           | 197 |
| 5.17.2 Einstellung der Bildinformationen             | 200 |
| 5.17.3 Anzeigen von Video-Metadaten-Berichten        | 201 |

| 5.18 Einstellung des Relaiseingangs        | 201 |
|--------------------------------------------|-----|
| 5.19 Einstellung von Anomalität            | 202 |
| 5.19.1 Einstellung der SD-Karte            | 202 |
| 5.19.2 Einstellung des Netzwerks           | 203 |
| 5.19.3 Einstellung für unbefugten Zugriff  | 204 |
| 5.19.4 Einstellung der Spannungserkennung  | 205 |
| 5.19.5 Einstellung der Sicherheitsausnahme | 205 |
| 5.19.6 Einstellung der Deaktivierung       | 206 |
| 6 Wartung                                  |     |
| 6.1 Anforderungen                          |     |
| 6.2 Automatische Wartung                   | 208 |
| 6.3 Zurücksetzen des Passworts             | 209 |
| 6.4 Sicherung und Standardeinstellungen    | 211 |
| 6.4.1 Importieren/Exportieren              | 211 |
| 6.4.2 Standardeinstellungen                | 212 |
| 6.5 Upgrade                                | 212 |
| 6.6 Informationen                          | 213 |
| 6.6.1 Version                              | 213 |
| 6.6.2 Protokoll                            | 213 |
| 6.6.3 Fernprotokoll                        | 215 |
| 6.6.4 Online-Benutzer                      | 215 |
| Anhang 1 Empfehlungen zur Cybersicherheit  | 217 |

# 1 Überblick

## 1.1 Einleitung

Eine IP-Kamera (Internet-Protokoll-Kamera) ist eine digitale Videokamera, die Steuerdaten empfängt und Bilddaten über das Internet sendet. Diese Kameras werden häufig zur Überwachung eingesetzt und erfordern kein lokales Aufnahmegerät, sondern nur ein lokales Netzwerk.

IP-Kameras werden entsprechend der Kanalanzahl in Einkanal- und Mehrkanal-Kameras unterteilt. Bei Mehrkanal-Kameras können Sie die Parameter für jeden Kanal einstellen.

## 1.2 Netzwerkverbindung

In der allgemeinen IPC-Netzwerktopologie ist die IPC über einen Netzwerk-Switch oder Router mit dem PC verbunden.

Abbildung 1-1 Allgemeines IPC-Netzwerk

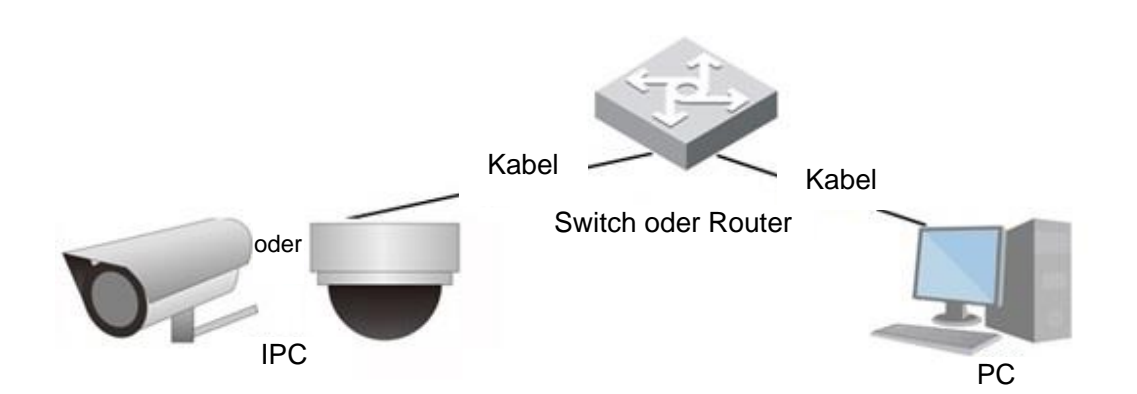

Erhalten Sie die IP-Adresse, indem Sie im Konfigurations-Tool suchen, dann können Sie mit dem Zugriff auf die IP-Kamera über das Netzwerk beginnen.

## **1.3 Funktion**

Die Funktionen können je nach Gerät variieren, und das tatsächliche Produkt ist ausschlaggebend.

### **1.3.1 Allgemeine Funktion**

Echtzeitüberwachung

- Live-Ansicht.
- Wenn Sie das Bild live anzeigen, können Sie das Audio zur Sprachübertragung aktivieren, um mit der Notrufzentrale für eine zügige Bearbeitung des Problems zu verbinden.
- Stellen Sie das Bild mit der PTZ-Funktion auf die korrekte Position ein.

- Foto und Dreifach-Aufnahme des Überwachungsbildes für die spätere Anzeige und Verarbeitung.
- Erfassen von Problemen im Überwachungsbild für die spätere Anzeige und Verarbeitung.
- Konfiguriert Codierungsparameter und passt das Live-Bild an.

#### Aufnahme

- Automatische Aufnahme gemäß Zeitplan.
- Gibt aufgezeichnetes Video und Bild nach Bedarf wieder.
- Lädt aufgezeichnete Videos und Bilder herunter.
- Alarm-verknüpfte Aufnahme.

#### Konto

- Hinzufügen, Ändern und Löschen von Benutzergruppen und Verwalten von Benutzerrechten nach Benutzergruppen.
- Hinzufügen, Ändern und Löschen von Benutzern und Konfiguration von Benutzerrechten.
- Ändern des Benutzerpassworts.

## **1.3.2 Intelligente Funktion**

#### Alarm

- Alarmanzeigemodus und Signalton entsprechend der Alarmart einstellen.
- Zeigt Alarmmeldungen an.

#### Intelligente Nachführung

- Stellt die Kalibrierung und Parameter für die intelligente Verfolgung ein und aktiviert die Alarmverfolgung.
- Umschalten zwischen intelligenter Nachführung und automatischer Verfolgung durch Hochgeschwindigkeits-Kuppelkamera.

#### Videoerkennung

- Bewegungserkennung, Video-Sabotageerkennung und Szenenwechselerkennung.
- Wenn ein Alarm ausgelöst wird, führt das System Verknüpfungen wie Aufzeichnung, Alarmausgabe, E-Mail-Versand, PTZ-Betrieb und Fotoaufnahme durch.

#### Intelligente Bewegungserkennung

- Vermeidet die durch Umgebungsänderungen ausgelösten Alarme.
- Wenn ein Alarm ausgelöst wird, führt das System Verknüpfungen wie Aufzeichnung, Alarmausgabe, E-Mail-Versand, PTZ-Betrieb und Fotoaufnahme durch.

#### Audioerkennung

- Erkennt anormale Audioeingänge und Intensitätsänderungen.
- Wenn ein Alarm ausgelöst wird, führt das System Verknüpfungen wie Aufzeichnung, Alarmausgabe, E-Mail-Versand, PTZ-Betrieb und Fotoaufnahme durch.

#### IVS

- Unterstützt die Erkennung von Verkehrsstaus und der Obergrenze von Parkplätzen.
- Zeigt die Fahrzeugstatistikdaten im Menü Live an.

• Wenn ein Alarm ausgelöst wird, führt das System Verknüpfungen wie Aufzeichnung, Alarmausgabe, E-Mail-Versand und Fotoaufnahme durch.

#### Menschenmengenkarte

- Anzeige der Verteilung der Menschenmenge in Echtzeit für die rechtzeitige Alarmierung, um Unfälle wie Massenpanik zu vermeiden.
- Wenn ein Alarm ausgelöst wird, führt das System Verknüpfungen wie Aufzeichnung, Alarmausgabe, E-Mail-Versand, PTZ-Betrieb und Fotoaufnahme durch.

#### Gesichtserkennung

- Erkennt Gesichter und zeigt die zugehörigen Attribute im Live-Menü an.
- Wenn ein Alarm ausgelöst wird, führt das System Verknüpfungen wie Aufzeichnung, Alarmausgabe, E-Mail-Versand, PTZ-Betrieb und Fotoaufnahme durch.

#### Gesichtserfassung

- Nachdem das Gesicht erkannt wurde, Abgleich mit der Gesichtsdatenbank und Aktivierung des Alarmausgangs.
- Abfrage des Erkennungsergebnisses.

#### Personenzählung

- Zählt die Personen, die in den Erfassungsbereich betreten/verlassen und erstellt einen Bericht.
- Wenn ein Alarm ausgelöst wird, führt das System Verknüpfungen wie Aufzeichnung, Alarmausgabe, E-Mail-Versand, PTZ-Betrieb und Fotoaufnahme durch.

#### Wärmekarte

- Zählt die kumulative Dichte der sich bewegenden Ziele.
- Zeigt den Wärmekartenbericht an.

#### Fahrzeugdichte

- Unterstützt die Erkennung von Verkehrsstaus und der Obergrenze von Parkplätzen.
- Anzeige der Statistikdaten im Menü Live.
- Wenn ein Alarm ausgelöst wird, führt das System Verknüpfungen wie Aufzeichnung, Alarmausgabe, E-Mail-Versand und Fotoaufnahme durch.

#### Stereoanalyse

- Einschließlich Sturzerkennung, Gewalterkennung, Personenanzahl Fehler, Erfassung sich nähernder Personen und Verweilerkennung.
- Wenn ein Alarm ausgelöst wird, führt das System Verknüpfungen wie Aufzeichnung, Alarmausgabe, E-Mail-Versand, PTZ-Betrieb und Fotoaufnahme durch.

#### ANPR

- Nummernschilderkennung im Erkennungsbereich und Anzeige der entsprechenden Daten im Livebild.
- Wenn ein Alarm ausgelöst wird, verknüpft das System Alarmausgang und Fotoaufnahme.

#### Video-Metadaten

- Foto von Personen, nicht motorisierten Fahrzeugen und Kraftfahrzeugen und Anzeige der entsprechenden Daten im Livebild.
- Wenn ein Alarm ausgelöst wird, verknüpft das System den Alarmausgang.

#### Alarmeinstellungen

- Der Alarm wird ausgelöst, wenn ein externes Alarmeingangsgerät einen Alarm eingibt.
- Wenn ein Alarm ausgelöst wird, führt das System Verknüpfungen wie Aufzeichnung, Alarmausgabe, E-Mail-Versand, PTZ-Betrieb und Fotoaufnahme durch.

#### Anomalität

- SD-Kartenfehler, Netzwerktrennung, unerlaubter Zugriff, Spannungserkennung und Sicherheitsausnahme.
- Wenn ein Fehler der SD-Karte oder ein illegaler Zugriff ausgelöst wird, verknüpft das System den Alarmausgang mit dem Senden von E-Mails.
- Wenn der Alarm zum Trennen der Netzwerkverbindung ausgelöst wird, verknüpft das System Aufnahme und Alarmausgang.
- Wenn die Eingangsspannung größer oder kleiner als die Nennspannung ist, wird der Alarm ausgelöst und das System verknüpft das Senden von E-Mails.

# 2 Konfigurationsablauf

Zum Ablauf der Gerätekonfiguration sieheAbbildung 2-1. Einzelheiten siehe Tabelle 2-1. Konfigurieren Sie das Gerät entsprechend der aktuellen Situation.

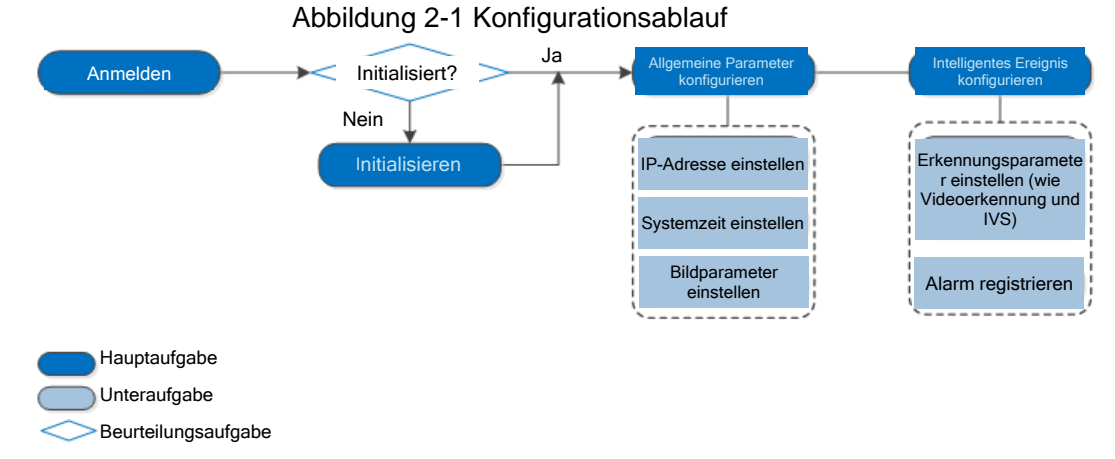

| Tabelle | 2-1      | Ablaufbeschreibung    |
|---------|----------|-----------------------|
| rabelle | <u> </u> | / widdibcoolincibulig |

| Konfiguratio              | 'n               | Beschreibung                                                                                                    | Referenz                  |
|---------------------------|------------------|----------------------------------------------------------------------------------------------------|---------------------------|
| Anmelden                  |                  | Öffnen Sie den IE-Browser<br>und geben Sie die IP-Adresse<br>ein, um sich bei der<br>Web-Oberfläche anzumelden.<br>Die Kamera-IP-Adresse lautet<br>standardmäßig<br>192.168.1.108. | "4.1 Anmeldung"           |
| Initialisierung           |                  | Initialisieren Sie die Kamera,<br>wenn Sie sie das erste Mal<br>verwenden.                                                                                                    | "3 Geräteinitialisierung" |
| Allgemeine<br>Parameter   | IP-Adresse       | Passen Sie die IP-Adresse<br>entsprechend der<br>Netzplanung für die<br>Erstbenutzung oder bei der<br>Netzanpassung an.                                                            | "4.6.1 TCP/IP"            |
|                           | Datum und Zeit   | Stellen Sie Datum und Uhrzeit<br>ein, um zu gewährleisten,<br>dass die Aufnahmezeit<br>korrekt ist.                                                                                | "4.8.2 Datum & Zeit"      |
|                           | Bildparameter    | Passen Sie die Bildparameter<br>entsprechend der aktuellen<br>Situation an, um die<br>Bildqualität zu gewährleisten.                                                               | "4.5.1 Bedingungen"       |
| Intelligentes<br>Ereignis | Erkennungsregeln | Konfigurieren Sie die<br>erforderlichen<br>Erkennungsregeln, wie z. B.<br>Videoerkennung und IVS.                                                                                  | "5 Ereignis"              |

| Konfiguratio | n                  | Beschreibung                                                                                                    | Referenz                      |
|--------------|--------------------|----------------------------------------------------------------------------------------------------|-------------------------------|
|              | Alarm registrieren | Alarmereignis registrieren.<br>Wenn der registrierte Alarm<br>ausgelöst wird, zeichnet ihn<br>das System auf der<br>Registerkarte Alarm auf. | "5.1.2 Alarm<br>registrieren" |

# 3 Geräteinitialisierung

Für die erste Verwendung ist eine Geräteinitialisierung erforderlich. Dieses Handbuch basiert auf dem Betrieb über die Weboberfläche. Sie können das Gerät auch über das Konfigurationswerkzeug, NVR oder Plattformgeräte initialisieren.

 $\square$ 

- Um die Sicherheit des Geräts zu gewährleisten, bewahren Sie das Passwort nach der Initialisierung ordnungsgemäß auf und ändern Sie es regelmäßig.
- Halten Sie bei der Initialisierung des Geräts die PC-IP und die Geräte-IP im selben Netzwerk.

<u>Schritt 1:</u>Öffnen Sie den IE Browser, geben anschließend die IP-Adresse des Geräts in der Adressleiste ein und drücken anschließend die Eingabetaste.

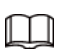

Die IP lautet standardmäßig 192.168.1.108.

Abbildung 3-1 Geräteinitialisierung

| Device Initialization |                                                                                                    |                                                                         |
|-----------------------|----------------------------------------------------------------------------------------------------|-------------------------------------------------------------------------|
| Username              | admin                                                                                                    |                                                                         |
| Password              | Weak Middle Strong                                                                                                    | Die Mindestlänge der Passphrase beträgt 8<br>Schriftzeichen.            |
| Confirm Password      |                                                                                                    |                                                                         |
| ☑ Email Address       | Use a password that has 8 to 32 characters,<br>number(s) and symbol(s) with at least two kin<br>special symbols like '";: & ) | it can be a combination of letter(s),<br>nds of them.(please do not use |
|                       | To reset password, please input properly or u                                                                                 | update in time.                                                         |
|                       | Save                                                                                                    |                                                                         |

Schritt 2: Stellen Sie das Passwort für das Administratorkonto ein.

Tabelle 3-1 Beschreibung der Passwortkonfiguration

| Parameter           | Beschreibung                                                                                                    |  |
|---------------------|----------------------------------------------------------------------------------------------------|--|
| Benutzername        | Der standardmäßige Benutzername lautet admin.                                                                                                    |  |
| Passwort            | Das Passwort muss aus 8 bis 32 nicht leeren Zeichen bestehen<br>und mindestens zwei Arten von Zeichen von Groß- und<br>Kleinschreibung, Ziffer und Sonderzeichen enthalten<br>(außer ' " ; : & ). Stellen Sie ein Passwort mit hoher<br>Sicherheitsstufe entsprechend dem Sicherheitshinweis zum<br>Passwort ein. |  |
| Passwort bestätigen |                                                                                                    |  |
|                     | Geben Sie eine E-Mail-Adresse zum Zurücksetzen des Passworts ein, sie ist standardmäßig ausgewählt.                                                                                                    |  |
| E-Mail              | Wenn Sie das Passwort des Admin-Kontos zurücksetzen<br>müssen, wird ein Sicherheitscode für die Passwortrücksetzung<br>an die reservierte E-Mail-Adresse gesendet.                                                                                                    |  |

Schritt 3: Klicken Sie auf Speichern (Save).

| <u>Schritt 4:</u>               | Abbildung 3-2 Online-Aktualisierung                                                                      |
|---------------------------------|----------------------------------------------------------------------------------------------------|
| Online Upgrade                  |                                                                                                    |
|                                 |                                                                                                    |
| Auto-check for updates          |                                                                                                    |
| Notify automatically when upd   | ates available. The system checks for updates every day.                                                 |
| Online Upgrade is a service th  | at provides you with firmware updates by cloud. This service will collect device information in order to |
| inform you about available firn | nware updates. Such information may include your device name, firmware version and device                |
| identification numbers. Such i  | nformation is processed for the sole purpose of informing you about firmware updates.                    |
|                                 |                                                                                                    |
|                                 |                                                                                                    |
|                                 |                                                                                                    |
|                                 |                                                                                                    |
|                                 |                                                                                                    |
|                                 |                                                                                                    |
|                                 |                                                                                                    |
|                                 |                                                                                                    |
|                                 | Save                                                                                                    |

Schritt 5: Wählen Sie die Aktualisierungsmethode.

Wenn Sie **Automatische Überprüfung auf Updates**(Auto-check for updates) wählen, prüft das System einmal täglich automatisch auf eine neue Version. Es gibt eine Systemmitteilung in den Menüs **Upgrade** und **Version**, wenn eine neue Version verfügbar ist.

 $\square$ 

Wählen Sie **Einstellungen > System > Aktualisierung > Online-Aktualisierung**, damit können Sie die automatische Prüffunktion aktivieren.

Schritt 6: Klicken Sie auf Speichern (Save).

Die Geräteinitialisierung ist abgeschlossen.

# **4 Allgemeine Konfiguration**

Das Kapitel stellt die allgemeine Konfiguration vor, einschließlich Anmeldung, Live-Ansicht, PTZ-Betrieb, Wiedergabe, Kamerakonfiguration, Netzwerkkonfiguration, Speicherkonfiguration und Systemkonfiguration.

# 4.1 Anmeldung

In diesem Abschnitt wird erläutert, wie Sie sich an der Weboberfläche an- und abmelden können. In diesem Abschnitt wird der IE Explorer 9 als Beispiel genommen.

 $\square$ 

- Sie müssen die Kamera initialisieren, bevor Sie sich bei der Web-Oberfläche anmelden. Einzelheiten siehe "3 Geräteinitialisierung".
- Halten Sie bei der Initialisierung der Kamera die PC-IP und die Geräte-IP im gleichen Netzwerk.
- Folgen Sie den Anleitungen zum Herunterladen und Installieren des Plug-ins für die erste Anmeldung.

<u>Schritt 1:</u>Öffnen Sie den IE-Browser, geben Sie die IP-Adresse der Kamera (standardmäßig 192.168.1.108) in die Adressleiste ein und drücken Sie die Eingabetaste.

| Username: admin        | ]                |
|------------------------|------------------|
| Password: Login Cancel | Forgot password? |

Abbildung 4-1 Anmeldung

Schritt 2: Geben Sie den Benutzernamen und das Passwort ein.

Der Benutzername ist standardmäßig admin.

<u> \_~~</u>

Klicken Sie auf **Passwort vergessen?**, damit können Sie das Passwort über die E-Mail-Adresse zurücksetzen, die bei der Initialisierung festgelegt wurde. Einzelheiten siehe "6.3 Passwort zurücksetzen".

Schritt 3: Klicken Sie auf Anmelden (Login).

- Live: Klicken Sie auf Live, damit wird das Überwachungsbild in Echtzeit angezeigt.
- Wiedergabe: Klicken Sie auf **Wiedergabe**, damit können Sie aufgezeichnete Video- oder Bilddateien wiedergeben oder herunterladen.
- Einstellungen: Klicken Sie auf **Einstellungen**, damit können Sie die allgemeinen und intelligenten Funktionen der Kamera konfigurieren.

- Bei Kameras mit mehreren Kanälen können Sie durch die Wahl der Kanalnummer die Parameter der Kanäle einstellen.
- Alarm: Klicken Sie auf **Alarm**, damit können Sie Alarmdaten registrieren und anzeigen.
- Abmelden: Klicken Sie auf **Abmelden** (Logout), damit wird das Anmeldefenster angezeigt.
- Das System schaltet sich nach einer gewissen Zeit im Ruhezustand automatisch aus.

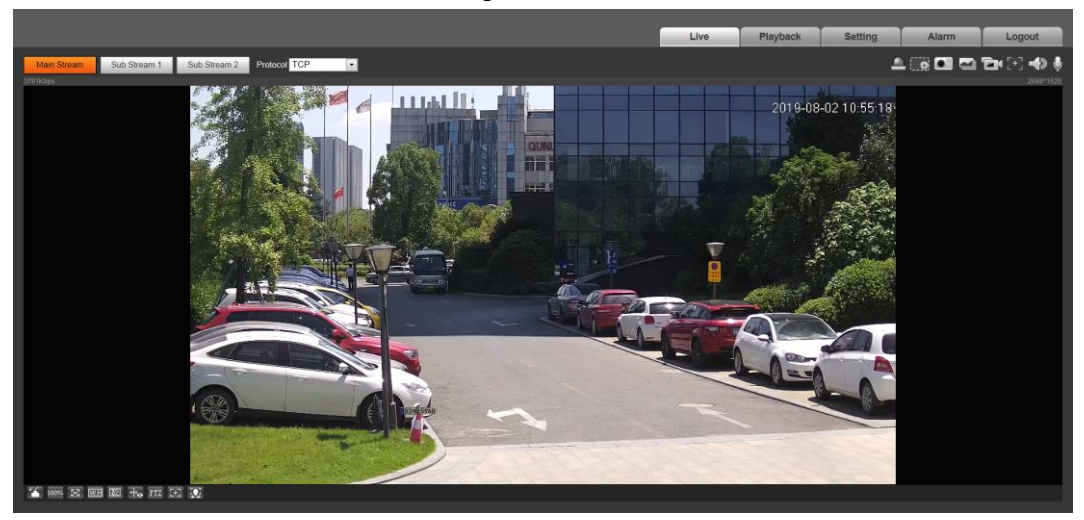

Abbildung 4-2 Live

### 4.2 Live

In diesem Abschnitt werden das Layout des Menüs und die Funktionskonfiguration vorgestellt.

### 4.2.1 Live-Menü

Dieser Abschnitt stellt das Systemmenü, die Codierleiste, die Funktionsleiste der Live-Ansicht und die Fenstereinstellungsleiste vor.

Melden Sie sich an und klicken Sie auf die Registerkarte Live.

 $\square$ 

Die Funktionen und Menüs der verschiedenen Modelle können variieren, das tatsächliche Produkt ist maßgebend.

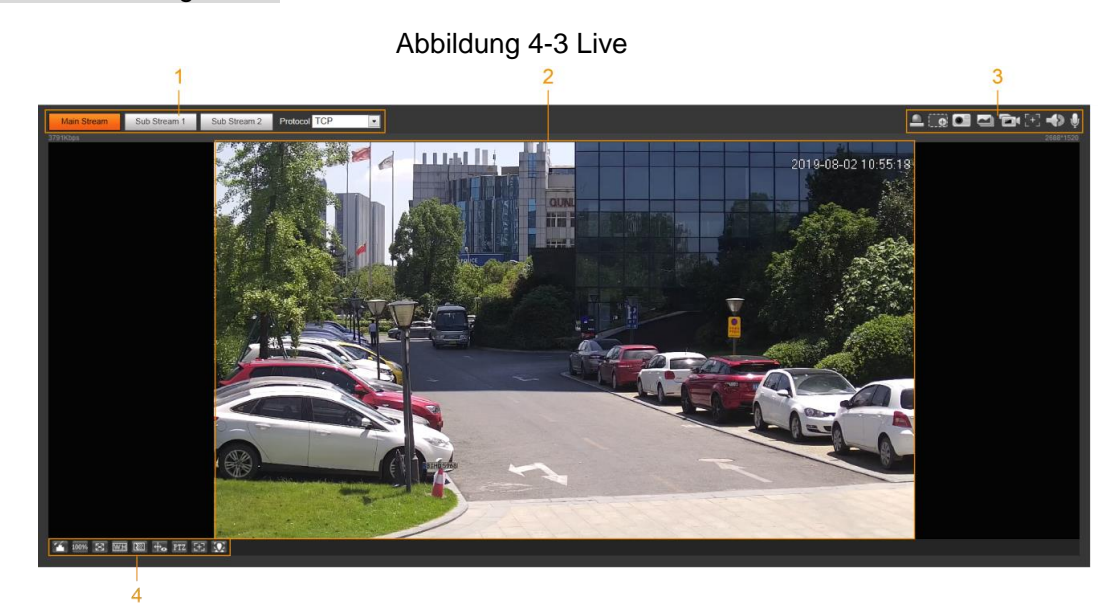

Tabelle 4-1 Beschreibung der Funktionsleiste

| Nr. | Funktion                            | Beschreibung                                    |
|-----|-------------------------------------|-------------------------------------------------|
| 1   | Codierleiste                        | Legt Stream-Typ und Protokoll fest.             |
| 2   | Live-Ansicht                        | Zeigt das Echtzeit-Überwachungsbild an.         |
| 3   | Funktionsleiste der<br>Live-Ansicht | Funktionen und Operationen in der Live-Ansicht. |
| 4   | Fenstereinstellungsleiste           | Einstellvorgänge in der Live-Ansicht.           |

### 4.2.2 Codierungsleiste

Für Codierungsleiste siehe Abbildung 4-4.

#### Abbildung 4-4 Codierungsleiste

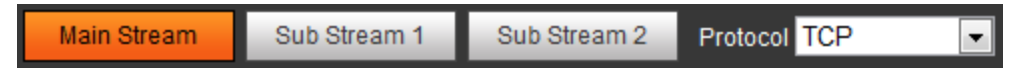

- Haupt-Stream: Hat einen hohen Bitstreamwert und ein Bild mit hoher Auflösung, benötigt aber auch eine große Bandbreite. Diese Option kann zur Speicherung und Überwachung verwendet werden. Einzelheiten siehe "4.5.2.1 Video".
- **Sub-Stream:** Hat einen kleinen Bitstreamwert und ein flüssiges Bild und benötigt weniger Bandbreite. Diese Option wird normalerweise verwendet, um den Haupt-Stream zu ersetzen, wenn die Bandbreite nicht ausreicht. Einzelheiten siehe "4.5.2.1 Video".
- **Protokoll:** Sie können das Netzwerkübertragungsprotokoll nach Bedarf wählen; die Optionen sind **TCP**, **UDP** und **Multicast**.

 $\square$ 

Bevor Sie **Multicast** wählen, vergewissern Sie sich, dass Sie die Parameter für **Multicast** eingestellt haben.

### 4.2.3 Live-Ansicht-Funktionsleiste

Für die Live-Ansicht-Funktionsleiste siehe Tabelle 4-2.

| Symbol | Funktion                   | Beschreibung                                                                                                    |
|--------|----------------------------|----------------------------------------------------------------------------------------------------|
|        |                            | Richten Sie die Hochgeschwindigkeitskuppel<br>zur Verfolgung manuell auf den ausgewählten<br>Standort der entsprechenden<br>Panoramakamera aus.                                                                                                    |
|        | Manuelle<br>Positionierung | <ul> <li>Klicken Sie auf das Symbol und dann auf einen Punkt im Bild oder wählen Sie zufällig im Bild des Panoramakanals, damit richtet sich die Hochgeschwindigkeitskuppel automatisch den gewählten Standort aus.</li> <li>Für</li> <li>Für Multisensor-Panorama-Netzwerk-Kamera s und PTZ-Kameras vergewissern Sie sich vor der Aktivierung der manuellen Position, dass Sie die Kalibrierung der Alarmverfolgung und intelligenten Nachführung aktiviert haben. Einzelheiten siehe "5.2 Intelligente Verfolgung einstellen".</li> <li>Vergewissern Sie sich bei Panorama-Netzwerk-Kameras, dass Sie die Panorama-Netzwerk-Kameras, dass Sie die Panorama-Verknüpfung aktiviert haben, bevor Sie die manuelle Ausrichtung aktivieren. Einzelheiten siehe 5.3 Panoramakalibrierung einstellen"</li> </ul> |
| $\Xi$  | Regionaler Fokus           | Wählen Sie das Kanalbild der<br>Hochgeschwindigkeitskuppel zur Verfolgung,<br>klicken Sie auf das Symbol und dann auf<br>einen Punkt im Bild oder wählen Sie zufällig<br>im Kanalbild der Hochgeschwindigkeitskuppel<br>zur Verfolgung, damit kann sie automatisch<br>auf den gewählten Bereich fokussieren.                                                                                                    |
|        | Wischer                    | Steuert den Wischer der Kamera.<br>Klicken Sie auf das Symbol, um die<br>Wischerfunktion zu aktivieren oder zu<br>deaktivieren.                                                                                                    |

Tabelle 4-2 Beschreibung der Live-Ansicht-Funktionsleiste

| Symbol     | Funktion                | Beschreibung                                                                                                    |
|------------|-------------------------|----------------------------------------------------------------------------------------------------|
|            | Reichweite              | Klicken Sie auf das Symbol und wählen Sie<br>einen Punkt am Boden, damit wird der<br>Abstand zwischen der Kamera und dem<br>ausgewählten Punkt angezeigt.                                                                                                    |
|            |                         | Bevor Sie diese Funktion nutzen können,<br>müssen Sie zunächst die Installation des<br>Geräts einstellen. Einzelheiten siehe<br>"4.5.2.3.11 Entfernungsmessung<br>konfigurieren".                                                                                                    |
|            |                         | Steuert die PTZ-Kamera, indem Sie die Maus<br>auf die Live-Ansicht der<br>Hochgeschwindigkeitskuppel zur Verfolgung<br>bewegen.                                                                                                    |
| <b>P</b>   | Geste                   | Wählen Sie die Live-Ansicht der<br>Hochgeschwindigkeits-Kuppelkamera zur<br>Verfolgung, klicken Sie auf das Symbol,<br>drücken Sie die Pfeiltaste links und ziehen Sie<br>das Bild, um die PTZ-Funktion zu steuern. Sie<br>können das Bild durch Drehen des<br>Mausrades vergrößern bzw. verkleinern. |
| $\bigcirc$ | Manuelle<br>Nachführung | Klicken Sie auf das Symbol und wählen Sie<br>das Nachführungsziel in der Live-Ansicht der<br>Hochgeschwindigkeits-Kuppelkamera zur<br>Verfolgung, damit verfolgt die Kamera das<br>gewählte Ziel automatisch.                                                                                         |
|            | Fahrzeugdichte          | Klicken Sie auf das Symbol und wählen Sie<br>einen Bereich im Live-Bild. Die Kamera zählt<br>automatisch die Anzahl der Fahrzeuge im<br>ausgewählten Bereich und zeigt die Anzahl im<br>Menü <b>Live</b> an.                                                                                          |
|            | Relaisausgang           | <ul> <li>Zeigt den Status des Alarmausgangs an.</li> <li>Klicken Sie auf das Symbol, um den<br/>Alarmausgang zu aktivieren oder zu<br/>deaktivieren.</li> <li>Status des Alarmausgangs: <ul> <li>Rot: Alarmausgang aktiviert.</li> <li>Grau: Alarmausgang deaktiviert.</li> </ul> </li> </ul>         |
| ę          | Weißlicht               | Zeigt den Weißlichtstatus an.<br>Klicken Sie auf das Symbol, um das Weißlicht<br>zwangsweise zu aktivieren oder zu<br>deaktivieren.                                                                                                    |
| ¢          | Alarm                   | Zeigt den Status des Alarmtons an.<br>Klicken Sie auf das Symbol, um den Alarmton<br>zwangsweise zu aktivieren oder zu<br>deaktivieren.                                                                                                    |

| Symbol | Funktion                | Beschreibung                                                                                                    |
|--------|-------------------------|----------------------------------------------------------------------------------------------------|
|        | Menschenmengenk<br>arte | <ul> <li>Klicken Sie auf das Symbol, um die<br/>Menschenmengenkarte im MenüLive<br/>anzuzeigen.</li> <li>Nur nach Aktivierung der Funktion können<br/>Sie das Symbol im MenüLive sehen.</li> <li>Die Position des Symbols kann je nach<br/>Modell variieren.</li> </ul>                                                                                                    |
| •      | Digitalzoom             | <ul> <li>Sie können das Videobild durch zwei<br/>Operationen vergrößern.</li> <li>Klicken Sie auf das Symbol, und wählen<br/>Sie einen Bereich im Videobild zum<br/>Vergrößern; rechtsklicken Sie auf das<br/>Bild, um die Originalgröße<br/>wiederherzustellen. Ziehen Sie im<br/>Zoom-Modus das Bild, um einen anderen<br/>Bereich zu überprüfen.</li> <li>Klicken Sie auf das Symbol, und scrollen<br/>Sie mit dem Mausrad im Videobild, um zu<br/>vergrößern oder zu verkleinern.</li> </ul> |
|        | Foto                    | Klicken Sie auf das Symbol, um ein Foto des<br>aktuellen Bildes aufzunehmen, es wird im<br>konfigurierten Speicherpfad gespeichert.<br>Zur Anzeige oder Konfiguration des<br>Speicherpfads siehe "4.5.2.5 Pfad".                                                                                                    |
|        | Dreifach-Aufnahme       | Klicken Sie auf das Symbol, um drei Fotos<br>des aktuellen Bildes aufzunehmen, die dann<br>im konfigurierten Speicherpfad gespeichert<br>werden.<br>Zur Anzeige oder Konfiguration des<br>Speicherpfads siehe "4.5.2.5 Pfad".                                                                                                    |
|        | Aufnahme                | Klicken Sie auf das Symbol, um ein Video<br>aufzuzeichnen, es wird im konfigurierten<br>Speicherpfad gespeichert.<br>Zur Anzeige oder Konfiguration des<br>Speicherpfads siehe "4.5.2.5 Pfad".                                                                                                    |

| Symbol | Funktion   | Beschreibung                                                                                                    |
|--------|------------|----------------------------------------------------------------------------------------------------|
| [+]    | Easy-Fokus | <ul> <li>Klicken Sie auf das Symbol, damit werden AF</li> <li>Spitzenwert (AF Peak) (Fokus-Eigenwert)<br/>und AF Max (maximaler Fokus-Eigenwert) im</li> <li>Videobild angezeigt.</li> <li>AF Spitzenwert: Eigenwert der<br/>Bilddefinition, der während der<br/>Fokussierung angezeigt wird.</li> <li>AF Maximalwert: Bester Eigenwert der<br/>Bilddefinition.</li> <li>Je kleiner die Differenz zwischen AF<br/>Spitzenwert und AF Maximalwert, desto<br/>besser ist die Fokussierung.</li> <li>Easy Focus schließt nach fünf Minuten<br/>automatisch.</li> </ul> |
|        | Audio      | Klicken Sie auf das Symbol, um die<br>Audioausgabe zu aktivieren oder zu<br>deaktivieren.                                                                                                    |
| Ų      | Sprechen   | Klicken Sie auf das Symbol, um die<br>Audioaufnahme zu aktivieren oder zu<br>deaktivieren.                                                                                                    |

## 4.2.4 Fenster-Einstellleiste

### 4.2.4.1 Einstellungen

In diesem Abschnitt wird die Einstellung des Bildes vorgestellt. Einzelheiten siehe Tabelle 4-3.

| Symbol | Funktion        | Beschreibung                                                                                                    |
|--------|-----------------|----------------------------------------------------------------------------------------------------|
|        | Bildeinstellung | <ul> <li>Klicken Sie auf das Symbol, damit wird das Menü Bildeinstellung (Image Adjustment) auf der rechten Seite des Menüs Live angezeigt. Sie können Helligkeit, Kontrast, Farbton und Sättigung einstellen.</li> <li>Die Einstellungen sind nur auf der Web-Oberfläche verfügbar und passen die Kameraparameter nicht an.</li> <li>Met (Helligkeitseinstellung): Stellt die Helligkeit des gesamten Bildes ein und ändert den Wert, wenn das Bild zu hell oder zu dunkel ist. Die hellen und dunklen Bereiche haben die gleichen Veränderungen.</li> <li>Met (Kontrasteinstellung): Ändert den Wert, wenn die Bildhelligkeit korrekt ist, aber der Kontrast nicht ausreicht.</li> <li>Met (Farbtoneinstellung): Macht den Farbton dunkler oder heller. Der Standardwert wird vom Lichtsensor festgelegt und ist empfohlen.</li> <li>Kättigung des Bildes ein; dieser Wert ändert nicht die Helligkeit des Bildes.</li> </ul> |
| 100%   | Originalgröße   | Klicken Sie auf das Symbol, es ändert<br>sich zu 1008 und das Video wird in<br>Originalgröße angezeigt; klicken Sie<br>auf 1008 und das Video wird in<br>angepasster Größe angezeigt size.                                                                                                    |
| X      | Vollbild        | Klicken Sie auf das Symbol, um in den<br>Vollbildmodus zu gelangen;<br>doppelklicken Sie darauf oder drücken<br>Sie Esc, um den Modus zu verlassen.                                                                                                    |
| W/H    | W:H             | Klicken Sie auf das Symbol, um das<br>ursprüngliche Verhältnis<br>wiederherzustellen oder das<br>Verhältnis zu ändern.                                                                                                    |

| Symbol      | Funktion           | Beschreibung                                                                                                    |
|-------------|--------------------|----------------------------------------------------------------------------------------------------|
|             | Fluss              | <ul> <li>Klicken Sie zur Auswahl des Flusses<br/>als Echtzeit (Realtime), Fluss<br/>(Fluency) und Normal auf das<br/>Symbol.</li> <li>Echtzeit: Garantiert die Echtzeit<br/>des Bildes. Wenn die Bandbreite<br/>nicht ausreicht, ist das Bild<br/>möglicherweise nicht gleichmäßig.</li> <li>Fluss: Garantiert den Fluss des<br/>Bildes. Es kann eine Verzögerung<br/>zwischen Live-Ansicht und<br/>Echtzeit-Bild auftreten.</li> <li>Normal: Liegt zwischen Echtzeit<br/>(Realtime) und Fluss (Fluency).</li> </ul> |
| ÷           | Regelinformationen | Klicken Sie auf das Symbol und<br>wählen Sie <b>Aktivieren</b> , um die<br>intelligenten Regeln und das<br>Erkennungsfeld anzuzeigen; wählen<br>Sie <b>Deaktivieren</b> , um die Anzeige zu<br>beenden. Es ist standardmäßig<br>aktiviert.                                                                                                    |
| PTZ         | PTZ                | Klicken Sie auf das Symbol, damit<br>wird das Bedienfeld <b>PTZ</b> rechts im<br>Menü <b>Live</b> angezeigt. Sie können die<br>PTZ-Funktion steuern und aufrufen.<br>Einzelheiten siehe "4.3.3 PTZ<br>aufrufen".                                                                                                    |
| <b>5±</b> 3 | Zoom und Fokus     | Stellen Sie die Brennweite ein, um das<br>Videobild zu vergrößern und zu<br>verkleinern. Klicken Sie auf das<br>Symbol, damit wird das<br>Konfigurationsmenü <b>Zoom und</b><br><b>Fokus</b> (Zoom and Focus) rechts im<br>Menü <b>Live</b> angezeigt. Sie können die<br>PTZ-Funktion steuern und aufrufen.<br>Einzelheiten siehe "4.2.4.2 Zoom und<br>Fokus".                                                                                                    |
| 0           | Fischauge          | Klicken Sie auf das Symbol, damit<br>wird das Konfigurationsmenü<br>Fischauge (Fisheye) rechts im Menü<br><b>Live</b> angezeigt. Einzelheiten siehe<br>"4.2.4.3 Fischauge".                                                                                                    |

| Symbol | Funktion                | Beschreibung                                                                                                    |
|--------|-------------------------|----------------------------------------------------------------------------------------------------|
|        | Gesicht                 | <ul> <li>Klicken Sie auf das Symbol, damit<br/>werden die Ergebnisse der<br/>Gesichtserfassung bzw.<br/>Gesichtserkennung im<br/>MenüLive angezeigt.</li> <li>Für Gesichtserfassung siehe<br/>"5.10.1 Gesichtserfassung<br/>einstellen".</li> <li>Für Gesichtserkennung siehe<br/>"5.11 Gesichtserkennung<br/>einstellen".</li> </ul> |
|        | ANPR                    | Klicken Sie auf das Symbol, damit<br>werden die ANPR-Ergebnisse im<br>Menü <b>Live</b> angezeigt. Einzelheiten<br>siehe "5.16 ANPR einstellen".                                                                                                    |
| ۲      | Video-Metadaten         | Klicken Sie auf das Symbol, damit<br>werden die Ergebnisse der<br>Video-Metadaten im Menü <b>Live</b><br>angezeigt. Einzelheiten siehe "5.17<br>Video-Metadaten einstellen".                                                                                                    |
|        | Fensteraufteilung       | Wenn Sie ein Mehrkanalbild anzeigen,<br>können Sie das<br>Anzeigelayout wählen.                                                                                                    |
|        | Menschenmengenkart<br>e | Klicken Sie auf das Symbol und<br>aktivieren Sie das Kontrollkästchen<br><b>Aktivieren</b> . Das Menü<br><b>Menschenmengenkarte</b> (Crowd<br>Map) wird angezeigt. Einzelheiten<br>siehe "5.9 Menschenmengenkarte<br>einstellen".                                                                                                    |

#### 4.2.4.2 Zoom und Fokus

Sie können die Brennweite anpassen, um das Videobild zu vergrößern oder zu verkleinern; durch manuelles, automatisches oder innerhalb eines bestimmten Bereichs erfolgendes Einstellen des Fokus können Sie die Bildklarheit ändern oder Einstellungsfehler korrigieren. Der Fokus stellt sich nach dem Vergrößern oder Verkleinern automatisch ein.

| Zoom and Focus               |
|------------------------------|
| Zoom Speed <mark>20 💌</mark> |
|                              |
| Zoom out Zoom in             |
| Focus Speed 20 💌             |
| ⊒                            |
| Near Far                     |
| 🕀 Auto Focus                 |
| Restore All                  |
| Refresh                      |
| Regional Focus               |

Abbildung 4-5 Zoom und Fokus

Tabelle 4-4 Beschreibung von Zoom und Fokus

| Parameter             | Beschreibung                                                                                                    |  |  |
|-----------------------|----------------------------------------------------------------------------------------------------|--|--|
| Zoom                  | <ul> <li>Ändert die Brennweite der Kamera, um das Bild zu vergrößern<br/>oder zu verkleinern.</li> <li>1. Stellen Sie den Wert Geschwindigkeit (Speed) ein.<br/>Geschwindigkeit (Speed) ist der Einstellbereich in einem<br/>Klick. Je größer der Wert, desto stärker vergrößert oder<br/>verkleinert sich das Bild mit einem Klick.</li> <li>2. Klicken Sie auf + oder – bzw. halten Sie die Schaltfläche<br/>gedrückt oder ziehen Sie den Schieberegler zum Einstellen<br/>der Vergrößerung.</li> </ul> |  |  |
| Fokus                 | <ul> <li>Stellt die optische Schnittweite ein, um das Bild klarer zu machen.</li> <li>1. Stellen Sie den Wert Geschwindigkeit (Speed) ein.<br/>Geschwindigkeit (Speed) ist der Einstellbereich in einem<br/>Klick. Je größer der Wert, desto größer ist die Anpassung mit<br/>einem Klick.</li> <li>2. Klicken Sie auf + oder – bzw. halten Sie die Schaltfläche<br/>gedrückt oder ziehen Sie den Schieberegler zum Einstellen<br/>des Fokus.</li> </ul>                                                  |  |  |
| Autofokus             | Stellt die Bildschärfe automatisch ein.                                                                                                    |  |  |
| Alle wiederherstellen | <ul> <li>Stellt den Fokus auf den Standardwert zurück und korrigiert Fehler.</li> <li>Sie können den Fokus wiederherstellen, wenn das Bild eine schlechte Bildschärfe aufweist oder zu häufig gezoomt wurde.</li> </ul>                                                                                                    |  |  |

| Parameter        | Beschreibung                                                                                                    |
|------------------|----------------------------------------------------------------------------------------------------|
| Regionaler Fokus | Fokussieren Sie auf das Motiv eines ausgewählten Bereichs.<br>Klicken Sie auf <b>Regionaler Fokus</b> (Regional Focus) und wählen<br>Sie einen Bereich im Bild, damit führt die Kamera in diesem<br>Bereich die automatische Fokussierung aus. |
| Aktualisieren    | Liefert die neueste Zoomeinstellung des Geräts.                                                                                                    |

#### 4.2.4.3 Fischauge

Sie können den Installationsmodus, den Anzeigemodus und den VR-Modus von Fischaugegeräten wählen. Einzelheiten siehe Tabelle 4-5.

- Installationsmodus: Wählen Sie den Installationsmodus entsprechend der aktuellen Situation.
- Anzeigemodus: Auswahl des Anzeigemodus der Live-Ansicht.
- VR-Modus: Wählen Sie VR-Modus, um Bilder im Stereomodus anzuzeigen.

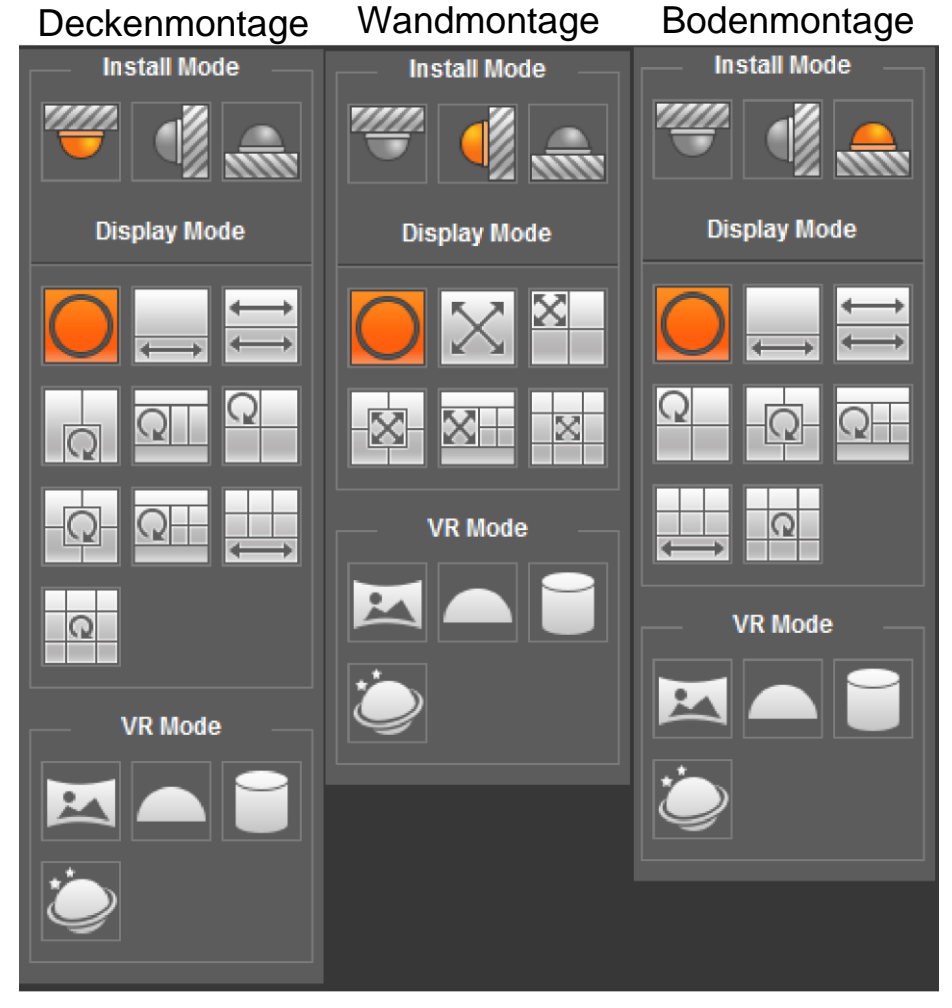

Abbildung 4-6 Fischauge

Tabelle 4-5 Beschreibung der Fischaugenkonfiguration

| Parameter          | Beschreibung                                    |
|--------------------|-------------------------------------------------|
| Installationsmodus | Einschließlich Decken-, Wand- und Bodenmontage. |

| Parameter                          | Beschreibung                                                                                                    |                                                                                                    |  |  |
|------------------------------------|----------------------------------------------------------------------------------------------------|----------------------------------------------------------------------------------------------------|--|--|
| Anzeigemodus                       | <ul> <li>Der Anzeigemodus des aktuellen Bildes. Für jeden<br/>Installationsmodus gibt es verschiedene Anzeigemodi.</li> <li>Decke: 1P+1, 2P, 1+2, 1+3, 1+4, 1P+6, 1+8.</li> <li>Wand: 1P, 1P+3, 1P+4, 1P+8.</li> <li>Boden: 1P+1, 2P, 1+3, 1+4, 1P+6, 1+8.</li> <li>Beim Umschalten des Installationsmodus wird das Bild<br/>standardmäßig in Originalgröße angezeigt.</li> </ul> |                                                                                                    |  |  |
| Decken-, Wand-<br>und Bodenmontage | Originalbild                                                                                                    | Originalbild vor der Korrektur.                                                                                                    |  |  |
| Decken-/Bodenmo<br>ntage           | → 1P+1                                                                                                    | <ul> <li>360° rechteckiges Panoramabild +<br/>unabhängige Unterbilder.</li> <li>Sie können das Bild auf allen<br/>Bildschirmen vergrößern oder ziehen.</li> <li>Sie können den Startpunkt (links und<br/>rechts) in einem rechteckigen<br/>Panoramabild verschieben.</li> </ul>                                        |  |  |
|                                    | <b>↓</b> 2P                                                                                                    | Zwei zugehörige 180° rechteckige Bilder, die<br>jederzeit ein 360° Panoramabild bilden. Wird<br>auch als Dual-Panoramabild bezeichnet.<br>Sie können den Startpunkt (links und rechts)<br>auf den beiden rechteckigen<br>Panoramabildern verschieben und die beiden<br>Bildschirme verbinden sich miteinander.         |  |  |
|                                    | Q 1+2                                                                                                    | <ul> <li>Originalbild + zwei unabhängige Unterbilder.</li> <li>Bodenmontage unterstützt diesen</li> <li>Anzeigemodus nicht.</li> <li>Sie können das Bild auf allen</li> <li>Bildschirmen vergrößern oder ziehen.</li> <li>Sie können das Bild im Originalbild</li> <li>drehen, um den Startpunkt zu ändern.</li> </ul> |  |  |
|                                    | Q 1+3                                                                                                    | <ul> <li>Originalbild + drei unabhängige Unterbilder.</li> <li>Sie können das Bild auf allen<br/>Bildschirmen vergrößern oder ziehen.</li> <li>Sie können das Bild im Originalbild<br/>drehen, um den Startpunkt zu ändern.</li> </ul>                                                                                 |  |  |
|                                    | Q 1+4                                                                                                    | <ul> <li>Originalbild + vier unabhängige Unterbilder.</li> <li>Sie können das Bild auf allen<br/>Bildschirmen vergrößern oder ziehen.</li> <li>Sie können das Bild im Originalbild<br/>drehen, um den Startpunkt zu ändern.</li> </ul>                                                                                 |  |  |
|                                    | 1P+6                                                                                                    | <ul> <li>360° rechteckiges Panoramabild + sechs<br/>unabhängige Unterbilder.</li> <li>Sie können das Bild auf allen<br/>Bildschirmen vergrößern oder ziehen.</li> <li>Sie können den Startpunkt (links und<br/>rechts) in einem rechteckigen<br/>Panoramabild verschieben.</li> </ul>                                  |  |  |

| Parameter   | Beschreibung    |                                                                                                    |  |  |
|-------------|-----------------|----------------------------------------------------------------------------------------------------|--|--|
|             | Q 1P+8          | <ul> <li>Originalbild + acht unabhängige Unterbilder.</li> <li>Sie können das Bild auf allen<br/>Bildschirmen vergrößern oder ziehen.</li> <li>Sie können das Bild im Originalbild<br/>drehen, um den Startpunkt zu ändern.</li> </ul>                                                                                                    |  |  |
|             | 1P              | 180° rechteckiges Panoramabild (von links<br>nach rechts).<br>Sie können das Bild auf allen Bildschirmen<br>(nach oben und unten) ziehen, um die<br>vertikale Ansicht anzupassen.                                                                                                    |  |  |
|             | 1P+3            | <ul> <li>180° rechteckiges Panoramabild + drei<br/>unabhängige Unterbilder.</li> <li>Sie können das Bild auf allen<br/>Bildschirmen vergrößern oder ziehen.</li> <li>Sie können das Bild auf allen<br/>Bildschirmen (oben und unten) ziehen,<br/>um die vertikale Ansicht anzupassen.</li> </ul>                                                                                                    |  |  |
| Wandmontage | 1P+4            | <ul> <li>180° rechteckiges Panoramabild + vier<br/>unabhängige Unterbilder.</li> <li>Sie können das Bild auf allen<br/>Bildschirmen vergrößern oder ziehen.</li> <li>Sie können das Bild auf allen<br/>Bildschirmen (oben und unten) ziehen,<br/>um die vertikale Ansicht anzupassen.</li> </ul>                                                                                                    |  |  |
|             | 1P+8            | <ul> <li>180° rechteckiges Panoramabild + acht<br/>unabhängige Unterbilder.</li> <li>Sie können das Bild auf allen<br/>Bildschirmen vergrößern oder ziehen.</li> <li>Sie können das Bild auf allen<br/>Bildschirmen (oben und unten) ziehen,<br/>um die vertikale Ansicht anzupassen.</li> </ul>                                                                                                    |  |  |
|             | Panorama        | Ziehen Sie den Bildschirm 360°, um das<br>Verzerrungspanorama zu entfalten; Sie<br>können das Bild nach links/rechts ziehen.                                                                                                    |  |  |
| VR-Modus    | Halbkreisförmig | <ul> <li>Sie können das Bild nach oben, unten,<br/>links und rechts ziehen. Drücken Sie I,<br/>um das Panorama anzuzeigen, und O,<br/>um die Größe des Originalsignals neu<br/>einzustellen.</li> <li>Drücken Sie S, um das Bild gegen den<br/>Uhrzeigersinn zu drehen, und drücken<br/>Sie E, um die Drehung zu beenden.</li> <li>Scrollen Sie mit dem Mausrad, um das<br/>Bild zu vergrößern bzw. zu verkleinern.</li> </ul> |  |  |

| Parameter | Beschreibung |                                                                                                    |  |  |
|-----------|--------------|----------------------------------------------------------------------------------------------------|--|--|
|           | Zylinder     | <ul> <li>Zeigt das Verzerrungspanorama in<br/>360°-Kreisform an.</li> <li>Sie können das Bild nach oben, unten,<br/>links und rechts ziehen. Drücken Sie I,<br/>um das Panorama anzuzeigen und<br/>drücken Sie O, um zur Originalgröße<br/>zurückzukehren.</li> <li>Drücken Sie S, um das Bild gegen den<br/>Uhrzeigersinn zu drehen, und drücken<br/>Sie E, um die Drehung zu beenden.</li> <li>Scrollen Sie mit dem Mausrad, um das<br/>Bild zu vergrößern bzw. zu verkleinern.</li> </ul> |  |  |
|           | Planetoid    | <ul> <li>Sie können das Bild nach oben, unten,<br/>links und rechts ziehen. Drücken Sie I,<br/>um das Panorama anzuzeigen und<br/>drücken Sie O, um zur Originalgröße<br/>zurückzukehren.</li> <li>Drücken Sie die linke Maustaste, um<br/>nach unten zu gleiten und das Bild in der<br/>Ebene anzuzeigen.</li> <li>Scrollen Sie mit dem Mausrad, um das<br/>Bild zu vergrößern bzw. zu verkleinern.</li> </ul>                                                                              |  |  |

## 4.3 PTZ-Betrieb

In diesem Abschnitt werden PTZ-Parameterkonfiguration, PTZ-Steuerung und PTZ-Funktionskonfiguration vorgestellt.

### 4.3.1 Externes PTZ-Protokoll konfigurieren

Sie müssen das PTZ-Protokoll konfigurieren, wenn Sie auf eine externe PTZ-Kamera zugreifen; anderenfalls kann die Kamera die externe PTZ-Kamera nicht steuern.

#### Voraussetzungen

- Zugriff auf externe PTZ über RS-485.
- Sie haben die Parameter der seriellen Schnittstelle konfiguriert. Einzelheiten siehe "4.8.6.1 Serielle Schnittstelle einstellen".

#### Verfahren

<u>Schritt 1:</u>Wählen Sie **Einstellungen > PTZ-Einstellungen > Protokoll** (Setting > PTZ Setting > Protocol).

| Abbildung 4-7 PTZ-Einstellungen |         |         |      |
|---------------------------------|---------|---------|------|
| PTZ Settings                    |         |         |      |
|                                 |         |         |      |
| Protocol                        | PELCOD  | •       |      |
|                                 | Default | Refresh | Save |
|                                 |         |         |      |
|                                 |         |         |      |

<u>Schritt 2:</u> PTZ-Protokoll wählen. <u>Schritt 3:</u> Klicken Sie auf **OK**.

## 4.3.2 PTZ-Funktion konfigurieren

### 4.3.2.1 Voreinstellung

Voreinstellung bedeutet eine bestimmte Position, an der sich die Kamera schnell orientieren kann. Sie umfasst PTZ-Schwenk- und Neigungswinkel, Kamerafokus und Standort. <u>Schritt 1:</u>Wählen Sie **Einstellungen > PTZ-Einstellungen > Funktion > Voreinstellung** (Setting > PTZ Settings > Function > Preset).

| Abbildung 4-8 voreinstellung                          |                                                                                                    |        |              |      |        |
|-------------------------------------------------------|----------------------------------------------------------------------------------------------------|--------|--------------|------|--------|
| Function                                              |                                                                                                    |        |              |      |        |
|                                                       | <ul> <li>Preset</li> <li>Tour</li> <li>Scan</li> <li>Pattern</li> <li>Pan</li> <li>PTZ Speed</li> <li>Idle Motion</li> <li>PowerUp</li> <li>PTZ Limit</li> <li>Time Task</li> </ul> | Number | Preset Title | Save | Delete |
| 8                                                     | <ul> <li>PTZ Restart</li> </ul>                                                                                                    |        |              |      |        |
| C→ Zoom (+)<br>→ Focus (+)<br>→ Iris (+)<br>Speed 5 ▼ | ▶ Default                                                                                                    |        |              |      |        |

Abbildung 4-8 Voreinstellung

Schritt 2: Stellen Sie die Geschwindigkeit ein und klicken Sie auf 🛞, 🕞 und 🕂, um die Parameter Richtung, Zoom, Fokus und Blende einzustellen und die Kamera in die gewünschte Position zu bewegen.

<u>Schritt 3:</u> Klicken Sie auf **Hinzufügen** (Add), um die aktuelle Position als Voreinstellung hinzuzufügen, damit wird die Voreinstellung in der Voreinstellungsliste angezeigt.
 <u>Schritt 4:</u> Doppelklicken Sie auf den Namen der Voreinstellung, um sie zu bearbeiten.
 <u>Schritt 5:</u> Klicken Sie auf <a href="https://www.schritt.com">www.schritt 2:</a>

#### Verwandte Operationen

- Klicken, um die Voreinstellung zu löschen.
- Klicken Sie auf Alle entfernen (Remove All), um alle Voreinstellungen zu löschen.

#### 4.3.2.2 Tour

Unter Tour versteht man eine Reihe von Bewegungen, die die Kamera entlang mehrerer Voreinstellungen ausführt.

#### Voraussetzungen

Sie haben mehrere Voreinstellungen vorgenommen. <u>Schritt 1:</u>Wählen Sie **Einstellungen > PTZ-Einstellungen > Funktion > Tour** (Setting > PTZ Settings > Function > Tour).

| Abbildung 4-9 Tour                                                                                                    |                                                                                                    |  |  |  |
|----------------------------------------------------------------------------------------------------|----------------------------------------------------------------------------------------------------|--|--|--|
| Function                                                                                                    |                                                                                                    |  |  |  |
| <ul> <li>Preset</li> <li>Tor</li> <li>Scan</li> <li>Pattern</li> <li>PTZ Sp</li> <li>Ide Moi</li> <li>PowerU</li> <li>PTZ Lin</li> <li>Time Tz</li> <li>PTZ Re</li> <li>Default</li> <li>Speed 5 ▼</li> </ul> | eed<br>too<br>Up<br>nit<br>ask<br>start<br>Image: Start     Image: Start     Image: Start |  |  |  |

Abbildung 4-9 Tour

Schritt 2: Klicken Sie auf Hinzufügen (Add) ①, um eine Tour hinzuzufügen.

Doppelklicken Sie auf den Namen der Tour, um ihn zu bearbeiten.

Schritt 3: Klicken Sie auf Hinzufügen (Add) 2, um eine Voreinstellung hinzuzufügen.

Doppelklicken Sie auf die Dauer, um sie einzustellen.

- Schritt 4: Wählen Sie den Tourmodus.
  - Originalpfad: Die PTZ-Kamera bewegt sich gemäß der Reihenfolge der gewählten Voreinstellungen.
  - Kürzester Pfad: Die PTZ-Kamera ordnet Voreinstellungen nach Entfernung ein und bewegt sich auf dem optimalen Speicherpfad.

Schritt 5: Klicken Sie auf Speichern (Save).

Schritt 6: Klicken Sie auf Start, um die Tour zu starten.
$\square$ 

- Wenn Sie während der Tour PTZ-Funktionen verwenden, beendet die Kamera die Tour.
- Klicken Sie auf Stopp, um die Tour zu beenden.

## 4.3.2.3 Scan

Scan bedeutet, dass sich die Kamera horizontal mit einer bestimmten Geschwindigkeit zwischen der konfigurierten linken und rechten Grenze bewegt.

<u>Schritt 1:</u>Wählen Sie Einstellungen > PTZ-Einstellungen > Funktion > Scan

(Setting > PTZ Settings > Function > Scan).

| Abbildung 4-1                                                                                                    | 0 Scan                                                                                                    |                   |                              |                             |
|----------------------------------------------------------------------------------------------------|----------------------------------------------------------------------------------------------------|-------------------|------------------------------|-----------------------------|
| Function                                                                                                    |                                                                                                    |                   |                              |                             |
| Image: speed size speed size speed speed sp | <ul> <li>Preset</li> <li>Tour</li> <li>Scan</li> <li>Pattern</li> <li>Pan</li> <li>PTZ Speed</li> <li>Idle Motion</li> <li>PowerUp</li> <li>PTZ Limit</li> <li>Time Task</li> <li>PTZ Restart</li> <li>Default</li> </ul> | Scan No.<br>Speed | 1<br>Start<br>Set Left Limit | ▼<br>+ 5<br>Set Right Limit |

Schritt 2: Wählen Sie die Nummer des Scans und stellen Sie die Geschwindigkeit ein. Schritt 3: Klicken Sie auf Einstellung (Setup), um die linke und rechte Begrenzung

einzustellen.

- 1) Klicken Sie auf Linke Begrenzung einstellen (Set Left Limit), um die aktuelle Position als linke Begrenzung einzustellen.
- 2) Klicken Sie auf Rechte Begrenzung einstellen (Set Right Limit), um die aktuelle Position als rechte Begrenzung einzustellen.

Schritt 4: Klicken Sie auf Start, um den Scan zu starten.

Klicken Sie auf **Stopp** (Stop), um den Scan zu beenden.

## 4.3.2.4 Muster

Muster bedeutet eine Aufzeichnung einer Reihe von Operationen, die Sie mit der Kamera durchführen. Wenn das Muster beginnt, führt die Kamera die Operationen wiederholt aus. Zu den Vorgängen gehören horizontale und vertikale Bewegungen, Zoom und Aufrufen der Voreinstellung. Zeichnen Sie die Operationen auf und speichern Sie sie, dann können Sie den Musterpfad direkt aufrufen.

Schritt 1: Wählen Sie Einstellungen> PTZ-Einstellungen > Funktion > Muster

(Setting > PTZ Settings > Function > Pattern).

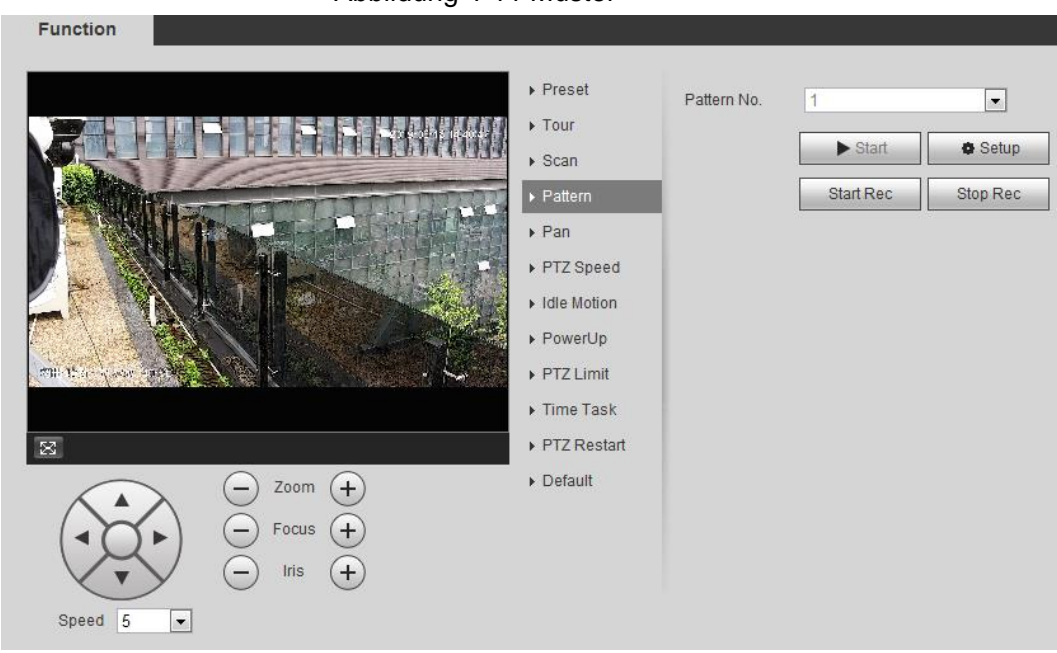

Abbildung 4-11 Muster

Schritt 2: Wählen Sie die Nummer des Musters.

<u>Schritt 3:</u> Klicken Sie auf **Einstellung** (Setup) und dann auf **Aufnahme starten** (Start Rec). Stellen Sie die Parameter Richtung, Zoom, Fokus und Irisblende entsprechend der aktuellen Situation ein.

Schritt 4: Klicken Sie auf Aufnahme beenden, um die Aufnahme zu beenden.

Schritt 5: Klicken Sie auf Start, um das Muster zu starten.

Schritt 6: Klicken Sie auf Stopp, um das Muster zu beenden.

## 4.3.2.5 Schwenk

Aktivieren Sie Schwenk, damit kann die Kamera eine kontinuierliche horizontale 360°-Drehung mit einer bestimmten Geschwindigkeit durchführen.

Schritt 1: Wählen Sie Einstellungen > PTZ-Einstellungen > Funktion > Schwenk

(Setting > PTZ Settings > Function > Pan).

Abbildung 4-12 Schwenk

| Function                                                                                                    |                                                                                                    |                |     |
|----------------------------------------------------------------------------------------------------|----------------------------------------------------------------------------------------------------|----------------|-----|
| <ul> <li>Provide a state of the state of the state of th</li></ul> | eset Pan Speed<br>our antern an attern an attern an attern an attern an attern an attern an attern an attern an attern an attern an attern an attern an attern an attern an attern an attern an attern attern an attern attern an attern attern an attern attern an attern attern atte | d ⊡<br>▶ Start | + 5 |

<u>Schritt 2:</u> Stellen Sie die Schwenkgeschwindigkeit ein und klicken Sie auf **Start**, damit startet Kamera die horizontale Rotation.

Klicken Sie auf **Stopp** (Stop), um die Rotation zu beenden.

# 4.3.2.6 PTZ-Geschwindigkeit

PTZ-Geschwindigkeit bedeutet die Drehgeschwindigkeit der PTZ-Kamera während einer Tour, eines Musters oder einer automatischen Verfolgung.

Schritt 1: Wählen Sie Einstellungen > PTZ-Einstellungen > Funktion >

**PTZ-Geschwindigkeit** (Setting > PTZ Settings > Function > PTZ Speed).

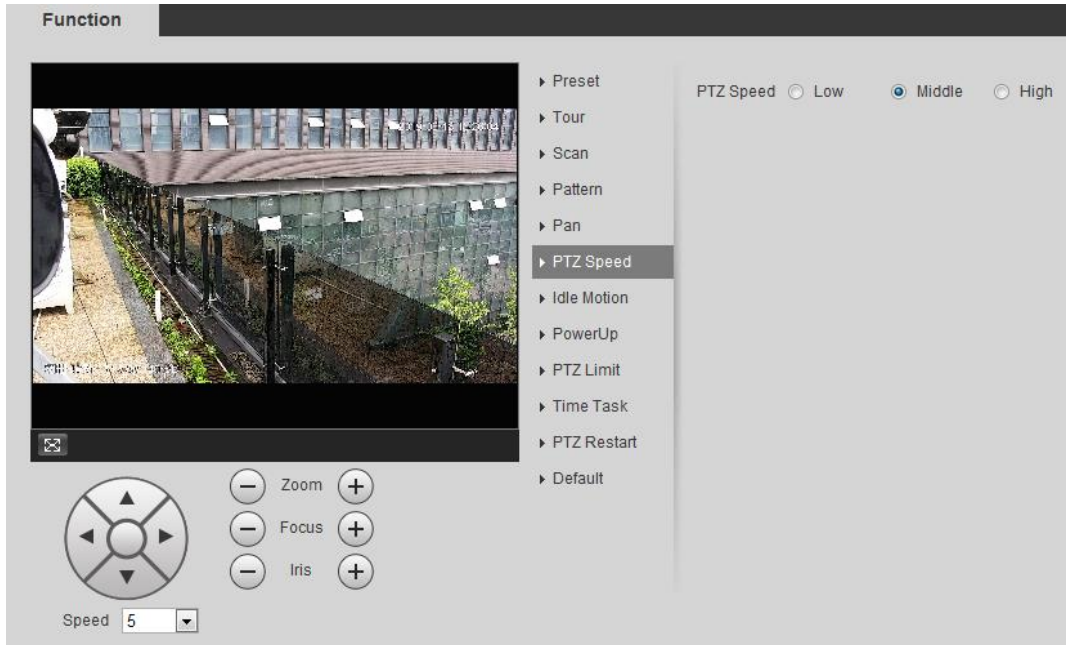

Abbildung 4-13 PTZ-Geschwindigkeit

Schritt 2: Wählen Sie die PTZ-Geschwindigkeit: Niedrig, Mittel und Hoch.

 $\square$ 

Geschwindigkeit unter den Richtungstasten bezieht sich auf den Drehwinkel der PTZ-Kamera bei jedem Druck auf die Richtungstaste.

## 4.3.2.7 Leerbewegung

Leerbewegung bedeutet, dass die PTZ-Kamera den im Voraus konfigurierten Vorgang ausführt, wenn sie innerhalb der eingestellten Zeit keinen gültigen Befehl erhält.

### Voraussetzungen

Sie haben die PTZ-Bewegungen konfiguriert, einschließlich Voreinstellung, Scan, Tour oder Muster.

### Verfahren

Schritt 1: Wählen Sie Einstellungen > PTZ-Einstellungen > Funktion > Leerbewegung (Setting > PTZ Settings > Function > Idle Motion).

| Function                                                                                                    |                                                                                                    |                                              |                                                                                             |                                                          |
|----------------------------------------------------------------------------------------------------|----------------------------------------------------------------------------------------------------|----------------------------------------------|---------------------------------------------------------------------------------------------|----------------------------------------------------------|
| Preset001     Preset001     Preset001     Preset001     Preset001     Preset01     Preset01     Preset01     Preset01     Preset01     Preset01     Preset01     Preset01     Preset01     Preset01     Preset01     Preset01     Preset01     Preset01     Preset02     Preset02     Preset02 | <ul> <li>Preset</li> <li>Tour</li> <li>Scan</li> <li>Pattern</li> <li>Pan</li> <li>PTZ Speed</li> <li>Idle Motion</li> <li>PowerUp</li> <li>PTZ Limit</li> <li>Time Task</li> <li>PTZ Restart</li> <li>Default</li> </ul> | Enable<br>Idle Motion<br>Number<br>Idle Time | <ul> <li>Preset</li> <li>Scan</li> <li>1: Preset001</li> <li>10</li> <li>Refresh</li> </ul> | ) Tour<br>) Pattern<br>I I I<br>minute(s) (1~60)<br>Save |

Abbildung 4-14 Leerbewegung

Schritt 2: Aktivieren Sie das Kontrollkästchen Aktivieren, um die Leerbewegungsfunktion zu aktivieren.

Schritt 3: Wählen Sie die Leerbewegung und stellen Sie die Ruhezeit ein.

Sie müssen die entsprechende Nummer für gewählte Leerbewegungen wählen, beispielsweise Voreinstellung001 (Preset001).

Schritt 4: Klicken Sie auf Speichern (Save).

## 4.3.2.8 Einschalten

Nach dem Einstellen der Einschaltbewegung, führt die Kamera die konfigurierte Bewegung aus, wenn sie eingeschaltet wird.

Schritt 1: Wählen Sie Einstellungen > PTZ-Einstellungen > Funktion > Einschalten

(Setting > PTZ Settings > Function > PowerUp).

### Abbildung 4-15 Einschalten

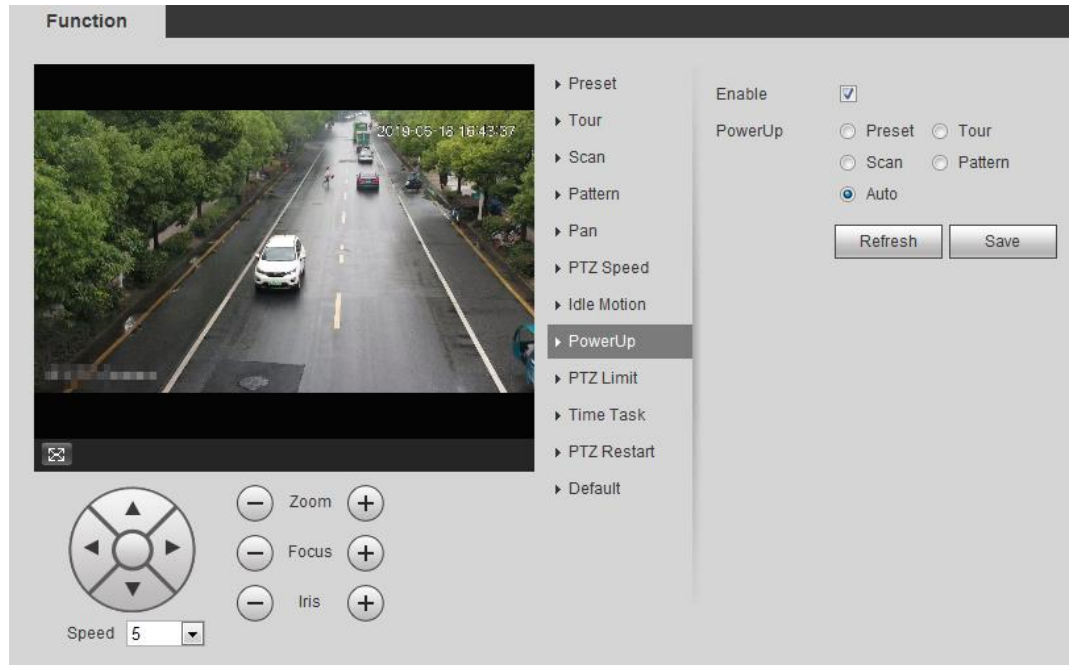

Schritt 2: Aktivieren Sie das Kontrollkästchen **Aktivieren**, um die Einschaltfunktion zu aktivieren.

Schritt 3: Wählen Sie die Einschaltbewegung.

 $\square$ 

Bei Auswahl von **Auto**, führt das System die letzte Bewegung aus, die bis 20 Sekunden vor dem Ausschalten ausgeführt wurde.

Schritt 4: Klicken Sie auf OK.

## 4.3.2.9 PTZ-Begrenzung

Nach dem Einstellen der PTZ-Begrenzung kann sich die Kamera nur innerhalb des konfigurierten Bereichs drehen.

<u>Schritt 1:</u>Wählen Sie **Einstellungen > PTZ-Einstellungen > Funktion > PTZ-Begrenzung** (Setting > PTZ Settings > Function > PTZ Limit).

#### Abbildung 4-16 PTZ-Begrenzung

| Function                                                                                                    |                                                                                                    |
|----------------------------------------------------------------------------------------------------|----------------------------------------------------------------------------------------------------|
| Press<br>Press<br>P | et Enable Up Line Setting Live Down Line Setting Live Live Down Line Setting Live Live Coordinates at Overlay function to see PTZ Coordinates on video. |

<u>Schritt 2:</u> Stellen Sie die Richtungstasten ein und klicken Sie dann auf **Einstellungen** ①, um die obere Linie einzustellen; klicken Sie auf **Einstellungen** ② um die untere Linie einzustellen.

Klicken Sie auf Live, um die konfigurierte obere und untere Linie anzuzeigen.

Schritt 3: Aktivieren Sie das Kontrollkästchen Aktivieren, um die PTZ-Begrenzungsfunktion zu aktivieren.

## 4.3.2.10 Zeitaufgabe

Nach dem Einstellen der Zeitaufgabe, führt die Kamera die Bewegungen während des konfigurierten Zeitraums aus.

### Voraussetzungen

Sie haben die PTZ-Bewegungen konfiguriert, einschließlich Voreinstellung, Scan, Tour und Muster.

### Verfahren

```
<u>Schritt 1:</u>Wählen Sie Einstellungen > PTZ-Einstellungen > Funktion > Zeitaufgabe
(Setting > PTZ Settings > Function > Time Task).
```

### Abbildung 4-17 Zeitaufgabe

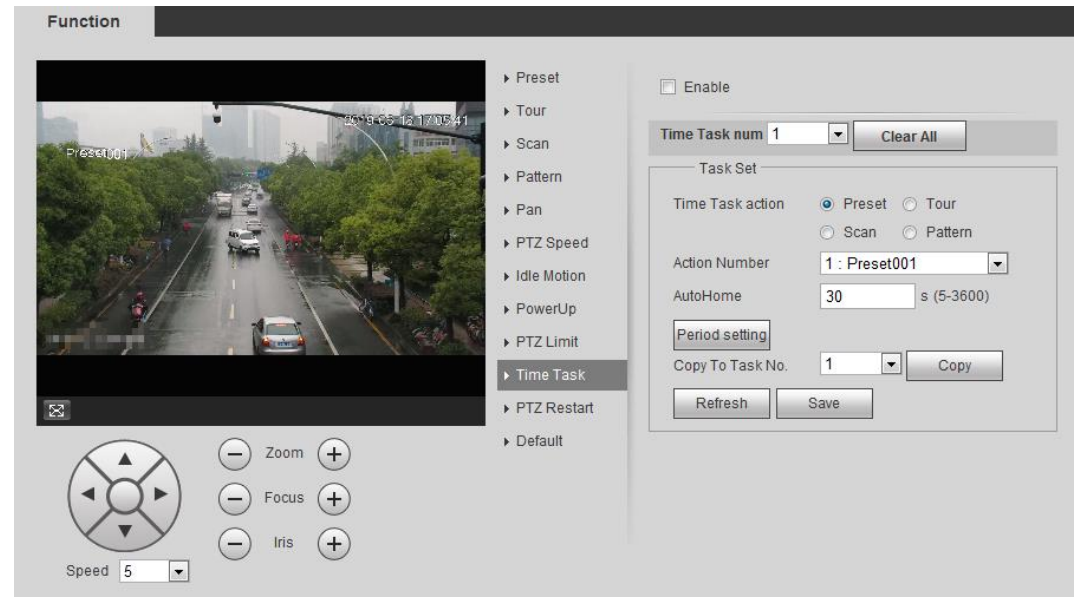

- <u>Schritt 2:</u> Aktivieren Sie das Kontrollkästchen **Aktivieren**, um die Zeitaufgabenfunktion zu aktivieren.
- Schritt 3: Wählen Sie die Nummer der Zeitaufgabe.
- Schritt 4: Wählen Sie die Aktion der Zeitaufgabe.

Sie müssen die entsprechende Nummer der Aktion für gewählte Zeitaufgabenaktionen wählen.

<u>Schritt 5:</u> Stellen Sie die automatische Rückkehrzeit unter **Automatische Rückkehr** (AutoHome) ein.

Automatische Rückkehr: Wenn Sie die PTZ-Kamera aufrufen, wird die Zeitaufgabe unterbrochen. Nach dem Einstellen der Zeit für Automatische Rückkehr (AutoHome) setzt die Kamera die Zeitaufgabe automatisch fort.

<u>Schritt 6:</u>Klicken Sie auf **Zeitraum einstellen** (Period setting), um die Zeit der Aufgabe einzustellen und klicken Sie dann auf **Speichern** (Save).

Zum Einstellen der Aktivierungszeit siehe "5.1.1.1 Zeitraum einstellen".

Schritt 7: Klicken Sie auf Speichern (Save).

### Verwandte Operationen

Sie können die Konfiguration der bestehenden Aufgabennummer in eine andere Aufgabennummer kopieren.

- 1. Wählen Siedie bestehende Aufgabennummer unter **Nummer der Zeitaufgabe** (Time Task num).
- 2. Wählen Sie die zu konfigurierende Aufgabennummer unter **Zu Aufgabennummer kopieren** (Copy To Task No).
- 3. Klicken Sie auf Kopieren (Copy).
- 4. Klicken Sie auf **Speichern** (Save).

## 4.3.2.11 PTZ-Neustart

<u>Schritt 1:</u> Wählen Sie **Einstellungen > PTZ-Einstellungen > Funktion > PTZ-Neustart** (Setting > PTZ Settings > Function > PTZ Restart).

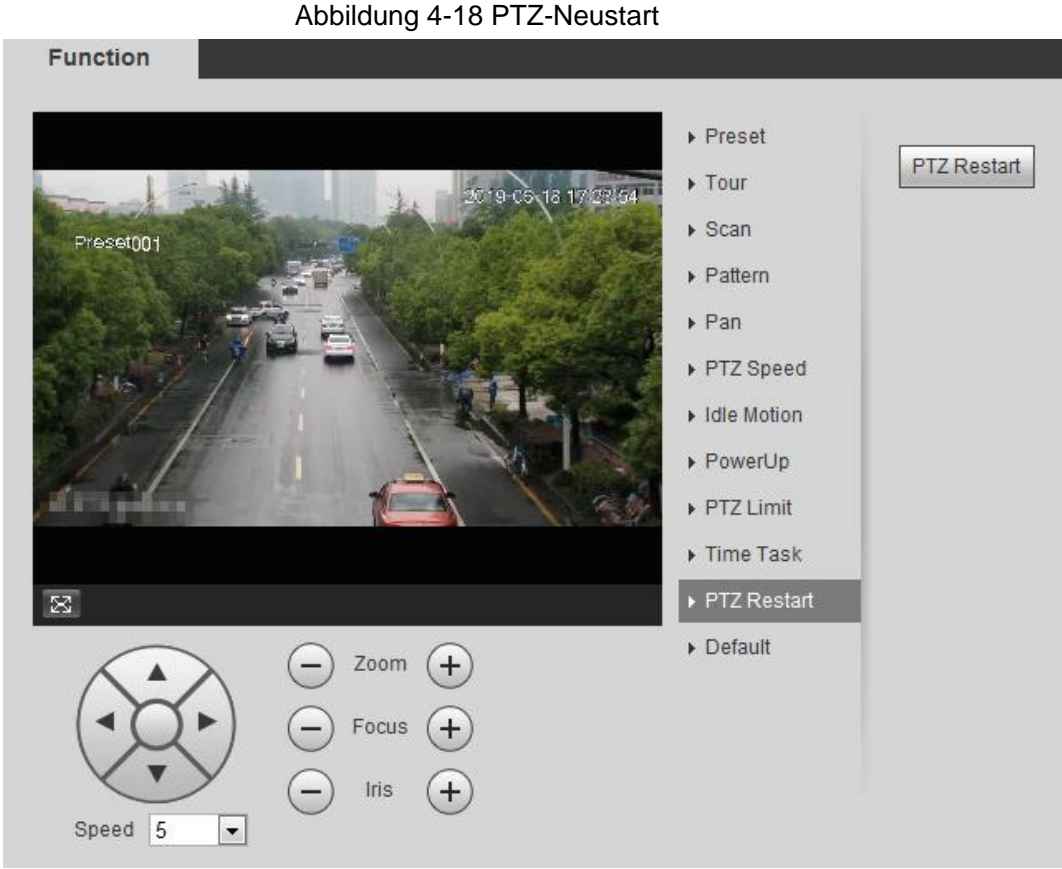

Schritt 2: Klicken Sie auf PTZ-Neustart (PTZ Restart), um die PTZ-Funktion neu zu starten.

# 4.3.2.12 Rücksetzung

Ŵ

Seien Sie vorsichtig, wenn Sie diesen Vorgang durchführen. Dadurch wird die Kamera auf die Standardkonfiguration zurückgesetzt, was zu Datenverlust führt. <u>Schritt 1:</u>Wählen Sie **Einstellungen > PTZ-Einstellungen > Funktion > Rücksetzung** 

(Setting > PTZ Settings > Function > Default).

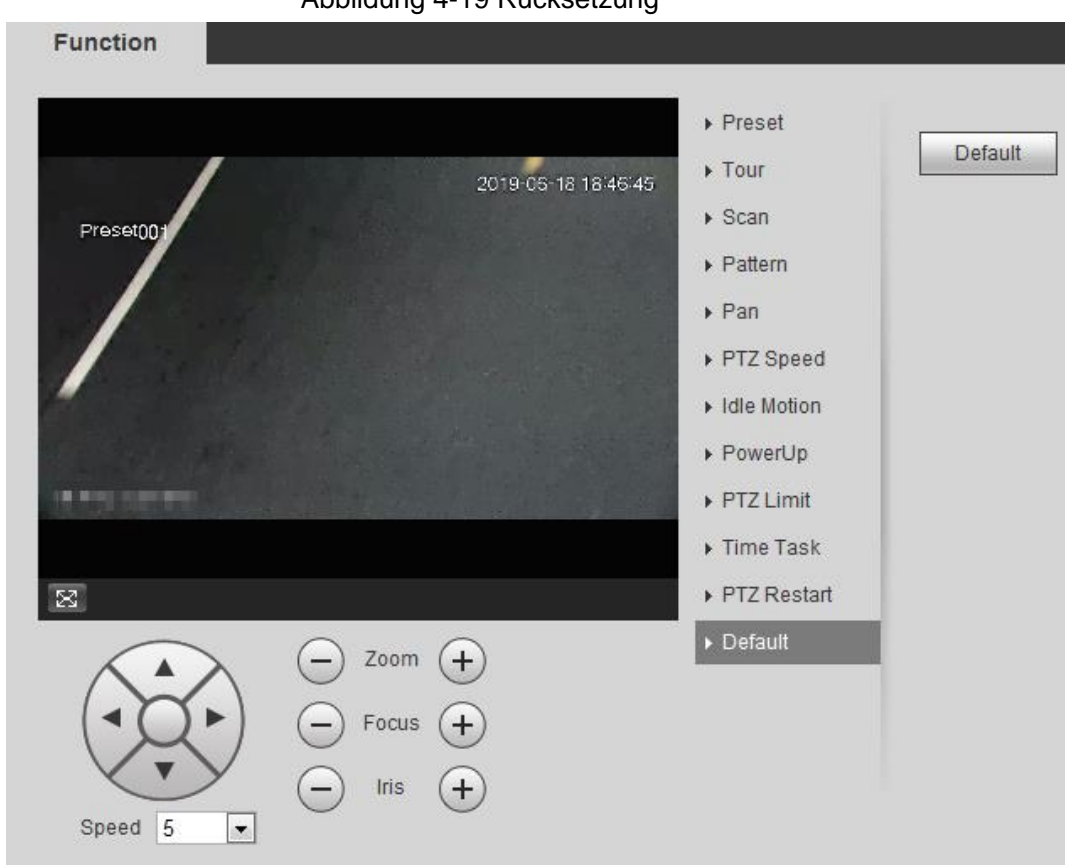

Abbildung 4-19 Rücksetzung

# 4.3.3 PTZ aufrufen

Klicken Sie auf **III** im Menü **Live**, damit wird das PTZ-Konfigurationsbedienfeld angezeigt. Sie können die PTZ-Funktion steuern und aufrufen.

# 4.3.3.1 PTZ-Steuerung

Sie können die Kamera drehen, das Bild vergrößern und die Irisblende über die PTZ-Steuerung oder den virtuellen Joystick einstellen. Siehe Abbildung 4-20 und Abbildung 4-21.

Schritt 2: Klicken Sie auf Rücksetzung (Default), damit wird die PTZ-Funktion zu den Werkseinstellungen zurückgesetzt.

#### Abbildung 4-20 PTZ-Steuerung

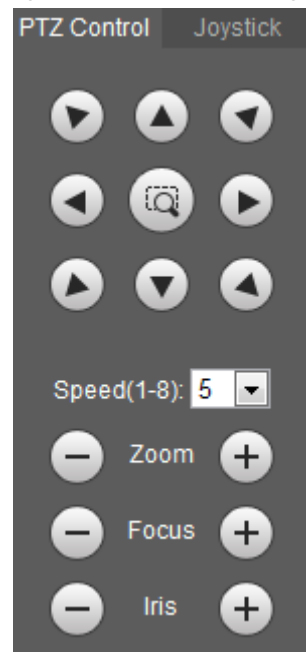

Abbildung 4-21 Joystick

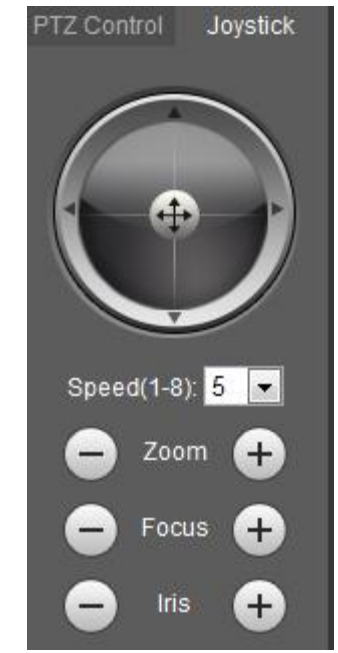

Stellen Sie die PTZ-Ausrichtung über die Richtungstasten ein. PTZ unterstützt
 O

acht Richtungen: links/rechts/oben/unten/oben links/oben rechts/unten links/unten rechts. Klicken Sie auf au und zeichnen Sie ein Feld in das Bild, damit dreht, fokussiert und positioniert die PTZ-Funktion die definierte Szene schnell.

• Dreht die PTZ-Ausrichtung über den Joystick. Wählen und halten Sie 🕀

gedrückt und ziehen Sie es in die gewünschte Richtung, damit bewegt sich PTZ-Kamera in die definierte Richtung.

• Geschwindigkeit: Misst die Drehgeschwindigkeit. Je höher der Geschwindigkeitswert, desto schneller wird die Geschwindigkeit.

• Zoom, Fokus und Irisblende:Klicken Sie auf — oder (+), um Zoom, Fokus und Irisblende einzustellen.

## 4.3.3.2 PTZ-Funktion

Wählen Sie die PTZ-Funktion im Aufklappmenü, um die entsprechenden Funktionen wie Scan, Voreinstellung, Tour, Muster, Schwenk, Gehe zu, Assistent, Licht und Wischer aufzurufen. Siehe Abbildung 4-22. Einzelheiten siehe Tabelle 4-6. Bevor Sie die PTZ-Funktion aufrufen, siehe "4.3.2 PTZ-Funktion konfigurieren", um die PTZ-Funktion zu konfigurieren.

 $\square$ 

- Wenn ein externes PTZ-Gerät an der Kamera angeschlossen ist, ist die Konfiguration nur gültig, wenn die entsprechenden Funktionen auf dem externen PTZ-Gerät verfügbar sind.
- Der Umfang der PTZ-Funktion (z.B. Voreinstellung und Tour) ist abhängig vom PTZ-Protokoll.

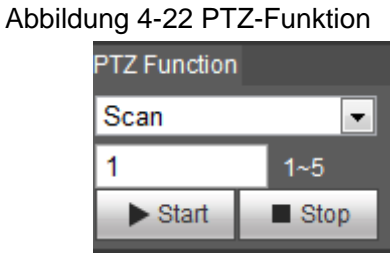

Tabelle 4-6 Beschreibung der PTZ-Funktion

| Parameter | Beschreibung                                                                                                    |
|-----------|----------------------------------------------------------------------------------------------------|
| Scan      | Stellen Sie die Scan-Nummer ein und klicken Sie auf <b>Start</b> , damit<br>bewegt sich die Kamera horizontal mit einer bestimmten<br>Geschwindigkeit zwischen der eingestellten linken und rechten<br>Grenze. Klicken Sie auf <b>Stopp</b> (Stop), um den Scan zu beenden.                         |
| Preset    | Stellen Sie die Nummer der Voreinstellung ein und klicken Sie auf<br>Gehe zu (Go to), damit begibt sich die Kamera schnell auf die<br>entsprechenden Positionen der Voreinstellung.                                                                                                    |
| Tour      | Stellen Sie die Tour-Nummer ein und klicken Sie auf <b>Start</b> , damit<br>bewegt sich die Kamera in der Reihenfolge der ausgewählten<br>Voreinstellungen. Klicken Sie auf <b>Stopp</b> (Stop), um die Tour zu<br>beenden.                                                                         |
| Muster    | Stellen Sie die Nummer des Musters ein und klicken Sie auf <b>Start</b> ,<br>damit bewegt sich die Kamera kontinuierlich entsprechend der<br>Betriebseinstellungen. Klicken Sie auf <b>Stopp</b> (Stop), um das Muster<br>zu beenden.                                                               |
|           | Die Betriebseinstellungen enthalten die Daten über manuellen<br>Betrieb, Fokus und Zoom.                                                                                                    |
| Schwenk   | Klicken Sie auf <b>Start</b> , damit rotiert die Kamera horizontal mit einer bestimmten Geschwindigkeit um 360°.                                                                                                    |
| Gehe zu   | Stellen Sie den horizontalen und vertikalen Winkel sowie Zoom ein.<br>Klicken Sie auf <b>Gehe zu</b> (Go to), um einen bestimmten Punkt genau<br>einzustellen.                                                                                                    |
| Assistent | Stellen Sie die Nummer des Assistenten ein und klicken Sie auf <b>Aux</b><br><b>Ein</b> (Aux On), um die entsprechende Assistentenfunktion zu<br>aktivieren und dann die Kamera einzustellen. Klicken Sie auf <b>Aux Ein</b><br>(Aux On), um die entsprechende Assistentenfunktion zu deaktivieren. |

| Parameter     | Beschreibung                                                                                                |  |  |  |  |
|---------------|----------------------------------------------------------------------------------------------------|--|--|--|--|
|               | Licht oder Wischer der Kamera einstellen.                                                                   |  |  |  |  |
|               | <ul> <li>Klicken Sie auf Aktivieren, um die Licht/Wischer-Funktion</li> </ul>                               |  |  |  |  |
| Licht/Wischer | zu aktivieren.                                                                                              |  |  |  |  |
|               | <ul> <li>Klicken Sie auf <b>Deaktivieren</b>, um die Licht/Wischer-Funktion<br/>zu deaktivieren.</li> </ul> |  |  |  |  |

# 4.4 Wiedergabe

In diesem Abschnitt werden wiedergabebezogene Funktionen und Operationen vorgestellt, einschließlich Videowiedergabe und Bildwiedergabe.

Ш

- Konfigurieren Sie vor der Videowiedergabe den Aufnahmezeitbereich, die Aufnahmespeichermethode, den Aufnahmezeitplan und die Aufnahmesteuerung. Einzelheiten siehe "5.1.1.2.1 Aufnahmeplan einstellen".
- Konfigurieren Sie vor der Bildwiedergabe den Zeitbereich für Fotoaufnahmen, die Speichermethode für Fotoaufnahmen und den Fotozeitplan. Einzelheiten siehe "5.1.1.3.1 Fotozeitplan einstellen".
- Wenn Sie eine Dahua-Smartcard verwenden, vergewissern Sie sich, dass die Karte vor der Verwendung authentifiziert wurde.

# 4.4.1 Wiedergabemenü

Klicken Sie auf die Registerkarte Wiedergabe, damit wird das Menü Wiedergabe angezeigt.

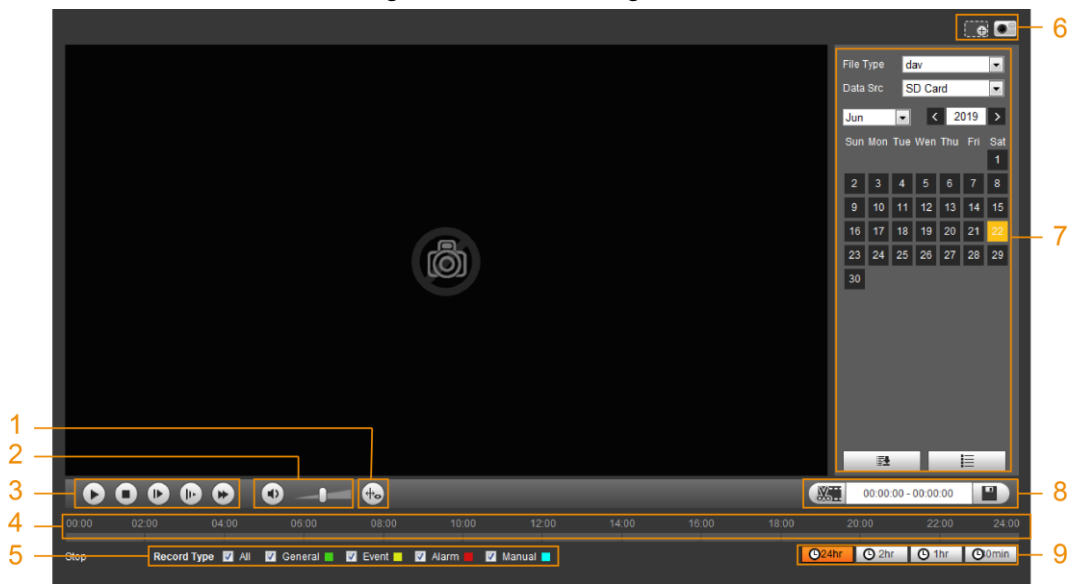

Abbildung 4-23 Videowiedergabe

Abbildung 4-24 Bildwiedergabe

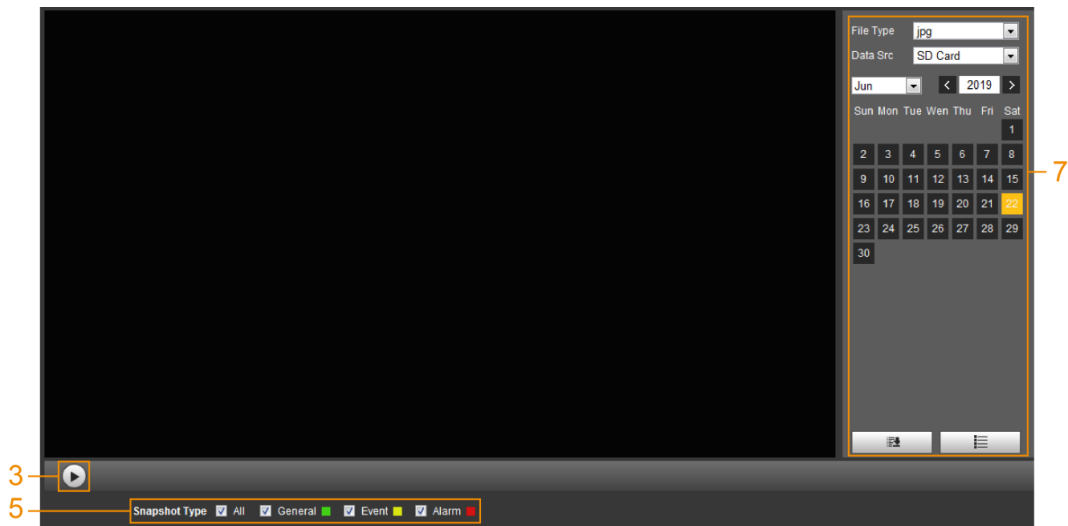

Tabelle 4-7 Beschreibung des Wiedergabemenüs

| Nr. | Funktion           | Beschreibung                                                                                                    |  |  |  |
|-----|--------------------|----------------------------------------------------------------------------------------------------|--|--|--|
| 1   | Fischauge          | Klicken Sie auf , um den<br>Anzeigemodus entsprechend dem<br>Installationsmodus während der<br>Wiedergabe zu wählen.<br>Diese Funktion ist nur auf<br>Fischaugenkameras verfügbar. |  |  |  |
|     | Regelinformationen | Klicken Sie auf 🐜, damit werden<br>intelligente Regeln und das<br>Objekterkennungsfeld angezeigt. Es ist<br>standardmäßig aktiviert.                                               |  |  |  |
|     |                    | Die Regelinformatinen sind nur gültig,<br>wenn Sie die Regel während der<br>Aufnahme aktiviert haben.                                                                              |  |  |  |
| 2   | Ton                | <ul> <li>Steuert den Ton während der Wiedergabe.</li> <li>Stummschaltmodus.</li> <li>Lautstärke. Sie können die</li> </ul>                                                         |  |  |  |

| Nr. | Funktion            | Beschreibung                                                                                                    |
|-----|---------------------|----------------------------------------------------------------------------------------------------|
| 3   | Wiedergabesteuerung | <ul> <li>Steuert die Wiedergabe.</li> <li>Sticken Sie auf das Symbol, um aufgezeichnete Videos wiederzugeben.</li> <li>Sticken Sie auf das Symbol, um die Wiedergabe aufgezeichneter Videos zu beenden.</li> <li>Sticken Sie auf das Symbol, um das nächste Bild wiederzugeben.</li> <li>Sticken Sie auf das Symbol, um die Wiedergabe zu verlangsamen.</li> <li>Klicken Sie auf das Symbol, um die Wiedergabe zu verlangsamen.</li> <li>Klicken Sie auf das Symbol, um die Wiedergabe zu verlangsamen.</li> </ul> |
| 4   | Fortschrittsbalken  | <ul> <li>Zeigt den Aufnahmetyp und den<br/>entsprechenden Zeitraum an.</li> <li>Klicken Sie auf einen beliebigen Punkt<br/>im farbigen Bereich, damit gibt das<br/>System das aufgezeichnete Video ab<br/>dem ausgewählten Zeitpunkt wieder.</li> <li>Jeder Aufnahmetyp hat seine eigene<br/>Farbe und Sie können die<br/>Beziehungen unter Aufnahmetyp<br/>(Record Type) sehen.</li> </ul>                                                                                                    |
| 5   | Aufnahme/Foto       | <ul> <li>Wählen Sie den Aufnahme- oder Fototyp.</li> <li>Die Aufnahmetypen umfassen<br/>Allgemein, Ereignis, Alarm<br/>und Manuell</li> <li>Die Fototypen umfassen Allgemein,<br/>Ereignis und Alarm</li> </ul>                                                                                                    |
| 6   | Assistent           | <ul> <li>Sie können das Videobild des ausgewählten Bereichs durch zwei Operationen vergrößern.</li> <li>Sie Klicken Sie auf das Symbol, um ein Bild des aktuellen Videos aufzunehmen, damit wird es im konfigurierten Speicherpfad gespeichert.</li> </ul>                                                                                                    |
| 7   | Video wiedergeben   | Sie können den Dateityp, die Datenquelle und das Aufnahmedatum wählen.                                                                                                    |
| 8   | Videoclip           | Schneiden Sie ein bestimmtes<br>aufgenommenes Video und speichern Sie<br>es. Einzelheiten siehe<br>"4.4.3 Video schneiden".                                                                                                    |

| Nr. | Funktion                              | Beschreibung                                                                                                    |
|-----|---------------------------------------|----------------------------------------------------------------------------------------------------|
| 9   | Zeitformat des<br>Fortschrittsbalkens | Enthält 4 Zeitformate: 24hr,<br>2hr, 01hr, 030min. Nehmen<br>wir 024hr als Beispiel, der gesamte<br>Fortschritt steht für 24 Stunden. |

# 4.4.2 Video oder Bild wiedergeben

In diesem Abschnitt wird die Bedienung der Video- und Bildwiedergabe vorgestellt. In diesem Abschnitt wird die Videowiedergabe als Beispiel angeführt.

Schritt 1: Wählen Sie dav im Aufklappmenü Aufnahmetyp und SD-Karte im

### Aufklappmenü Datenquelle.

Wählen Sie **jpg** im Aufklappmenü **Aufnahmetyp** (Record Type), wenn Sie ein Bild anzeigen. Sie müssen keine Datenquelle wählen.

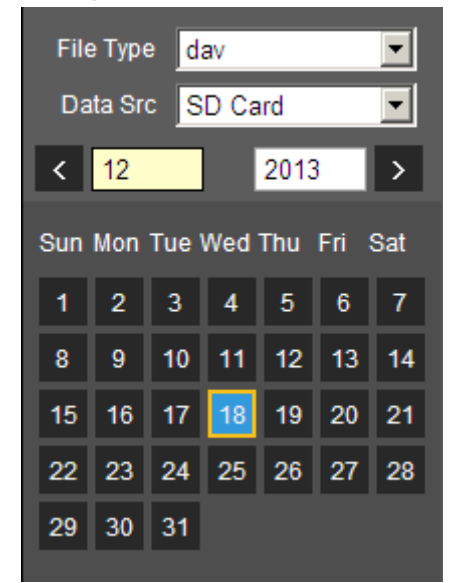

Abbildung 4-25 Dateityp wählen

Schritt 2: Wählen Sie den Aufnahmetyp unter Aufnahmetyp (Record Type).

Abbildung 4-26 Aufnahmetyp wählen

|  | Record Type | 🗹 All | 🗹 General 📕 | 🗹 Motion 📃 | 🗹 Alarm 📕 | 🗹 Manual 📕 |
|--|-------------|-------|-------------|------------|-----------|------------|
|--|-------------|-------|-------------|------------|-----------|------------|

Bei Auswahl von **Ereignis** (Event) als Aufnahmetyp können Sie die spezifischen Ereignistypen in der Wiedergabedateiliste wählen, beispielsweise

**Bewegungserkennung** (Motion Detection), **Videosabotage** (Video Tamper) und **Szenenwechsel** (Scene Changing).

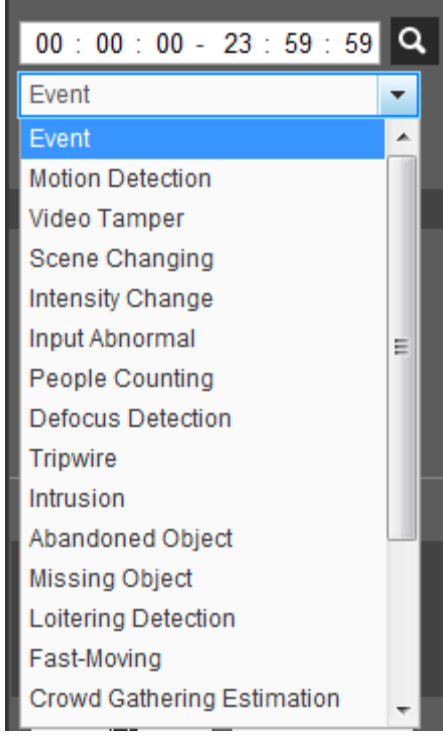

Abbildung 4-27 Besondere Ereignistypen

Schritt 3: Wählen Sie den Monat und das Jahr des Videos, das Sie abspielen möchten.

 $\square$ 

Diese Daten in blau zeigen an, dass es an diesen Tagen Videos gab. Schritt 4: Video abspielen.

- Klicken Sie auf in der Steuerleiste.
   Das System spielt das aufgenommene Video des gewählten Datums (in zeitlicher Reihenfolge) ab.
- Das System spielt das aufgenommene Video des gewählten Datums (in zeitlicher Reihenfolge) ab.
- Klicken Sie auf einen beliebigen Punkt im farbigen Bereich des Fortschrittsbalkens.

Die Wiedergabe beginnt ab diesem Zeitpunkt.

Abbildung 4-28 Fortschrittsbalken

 Klicken Sie auf , damit werden die Videodateien des gewählten Datums aufgelistet. Geben Sie die Startzeit und die Endzeit ein und klicken Sie auf , um alle Dateien zwischen Startzeit und Endzeit zu durchsuchen. Doppelklicken Sie auf die Datei in der Liste, damit spielt das System das Video ab und zeigt Dateigröße, Startzeit und Endzeit an.

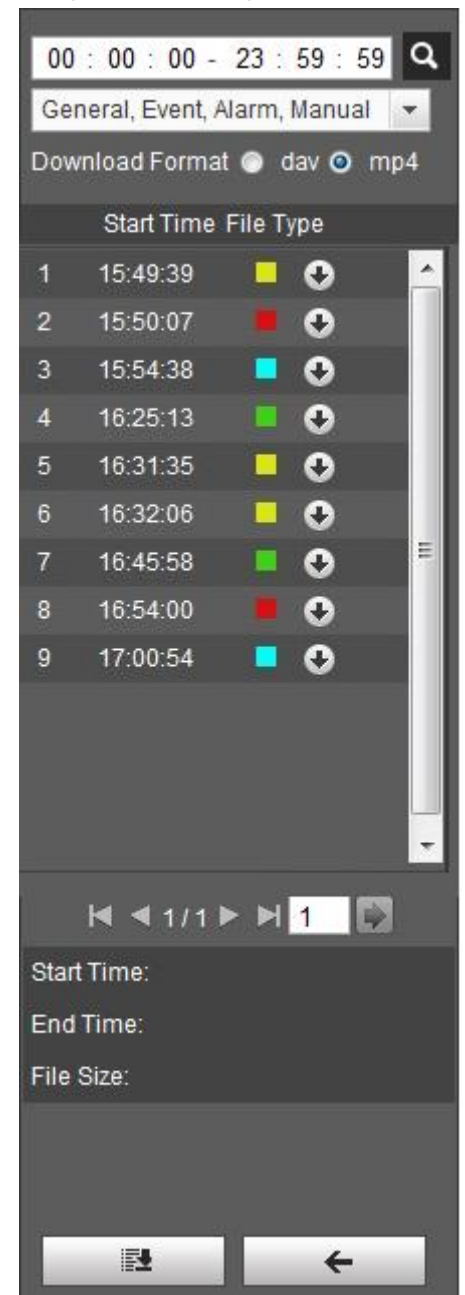

Abbildung 4-29 Wiedergabedateiliste

# 4.4.3 Video schneiden

Schritt 1: Klicken Sie auf \_\_\_\_\_, damit werden die Videodateien des gewählten Datums aufgelistet.

Schritt 2: Wählen Sie dav oder mp4 unter Download-Format.

Schritt 3: Klicken Sie auf den Fortschrittsbalken, um die Startzeit des Zielvideos zu wählen, und dann auf

Abbildung 4-30 Video schneiden

| Abbildung 4 50 Mueo Semiciden |   |  |  |  |  |                     |  |  |
|-------------------------------|---|--|--|--|--|---------------------|--|--|
|                               | • |  |  |  |  | 00:00:00 - 00:00:00 |  |  |
| 16                            |   |  |  |  |  |                     |  |  |
|                               |   |  |  |  |  |                     |  |  |

Schritt 4: Klicken Sie erneut auf den Fortschrittsbalken, um die Endzeit des Zielvideos zu wählen, und dann auf

Schritt 5: Klicken Sie auf III, um das Video herunterzuladen.

Das System weist darauf hin, dass gleichzeitige Wiedergabe und Download nicht möglich ist.

Schritt 6: Klicken Sie auf OK.

Die Wiedergabe wird beendet und die geschnittene Datei wird im konfigurierten Speicherpfad gespeichert. Zur Konfiguration des Speicherpfads siehe "4.5.2.5 Pfad".

# 4.4.4 Video oder Bild herunterladen

Laden Sie Video oder Bild auf einen definierten Speicherpfad herunter. Sie können einzelne Video- oder Bilddateien herunterladen, oder sie in Stapeln herunterladen. In diesem Abschnitt wird exemplarisch das Herunterladen von Videos gezeigt.

 $\square$ 

- Das gleichzeitige Abspielen und Herunterladen wird nicht unterstützt.
- Die Bedienung kann mit unterschiedlichen Browsern variieren, und das tatsächliche Produkt ist maßgebend.
- Für Einzelheiten zum Anzeigen oder Einstellen des Speicherpfades siehe "4.5.2.5 Pfad".

## 4.4.4.1 Einzelne Datei herunterladen

Schritt 1: Wählen Sie dav im Aufklappmenü Aufnahmetyp und SD-Karte im

Aufklappmenü Datenquelle.

Wählen Sie **jpg** im Aufklappmenü **Aufnahmetyp** (Record Type), wenn Sie ein Bild anzeigen. Sie müssen keine Datenquelle wählen.

- Schritt 2: Klicken Sie auf **E**, damit werden die Videodateien des gewählten Datums aufgelistet. Siehe Abbildung 4-29.
- <u>Schritt 3:</u> Wählen Sie **dav** oder **mp4** unter **Download-Format**. Klicken Sie auf herunterzuladenden Datei.

Das System beginnt mit dem Herunterladen der Datei in den konfigurierten Pfad. Beim Herunterladen von Bildern müssen Sie nicht das Downloadformat wählen.

## 4.4.4.2 Dateien in Stapeln herunterladen

Schritt 1: Klicken Sie im Wiedergabemenü auf 🛄 🔳 .

| Batch Downlo   | oad        |               |          |            |           |           |          |      |           |         | ×                |
|----------------|------------|---------------|----------|------------|-----------|-----------|----------|------|-----------|---------|------------------|
| Туре           | All Videos | •             |          |            |           |           |          |      |           |         |                  |
| Start Time     | 2019-06-18 |               | 00 : 0   | 00 : 00    | End Time  | 2019-06-1 | в 🎫      | 23 : | 59 : 59   |         | Search           |
| n Nu           | mber       | File Size(Kb) |          | Beg        | jin Time  |           | End Time |      | File Type | C       | ownload Progress |
|                |            |               |          |            |           |           |          |      |           |         |                  |
|                |            |               |          |            |           |           |          |      |           |         |                  |
|                |            |               |          |            |           |           |          |      |           |         |                  |
|                |            |               |          |            |           |           |          |      |           |         |                  |
|                |            |               |          |            |           |           |          |      |           |         |                  |
|                |            |               |          |            |           |           |          |      |           |         |                  |
|                |            |               |          |            |           |           |          |      |           |         |                  |
|                |            |               |          |            |           |           |          |      |           |         |                  |
|                |            |               |          |            |           |           |          |      |           |         |                  |
|                |            |               |          |            |           |           |          |      |           | 1 1 1 1 |                  |
| File Size: OKb |            |               |          |            |           |           |          |      |           |         |                  |
| Type           | day        |               |          |            |           |           |          |      |           |         |                  |
| Path           | C:\U       | sers\45363\\\ | /ebDownl | oad\Playba | ackRecord |           | Browse   |      |           |         | Download         |

Abbildung 4-31 Dateien in Stapeln herunterladen

Schritt 2: Wählen Sie den Aufnahmetyp, stellen Sie die Startzeit und Endzeit ein und klicken Sie auf **Suche** (Search).

Die gefundenen Dateien werden aufgeführt.

<u>Schritt 3:</u>Wählen Sie die herunterzuladenden Dateien und wählen Sie **dav** oder **mp4** im Aufklappmenü **Format**, dann stellen Sie den Speicherpfad ein. Klicken Sie auf **Download**.

> Das System beginnt mit dem Herunterladen der Datei in den konfigurierten Pfad. Beim Herunterladen von Bildern müssen Sie nicht das Downloadformat wählen.

# 4.5 Kamera

In diesem Abschnitt wird die Kameraeinstellung vorgestellt, einschließlich Bedingungen, Video und Audio.

 $\square$ 

Die Kameraparameter verschiedener Geräte können variieren, und das tatsächliche Produkt ist ausschlaggebend.

# 4.5.1 Bedingungen

Konfigurieren Sie die Kameraparameter, um eine ordnungsgemäße Überwachung zu gewährleisten.

## 4.5.1.1 Bedingungen

Konfigurieren Sie die Kameraparameter entsprechend der aktuellen Situation, einschließlich Bild, Belichtung, Hintergrundbeleuchtung und Weißabgleich.

### 4.5.1.1.1 Menüaufbau

Konfigurieren Sie die Kameraparameter, um die Klarheit der Szene zu verbessern und eine ordnungsgemäße Überwachung zu gewährleisten. Siehe Abbildung 4-32.

- Sie können den Normal-, Tag- oder Nachtmodus wählen, um die Konfiguration und den Effekt des gewählten Modus, wie z.B. Bild, Belichtung und Gegenlicht, zu sehen.
- Kamera mit PTZ-Funktion unterstützt Zoom-, Fokus- und Blendenoperationen. Siehe Abbildung 4-33. Konfigurieren Sie die Geschwindigkeit, klicken Sie auf die Pfeiltasten,
   und +, um Richtung, Zoom, Fokus und Irisblende einzustellen, um die Kamera auf die gewünschte Position auszurichten.

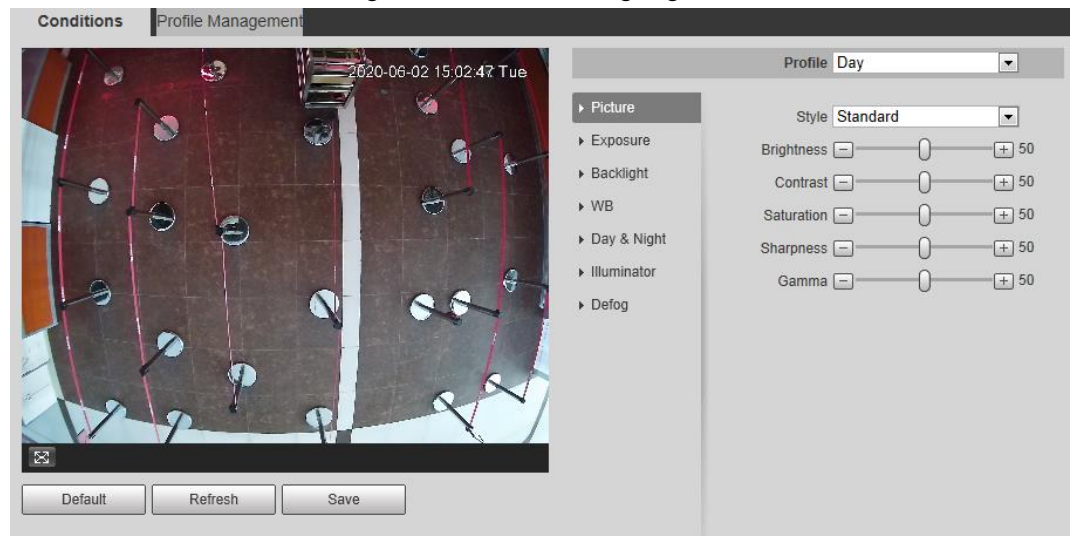

#### Abbildung 4-32 Kamerabedingungen

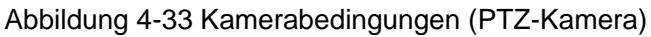

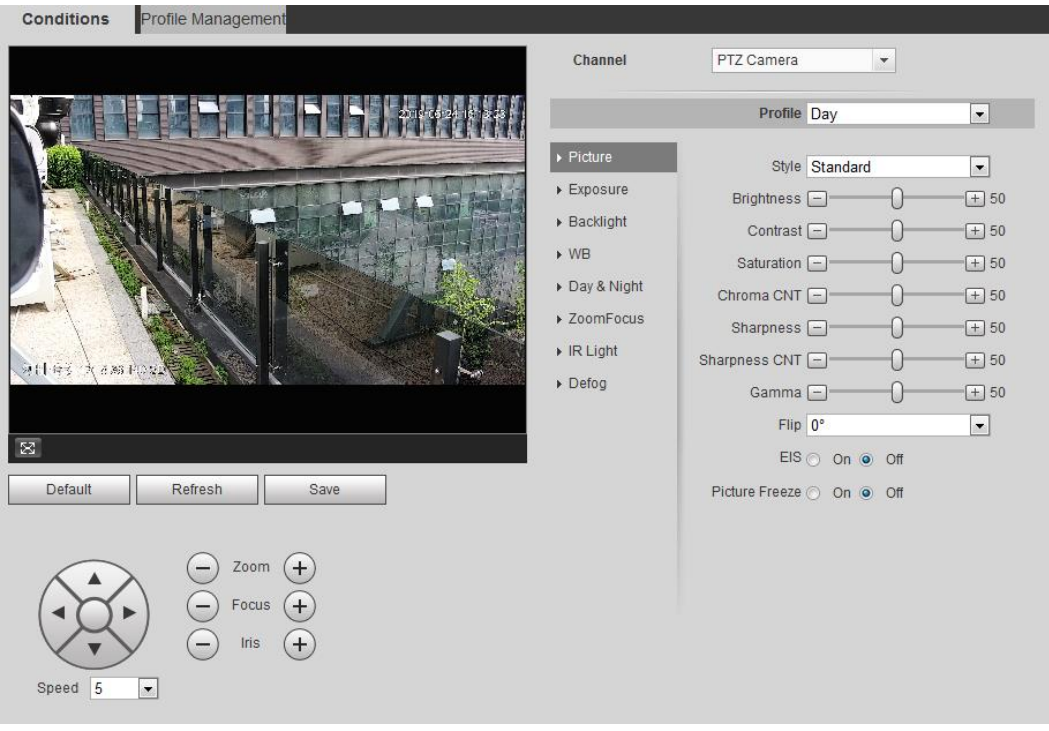

### 4.5.1.1.2 Bild

Sie können die Bildparameter nach Bedarf konfigurieren. <u>Schritt 1:</u>Wählen Sie **Einstellungen > Kamera > Bedingungen > Bedingungen > Bild** (Setting > Camera > Conditions > Conditions > Picture).

| Abbildung 4 | 4-34 Bild |
|-------------|-----------|
|-------------|-----------|

|                                   | Profile Day  | y     | •        |
|-----------------------------------|--------------|-------|----------|
| ► Picture                         | Style Sta    | ndard | <b>•</b> |
| Exposure                          | Brightness - | 0     | + 50     |
| <ul> <li>Backlight</li> </ul>     | Contrast -   | 0     | + 50     |
| ▶ WB                              | Saturation - | 0     | + 50     |
| Day & Night                       | Sharpness -  | 0     | + 50     |
| <ul> <li>Illuminator</li> </ul>   | Gamma 🖃      | 0     | + 50     |
| Image Correction                  |              |       |          |
| <ul> <li>Splicing Mode</li> </ul> |              |       |          |

Schritt 2: Konfigurieren Sie die Bildparameter.

| Parameter  | Beschreibung                                                                                                    |
|------------|----------------------------------------------------------------------------------------------------|
| Stil       | <ul> <li>Wählen Sie den Bildstil als Sanft, Standard oder Lebhaft.</li> <li>Sanft: Standard-Bildstil, zeigt die aktuelle Farbe des Bildes.</li> <li>Standard: Der Farbton des Bildes ist schwächer als der<br/>tatsächliche und der Kontrast ist geringer.</li> <li>Lebhaft: Das Bild ist lebendiger als das eigentliche Bild.</li> </ul>                                      |
| Helligkeit | Ändern Sie den Wert, um die Bildhelligkeit anzupassen. Je höher<br>der Wert, desto heller ist das Bild und je kleiner, desto dunkler. Das<br>Bild ist möglicherweise unscharf, wenn ein zu großer Wert<br>eingestellt wird.                                                                                                    |
| Kontrast   | Ändert den Kontrast des Bildes. Je höher der Wert, desto mehr<br>Kontrast gibt es zwischen hellen und dunklen Bereichen und je<br>kleiner, desto weniger. Wenn der Wert zu groß eingestellt wurde, ist<br>der dunkle Bereich zu dunkel und der helle Bereich kann leichter<br>überbelichtet werden. Das Bild kann unscharf sein, wenn ein zu<br>kleiner Wert eingestellt wird. |
| Sättigung  | Macht den Farbton dunkler oder heller. Je höher der Wert, desto<br>tiefer ist die Farbe und je niedriger, desto heller. Der Sättigungswert<br>ändert nicht die Helligkeit des Bildes.                                                                                                    |
| Schärfe    | Ändert die Schärfe der Bildränder. Je höher der Wert, desto klarer<br>sind die Bildränder und wenn der Wert zu hoch eingestellt ist, ist<br>Bildrauschen wahrscheinlicher.                                                                                                    |
| Gamma      | Ändert die Bildhelligkeit und verbessert den Bilddynamikbereich mit<br>einer nichtlinearen Methode. Je höher der Wert, desto heller ist das<br>Bild und je kleiner, desto dunkler.                                                                                                    |
| Spiegeln   | Wählen Sie <b>Ein</b> (On), damit wird das Bild links/rechts seitenverkehrt angezeigt.                                                                                                    |

| Parameter | Beschreibung                                                                                                    |
|-----------|----------------------------------------------------------------------------------------------------|
| Drehen    | <ul> <li>Ändert die Anzeigerichtung des Bildes, siehe die folgenden<br/>Optionen.</li> <li>0°: Normale Anzeige.</li> <li>90°: Das Bild wird um 90° im Uhrzeigersinn gedreht.</li> <li>180°: Das Bild wird um 90° gegen den Uhrzeigersinn gedreht.</li> <li>270°: Das Bild wird auf den Kopf gestellt.</li> </ul> Bei einigen Modellen stellen Sie bitte die Auflösung auf 1080p oder<br>niedriger ein, wenn Sie 90° und 180° verwenden. Einzelheiten<br>siehe "4.5.2.1 Video". |
| EIS       | Korrigiert das Verwackeln des Geräts mit<br>Differenzvergleichsalgorithmus und verbessert die Bildklarheit, löst<br>effektiv das Problem der Bildverwacklung.                                                                                                    |
| Standbild | Wenn Sie eine Voreinstellung aufrufen, zeigt das Bild die Position der Voreinstellung an, nicht das Rotationsbild.                                                                                                    |

Schritt 3: Klicken Sie auf Speichern (Save).

### 4.5.1.1.3 Belichtung

Konfigurieren Sie Irisblende und Verschluss, um die Bildqualität zu verbessern.

 $\square$ 

Kameras mit True WDR unterstützen keine Langzeitbelichtung, wenn WDR unter **Gegenlicht** (Backlight) aktiviert ist.

Schritt 1: Wählen Sie Einstellungen > Kamera > Bedingungen > Bedingungen >

**Belichtung** (Setting > Camera > Conditions > Conditions > Exposure).

Abbildung 4-35 Belichtung

|                                   | Profile Day 💌        |
|-----------------------------------|----------------------|
| ▶ Picture                         | Anti-flicker Outdoor |
| ► Exposure                        | Mode Auto            |
| <ul> <li>Backlight</li> </ul>     | 3D NR  On  Off       |
| ▶ WB                              | Grade - + 50         |
| ▶ Day & Night                     |                      |
| Illuminator                       |                      |
| Image Correction                  |                      |
| <ul> <li>Splicing Mode</li> </ul> |                      |

#### Schritt 2: Konfigurieren Sie die Belichtungsparameter.

| Parameter     | Beschreibung                                                                                                    |
|---------------|----------------------------------------------------------------------------------------------------|
|               | Sie können zwischen 50 Hz, 60 Hz und Außenbereich (Outdoor) wählen.                                                                                                    |
| Anti-Flackern | <ul> <li>50 Hz: Wenn die Stromversorgung 50 Hz ist, passt das System die Belichtung automatisch an das Umgebungslicht an, um zu gewährleisten, dass keine Streifen entstehen.</li> <li>60 Hz: Wenn die Stromversorgung 60 Hz ist, passt das System die Belichtung automatisch an das Umgebungslicht an, um zu gewährleisten, dass keine Streifen entstehen.</li> <li>Außenbereich: Sie können einen beliebigen Belichtungsmodus wählen.</li> </ul>                                                                                                    |
| Modus         | <ul> <li>Gerät Belichtungmodi.</li> <li>Auto: Passt die Bildhelligkeit entsprechend den aktuellen<br/>Bedingungen automatisch an.</li> <li>Verstärkungspriorität: Wenn der Belichtungsbereich normal ist,<br/>bevorzugt das System den konfigurierten Verstärkungsbereich<br/>bei der automatischen Anpassung an die<br/>Umgebungslichtverhältnisse. Wenn die Bildhelligkeit nicht<br/>ausreicht und die Verstärkung den oberen oder unteren<br/>Grenzwert erreicht hat, passt das System den Verschlusswert<br/>automatisch an, um zu gewährleisten, dass das Bild die ideale<br/>Helligkeit hat. Sie können den Verstärkungsbereich<br/>konfigurieren, um den Verstärkungspegel anzupassen, wenn<br/>Sie den Verstärkungsprioritätsmodus verwenden.</li> <li>Verschlusspriorität: Wenn der Belichtungsbereich normal ist,<br/>bevorzugt das System den konfigurierten Verschlussbereich bei<br/>der automatischen Anpassung an die<br/>Umgebungslichtverhältnisse. Wenn die Bildhelligkeit nicht<br/>ausreicht und der Verschlusswert den oberen oder unteren<br/>Grenzwert erreicht hat, passt das System den<br/>Verstärkungswert automatisch an, um zu gewährleisten,<br/>dass das Bild die ideale Helligkeit aufweist.</li> <li>Irispriorität: Der Irisblendenwert wird auf einen festen Wert<br/>eingestellt, und das Gerät stellt dann den Verschlusswert ein.<br/>Wenn die Bildhelligkeit nicht ausreicht und der Verschlusswert<br/>den oberen oder unteren Grenzwert erreicht hat, passt das<br/>System den Verstärkungswert automatisch an, um zu<br/>gewährleisten, dass das Bild die ideale Helligkeit aufweist.</li> <li>Manuell: Konfigurieren Sie Verstärkung und Verschlusswert<br/>manuell, um die Bildhelligkeit nicht ausreicht und der Verschlusswert<br/>manuell, um die Bildhelligkeit einzustellen.</li> <li>Wenn Anti-Flackern (Anti-flicker) auf Außenbereich (Outdoor)<br/>eingestellt ist, können Sie Verstärkung Priorität (Gain priority)<br/>oder Verschluss Priorität (Shutter priority) in der Liste Modus<br/>(Mode) wählen.</li> </ul> |

Tabelle 4-9 Beschreibung der Belichtungsparameter

| Parameter                          | Beschreibung                                                                                                    |
|------------------------------------|----------------------------------------------------------------------------------------------------|
| Belichtungskompens ation           | Stellt den Wert ein; er reicht von 0 bis 50. Je höher der Wert, desto heller ist das Bild.                                                                                                    |
| Verschluss                         | Stellt die effektive Belichtungszeit ein. Je niedriger der Wert, desto kürzer ist die Belichtungszeit.                                                                                                    |
| Verschlusszeit-Einst<br>ellbereich | Bei Auswahl von Verschluss Priorität (Shutter Priority) oder<br>Manuell (Manual) unter Modus (Mode) und Einstellung von<br>Benutzerdefinierter Bereich (Customized Range) unter<br>Verschluss (Shutter), können Sie den Verschlussbereich in<br>ms einstellen.                                                                                                    |
| Verstärkung                        | Bei Auswahl von <b>Verschluss Priorität</b> (Gain Priority) oder <b>Manuell</b><br>(Manual) unter <b>Modus</b> (Mode), können Sie den<br>Verschlusszeitbereich einstellen. Bei minimaler Ausleuchtung<br>erhöht die Kamera automatisch die Verstärkung, um klarere Bilder<br>zu erhalten.                                                                                                    |
| Irisblende                         | Bei Auswahl von <b>Blende Priorität</b> (Aperture Priority) unter <b>Modus</b> (Mode), können Sie den Bereich der Irisblende einstellen.                                                                                                    |
| Automatische<br>Irisblende         | <ul> <li>Diese Konfiguration ist nur verfügbar, wenn die Kamera mit einem automatischen Irisblende-Objektiv ausgestattet ist.</li> <li>Wenn die automatische Irisblende aktiviert ist, ändert sich die Größe der Irisblende automatisch entsprechend der Umgebungshelligkeit und die Bildhelligkeit ändert sich entsprechend.</li> <li>Wenn die automatische Irisblende deaktiviert ist, bleibt die Irisblende in voller Größe und ändert sich nicht, unabhängig davon, wie sich die Umgebungslichtverhältnisse ändern.</li> </ul> |
| 2D NR                              | Durchschnittliche Einzelbildpunkte und andere Punkte im Umfeld zur Reduzierung des Rauschens.                                                                                                    |
| 3D NR                              | Arbeitet mit Bildern mit mehreren Einzelbildern (nicht weniger als 2<br>Einzelbilder) und reduziert das Rauschen, indem die<br>Einzelbilddaten zwischen vorherigen und letzten Einzelbildern<br>verwendet werden.                                                                                                    |
| Qualität                           | Diese Konfiguration ist nur verfügbar, wenn 3D DNR aktiviert ist.<br>Je höher der DNR-Wert, desto besser ist das Ergebnis.                                                                                                    |

<u>Schritt 3:</u>Klicken Sie auf **Speichern** (Save).

## 4.5.1.1.4 Gegenlicht

Sie können den Gegenlichtmodus als Auto, BLC, WDR oder HLS wählen. <u>Schritt 1:</u> Wählen Sie **Einstellungen > Kamera > Bedingungen > Bedingungen >** Congrentieht (Setting - Comera - Conditione - Beditigtet)

**Gegenlicht** (Setting > Camera > Conditions > Conditions > Backlight).

### Abbildung 4-36 Gegenlicht

|                                   | Profile Day | • |
|-----------------------------------|-------------|---|
| ▶ Picture                         | Mode Off    | • |
| ▶ Exposure                        |             |   |
| ▶ Backlight                       |             |   |
| ▶ WB                              |             |   |
| ▶ Day & Night                     |             |   |
| Illuminator                       |             |   |
| Image Correction                  |             |   |
| <ul> <li>Splicing Mode</li> </ul> |             |   |

Schritt 2: Konfigurieren Sie die Gegenlichtparameter.

| Gegenlichtmodus | Beschreibung                                                                                                    |
|-----------------|----------------------------------------------------------------------------------------------------|
| Auto            | Das System passt die Bildhelligkeit entsprechend den<br>Umgebungslichtverhältnissen automatisch an, um die Bildschärfe<br>zu gewährleisten.                                                                                                    |
| BLC             | <ul> <li>Wenn Sie BLC aktivieren, kann die Kamera bei Aufnahmen gegen<br/>das Licht ein klareres Bild der dunklen Bereiche auf dem Ziel<br/>erhalten. Wählen Sie Standard (Default) oder Benutzerdefiniert<br/>(Customized).</li> <li>Im Modus Standard (Default) passt das System die Belichtung<br/>automatisch an die Umgebungslichtverhältnisse an, um die<br/>Klarheit des dunkelsten Bereichs zu gewährleisten.</li> <li>Im Modus Benutzerdefiniert (Customized) passt das System<br/>die Belichtung automatisch nur auf den eingestellten Bereich<br/>entsprechend den Umgebungslichtbedingungen an, um das<br/>Bild des eingestellten Bereichs mit idealer Helligkeit<br/>wiederzugeben.</li> </ul> |
| WDR             | <ul> <li>Das System dimmt helle Bereiche und kompensiert für dunkle<br/>Bereiche, um die Klarheit des gesamten Bereichs zu gewährleisten.<br/>Je höher der Wert, desto heller sind dunkle Bereiche. aber desto<br/>mehr Rauschen.</li> <li>Es kann einige Sekunden Videoverlust geben, wenn das Gerät von<br/>einem anderen Modus in den WDR-Modus umschaltet.</li> </ul>                                                                                                    |
| HLS             | Aktiviert HLS, wenn extrem starkes Licht in der Umgebung ist (z.B.<br>Mautstation oder Parkplatz). Die Kamera dimmt starkes Licht und<br>reduziert die Größe des Halos, um die Helligkeit des gesamten<br>Bildes zu verringern, sodass die Kamera menschliche Gesichter<br>oder Kfz-Kennzeichen deutlich erfassen kann. Je höher der Wert,<br>desto offensichtlicher ist der HLS-Effekt.                                                                                                    |

Schritt 3: Klicken Sie auf Speichern (Save).

### 4.5.1.1.5 WB

Die WB-Funktion (Weißabgleich) sorgt dafür, dass die Farbdarstellung des Bildes genau so erfolgt, wie sie ist. Im WB-Modus werden weiße Objekte in verschiedenen Umgebungen immer weiß angezeigt.

Schritt 1: Wählen Sie Einstellungen > Kamera > Bedingungen > Bedingungen > WB

(Setting > Camera > Conditions > WB).

|                                   | Profile | Day  | • |
|-----------------------------------|---------|------|---|
| ▶ Picture                         | Mode    | Auto | - |
| Exposure                          |         |      |   |
| <ul> <li>Backlight</li> </ul>     |         |      |   |
| ▶ WB                              |         |      |   |
| Day & Night                       |         |      |   |
| ► Illuminator                     |         |      |   |
| Image Correction                  |         |      |   |
| <ul> <li>Splicing Mode</li> </ul> |         |      |   |

Abbildung 4-37 WB

<u>Schritt 2:</u>Konfigurieren Sie die WB-Parameter.

#### Tabelle 4-11 Beschreibung der WB-Parameter

| WB-Modus                       | Beschreibung                                                                                                    |
|--------------------------------|----------------------------------------------------------------------------------------------------|
| Auto                           | Das System kompensiert WB entsprechend der Farbtemperatur, um die Farbgenauigkeit zu gewährleisten.                                                      |
| Natürlich                      | Das System kompensiert WB automatisch in Umgebungen ohne künstliches Licht, um die Farbpräzision zu gewährleisten.                                       |
| Straßenlaterne                 | Das System kompensiert WB und Nachtszene im Freien, um die Farbpräzision zu gewährleisten.                                                               |
| Außenbereich                   | Das System kompensiert WB automatisch in den meisten<br>Außenbereichen mit natürlichem oder künstlichem Licht, um die<br>Farbpräzision zu gewährleisten. |
| Manuell                        | Konfigurieren Sie die Rot- und Blauverstärkung manuell; das System kompensiert WB automatisch entsprechend der Farbtemperatur.                           |
| Benutzerdefinierter<br>Bereich | Das System kompensiert WB nur im eingestellten Bereich<br>entsprechend der Farbtemperatur, um die Farbpräzision<br>zu gewährleisten.                     |

Schritt 3: Klicken Sie auf Speichern (Save).

### 4.5.1.1.6 Tag & Nacht

Konfigurieren Sie den Anzeigemodus des Bildes. Das System schaltet je nach aktuellen Bedingungen zwischen Farb- und Schwarzweißmodus um.

<u>Schritt 1:</u>Wählen Sie **Einstellungen > Kamera > Bedingungen > Bedingungen > Tag & Nacht** (Setting > Camera > Conditions > Conditions > Day & Night).

#### Abbildung 4-38 Tag & Nacht

|                                   | Profile     | Day    | •        |
|-----------------------------------|-------------|--------|----------|
| ▶ Picture                         | Mode        | Auto   | -        |
| Exposure                          | Sensitivity | Medium | <b>_</b> |
| <ul> <li>Backlight</li> </ul>     | Delay       | 6s     | •        |
| ▶ WB                              |             |        |          |
| ▶ Day & Night                     |             |        |          |
| <ul> <li>Illuminator</li> </ul>   |             |        |          |
| Image Correction                  |             |        |          |
| <ul> <li>Splicing Mode</li> </ul> |             |        |          |

Schritt 2: Konfigurieren Sie die Tag- und Nachtparameter.

| Parameter       | Beschreibung                                                                                                    |
|-----------------|----------------------------------------------------------------------------------------------------|
|                 | Wählen Sie den Anzeigemodus des Geräts als <b>Farbe</b> (Color), Auto<br>oder <b>S/W</b> (B/W).                                                                                                    |
|                 | Die Tag- & Nachtkonfiguration ist unabhängig von der                                                                                                    |
| Modus           | Profil-Managementkonfiguration.                                                                                                    |
|                 | Farbe: Das System zeigt ein Farbbild an.                                                                                                    |
|                 | • Auto: Das System schaltet je nach Bedingungen zwischen Farb-                                                                                                    |
|                 | und Schwarzweiß-Darstellung um.                                                                                                    |
|                 | Schwarzweiß: Das System zeigt ein Schwarzweißbild an.                                                                                                    |
| Empfindlichkeit | Diese Konfiguration ist nur verfügbar, wenn Sie <b>Auto</b> unter <b>Modus</b> (Mode) einstellen.                                                                                                    |
|                 | Sie können die Empfindlichkeit der Kamera beim Umschalten zwischen Farb- und Schwarzweiß-Modus konfigurieren.                                                                                                    |
| Verzögerung     | Diese Konfiguration ist nur verfügbar, wenn Sie <b>Auto</b> unter <b>Modus</b> (Mode) einstellen.                                                                                                    |
|                 | Sie können die Verzögerung konfigurieren, wenn die Kamera<br>zwischen Farb- und Schwarzweißmodus umschaltet. Je niedriger<br>der Wert, desto schneller schaltet die Kamera zwischen Farb- und<br>Schwarzweißmodus um. |

Schritt 3: Klicken Sie auf Speichern (Save).

### 4.5.1.1.7 Zoom und Fokus

Initialisieren Sie das Objektiv, um Zoom und Fokus einzustellen. Nur PTZ-Kameras unterstützen die Objektivinitialisierung.

<u>Schritt 1:</u>Wählen Sie Einstellungen > Kamera > Bedingungen > Bedingungen >

**ZoomFokus** (Setting > Camera > Conditions > Conditions > ZoomFocus).

Abbildung 4-39 Zoom und Fokus

|                               | Profile Day |     | ~    |
|-------------------------------|-------------|-----|------|
| Picture                       | Mode Manual |     | ~    |
| Exposure                      | NearLight   | -0- | + 50 |
| <ul> <li>Backlight</li> </ul> | FarLight    |     |      |
| ▶ WB                          |             |     | _    |
| Day & Night                   |             |     |      |
| ▶ ZoomFocus                   |             |     |      |
| Illuminator                   |             |     |      |
| ▶ Defog                       |             |     |      |

Schritt 2: Konfigurieren Sie die Zoom- und Fokusparameter.

| Parameter            | Beschreibung                                                                                                    |
|----------------------|----------------------------------------------------------------------------------------------------|
| Digitalzoom          | Wählen Sie <b>Ein</b> (On), um die Digital-Zoomfunktion zu aktivieren.<br>Nachdem der optische Zoom die Obergrenze erreicht hat,<br>aktivieren Sie die Digital-Zoomfunktion, um weiter digital<br>vergrößern zu können.                                                                                                    |
| Zoom-Geschwindigkeit | Stellt die Zoomgeschwindigkeit ein. Je höher der Wert, desto höher ist die Geschwindigkeit.                                                                                                    |
| Modus                | <ul> <li>Stellen Sie den Fokusmodus ein.</li> <li>Auto: Wenn sich das Bild bewegt oder sich das Objekt in der Szene ändert, fokussiert die Kamera automatisch.</li> <li>Halbautomatisch: Klicken Sie auf  oder + entsprechend Fokus oder Zoom, damit fokussiert die Kamera. Aufrufen von Voreinstellung, genauer Positionierung oder rotierender PTZ-Kamera löst ebenfalls den Fokus aus.</li> <li>Manuell: Klicken Sie auf oder + entsprechend Fokussierung einzustellen.</li> </ul> |
| Fokussierbegrenzung  | Wenn die Brennweite zu kurz ist, fokussiert die Kamera auf das<br>Kuppelgehäuse. Stellt den kürzesten Fokusabstand ein, um<br>Fokussierung auf das Kuppelgehäuse zu vermeiden. Sie<br>können die Fokussiergeschwindigkeit auch durch Ändern der<br>Brennweite ändern.                                                                                                    |
| Empfindlichkeit      | Empfindlichkeit des auslösenden Fokus. Je höher der Wert, desto einfacher wird die Fokussierung ausgelöst.                                                                                                    |

| Tabelle 4-13 | Beschreibung | der Zoom- | und F | okusparamete |
|--------------|--------------|-----------|-------|--------------|
|              |              |           |       |              |

Schritt 3: Klicken Sie auf Speichern (Save).

Klicken Sie auf **Objektivinitialisierung** (Lens Initialization), damit stellt das Objektiv die Zoom- und Fokusparameter ein.

### 4.5.1.1.8 Beleuchtung

 $\square$ 

Diese Konfiguration ist nur verfügbar, wenn das Gerät mit Beleuchtung ausgestattet ist.

### Schritt 1: Wählen Sie Einstellungen > Kamera > Bedingungen > Bedingungen > **Beleuchtung** (Setting > Camera > Conditions > Conditions > Illuminator).

|                                                 | loung 4-40 Dele | suchtung |   |
|-------------------------------------------------|-----------------|----------|---|
|                                                 | Profile         | Day      | • |
| Picture                                         | Mode            | Auto     | • |
| <ul> <li>Exposure</li> <li>Backlight</li> </ul> |                 |          |   |
| ▶ WB                                            |                 |          |   |
| Day & Night                                     |                 |          |   |
| ► Illuminator                                   |                 |          |   |
| Image Correction                                |                 |          |   |
| <ul> <li>Splicing Mode</li> </ul>               |                 |          |   |

Abbildung 4-40 Beleuchtung

Schritt 2: Konfigurieren Sie die Beleuchtungsparameter.

| Tab          | elle 4-14 Deschileibu | ng der Beleuchlungsparameter                                                                                                    |
|--------------|-----------------------|----------------------------------------------------------------------------------------------------|
| Beleuchtung  |                       | Beschreibung                                                                                                    |
| Aufhelllicht |                       | <ul> <li>Stellen Sie Aufhelllicht für Ton- und<br/>Sirenenkameras ein.</li> <li>IR-Modus: Aktivieren Sie die IR-Beleuchtung,<br/>damit wird das Weißlicht deaktiviert. Wenn ein<br/>Alarm ausgelöst wird, verknüpft das System<br/>Weißlicht.</li> <li>Weißlicht: Aktivieren Sie das Weißlicht, damit<br/>wird die IR-Beleuchtung deaktiviert. Wenn ein<br/>Alarm ausgelöst wird, verknüpft das System<br/>Weißlicht.</li> <li>Intelligente Beleuchtung: Das System schaltet<br/>die Beleuchtung entsprechend den aktuellen<br/>Bedingungen ein.</li> <li>Wenn das Umgebungslicht die Schwelle der<br/>IR-Beleuchtung erreicht, wird die<br/>IR-Beleuchtung aktiviert. Das Weißlicht wird<br/>aktiviert, wenn das Ziel im<br/>Überwachungsbereich erscheint und<br/>deaktiviert, wenn sich das Ziel außerhalb des<br/>Überwachungsbereichs befindet; die<br/>IR-Beleuchtung wird entsprechend dem<br/>Umgebungslicht aktiviert.</li> <li>Bei Auswahl von Intelligente Beleuchtung als<br/>Aufhelllicht müssen Sie die Verzögerung der<br/>Beleuchtung einstellen. Sie beträgt<br/>standardmäßig 60 Sekunden, der Bereich beträgt<br/>30 - 300 Sekunden.</li> </ul> |
| Modus        | Manuell               | Stellen Sie die Helligkeit der Beleuchtung manuell<br>ein, damit versorgt das System die Beleuchtung<br>dem Bild entsprechend.                                                                                                    |

| Beleuchtung |          | Beschreibung                                                                                                    |  |
|-------------|----------|----------------------------------------------------------------------------------------------------|--|
|             | Auto     | Das System passt die Intensität der Beleuchtung                                                                                                    |  |
|             | Smart IR | entsprechend den<br>Umgebungslichtbedingungen an.                                                                                                    |  |
|             | ZoomPrio | <ul> <li>Das System passt die Intensität der<br/>Beleuchtungautomatisch entsprechend der<br/>Veränderung des Umgebungslichts an.</li> <li>Wenn das Umgebungslicht dunkler wird,<br/>schaltet das System zuerst die schwache<br/>Beleuchtung ein. Wenn die Helligkeit noch<br/>nicht ausreicht, schaltet es dann das<br/>Fernlicht ein.</li> <li>Wenn das Umgebungslicht heller wird,<br/>dimmt das System das Fernlicht, bis es<br/>ausgeschaltet ist und dann das Abblendlicht.</li> <li>Wenn der Fokus einen bestimmten Weitwinkel<br/>erreicht, schaltet das System das Fernlicht<br/>nicht ein, um eine Überbelichtung in kurzer<br/>Entfernung zu vermeiden. Sie können die<br/>Lichtkompensation manuell konfigurieren,<br/>um die IR-Lichtintensität fein abzustimmen.</li> </ul> |  |
|             | Aus      | Beleuchtung ist aus.                                                                                                    |  |

Schritt 3: Klicken Sie auf Speichern (Save).

### 4.5.1.1.9 Entfeuchten

Die Bildqualität wird in nebliger oder dunkler Umgebung beeinträchtigt, und Entfeuchten (Defog) kann dann zur Verbesserung der Bildqualität verwendet werden.

<u>Schritt 1:</u>Wählen Sie **Einstellungen > Kamera > Bedingungen > Bedingungen > Entfeuchten** (Setting > Camera > Conditions > Conditions > Defog).

|                                 | Profile | Day | • |
|---------------------------------|---------|-----|---|
| ▶ Picture                       | Mode    | Off | - |
| Exposure                        |         |     |   |
| <ul> <li>Backlight</li> </ul>   |         |     |   |
| ▶ WB                            |         |     |   |
| ▶ Day & Night                   |         |     |   |
| <ul> <li>Illuminator</li> </ul> |         |     |   |
| ▶ Defog                         |         |     |   |
|                                 |         |     |   |

Abbildung 4-41 Entfeuchten

Schritt 2: Konfigurieren Sie die Entfeuchtungsparameter.

Tabelle 4-15 Beschreibung der Entfeuchtungsparameter

| Entfeuchten           | Beschreibung                                                                                                    |
|-----------------------|----------------------------------------------------------------------------------------------------|
| Manuell               | Konfigurieren Sie die Funktionsintensität und den Lichtmodus manuell,<br>damit passt das System die Bildqualität entsprechend an. Der<br>Lichtmodus kann automatisch oder manuell eingestellt werden. |
| Auto                  | Das System passt die Bildschärfe entsprechend den tatsächlichen Bedingungen an.                                                                                                    |
| Aus                   | Die Entfeuchtungsfunktion ist deaktiviert.                                                                                                    |
| Schritt 3 Klicken Sie | auf Speichern (Save)                                                                                                    |

<u>Schrift 3:</u> Klicken Sie auf **Speichern** (Save).

### 4.5.1.1.10 Fischauge

Wählen Sie den Installationsmodus und den Aufnahmemodus entsprechend der aktuellen Installationsszene. Wenn die Kamera auf die Plattform mit korrigierendem Datenfluss zugreift, zeigt die Plattform das korrigierte Bild an.

Ш

Diese Funktion ist nur auf dem Fischaugengerät verfügbar.

Schritt 1: Wählen Sie Einstellungen > Kamera > Bedingungen > Bedingungen > Fischauge (Setting > Camera > Conditions > Conditions > Fisheye).

|                               | Profile      | Day     | • |
|-------------------------------|--------------|---------|---|
| Picture                       | Install Mode | Ceiling | • |
| Exposure                      |              |         |   |
| <ul> <li>Backlight</li> </ul> |              |         |   |
| ▶ WB                          |              |         |   |
| Day & Night                   |              |         |   |
| Illuminator                   |              |         |   |
| ▶ Fisheye                     |              |         |   |

Schritt 2: Stellen Sie den Installationsmodus und den Aufnahmemodus ein.

Tabelle 4-16 Beschreibung der Fischaugenparameter

| Parameter          | Beschreibung                                                 |
|--------------------|--------------------------------------------------------------|
| Installationsmodus | Wählen Sie Decke (Ceiling), Wand (Wall) oder Boden (Ground). |

| Parameter     | Beschreibung                                                                                                    |  |  |
|---------------|----------------------------------------------------------------------------------------------------|--|--|
| Aufnahmemodus | <ul> <li>10: Originalbild vor der Korrektur.</li> <li>1P: 360° rechteckiges Panoramabild.</li> <li>2P: Wenn der Installationsmodus Decke (Ceiling) oder<br/>Boden (Ground) ist, können Sie diesen Modus einstellen.<br/>Zwei zugehörige 180° rechteckige Bilder, die jederzeit ein<br/>360° Panoramabild bilden.</li> <li>1R: Originalbild + unabhängiges Unterbild. Sie können das<br/>Bild auf allen Bildschirmen vergrößern oder ziehen.</li> <li>2R: Originalbild + zwei unabhängige Unterbilder. Sie können<br/>das Bild auf allen Bildschirmen vergrößern oder ziehen.</li> <li>4R: Originalbild + vier unabhängige Unterbilder. Sie können<br/>das Bild auf allen Bildschirmen vergrößern oder ziehen.</li> <li>10 + 3R: Originalbild + drei unabhängige Unterbilder. Sie<br/>können das Bild auf dem Originalbildschirm vergrößern oder<br/>ziehen.</li> </ul> |  |  |

Schritt 3: Klicken Sie auf Speichern (Save).

### 4.5.1.1.11 Bildkorrektur

Aktivieren Sie die Bildkorrekturfunktion, um gebogene Objekte (wie Straßen) im Bild von Panoramakameras zusammenzuführen, aber das Sichtfeld wird dadurch beeinflusst.

Abbildung 4-43 Bildkorrektur

|                                   | Profile Day              |
|-----------------------------------|--------------------------|
| ▶ Picture                         | Image Correct 🔿 On 💿 Off |
| ▶ Exposure                        |                          |
| <ul> <li>Backlight</li> </ul>     |                          |
| ▶ WB                              |                          |
| ► Day & Night                     |                          |
| ► Illuminator                     |                          |
| ► Image Correction                |                          |
| <ul> <li>Splicing Mode</li> </ul> |                          |
|                                   |                          |

### 4.5.1.1.12 Zusammenführungsmodus

Wählen Sie den Zusammenführungsmodus, um mehrere Bilder verschiedener Objektive zu einem Panoramabild zusammenzufügen. Wählen Sie **Verflochtenes Zusammenführen** oder **Zusammenführen** als **Modus**.

#### Abbildung 4-44 Bildkorrektur

|                               | Profile Day          |
|-------------------------------|----------------------|
| ▶ Picture                     | Mode Merged Splicing |
| Exposure                      |                      |
| <ul> <li>Backlight</li> </ul> |                      |
| ▶ WB                          |                      |
| ► Day & Night                 |                      |
| ► Illuminator                 |                      |
| Image Correction              |                      |
| ► Splicing Mode               |                      |

### 4.5.1.2 Profil-Management

Das Überwachungssystem arbeitet auf unterschiedliche Weise, da das Profil in unterschiedlichen Zeiten konfiguriert wurde.

### <u>Schritt 1:</u>Wählen Sie **Einstellungen > Kamera > Bedingungen > Profil-Management** (Setting > Camera > Conditions > Profile Management).

Das Menü **Profil-Management** (Profile Management) wird angezeigt. <u>Schritt 2:</u> Verwalten Sie das Profil.

Abbildung 4-45 Allgemein

 Wenn Profil-Management (Profile Management) als Allgemein (General) eingestellt ist, arbeitet das Überwachungssystem unter der Konfiguration Allgemein (General).

|   | Conditions      | Profile Management Zoom and Focu     | JS                  |
|---|-----------------|--------------------------------------|---------------------|
|   | Profile Managem | ent 💿 General 🔿 Full Time 🔿 Schedul  | e 🔿 Day/Night       |
|   |                 | Default Refresh                      | Save                |
|   |                 |                                      |                     |
| • | Wenn Profil-Ma  | nagement (Profile Management) als Ga | anzzeitig (Full Tim |

 Wenn Profil-Management (Profile Management) als Ganzzeitig (Full Time) eingestellt ist, wählen Sie Tag (Day) oder Nacht (Night) in der Liste Immer aktivieren (Always Enable), damit arbeitet das Überwachungssystem unter der Konfiguration Immer aktivieren (Always Enable).

| Abbildung 4-4 | 6 Ganzzeitig |
|---------------|--------------|
|---------------|--------------|

| Conditions Pro     | ofile Management | Zoom and Foc  | us             |
|--------------------|------------------|---------------|----------------|
| Profile Management | 🔿 General 💿 Full | Time 🔘 Schedu | le 🔘 Day/Night |
| Always Enable      | Day              | •             |                |
|                    | Default          | Refresh       | Save           |
|                    |                  |               |                |
|                    |                  |               |                |

 Wenn Profil-Management (Profile Management) als Zeitplan (Schedule) eingestellt ist, können Sie den verschiebbaren Block auf eine bestimmte Zeit als Tag (Day) oder Nacht (Night) einstellen. Stellen Sie beispielsweise 8:00-18:00 als Tag und 0:00-8:00 und 18:00-24:00 als Nacht ein.

Abbildung 4-47 Zeitplan

| Conditions Pr     | rofile Managen | nent Zoom a | and Focus    |           |       |       |       |
|-------------------|----------------|-------------|--------------|-----------|-------|-------|-------|
| Profile Managemen | t 🔿 General 🔿  | Full Time 🔘 | Schedule 🔘 🛛 | Day/Night |       |       |       |
| Period setting    |                |             |              |           |       |       |       |
|                   | 0:00           | 4:00        | 8:00         | 12:00     | 16:00 | 20:00 | 24:00 |
|                   | 📒 Day 📕        | Night       |              |           |       |       |       |
|                   | Default        | Refre       | ish S        | Save      |       |       |       |

 Wenn Profil-Management (Profile Management) als Tag & Nacht (Day & Night) eingestellt ist, arbeitet das Überwachungssystem unter der Konfiguration Tag & Nacht (Day & Night).

Abbildung 4-48 Tag & Nacht

| Conditions      | Profile Managemer   | Tzoom and Foc     | us             |
|-----------------|---------------------|-------------------|----------------|
| Profile Managem | ient 🔘 General 🔘 Fi | ull Time 🔘 Schedu | le 💿 Day/Night |
|                 | Default             | Refresh           | Save           |
|                 | Dordan              |                   | Cure           |
|                 |                     |                   |                |

Schritt 3: Klicken Sie auf Speichern (Save).

### 4.5.1.3 Zoom und Fokus

Sie können die Bildschärfe durch automatischen oder manuellen Fokus einstellen und die Bildgröße mit Zoom anpassen. Einzelheiten siehe "4.2.4.2 Zoom und Fokus".

### 4.5.1.4 Zusammenführen

Wenn das Panorama mehrere Bilder verschiedener Objektive enthält, aktivieren Sie diese Funktion. Vergewissern Sie sich vor der Zusammenführung, dass die Überwachungsszene

groß ist und keine Abschirmung auf dem Bild vorhanden ist. Bewegen Sie die Kamera nicht, da sonst die Zusammenführung fehlschlagen könnte.

 $\square$ 

Für einige Modelle müssen Sie **Einstellungen > System > Allgemein > Zusammenführen** wählen, um die Zusammenführfunktion zu aktivieren. Einzelheiten siehe "4.8.3 Zusammenführen".

<u>Schritt 1:</u>Wählen Sie **Einstellungen > Kamera > Bedingungen > Zusammenführen** (Setting > Camera > Conditions > Splicing).

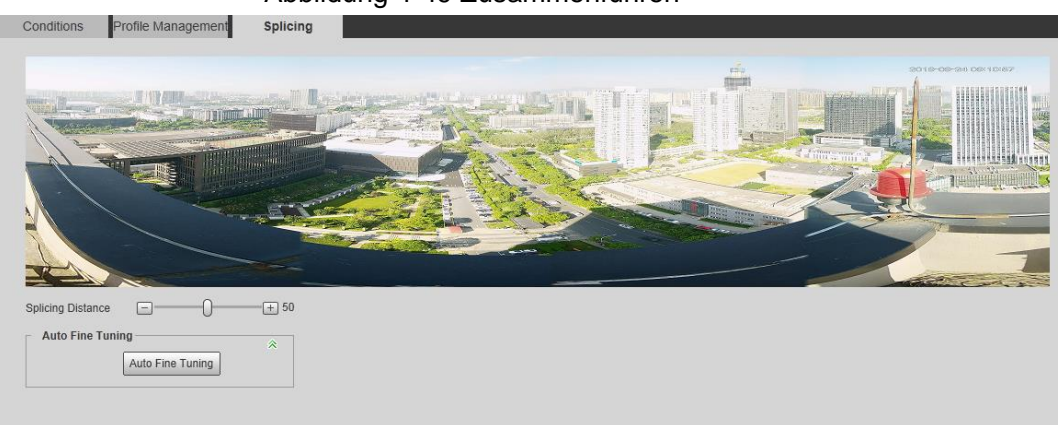

Abbildung 4-49 Zusammenführen

Schritt 2: Klicken Sie auf , H oder ziehen Sie , um den Abstand zum Zusammenführen einzustellen. Die Zusammenführung startet und nachdem sie beendet ist, wird im Menü der Erfolg angezeigt.

<u>Schritt 3:</u> (Optional) Klicken Sie auf **Automatische Feinabstimmung**, wenn der Zusammenführeffekt nicht gut ist, damit nimmt die Kamera automatisch die fein abgestimmte Zusammenführung vor.

# 4.5.2 Videoparameter einstellen

In diesem Abschnitt werden Videoparameter wie Video, Foto, Einblendung, ROI (Region von Interesse) und Speicherpfad vorgestellt.

 $\square$ 

Klicken Sie auf **Standard** (Default) damit wird das Gerät auf die Standardkonfiguration zurückgesetzt. Klicken Sie auf **Aktualisieren** (Refresh), um die neueste Konfiguration anzuzeigen.

## 4.5.2.1 Video

Konfigurieren Sie die Video-Stream-Parameter wie Stream-Typ, Kodiermodus, Auflösung, Bildfreqenz, Bitratentyp, Bitrate, I-Bildintervall, SVC und Wasserzeichen. <u>Schritt 1:</u> Wählen Sie **Einstellungen > Kamera > Video > Video** 

(Setting > Camera > Video > Video).

### Abbildung 4-50 Video

| Main Stream         |                 |              |  | Sub Stream         |                    |
|---------------------|-----------------|--------------|--|--------------------|--------------------|
| Main Stream         |                 |              |  | Sub Stream         | Out Observed       |
|                     |                 |              |  | Enable             | Sub Stream 1       |
| Encode Mode         | H.264H          | •            |  | Encode Mode        | H.264H             |
| Smart Codec         | Off             | •            |  | Resolution         | 1280*600(1280x600) |
| Resolution          | 8192*3840(8192  | (3840) 💌 🗶 🕨 |  | Frame Rate(FPS)    | 25 🔹               |
| Frame Rate(FPS)     | 25              | -            |  | Bit Rate Type      | CBR                |
| Bit Rate Type       | CBR             | -            |  | Reference Bit Rate | 768-4352Kb/S       |
| Reference Bit Rate  | 13290-65536Kb/S |              |  | Bit Rate           | 2048 (Kb/S)        |
| Bit Rate            | 22528           | ▼ (Kb/S)     |  | I Frame Interval   | 50 (25~150)        |
| I Frame Interval    | 50              | (25~150)     |  | SVC                | 1(off)             |
| SVC                 | 1(off)          | •            |  | Stream Smooth      |                    |
| Watermark Settings  |                 |              |  |                    |                    |
| Watermark Character | DigitalCCTV     |              |  |                    |                    |
| Stream Smooth       | <b>—</b>        | 0+ 100       |  |                    |                    |
|                     |                 |              |  |                    |                    |

Schritt 2: Konfigurieren Sie die Videoparameter.

| Tabelle 4-17 | Beschreibung | der | Video | parameter |
|--------------|--------------|-----|-------|-----------|
|--------------|--------------|-----|-------|-----------|

| Parameter           | Beschreibung                                                                                                    |  |
|---------------------|----------------------------------------------------------------------------------------------------|--|
| Aktivieren          | Aktivieren Sie das Kontrollkästchen <b>Aktivieren</b> (Enable), um den<br>Sub-Stream zu aktivieren; er ist standardmäßig aktiviert.<br>Sie können mehrere Sub-Streams gleichzeitig aktivieren.                                                                                                    |  |
| Kodiermodus         | <ul> <li>Wählen Sie den Codiermodus.</li> <li>H.264: Hauptsächliches Kodiermodus-Profil. Verglichen mit<br/>H.264B, erfordert er eine geringere Bandbreite.</li> <li>H.264H: Hohes Kodiermodus-Profil. Verglichen mit H.264,<br/>erfordert er eine geringere Bandbreite.</li> <li>H.264B: Baseline-Kodiermodus-Profil. Erfordert eine geringere<br/>Bandbreite.</li> <li>H.265: Hauptsächliches Kodiermodus-Profil. Verglichen mit<br/>H.264, erfordert er eine geringere Bandbreite.</li> <li>MJPEG: In diesem Modus benötigt das Bild einen hohen<br/>Bitratenwert, um die Klarheit zu gewährleisten. Wir empfehlen,<br/>den Wert Bitrate (Bit Rate) auf den größten Wert in<br/>Referenz-Bitrate (Reference Bit Rate) einzustellen.</li> </ul> |  |
| Intelligenter Codec | Aktivieren Sie den intelligenten Codec, um die<br>Videokomprimierbarkeit zu verbessern und Speicherplatz<br>zu sparen.<br>Nach der Aktivierung des intelligenten Codecs unterstützt das Gerät<br>nicht mehr den dritten Bitstream, ROI und die intelligente<br>Ereigniserkennung und das aktuelle Menü ist ausschlaggebend.                                                                                                    |  |
| Auflösung           | Auflösung des Videos. Je höher der Wert, desto klarer wird das Bild, aber desto mehr Bandbreite ist erforderlich.                                                                                                    |  |
| Parameter                             | Beschreibung                                                                                                    |  |  |
|---------------------------------------|----------------------------------------------------------------------------------------------------|--|--|
| Videoclip                             | <ul> <li>iese Funktion ist nur für Sub-Stream 2 einiger ausgewählter odelle verfügbar.</li> <li>Haupt-Stream</li> <li>1. Wählen Sie die gewünschte Auflösung und klicken Sie auf neben Auflösung.</li> <li>Das Menü Bereich (Area) wird angezeigt.</li> <li>2. Schneiden Sie das Bild im Menü Bereich und klicken Sie dann auf Speichern.</li> <li>Zeigen Sie das geschnittene Video im Menü Live an.</li> <li>Sub-Stream 2</li> <li>1. Wählen Sie Videoclip (Video Clip) und klicken Sie auf Das Menü Bereich (Area) wird angezeigt.</li> <li>2. Zeigen Sie das geschnittene Video im Menü Live an (nur das Live-Menü von Sub-Stream 2 zeigt die geschnittenen Bereiche an).</li> </ul> |  |  |
| Bildfreqenz (BpS)                     | Die Anzahl der Bilder des Videos pro Sekunde. Je höher der Wert, desto klarer und gleichmäßiger ist das Video.                                                                                                    |  |  |
| Bitratentyp                           | <ul> <li>Bitraten-Steuertyp während der Videodatenübertragung. Sie können den Bitratentyp wählen:</li> <li>CBR (Konstante Bitrate): Die Bitrate ändert sich ein wenig und bleibt in der Nähe des definierten Bitratenwertes.</li> <li>VBR (Variable Bitrate): Die Bitrate ändert sich mit dem Wechsel der Überwachungsszene.</li> <li>Der Bitratentyp (Bit Rate Type) kann nur als CBR eingestellt werden, wenn der Kodiermodus (Encode Mode) als MJPEG eingestellt ist.</li> </ul>                                                                                                    |  |  |
| Qualität                              | Dieser Parameter kann nur konfiguriert werden, wenn der<br><b>Bitratentyp</b> (Bit Rate Type) als <b>VBR</b> eingestellt ist.<br>Je besser die Qualität, desto größer die benötigte Bandbreite.                                                                                                    |  |  |
| Referenz-Bitrate                      | Empfohlener, am besten geeigneter Bitratenwertebereich entsprechend der definierten Auflösung und Bildfreqenz.                                                                                                    |  |  |
| Maximale Bitrate                      | Dieser Parameter kann nur konfiguriert werden, wenn der<br>Bitratentyp (Bit Rate Type) als VBR eingestellt ist.<br>Sie können den Wert der Max. Bitrate entsprechend dem Wert der<br>Referenz-Bitrate wählen. Die Bitrate ändert sich dann mit dem<br>Wechsel der Überwachungsszene, aber die maximale Bitrate bleibt<br>nahe am definierten Wert.                                                                                                    |  |  |
| Bitrate                               | Dieser Parameter kann nur konfiguriert werden, wenn <b>Bitratentyp</b><br>(Bit Rate Type) als <b>CBR</b> eingestellt ist.<br>Wählen Sie den Bitratenwert in der Liste gemäß den aktuellen<br>Bedingungen.                                                                                                    |  |  |
| I-Bildintervall (I<br>Frame Interval) | Anzahl der P-Bilder zwischen zwei I-Bildern und dem <b>I-Bildintervall</b><br>(I Frame Interval) Bereich ändert sich wie <b>BpS</b> (FPS).<br>Wir empfehlen, <b>I-Bildintervall</b> (I Frame Interval) doppelt so groß<br>wie <b>BpS</b> (FPS) einzustellen.                                                                                                    |  |  |

| Parameter                       | Beschreibung                                                                                                    |  |  |  |  |
|---------------------------------|----------------------------------------------------------------------------------------------------|--|--|--|--|
| SVC                             | <ul> <li>Skalierte Videocodierung, die in der Lage ist, einen qualitativ<br/>hochwertigen Video-Bitstream zu codieren, der einen oder mehrere<br/>Bitstreams mit Teilmengen enthält. Beim Senden von Stream, um<br/>den Fluss zu verbessern, unterbricht das System je nach<br/>Netzwerkstatus einige Daten von verwandten Schichten.</li> <li>1: Der Standardwert, was bedeutet, dass es keine<br/>mehrschichtige Codierung gibt.</li> <li>2, 3 und 4: Layernummer, unter der der Videostream<br/>gepackt wird.</li> </ul> |  |  |  |  |
| Wasserzeichen-Eins<br>tellungen | Sie können das Wasserzeichen überprüfen, um festzustellen, ob das Video sabotiert wurde.                                                                                                    |  |  |  |  |
| Wasserzeichen                   | <ol> <li>Aktivieren Sie das Kontrollkästchen, um die<br/>Wasserzeichenfunktion zu aktivieren.</li> <li>Das Standardzeichen ist DigitalCCTV.</li> </ol>                                                                                                    |  |  |  |  |
| Stream gleichmäßig              | Klicken Sie auf , + oder ziehen Sie um den Wert von<br><b>Stream gleichmäßig</b> einzustellen.<br>Je höher der Wert, desto weniger gleichmäßig ist der Stream, aber<br>desto höher die Bildschärfe; je niedriger der Wert, desto<br>gleichmäßiger ist der Stream, aber desto geringer die Bildschärfe.<br>Der Wert von <b>Stream gleichmäßig</b> ist standardgemäß 100.                                                                                                    |  |  |  |  |

Schritt 3: Klicken Sie auf Speichern (Save).

# 4.5.2.2 Foto

Sie können Fotoparameter konfigurieren, einschließlich Fototyp, Bildgröße, Qualität und Intervall.

Schritt 1: Wählen Sie Einstellungen > Kamera > Video > Foto

(Setting > Camera > Video > Snapshot).

| Abbildung 4-51 Foto |                   |            |     |      |   |
|---------------------|-------------------|------------|-----|------|---|
| Video               | Snapshot          | Overlay    | ROI | Path | 0 |
| Snapshot Type       | General           | Ŧ          |     |      |   |
| Image Size          | 1080P (1920*1080) |            |     |      |   |
| Quality             | 5                 | T          |     |      |   |
| Interval            | 1 S               | •          |     |      |   |
|                     | Default           | Refresh Sa | /e  |      |   |

<u>Schritt 2:</u>Konfigurieren Sie die Fotoparameter.

Tabelle 4-18 Beschreibung der Fotoparameter

| Parameter | Beschreibung                                                                                                    |
|-----------|----------------------------------------------------------------------------------------------------|
| Fototyp   | <ul> <li>Wählen Sie Allgemein (General) oder Ereignis (Event).</li> <li>Allgemein: Das System nimmt wie geplant ein Foto auf.<br/>Einzelheiten siehe "4.7.2 Zeitplan einstellen".</li> <li>Ereignis: Das System nimmt ein Foto auf, wenn<br/>Videoerkennung, Audioerkennung, Ereignis oder Alarm<br/>ausgelöst wird. Für diese Funktion muss das entsprechende<br/>Foto aktiviert sein.</li> </ul> |

| Parameter    | Beschreibung                                                                                                    |  |
|--------------|----------------------------------------------------------------------------------------------------|--|
| Bildgröße    | Die gleiche Auflösung wie der Haupt-Stream.                                                                                          |  |
| Qualität     | Konfiguriert die Fotoqualität. Es gibt sechs Stufen der Bildqualität, und die sechste ist die beste.                                 |  |
| Fotofrequenz | Konfiguriert die Fotofrequenz.<br>Wählen Sie <b>Benutzerdefiniert</b> (Customized), um die<br>Fotofrequenz manuell zu konfigurieren. |  |

Schritt 3: Klicken Sie auf Speichern (Save).

# 4.5.2.3 Einblendung

Konfigurieren Sie die Einblendungsdaten, um sie im Menü Live anzuzeigen.

### 4.5.2.3.1 Datenschutzabdeckung konfigurieren

Sie können diese Funktion aktivieren, wenn Sie die Privatsphäre eines Bereichs auf dem Videobild schützen müssen.

Schritt 1: Wählen Sie Einstellungen > Kamera > Video > Einblendung >

**Datenschutzabdeckung** (Setting > Camera > Video > Overlay > Privacy Masking).

#### Abbildung 4-52 Datenschutzabdeckung Snapshot Overlay ROI Path Video 🔿 Enable 💿 Disable Privacy Masking Channel Title Time Title Text Overlay Font Attribute Picture Overlay Custom Overlay ▶ People Counti. Face Statistics (Or Rightclick) Remove All Delete Default Refresh Save

#### Abbildung 4-53 Datenschutzabdeckung (PTZ-Kuppel)

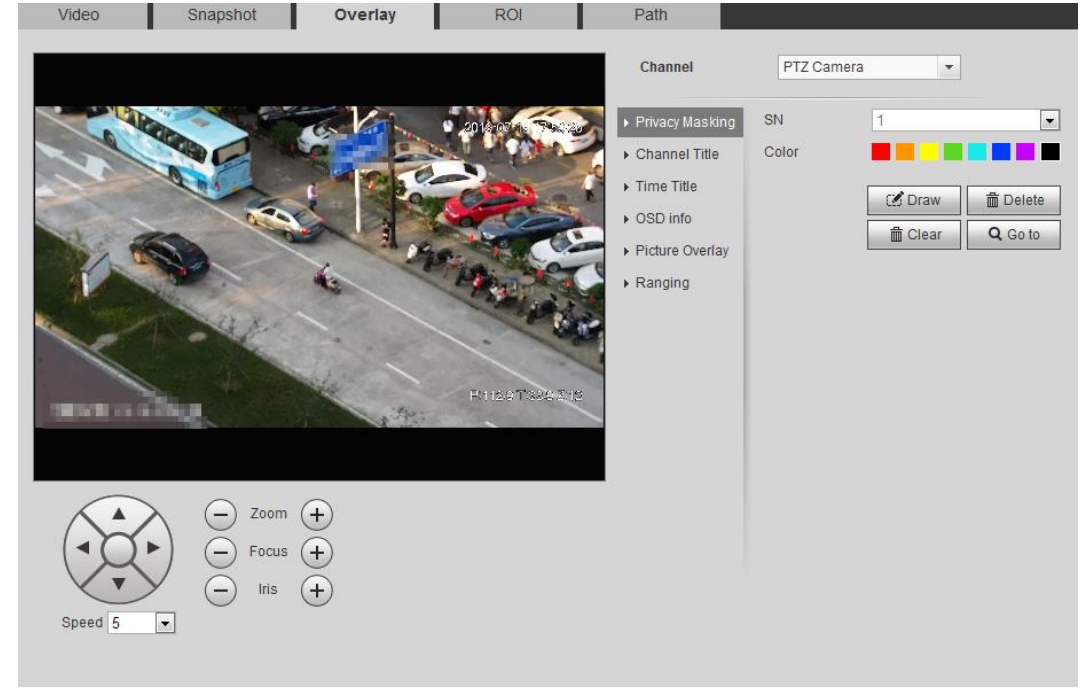

Schritt 2: Konfigurieren Sie die Datenschutzabdeckung.

- PTZ-Kuppel
  - 1. Wählen Sie die SN.
  - Passen Sie das Livebild über PTZ an seine Position an, wählen Sie die Farbe und klicken Sie dann auf **Zeichnen** (Draw). Drücken Sie die Maustaste, um Rechtecke zu zeichnen. Die Konfiguration wird sofort wirksam.
  - 3. Sonstige Operationen:
    - Wählen Sie die SN und klicken Sie auf Gehe zu, damit dreht sich die Hochgeschwindigkeitskuppel in den abgedeckten Bereich.
    - Wählen Sie die SN und klicken Sie auf Löschen (Delete), um die abdeckenden Rechtecke zu löschen.

- Klicken Sie auf Alle löschen (Clear) und dann auf OK, um alle abdeckenden Rechtecke zu löschen.
- Sonstige Kameras
  - 1. Aktivieren Sie das Kontrollkästchen **Aktivieren** und ziehen Sie dan Block in den abzudeckenden Bereich.

 $\square$ 

- ◊ Sie können bis zu vier Rechtecke ziehen.
- Klicken Sie auf Alle entfernen (Remove All), um alle Bereichsfelder zu löschen. Wählen Sie ein Feld und klicken Sie auf Löschen (Delete) oder rechtsklicken Sie darauf, um es zu löschen.
- 2. Passen Sie die Größe des Rechtecks an, um die Privatsphäre zu schützen.
- 3. Klicken Sie auf **Speichern** (Save).

### 4.5.2.3.2 Kanalname konfigurieren

Sie können diese Funktion aktivieren, wenn Sie den Kanalnamen im Videobild anzeigen müssen.

<u>Schritt 1:</u>Wählen Sie **Einstellungen > Kamera > Video > Einblendung > Kanalname** (Setting > Camera > Video > Overlay > Channel Title).

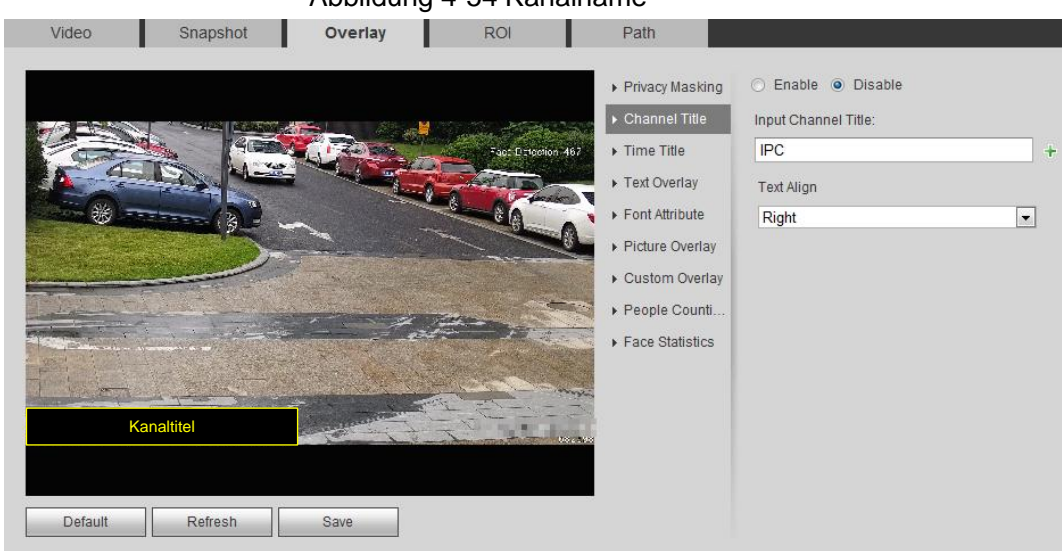

Abbildung 4-54 Kanalname

Schritt 2: Aktivieren Sie das Kontrollkästchen **Aktivieren**, geben Sie den Kanalnamen ein und wählen Sie Text ausrichten.

 $\square$ 

Klicken Sie auf +, um den Kanalnamen um maximal 1 Zeile zu erweitern. <u>Schritt 3:</u> Bewegen Sie das Titelfeld in die gewünschte Position im Bild. <u>Schritt 4:</u> Klicken Sie auf **Speichern** (Save).

### 4.5.2.3.3 Zeitanzeige konfigurieren

Sie können diese Funktion aktivieren, wenn Sie die Zeit im Videobild anzeigen müssen. <u>Schritt 1:</u>Wählen Sie **Einstellungen > Kamera > Video > Einblendung > Zeitanzeige** (Setting > Camera > Video > Overlay > Time Title).

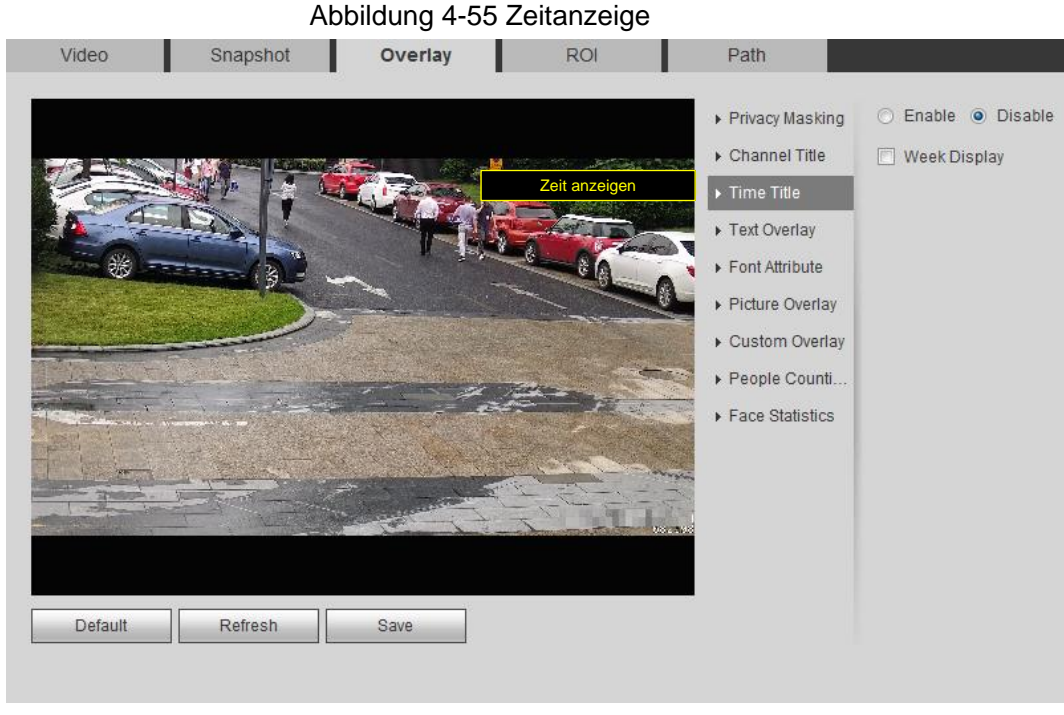

<u>Schritt 2:</u> Aktivieren Sie das Kontrollkästchen **Aktivieren** (Enable). <u>Schritt 3:</u> Aktivieren Sie das Kontrollkästchen **Wochenanzeige**. <u>Schritt 4:</u> Bewegen Sie das Zeitfeld an die gewünschte Position im Bild. <u>Schritt 5:</u> Klicken Sie auf **Speichern** (Save).

## 4.5.2.3.4 Texteinblendung konfigurieren

Sie können diese Funktion aktivieren, wenn Sie Text im Videobild anzeigen möchten.

 $\square$ 

Texteinblendung und Bildeinblendung arbeiten nicht gleichzeitig und IP-Kameras, die sich mit dem mobilen NVR mit privatem Protokoll verbindeen, zeigen GPS-Daten als Priorität an. <u>Schritt 1:</u>Wählen Sie **Einstellungen > Kamera > Video > Einblendung > Texteinblendung** (Setting > Camera > Video > Overlay > Text Overlay).

|           | Abbildu       | ng 4-56 Texte  | einblendung                                                                                                    |                                                                  |   |
|-----------|---------------|----------------|----------------------------------------------------------------------------------------------------|------------------------------------------------------------------|---|
| Video Sn  | apshot Overla | y ROI          | Path                                                                                                    |                                                                  |   |
| Default R | efresh Save   | Texteinblendur | <ul> <li>Privacy Masking</li> <li>Channel Title</li> <li>Time Title</li> <li>Font Attribute</li> <li>Picture Overlay</li> <li>Custom Overlay</li> <li>Custom Overlay</li> <li>People Counti</li> <li>Face Statistics</li> </ul> | Enable Disable Input Text      682598      Text Align      Right | + |

<u>Schritt 2:</u> Aktivieren Sie das Kontrollkästchen Sie **Aktivieren** (Enable), geben Sie den gewünschten Text ein und wählen Sie die Ausrichtung. Der Text wird im Videobild angezeigt.

 $\square$ 

Klicken Sie auf +, um die Texteinblendung um maximal 9 Zeilen zu erweitern. <u>Schritt 3:</u> Bewegen Sie das Textfeld an die gewünschte Position im Bild. <u>Schritt 4:</u> Klicken Sie auf **Speichern** (Save).

## 4.5.2.3.5 Schriftartattribut konfigurieren

Sie können diese Funktion aktivieren, wenn Sie die Schriftgröße im Videobild anpassen müssen.

Schritt 1: Wählen Sie Einstellungen > Kamera > Video > Einblendung > Schriftartattribut

(Setting > Camera > Video > Overlay > Font Attribute).

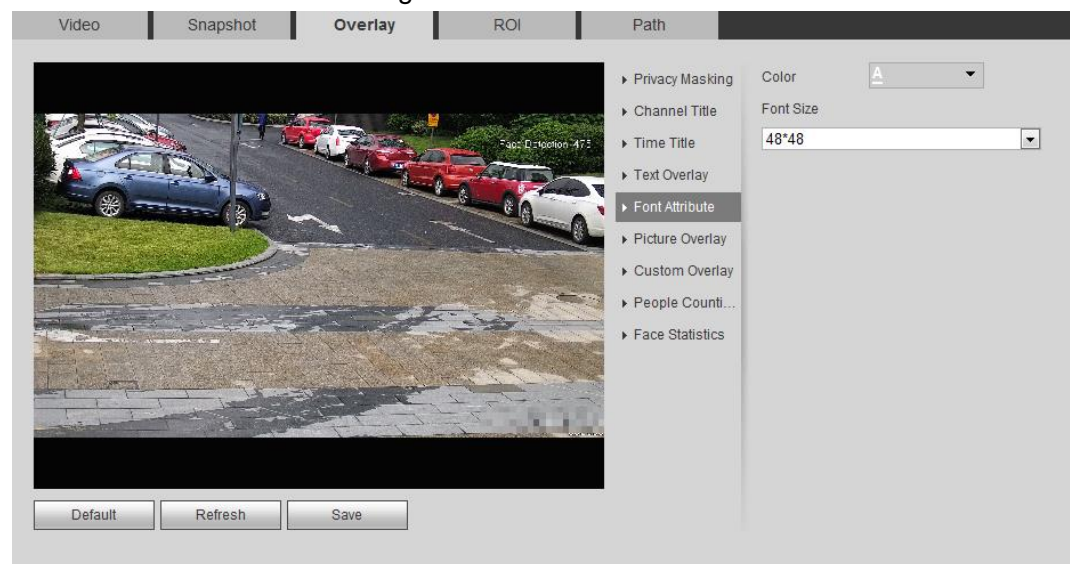

Abbildung 4-57 Schriftartattribut

Schritt 2: Wählen Sie Schriftfarbe und -größe.

Klicken Sie auf **Mehr Farben** (More Color), um die Schriftfarbe anzupassen. <u>Schritt 3:</u> Klicken Sie auf **Speichern** (Save).

### 4.5.2.3.6 Bildeinblendung konfigurieren

Sie können diese Funktion aktivieren, wenn Sie Bildinformationen im Videobild anzeigen möchten.

 $\square$ 

Texteinblendung und Bildeinblendung arbeiten nicht gleichzeitig.

<u>Schritt 1:</u>Wählen Sie **Einstellungen > Kamera > Video > Einblendung > Bildeinblendung** (Setting > Camera > Video > Overlay > Picture Overlay).

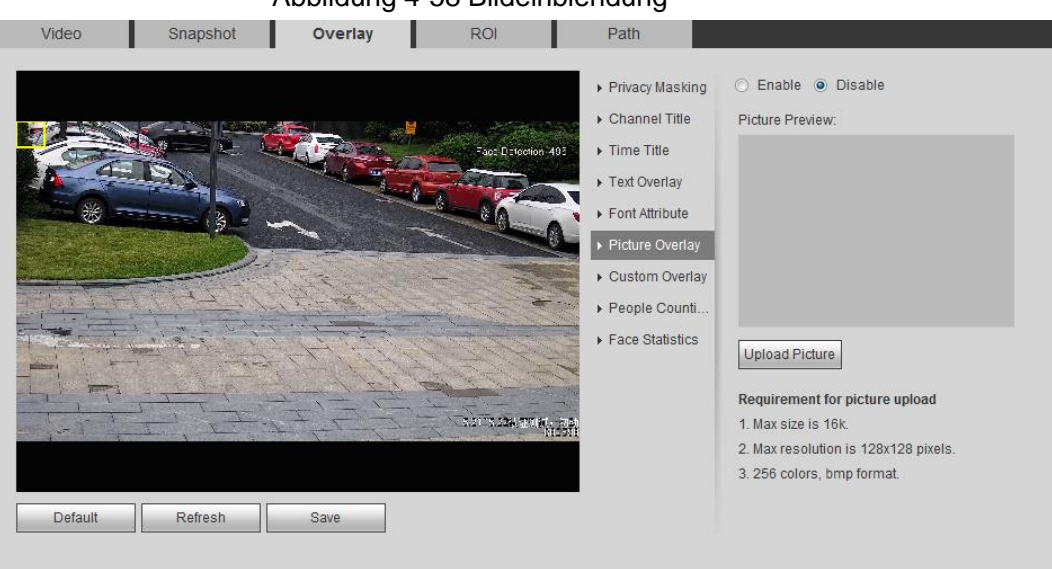

Abbildung 4-58 Bildeinblendung

<u>Schritt 2:</u> Aktivieren Sie das Kontrollkästchen **Aktivieren** (Enable), klicken Sie auf **Bild hochladen** (Upload Picture) und wählen Sie dann das einzublendende Bild. Das Bild wird im Videobild angezeigt.

<u>Schritt 3:</u>Bewegen Sie das eingeblendete Bild an die gewünschte Position im Bild. <u>Schritt 4:</u>Klicken Sie auf **Speichern** (Save).

### 4.5.2.3.7 Benutzerdefinierte Einblendung konfigurieren

Sie können diese Funktion aktivieren, wenn Sie benutzerdefinierte Informationen im Videobild anzeigen müssen.

<u>Schritt 1:</u> Wählen Sie **Einstellungen > Kamera > Video > Einblendung > Benutzerdefinierte Einblendung** (Setting > Camera > Video > Overlay > Custom Overlay).

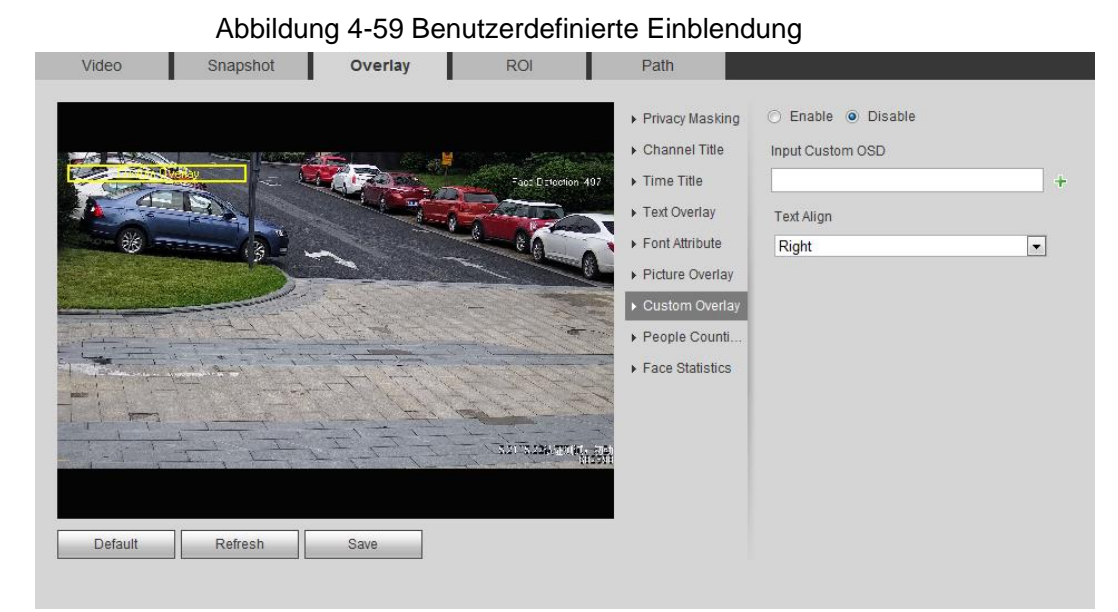

Schritt 2: Aktivieren Sie das Kontrollkästchen Aktivieren und wählen Sie die Textausrichtung.

 $\square$ 

Klicken Sie auf +, um die benutzerdefinierte Einblendung um maximal 1 Zeile zu erweitern.

<u>Schritt 3:</u> Verschieben Sie das benutzerdefinierte Feld an die gewünschte Position im Bild. <u>Schritt 4:</u> Klicken Sie auf **Speichern** (Save).

## 4.5.2.3.8 OSD-Informationen konfigurieren

Sie können diese Funktion aktivieren, wenn Sie die Daten für Voreinstellung, PTZ-Koordinaten, Zoom, Tour und Position im Videobild anzeigen möchten.

 $\square$ 

Nur nachgeführte Hochgeschwindigkeits-Kuppelkameras unterstützen die OSD-Datenfunktion. <u>Schritt 1:</u> Wählen Sie **Einstellungen > Kamera > Video > OSD-Informationen** (Setting > Camera > Video > OSD Info).

#### Abbildung 4-60 OSD-Informationen

| Video      | Snapshot    | Overlay | ROI                   | Path                         |                                                |          |           |
|------------|-------------|---------|-----------------------|------------------------------|------------------------------------------------|----------|-----------|
| -10 7      | ( IT DITTY  |         | 017-08-23 17 37 17 Th | Channel                      | 1                                              |          | ¥         |
| - Treed    | 1/4         |         | -1                    | Privacy Mask                 | Preset                                         | Enable   | O Disable |
| OSD-Int    | formationen |         |                       | Channel Title     Time Title | Temperature                                    | C Enable | Disable   |
| attititi   | - + + ¥2    |         |                       | OSD info     Picture Overlav | Coordinates                                    | O Enable | Disable   |
| a di li ma |             | Net -   |                       | ► Counting                   | Zoom                                           | C Enable | Disable   |
|            |             |         | A LINE                |                              | North                                          | O Enable | Disable   |
|            | The state   |         | 1                     |                              | RS485                                          | Enable   | O Disable |
| P PTZ Dome | and the     |         |                       | 7                            | <ul> <li>Enable</li> <li>Input Text</li> </ul> | Disable  |           |
| Default    | Refresh     | Save    |                       |                              |                                                |          |           |
|            |             |         |                       |                              |                                                |          |           |
|            |             |         |                       |                              |                                                |          |           |
|            |             |         |                       |                              | Text Align                                     |          |           |
|            |             |         |                       |                              | Right                                          |          | •         |

Schritt 2: Konfigurieren Sie die OSD-Informationen.

| Tabelle 4-19 Beschreibung der OSD-Informationen |
|-------------------------------------------------|
|-------------------------------------------------|

| Parameter       | Beschreibung                                                                                                    |
|-----------------|----------------------------------------------------------------------------------------------------|
| Preset          | Wählen Sie <b>Aktivieren</b> (Enable), damit wird der Name der<br>Voreinstellung im Bild angezeigt, wenn die Kamera auf die<br>Voreinstellung umschaltet. Sie wird nach 3 Sekunden wieder<br>ausgeblendet. |
| Temperatur      | Wählen Sie <b>Aktivieren</b> (Enable), damit wird die interne Temperature des aktuellen Geräts angezeigt.                                                                                                  |
| Koordinaten     | Wählen Sie <b>Aktivieren</b> (Enable), damit werden die PTZ-Koordinaten im Bild angezeigt.                                                                                                    |
| Zoom            | Wählen Sie <b>Aktivieren</b> (Enable), damit werden die Zoomdaten im<br>Bild angezeigt, wie P:89.4 T:12/5 Z:12, was die<br>12-fache Zoomrate bedeutet.                                                     |
| Nord            | Wählen Sie <b>Aktivieren</b> (Enable), damit wird Nord als Richtung im Bild angezeigt.                                                                                                    |
| RS485           | Wählen Sie <b>Aktivieren</b> (Enable), damit wird die RS-485-Kommunikationsfunktion aktiviert.                                                                                                    |
| Text            | Wählen Sie <b>Aktivieren</b> (Enable), damit stellen Sie den Text ein, der                                                                                                    |
| Texteingabe     | im Bild angezeigt wird.                                                                                                    |
| Textausrichtung | Ausrichtung der angezeigten Informationen im Bild.                                                                                                    |

<u>Schritt 3:</u>Bewegen Sie das OSD-Feld an die gewünschte Position im Bild. <u>Schritt 4:</u>Klicken Sie auf **Speichern** (Save).

### 4.5.2.3.9 Zählen konfigurieren

Das Bild zeigt eine Statistik der eingegangenen und ausgegangenen Personenzahl an. Wenn die Funktion Einblendung unter intelligenter Regelkonfiguration aktiviert ist, wird diese Funktion gleichzeitig aktiviert.

#### <u>Schritt 1:</u>Wählen Sie **Einstellungen > Kamera > Video > Einblendung > Zählen** (Setting > Camera > Video > Overlay > Counting).

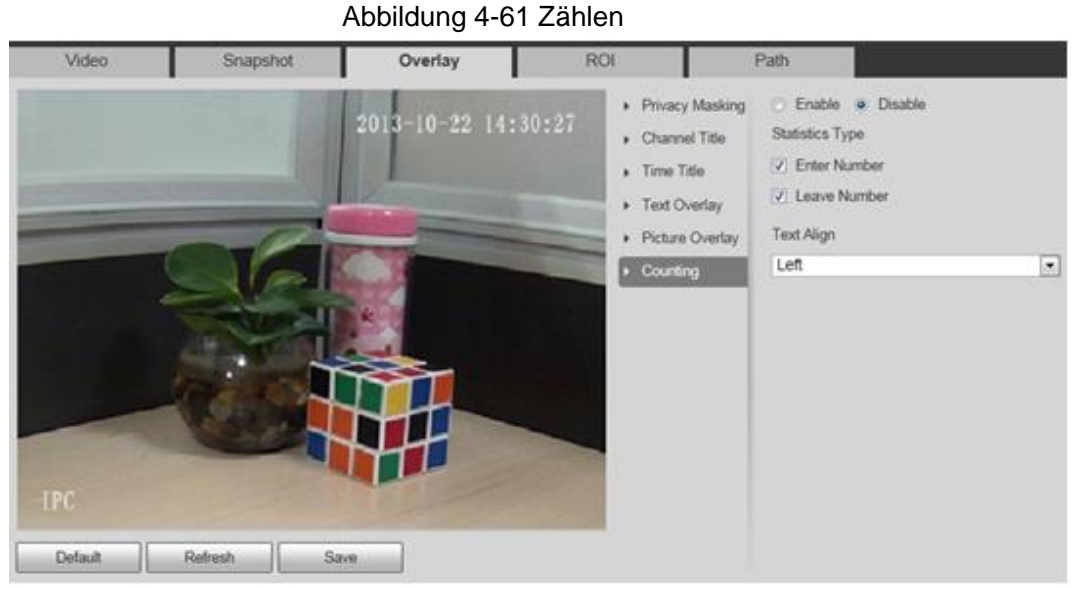

Schritt 2: Aktivieren Sie das Kontrollkästchen Aktivieren und konfigurieren Sie Zählmethode und Ausrichtung.

<u>Schritt 3:</u>Bewegen Sie das Zählen-Feld an die gewünschte Position im Bild. <u>Schritt 4:</u>Klicken Sie auf **Speichern** (Save).

## 4.5.2.3.10 Strukturierte Statistik konfigurieren

Das Bild zeigt strukturierte Statistiken. Wenn die Einblendung während der intelligenten Regelkonfiguration aktiviert wurde, wird diese Funktion gleichzeitig aktiviert. <u>Schritt 1:</u> Wählen Sie **Einstellungen > Kamera > Video > Einblendung > Strukturierte Statistiken** (Setting > Camera > Video > Overlay > Structured Statistics).

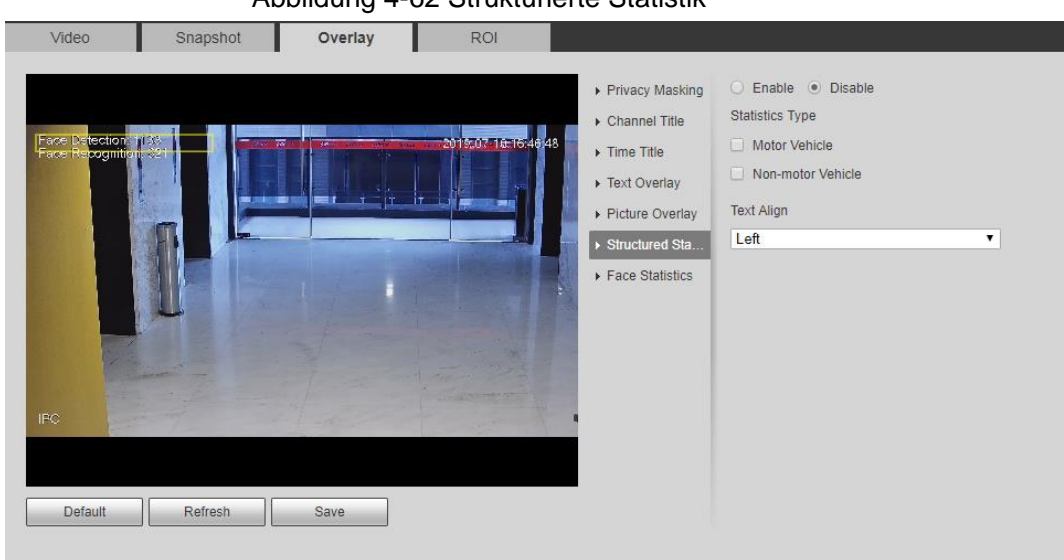

Abbildung 4-62 Strukturierte Statistik

<u>Schritt 2:</u> Aktivieren Sie das Kontrollkästchen **Aktivieren** (Enable) und wählen Sie den Statistiktyp sowie die Textausrichtung.

<u>Schritt 3:</u> Bewegen Sie das Feld für strukturierte Statistiken an die gewünschte Position im Bild. <u>Schritt 4:</u> Klicken Sie auf **Speichern** (Save).

## 4.5.2.3.11 Entfernungsmessung konfigurieren

Konfigurieren Sie die Kamerahöhe und die Anzeigezeit der Einblendung von Informationen. Klicken Sie auf einen beliebigen Punkt auf dem Boden, auf dem der Mast im Bild installiert ist, damit werden die einzublendenden Informationen zwischen Kamera und dem ausgewählten Punkt angezeigt.

Schritt 1: Wählen Sie Einstellungen > Kamera > Video > Einblendung >

**Entfernungsmessung** (Setting > Camera > Video > Overlay > Ranging).

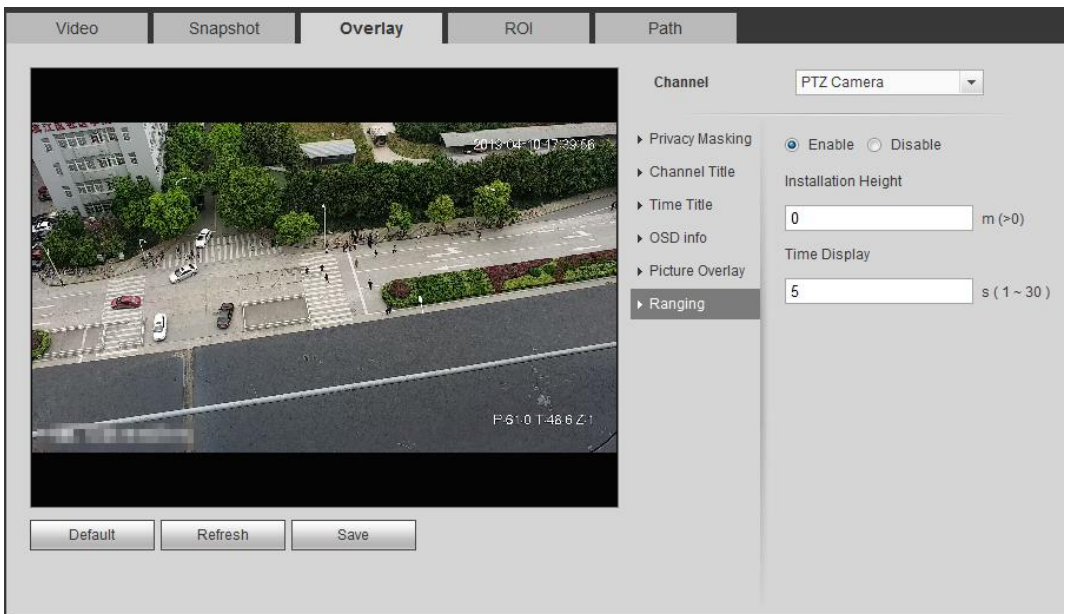

Abbildung 4-63 Entfernungsmessung

<u>Schritt 2:</u> Aktivieren Sie das Kontrollkästchen **Aktivieren** (Enable) und stellen Sie Installationshöhe und Anzeigedauer ein.

Zeitanzeige: Anzeigedauer der Entfernungsmessdaten im Livebild. <u>Schritt 3:</u>Klicken Sie auf **Speichern** (Save).

### 4.5.2.3.12 ANPR konfigurieren

Das Bild zeigt ANPR-Statistikdaten. Wenn die Einblendung während der intelligenten Regelkonfiguration aktiviert wurde, wird diese Funktion gleichzeitig aktiviert. <u>Schritt 1:</u> Wählen Sie **Einstellungen > Kamera > Video > Einblendung > ANPR** (Setting > Camera > Video > Overlay > ANPR).

#### Abbildung 4-64 ANPR

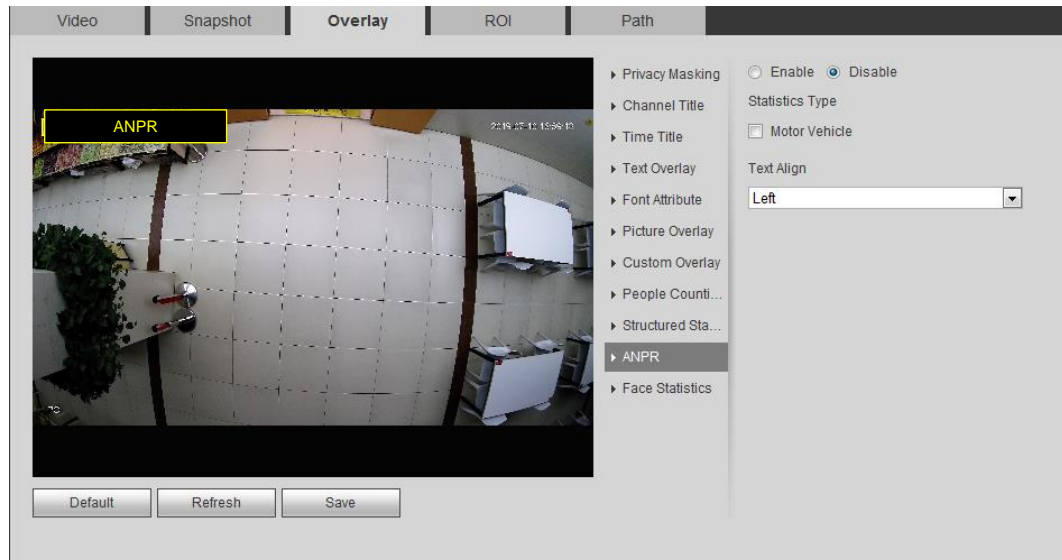

<u>Schritt 2:</u> Aktivieren Sie das Kontrollkästchen **Aktivieren** (Enable) und wählen Sie den Statistiktyp sowie die Textausrichtung.

<u>Schritt 3:</u>Bewegen Sie das ANPR-Feld an die gewünschte Position im Bild. <u>Schritt 4:</u>Klicken Sie auf **Speichern** (Save).

### 4.5.2.3.13 Gesichtsstatistik konfigurieren

Das Bild zeigt Informationen zur Gesichtsstatistik an. Wenn die Einblendung während der intelligenten Regelkonfiguration aktiviert wurde, wird diese Funktion gleichzeitig aktiviert. <u>Schritt 1:</u> Wählen Sie **Einstellungen > Kamera > Video > Einblendung > Gesichtsstatistik** (Setting > Camera > Video > Overlay > Face Statistics).

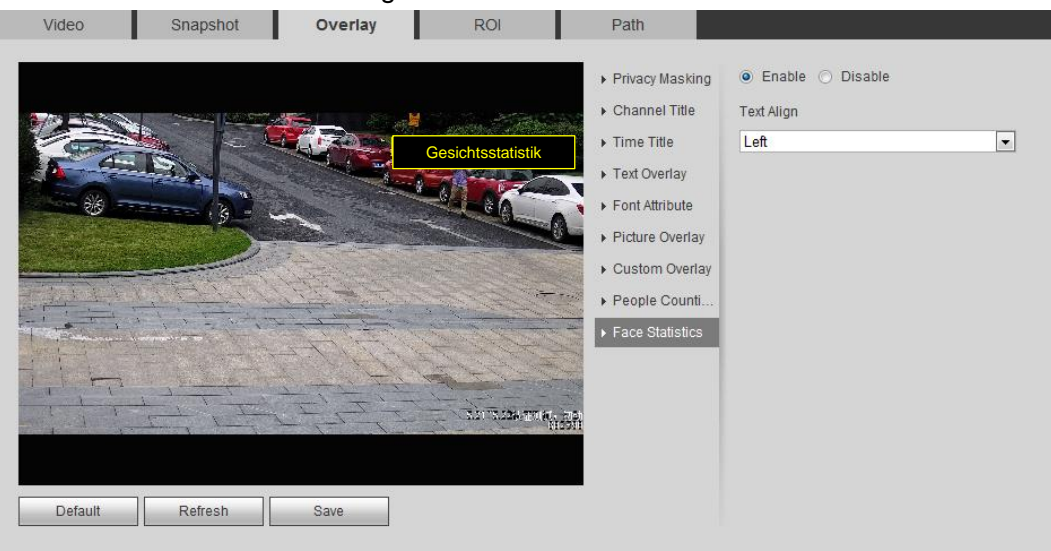

Abbildung 4-65 Gesichtsstatistik

<u>Schritt 2:</u> Aktivieren Sie das Kontrollkästchen **Aktivieren** und wählen Sie die Textausrichtung. <u>Schritt 3:</u> Bewegen Sie das Feld für strukturierte Statistiken an die gewünschte Position im Bild. <u>Schritt 4:</u> Klicken Sie auf **Speichern** (Save).

# 4.5.2.4 ROI

Wählen Sie Sie ROI (Region of Interest – Region von Interesse) im Bild und konfigurieren Sie die Bildqualität von ROI, damit wird das gewählte Bild in definierter Qualität angezeigt. <u>Schritt 1:</u>Wählen Sie **Einstellung > Kamera > Video > Region von Interesse** 

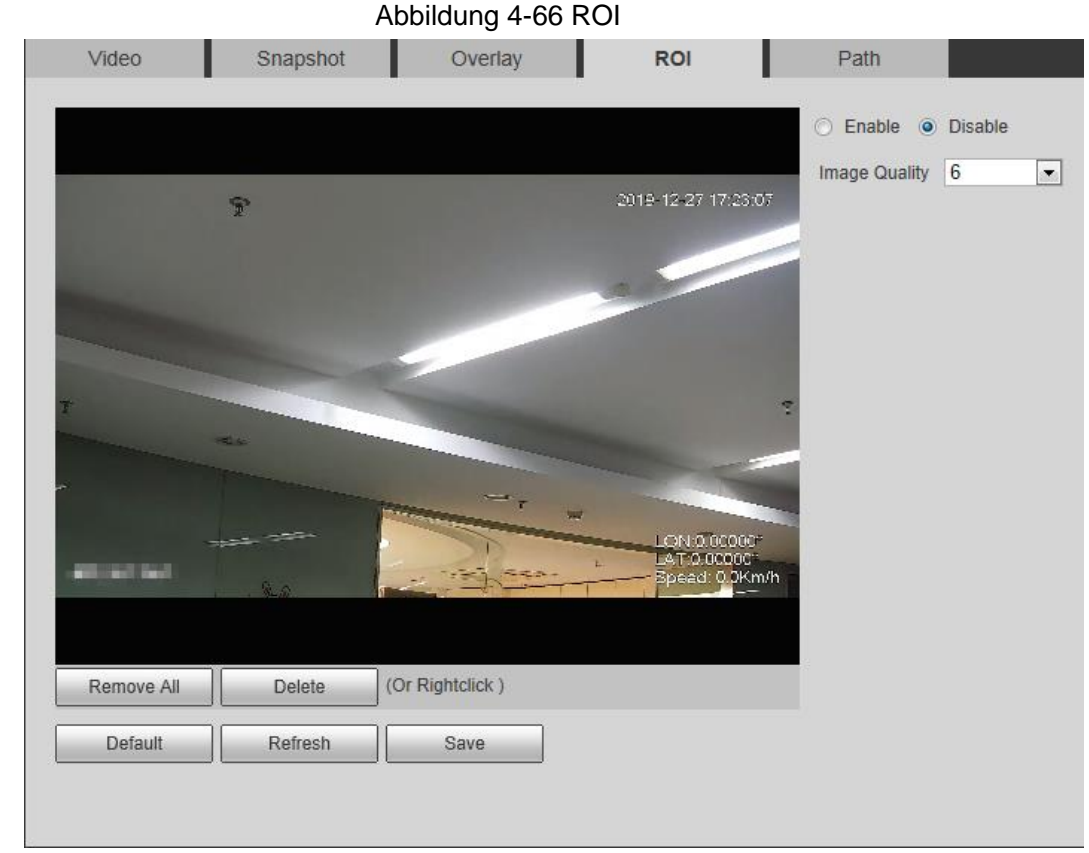

(Setting > Camera > Video > ROI).

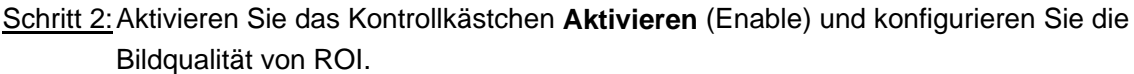

 $\square$ 

- Sie können bis zu vier Bereichsfelder zeichnen.
- Je höher der Wert der Bildqualität, desto besser ist die Qualität.
- Klicken Sie auf Alle entfernen (Remove All), um alle Bereichsfelder zu löschen.
   Wählen Sie ein Feld und klicken Sie auf Löschen (Delete) oder rechtsklicken Sie darauf, um es zu löschen.

Schritt 3: Klicken Sie auf Speichern (Save).

## 4.5.2.5 Pfad

Sie können den Speicherpfad für Live-Foto, Live-Aufnahme, Wiedergabe von Fotos, Wiedergabe von Downloads und Videoclips konfigurieren.

Schritt 1: Wählen Sie Einstellung > Kamera > Video > Speicherpfad

(Setting > Camera > Video > Path).

Abbildung 4-67 Pfad

| and the second second se | Snapshot            | Overlay                 | Path |        |  |
|----------------------------------------------------------------------------------------------------|---------------------|-------------------------|------|--------|--|
| Live Snapshot                                                                                                    | C:\Users\admin\WebE | Download\LiveSnapshot   |      | Browse |  |
| Live Record                                                                                                    | C:\Users\admin\WebE | Download\LiveRecord     |      | Browse |  |
| Playback Snapshot                                                                                                    | C:\Users\admin\WebE | Download\PlaybackSnaps! | hot  | Browse |  |
| Playback Download                                                                                                    | C:\Users\admin\WebE | Download\PlaybackRecord | 1    | Browse |  |
| Video Clips                                                                                                    | C:\Users\admin\WebE | Download\VideoClips     |      | Browse |  |

<u>Schritt 2:</u>Klicken Sie auf **Browse**, um den Speicherpfad für Live-Foto, Live-Aufnahme, Wiedergabe von Fotos, Wiedergabe von Downloads und Videoclips zu wählen.

| Parameter               | Beschreibung                                                                                                    |                                              |
|-------------------------|----------------------------------------------------------------------------------------------------|----------------------------------------------|
| Live-Foto               | Foto des Livebildes.<br>Der Standardpfad lautet<br>C:\Users\admin\WebDownload\LiveSnapshot.                                  |                                              |
| Live-Aufnahme           | Das aufgenommene Video des Livebildes.<br>Der Standardpfad lautet<br>C:\Users\admin\WebDownload\LiveRecord.                  | $\square$                                    |
| Fotowiedergabe          | Foto des Wiedergabebildes.<br>Der Standardpfad lautet<br>C:\Users\admin\WebDownload\PlaybackFoto.                            | Admin bezieht<br>sich im<br>Speicherpfad auf |
| Download-<br>Wiedergabe | Das heruntergeladene Video des<br>Wiedergabebildes.<br>Der Standardpfad lautet<br>C:\Users\admin\WebDownload\PlaybackRecord. | das verwendete<br>Konto.                     |
| Videoclips              | Das geschnittene Video des Wiedergabebildes.<br>Der Standardpfad lautet<br>C:\Users\admin\WebDownload\VideoClips.            |                                              |

#### Tabelle 4-20 Beschreibung des Pfades

Schritt 3: Klicken Sie auf Speichern (Save).

# 4.5.3 Audio

Sie können Audioparameter und Alarmton konfigurieren.

# 4.5.3.1 Audioparameter konfigurieren

Dieser Abschnitt stellt Audioparameter vor, einschließlich Kodiermodus, Abtastfrequenz, Audioeingangstyp und Rauschfilter.

Schritt 1: Wählen Sie Einstellungen > Kamera > Audio > Audio

(Setting > Camera > Audio > Audio).

| Encode                                         |            |  |
|------------------------------------------------|------------|--|
| Main Stream                                    |            |  |
| Enable                                         |            |  |
| Encode Mode G.71                               | IA 💌       |  |
| Sampling Frequency 16k                         | •          |  |
| Sub Stream                                     |            |  |
| Enable Sub Sub Sub Sub Sub Sub Sub Sub Sub Sub | Stream 1 💌 |  |
| Encode Mode G.71                               | IA 💌       |  |
| Sampling Frequency 16k                         | •          |  |
| Attribute                                      |            |  |
| AudioIn Type LineIr                            |            |  |
| Noise Filter Enab                              | e 💌        |  |
| Microphone Volume                              |            |  |
| Speaker Volume                                 | 0 + 50     |  |
|                                                |            |  |

<u>Schritt 2:</u> Aktivieren Sie das Kontrollkästchen **Aktivieren** in **Haupt-Stream** oder **Sub-Stream**. Für Kameras mit mehreren Kanälen wählen Sie die Kanalnummer. <u>Schritt 3:</u> Audioparameter konfigurieren.

| Parameter              | Beschreibung                                                                                                    |
|------------------------|----------------------------------------------------------------------------------------------------|
| Kadiarmadua            | Sie können den <b>Kodiermodus</b> (Encode Mode) für Audio als <b>G.711A</b> , G.711Mu, AAC oder G.726 wählen.                                                                                                    |
| Koalemoaus             | Der konfigurierte Audiokodiermodus gilt sowohl für Audio als auch für Gegensprechen. Der Standardwert wird empfohlen.                                                                                                    |
| Abtastfrequenz         | Anzahl der Abtastungen pro Sekunde. Je höher die<br>Abtastfrequenz, desto größer ist die Abtastung je Sekunde und<br>desto genauer ist das wiederhergestellte Signal. Sie können die<br>Abtastfrequenz (Sampling Frequency) für Audio als 8K, 16K,<br>32K, 48K oder 64K wählen. |
| Audioeingang           | <ul> <li>Sie können den Audioeingangstyp wählen:</li> <li>Line-in: Erfordert ein externes Audiogerät.</li> <li>Mic: Erfordert kein externes Audiogerät.</li> </ul>                                                                                                    |
| Rauschfilter           | Aktivieren Sie diese Funktion, damit filtert das System<br>Umgebungsgeräusche automatisch.                                                                                                    |
| Mikrofonlautstärke     | Stellt die Mikrofonlautstärke ein.                                                                                                    |
| Lautsprecherlautstärke | Stellt die Lautsprecherlautstärke ein.                                                                                                    |

Tabelle 4-21 Beschreibung der Audioparameter

Schritt 4: Klicken Sie auf Speichern (Save).

# 4.5.3.2 Alarmaudio konfigurieren

Sie können eine Alarmtondatei aufnehmen oder hochladen. Die Audiodatei wird abgespielt, wenn der Alarm ausgelöst wird.

- Klicken Sie auf 0, um das gewählte Audio abzuspielen.
- Klicken Sie auf 👤, um das Audio in den lokalen Speicher herunterzuladen.

#### Schritt 1: Wählen Sie Einstellungen > Kamera > Audio > Alarmton

(Setting > Camera > Audio > Alarm Audio).

Abbildung 4-69 Alarmaudio

| Choose | Name       | Play | Download | Modify | Delete |
|--------|------------|------|----------|--------|--------|
| e      | alarm1.pcm | 0    | ±        |        |        |
| C      | alarm2.pcm | 0    | Ŧ        |        |        |
|        |            |      |          |        |        |
|        |            |      |          |        |        |
|        |            |      |          |        |        |
|        |            |      |          |        |        |

Schritt 2: Klicken Sie auf Audiodatei hinzufügen (Add Audio File).

Abbildung 4-70 Audiodatei hinzufügen

| Add Audio F | file     | × |
|-------------|----------|---|
| Record      | O Upload |   |
| Audio File  | .pcm     |   |
|             | Record   |   |

Schritt 3: Konfigurieren Sie die Audiodatei.

- Wählen Sie **Aufnahme** (Record), geben Sie den Audionamen in das Eingabefeld ein, und klicken Sie auf **Aufnahme** (Record).
- Wählen Sie Upload, klicken Sie zur Auswahl der hochzuladenden Audiodatei auf
   und dann auf Upload.

#### $\square$

Die Kamera unterstützt nur Audiodateien im .pcm-Format und Sie können Audiodateien im .pcm- oder .wav2-Format hochladen.

Schritt 4: Wählen Sie die benötigte Datei.

# 4.6 Netzwerk

In diesem Abschnitt wird die Netzwerkkonfiguration vorgestellt.

# 4.6.1 TCP/IP

Sie können IP-Adresse und DNS-Server (Domain Name System) usw. entsprechend der Netzwerkplanung konfigurieren.

### Voraussetzungen

Die Kamera ist mit dem Netzwerk verbunden.

### Verfahren

<u>Schritt 1:</u>Wählen Sie **Einstellung > Netzwerk > TCP/IP** (Setting > Network > TCP/IP).

| Host Name             | IPC      |         |        |       |                |
|-----------------------|----------|---------|--------|-------|----------------|
| Ethernet Card         | Wire([   | DEFAU   | LT)    | •     | Set as Default |
| Mode                  | • Sta    | atic C  | DHCP   |       |                |
| MAC Address           |          |         | 100    | he .  |                |
| IP Version            | IPv4     |         |        | -     |                |
| IP Address            | 6776     | 1226    | 1      | Billi |                |
| Subnet mask           | 788      | 1986    | 10     | 100   |                |
| Default Gateway       | -        | 12      | 11     | 1     |                |
| Preferred DNS Server  | 1        | 1       | 1      | II.   |                |
| Alternate DNS Server  | -        | 麗       | 16     | ili i |                |
| Enable ARP/Ping to se | et IP ad | dress s | ervice |       |                |
|                       | D        | efault  |        | Refr  | esh Save       |

Abbildung 4-71 TCP/IP

Schritt 2: Konfigurieren Sie die TCP/IP-Parameter.

| Tabelle 4-22 | Reschreihung der  | TCP/IP-Parameter |
|--------------|-------------------|------------------|
|              | Descriteibung der |                  |

| Parameter      | Beschreibung                                                                                                    |
|----------------|----------------------------------------------------------------------------------------------------|
| Host-Name      | Geben Sie den Hostnamen ein. Die maximale Länge beträgt 15 Zeichen.                                                                                                    |
| Ethernet-Karte | Wählen Sie die zu konfigurierende Ethernetkarte, die Standardkarte ist <b>Kabel</b> (Wire).                                                                                                    |
|                | Modus, in dem die Kamera die IP erhält: <ul> <li>Statisch</li> </ul>                                                                                                    |
| Modus          | <ul> <li>Konfigurieren Sie IP-Adresse (IP Address), Subnetzmaske<br/>(Subnet Mask) und Standard-Gateway (Default Gateway)<br/>manuell und klicken Sie auf Speichern (Save), damit wird das<br/>Anmeldemenü mit der konfigurierten IP-Adresse angezeigt.</li> <li>DHCP<br/>Wenn sich ein DHCP-Server im Netzwerk befindet, wählen<br/>Sie DHCP, damit bezieht die Kamera die IP-Adresse<br/>automatisch.</li> </ul> |
| MAC-Adresse    | Zeigt die Host-MAC-Adresse an.                                                                                                    |
| IP-Version     | Wählen Sie IPv4 oder IPv6.                                                                                                    |
| IP-Adresse     | Bei Auswahl von Statisch in Modus geben Sie die IP-Adresse                                                                                                    |
| Subnetzmaske   | und Subnetzmaske ein, die Sie benötigen.                                                                                                    |

| Parameter                                                          | Beschreibung                                                                                                    |  |
|--------------------------------------------------------------------|----------------------------------------------------------------------------------------------------|--|
| Standardgateway                                                    | <ul> <li>IPv6 hat keine Subnetzmaske.</li> <li>Das Standard-Gateway muss sich im gleichen<br/>Netzwerksegment wie die IP-Adresse befinden.</li> </ul>                                                                                                    |  |
| Bevorzugtes DNS                                                    | IP-Adresse des bevorzugten DNS.                                                                                                    |  |
| Alternatives DNS                                                   | IP-Adresse des alternativen DNS.                                                                                                    |  |
| ARP/Ping aktivieren,<br>um den<br>IP-Adressdienst<br>einzustellen. | IP-Adresse des alternativen DNS.         Aktivieren Sie das Kontrollkästchen und rufen Sie die<br>MAC-Adresse der Kamera ab, dann können Sie die<br>Geräte-IP-Adresse mit dem Befehl ARP/Ping ändern und<br>konfigurieren.         Dies ist standardmäßig aktiviert. Während des Neustarts haben<br>Sie nicht mehr als 2 Minuten Zeit, um die Geräte-IP durch ein<br>Ping-Paket mit bestimmter Länge zu konfigurieren, der Server<br>wird nach 2 Minuten oder sofort nach erfolgreicher Konfiguration<br>der IP-Adresse ausgeschaltet. Wenn dies nicht aktiviert ist, kann<br>die IP-Adresse nicht mit Ping-Paket konfiguriert werden.         Beispiel für die Konfiguration der IP-Adresse mit ARP/Ping.         1. Halten Sie die zu konfigurierende Kamera und den PC im<br>gleichen lokalen Netzwerk und beziehen Sie eine nutzbare<br>IP-Adresse.         2. Erhalten Sie die MAC-Adresse der Kamera vom Geräte-Label.         3. Öffnen Sie den Befehlseditor auf dem PC und geben Sie<br>folgenden Befehl ein.         Windows syntax?         afg =-s <ip address=""> <mac> *'<br/>ping =-l 480 -t <ip address=""> *'         Windows example?         afg =-s <ip address=""> <mac> *'<br/>ping =-s 480 <ip address="">          uNIX/Linux/Mac syntax?         afg =-s <ip address="">          uNIX/Linux/Mac syntax?         afg =-s <ip address="">          uNIX/Linux/Mac syntax?         afg =-s          afg =-s          afg =-s          uNIX/Linux/Mac example?         afg =-s          afg =-s          uNIX/Linux/Mac example?</ip></ip></ip></mac></ip></ip></mac></ip> |  |

Schritt 3: Klicken Sie auf Speichern (Save).

# 4.6.2 Port

Konfigurieren Sie die Portnummern und die maximale Anzahl der Benutzer (einschließlich Web-, Plattform- und Mobiltelefon-Client), die sich gleichzeitig mit dem Gerät verbinden dürfen. <u>Schritt 1:</u>Wählen Sie **Einstellungen > Netzwerk > Port** (Setting > Network > Port).

| Port           |            |              |
|----------------|------------|--------------|
|                |            |              |
| Max Connection | 10         | (1~20)       |
| TCP Port       | 37777      | (1025~65534) |
| UDP Port       | 37778      | (1025~65534) |
| HTTP Port      | 80         | ]            |
| RTSP Port      | 554        | ]            |
| RTMP Port      | 1935       | (1025~65534) |
| HTTPS Port     | 443        | ]            |
|                | Default Re | fresh Save   |

Abbildung 4-72 Port

Schritt 2: Konfigurieren Sie die Portparameter.

### $\square$

- 0 1024, 1900, 3800, 5000, 5050, 9999, 37776, 37780 37880, 39999 und 42323 sind f
  ür spezifische Anwendungen belegt.
- Verwenden Sie während der Port-Konfiguration nicht den gleichen Wert eines anderen Ports.

| Tabelle 4-23 Beschreibung | der Portparameter |
|---------------------------|-------------------|
|---------------------------|-------------------|

| Parameter                      | Beschreibung                                                                                                    |
|--------------------------------|----------------------------------------------------------------------------------------------------|
| Höchstzahl der<br>Verbindungen | Höchstzahl von Benutzern (Web-, Plattform- oder<br>Mobiltelefon-Client), die sich gleichzeitig mit dem Gerät<br>verbinden können. Der Wert ist standardmäßig 10. |
| TCP-Port                       | Transmission Control Protocol-Port. Der Wert ist standardmäßig 37777.                                                                                            |
| UDP-Port                       | Port für das Protokoll des Benutzerdatagramms. Der Wert ist standardmäßig 37778.                                                                                 |
| HTTP-Port                      | Hypertextübertragungsprotokollport. Der Wert ist standardmäßig 80.                                                                                               |

| Parameter  | Beschreibung                                                                                                    |
|------------|----------------------------------------------------------------------------------------------------|
|            | <ul> <li>Echtzeit-Streaming-Protokollport, der Wert ist standardmäßig<br/>554. Wenn Sie die Live-Ansicht mit QuickTime, VLC oder<br/>Blackberry Smartphone abspielen, steht Ihnen das folgende<br/>URL-Format zur Verfügung.</li> <li>Wenn das URL-Format RTSP erfordert, müssen Sie in der<br/>URL Kanalnummer und Bitstreamtyp sowie ggf.<br/>Benutzername und Passwort angeben.</li> <li>Wenn Sie die Live-Ansicht auf einem Blackberry-Smartphone<br/>abspielen, müssen Sie den Ton ausschalten und dann den<br/>Codec-Modus auf H.264B und die Auflösung auf<br/>CIF einstellen.</li> </ul> |
| RTSP-Port  | Beispiel für ein URL-Format:<br>rtsp://username:password@ip:port/cam/realmonitor?channel=1 &<br>subtype=0<br>Hierbei ist:<br>• Benutzername: Der Benutzername, z.B. admin.                                                                                                    |
|            | <ul> <li>Passwort: Das Passwort, z.B. admin.</li> <li>IP: Die Geräte-IP, z.B. 192.168.1.112.</li> <li>Port: Belassen, wenn der Wert standardmäßig 554 ist.</li> <li>Kanal: Kanalnummer, beginnend mit 1. Wenn Sie</li> </ul>                                                                                                    |
|            | <ul> <li>beispielsweise Kanal 2 verwenden, dann ist channel=2.</li> <li>Subtyp: Der Bitstreamtyp; 0 bedeutet Haupt-Stream</li> <li>(Subtyp: 0) und 1 bedeutet Sub Stream (Subtyp: 1)</li> </ul>                                                                                                    |
|            | Beispiel: Wenn Sie den Sub-Stream von Kanal 2 von einem<br>bestimmten Gerät benötigen, dann muss die URL lauten:<br>rtsp://admin:admin@10.12.4.84:554/cam/realmonitor?channel=2<br>1 & =1                                                                                                    |
|            | Wenn Benutzername und Passwort nicht benötigt werden, kann<br>die URL lauten:<br>rtsp://ip:port/cam/realmonitor?channel=11 & =0                                                                                                    |
| RTMP-Port  | Echtzeit-Messaging-Protokollport Der Port, den RTMP als Dienst bereitstellt. Standardmäßig ist es 1935.                                                                                                    |
| HTTPS-Port | HTTPS-Kommunikationsport. Standardmäßig ist es 443.                                                                                                    |

Schritt 3: Klicken Sie auf Speichern (Save).

 $\square$ 

Die Konfiguration von **Höchstzahl der Verbindungen** (Max Connection) wird sofort wirksam, andere werden nach dem Neustart wirksam.

# 4.6.3 **PPPoE**

Punkt-zu-Punkt-Protokoll über Ethernet, dies ist eines der Protokolle, die das Gerät verwendet, um eine Verbindung mit dem Internet herzustellen. Beziehen Sie den PPPoE-Benutzernamen und das Passwort vom Internetdienstanbieter und richten Sie eine Netzwerkverbindung über PPPoE ein. Die Kamera erhält dann eine dynamische WAN-IP-Adresse.

#### Voraussetzungen

- Die Kamera hat eine Verbindung mit dem Netzwerk hergestellt.
- Sie haben Konto und Passwort vom Netzwerkbetreiber erhalten.

### Verfahren

<u>Schritt 1:</u> Wählen Sie **Einstellung > Netzwerk > PPPoE** (Setting > Network > PPPoE).

| PPPoE    |         |         |        |
|----------|---------|---------|--------|
| Enable   |         |         |        |
| Username |         |         |        |
| Password |         |         |        |
|          | Default | Rofrach | S 21/0 |

Schritt 2: Aktivieren Sie das Kontrollkästchen Aktivieren und geben Sie Benutzername und Passwort ein.

 $\square$ 

- Deaktivieren Sie UPnP während der Verwendung von PPPoE, um mögliche Einflüsse zu vermeiden.
- Nach dem Herstellen einer PPPoE-Verbindung kann die Geräte-IP nicht mehr über die Weboberfläche geändert werden.

Schritt 3: Klicken Sie auf Speichern (Save).

Die Erfolgsmeldung wird angezeigt, danach wird die Echtzeit-WAN-IP-Adresse eingeblendet. Sie können die Kamera über die IP-Adresse aufsuchen.

# 4.6.4 DDNS

Konfigurieren Sie DDNS korrekt, dann stimmt der Domainname auf dem DNS-Server mit Ihrer IP-Adresse überein und die entsprechende Verbindung wird in Echtzeit aktualisiert. Sie können die Kamera immer mit dem gleichen Domainnamen aufsuchen, unabhängig davon, wie sich die IP-Adresse ändert.

### Voraussetzungen

Überprüfen Sie den Typ des von der Kamera unterstützten DNS-Servers.

### Verfahren

<u>Schritt 1:</u>Wählen Sie **Einstellung > Netzwerk > DDNS** (Setting > Network > DDNS).

### Abbildung 4-73 PPPoE

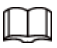

- Ein Server eines Drittanbieters kann Ihre Geräteinformationen erfassen, nachdem DDNS aktiviert wurde.
- Registrieren Sie sich und melden Sie sich auf der DDNS-Website an, damit können Sie die Daten aller angeschlossenen Geräte auf Ihrem Konto anzeigen.

| DDNS     |                  |                             |                                            |                                                |    |
|----------|------------------|-----------------------------|--------------------------------------------|------------------------------------------------|----|
| 🔽 Туре   | NO-IP DDNS       | ➡ Nach der A<br>Drittanbiet | Aktivierung der DDN<br>ers Ihre Gerätedate | IS-Funktion kann der Server eine<br>n abrufen. | es |
| Address  | dynupdate.no-ip. | com                         |                                            |                                                |    |
| Domain N | ame none         | test                        | -                                          |                                                |    |
| Username | none             |                             |                                            |                                                |    |
| Password | ••••             |                             |                                            |                                                |    |
| Interval | 1440             | Min.(1440                   | ~2880)                                     |                                                |    |
|          | Default          | Refresh                     | Save                                       | ]                                              |    |

#### Abbildung 4-74 DDNS (1)

Schritt 2: Wählen Sie Typ (Type) und konfigurieren Sie die Parameter entsprechend.

| Parameter    | Beschreibung                                                                                                    |
|--------------|----------------------------------------------------------------------------------------------------|
| Тур          | Name und die Webadresse des DDNS-Dienstleisters, siehe unten<br>die entsprechende Beziehung:                                                                      |
| Webadresse   | <ul> <li>CN99 DDNS-Webadresse: www.3322.org</li> <li>KEINE IP DDNS-Webadresse: dynupdate.no-ip.com</li> </ul>                                                     |
|              | <ul> <li>Dyndns DDNS-Webadresse: members.dyndns.org</li> </ul>                                                                                                    |
| Domainname   | Der Domainname, den Sie auf der DDNS-Website registriert haben.                                                                                                   |
| Test         | Nur bei Auswahl des Typs <b>NO-IP DDNS</b> klicken Sie auf <b>testen</b> (test), um zu überprüfen, ob die Domainnamenregistrierung erfolgreich war.               |
| Benutzername | Geben Sie den Benutzernamen und das Passwort ein, das Sie vom                                                                                                    |
| Passwort     | DDNS-Serveranbieter erhalten haben. Sie müssen ein Konto<br>(einschließlich Benutzername und Passwort) auf der Website des<br>DDNS-Server-Anbieters registrieren. |
| Fotofrequenz | Aktualisierungszyklus der Verbindung zwischen dem Gerät und dem Server. Der Zeitraum beträgt standardmäßig 10 Minuten.                                            |

| Taballa 4 04 Daaabyaibuway | der DDNC Deremeter |
|----------------------------|--------------------|
| Labelle 4-24 Beschreibung  | der DDNS-Parameter |
|                            |                    |

Schritt 3: Klicken Sie auf Speichern (Save).

## Ergebnis

Öffnen Sie den Browser auf dem PC, geben Sie den Domainnamen in der Adressleiste ein und drücken Sie die Eingabetaste, damit wird das Anmeldemenü angezeigt.

# 4.6.5 SMTP (E-Mail)

Konfigurieren Sie die E-Mail-Parameter und aktivieren Sie die E-Mail-Verknüpfung. Das System sendet eine E-Mail an die angegebene Adresse, wenn der entsprechende Alarm ausgelöst wird.

Schritt 1: Wählen Sie Einstellungen > Netzwerk > SMTP (E-Mail)

(Setting > Network > SMTP (Email)).

| SMTP(Email)    |                                |
|----------------|--------------------------------|
|                |                                |
| SMTP Server    | none                           |
| Port           | 25                             |
| Anonymity      |                                |
| Username       | anonymity                      |
| Password       | ••••                           |
| Sender         | none                           |
|                |                                |
| Authentication | TLS                            |
| Title          | IPC Message + 🗹 Attachment     |
| Mail Receiver  | +                              |
|                | -                              |
|                |                                |
|                |                                |
| Health Mail    | Update Period 30 Min.(30~1440) |
|                | Test                           |
|                |                                |
|                | Default Refresh Save           |
|                |                                |
|                |                                |
|                |                                |

Abbildung 4-75 SMTP (E-Mail)

Tabelle 4-25 Beschreibung der SMTP (E-Mail) Parameter

| Parameter         | Beschreibung                                                                                                    |                                     |  |  |
|-------------------|----------------------------------------------------------------------------------------------------|-------------------------------------|--|--|
| SMTP-Server       | SMTP-Serveradresse                                                                                                    | ~~~~                                |  |  |
| Port              | Portnummer des SMTP-Servers.                                                                                                    |                                     |  |  |
| Benutzername      | Konto des SMTP-Servers.                                                                                                    | Einzelheiten siehe<br>Tabelle 4-26. |  |  |
| Passwort          | Passwort des SMTP-Servers.                                                                                                    |                                     |  |  |
| Anonym            | Aktivieren Sie das Kontrollkästchen, damit werden die Daten des<br>Absenders in der E-Mail nicht angezeigt.                                                                                                    |                                     |  |  |
| Absender (Sender) | E-Mail-Adresse des Absenders.                                                                                                    |                                     |  |  |
| Authentifizierung | Wählen Sie Authentifizierung (Authentication) als Keine (None)<br>SSL oder TLS.                                                                                                    |                                     |  |  |
| Titel             | Geben Sie maximal 63 Zeichen in chinesischen, englischen oder<br>arabischen Ziffern ein. Klicken Sie auf 🕂, um den Titeltyp als<br><b>Name</b> , <b>Geräte-ID</b> (Device ID) oder <b>Ereignistyp</b> (Event Type) zu<br>wählen. Sie können höchsten 2 Titel einstellen. |                                     |  |  |
| Anhang            | Aktivieren Sie das Kontrollkästchen<br>E-Mail zu unterstützen.                                                                                                    | , um einen Anhang in der            |  |  |
| E-Mail-Empfänger  | E-Mail-Adresse des Empfängers. Unterstützt maximal 3 Adressen.                                                                                                    |                                     |  |  |

| Parameter        | Beschreibung                                                                                                    |
|------------------|----------------------------------------------------------------------------------------------------|
| Integritäts-Mail | Das System sendet eine Testmail, um zu überprüfen, ob die<br>Verbindung erfolgreich konfiguriert wurde. Wählen Sie<br>Integritäts-Mail (Health Mail) und konfigurieren Sie das<br>Aktualisierungsintervall (Update Period), damit sendet das<br>System eine Testmail entsprechend dem eingestellten Intervall. |

Für die Konfiguration der Haupt-Mailbox siehe Tabelle 4-26.

| Tabelle 4-26 | Reschreihung  | der Hau | nt-Mailhox-k   | Configuration |
|--------------|---------------|---------|----------------|---------------|
|              | Descriteiburg | uerriau | pt-ivialibox-r | Connyuration  |

| Postein-<br>gang | SMTP-<br>Server | Authentifi-<br>zierung | Port        | Beschreibung                                                                                                    |
|------------------|-----------------|------------------------|-------------|----------------------------------------------------------------------------------------------------|
|                  |                 | SSL                    | 465         | <ul> <li>Der Authentifizierungstyp darf<br/>nichtKeine sein.</li> <li>Sie müssen den SMTP-Dienst in<br/>Ihrer Mailbox aktivieren.</li> <li>Der Authentifizierungscode ist<br/>erforderlich, das QQ-Passwort<br/>oder E-Mail-Passwort ist<br/>nicht gültig.</li> <li>Authentifizierungscode: Der Code,<br/>den Sie bei der Aktivierung des<br/>SMTP-Dienstes erhalten.</li> </ul> |
| QQ               | smtp.qq.com     | TLS                    | 587         | <ul> <li>Der Authentifizierungstyp darf<br/>nichtKeine sein.</li> <li>Sie müssen den SMTP-Dienst in<br/>Ihrer Mailbox aktivieren.</li> <li>Der Authentifizierungscode ist<br/>erforderlich, das QQ-Passwort<br/>oder E-Mail-Passwort ist nicht<br/>gültig.</li> <li>Authentifizierungscode: Der Code,<br/>den Sie bei der Aktivierung des<br/>SMTP-Dienstes erhalten.</li> </ul> |
| 163              | smtp.163.com    | SSL                    | 465/<br>994 | <ul> <li>Sie müssen den SMTP-Dienst in<br/>Ihrer Mailbox aktivieren.</li> <li>Der Authentifizierungscode ist<br/>erforderlich, das E-Mail-Passwort<br/>ist nicht anwendbar.</li> <li>Authentifizierungscode: Der Code,<br/>den Sie bei der Aktivierung des<br/>SMTP-Dienstes erhalten.</li> </ul>                                                                                |

| Postein-<br>gang | SMTP-<br>Server | Authentifi-<br>zierung | Port | Beschreibung                                                                                                    |
|------------------|-----------------|------------------------|------|----------------------------------------------------------------------------------------------------|
|                  |                 | TLS                    | 25   | <ul> <li>Sie müssen den SMTP-Dienst in<br/>Ihrer Mailbox aktivieren.</li> <li>Der Authentifizierungscode ist<br/>erforderlich, das E-Mail-Passwort<br/>ist nicht anwendbar.</li> <li>Authentifizierungscode: Der Code,<br/>den Sie bei der Aktivierung des<br/>SMTP-Dienstes erhalten.</li> </ul> |
|                  |                 | ohne                   | 25   | <ul> <li>Sie müssen den SMTP-Dienst in<br/>Ihrer Mailbox aktivieren.</li> <li>Der Authentifizierungscode ist<br/>erforderlich, das E-Mail-Passwort<br/>ist nicht anwendbar.</li> <li>Authentifizierungscode: Der Code,<br/>den Sie bei der Aktivierung des<br/>SMTP-Dienstes erhalten.</li> </ul> |
| Sinc             | smtp.sina.com   | SSL                    | 465  | Aktiviert den SMTP-Dienst in                                                                                                    |
| Sina             |                 | ohne                   | 25   | Ihrer Mailbox.                                                                                                    |
| 126              | smtp.126.com    | ohne                   | 25   | Aktiviert den SMTP-Dienst in Ihrer Mailbox.                                                                                                    |

Schritt 3: Klicken Sie auf Speichern (Save).

<u>Schritt 4:</u> Klicken Sie auf **Test**, um zu testen, ob die E-Mails erfolgreich gesendet und empfangen werden können.

# 4.6.6 UPnP

UPnP (Universal Plug and Play), ein Protokoll, das die Mapping-Beziehung zwischen Local Area- und Wide Area-Netzwerken herstellt. Diese Funktion ermöglicht es Ihnen, ein Local Area-Gerät über eine Wide Area-IP-Adresse zu erreichen.

## Voraussetzungen

- Vergewissern Sie sich, dass der UPnP-Dienst im System installiert ist.
- Melden Sie sich am Router an und konfigurieren Sie die WAN-IP-Adresse, um eine Internetverbindung aufzubauen.
- Aktivieren Sie UPnP im Router.
- Schließen Sie Ihr Gerät am LAN-Anschluss des Routers an.
- Wählen Sie Einstellungen > Netzwerk > TCP/IP (Setting > Network > TCP/IP) unter IP-Adresse (IP Address) und geben Sie die Local Area-IP-Adresse des Routers ein oder wählen Sie DHCP, um die IP-Adresse automatisch zu erhalten.

# Verfahren

### <u>Schritt 1:</u>Wählen Sie **Einstellung > Netzwerk > UPnP** (Setting > Network > UpnP).

|                 | wode Custom          | <ul> <li>Kouter State Ma</li> </ul> | pping Failed  |               |                |        |
|-----------------|----------------------|-------------------------------------|---------------|---------------|----------------|--------|
| Start Device Di | scover               |                                     |               |               |                |        |
| Port Mapping    | List<br>Service Name | Protocol                            | Internal Port | External Port | Status         | Modify |
| <b>V</b>        | HTTP                 | WebService:TCP                      | 20            |               | Mapping Failed | 2      |
| <b>V</b>        | TCP                  | PrivService:TCP                     | 3.000         | 2007          | Mapping Failed | 1      |
| <b>V</b>        | UDP                  | PrivService:UDP                     | 8-77T0        | 37778         | Mapping Failed | /      |
|                 | RTSP                 | RTSPService:TCP                     |               | 104           | Mapping Failed |        |
|                 |                      |                                     |               |               |                |        |

Abbilduna 4-76 UPnP

<u>Schritt 2:</u> Aktivieren Sie das Kontrollkästchen **Aktivieren**, es gibt zwei Mapping-Modi: **Benutzerdefiniert** (Custom) und **Standard** (Default).

- Wählen Sie **Benutzerdefiniert** (Custom) und klicken Sie auf 📝, um den externen Port nach Bedarf zu modifizieren.
- Wählen Sie **Standard** (Default) damit beendet das System das Mapping mit unbesetztem Port automatisch und Sie können die Mapping-Beziehung nicht modifizieren.

#### Schritt 3: Klicken Sie auf Speichern (Save).

Öffnen Sie den Webbrowser auf dem PC, geben Sie http:// Wide Area-IP-Adresse: externe Portnummer ein, um das Local Area-Gerät mit dem entsprechenden Port aufzusuchen.

# 4.6.7 SNMP

SNMP (Simple Network Management Protocol), mit dem Software wie MIB Builder und MG-SOFT MIB Browser eine Verbindung zur Kamera herstellen und die Kamera verwalten und überwachen kann.

#### Voraussetzungen

- Installieren Sie SNMP-Überwachungs- und Verwaltungs-Tools wie MIB Builder und MG-SOFT MIB Browser.
- Besorgen Sie sich die MIB-Datei der passenden Version vom technischen Support.

### Verfahren

<u>Schritt 1:</u>Wählen Sie **Einstellungen > Netzwerk > SNMP** (Setting > Network > SNMP).

|                     | Abbildung | 4-77 SN | MP (1)                            |             |                  |
|---------------------|-----------|---------|-----------------------------------|-------------|------------------|
| SNMP                |           |         |                                   |             |                  |
| Version             | 🗆 v1      |         | 🗌 v2                              |             | 🗌 V3             |
| SNMP Port           | 161       |         | (1-                               | -65535)     |                  |
| Read Communi        | ty        |         | -                                 |             |                  |
| Write Communit      | ty        |         |                                   |             |                  |
| Trap Address        |           |         |                                   |             |                  |
| Trap Port           | 162       |         |                                   |             |                  |
|                     | De        | fault   | Refres                            | h           | Save             |
|                     |           |         |                                   |             |                  |
|                     | Abbildung | 4-78 SN | MP (2)                            |             |                  |
| NMP                 |           |         |                                   |             |                  |
|                     |           |         |                                   |             |                  |
| Version             | v1        | v2      |                                   | V3 (Recom   | imen             |
| SNMP Port           | 161       |         | (1-65525)                         |             |                  |
| Bood Community      | 01        |         | (1~00000)                         |             |                  |
| Read Community      |           |         |                                   |             |                  |
|                     |           |         |                                   |             |                  |
| Trap Address        |           |         |                                   |             |                  |
| Trap Port           | .62       |         |                                   |             |                  |
| Read-only Username  | oublic    |         |                                   |             |                  |
| Authentication Type | MD5       | ⊙ SHA   | 1                                 |             |                  |
| Authentication Pas  |           |         | Die Mindestlän<br>Schriftzeichen  | ge der Pass | phrase beträgt 8 |
| Encryption Type     | CBC-DES   |         |                                   |             |                  |
| Encryption Password |           |         | Die Mindestlän<br>Schriftzeichen. | ge der Pass | phrase beträgt 8 |
| Read&write Userna   | private   |         |                                   |             |                  |
| Authentication Type | MD5       | ○ SH/   | Ą                                 |             |                  |
| Authentication Pas  |           |         | Die Mindestlän                    | ge der Pass | phrase beträgt 8 |
| Encryption Type     | CBC-DES   |         | Schriftzeichen.                   |             |                  |
| Encryption Password |           |         | Die Mindestlän<br>Schriftzeichen. | ge der Pass | phrase beträgt 8 |
|                     | Default   | Ref     | resh                              | Save        |                  |
|                     |           |         |                                   |             |                  |

Schritt 2: Wählen Sie die SNMP-Version, um SNMP zu aktivieren.

- Wählen Sie V1, damit kann das System nur Daten der Version V1 verarbeiten.
- Wählen Sie V2, damit kann das System nur Daten der Version V2 verarbeiten.
- Wählen Sie **V3**, damit sind **V1** und **V2** nicht verfügbar. Sie können Benutzername, Passwort und Authentifizierungstyp konfigurieren. Es wird ein entsprechender

Benutzername, Passwort und Authentifizierungstyp benötigt, um Ihr Gerät vom Server aus aufrufen zu können.

## $\square$

Die Verwendung von **V1** und **V2** kann Datenlecks verursachen und **V3** wird empfohlen.

Geben Sie unter **Trap-Adresse** (Trap Address) die IP-Adresse des PC ein, auf dem MIB Builder und MG-SOFT MIB Browser installiert sind und lassen Sie andere Parameter unverändert.

| Parameter                            | Beschreibung                                                                                                    |
|--------------------------------------|----------------------------------------------------------------------------------------------------|
| SNMP-Port                            | Der Lauschport des Softwareagenten im Gerät.                                                                                                    |
| Lese-Community,<br>Schreib-Community | Der Lese- und Schreib-Community-String, den der<br>Softwareagent unterstützt.<br>Sie können Ziffern, Buchstaben, Unterstriche und<br>Bindestriche eingeben, um den Namen zu bilden.                                                      |
| Trap-Adresse                         | Zieladresse der vom Softwareagenten im Gerät gesendeten Trap-Daten.                                                                                                    |
| Trap-Port                            | Zielport der vom Softwareagenten im Gerät gesendeten Trap-Daten.                                                                                                    |
| Nur-Lesen-Benutzername               | Stellt den schreibgeschützten Benutzernamen für den<br>Zugriff auf das Gerät ein, er lautet standardmäßig<br>öffentlich (public).<br>Sie können Ziffern, Buchstaben, Unterstriche und<br>Bindestriche eingeben, um den Namen zu bilden.  |
| Lesen/Schreiben-Benutzername         | Stellt den Lese-/Schreibzugriff für den Benutzernamen<br>auf das Gerät ein, er lautet standardmäßig <b>öffentlich</b><br>(public).<br>Sie können Ziffern, Buchstaben, Unterstriche und<br>Bindestriche eingeben, um den Namen zu bilden. |
| Authentifizierungstyp                | Wählen Sie <b>MD5</b> oder <b>SHA</b> . Der Standardtyp lautet <b>MD5</b> .                                                                                                    |
| Authentifizierungspasswort           | Darf nicht weniger als 8 Stellen lang sein.                                                                                                    |
| Verschlüsselungstyp                  | Die Standardeinstellung lautet CBC-DES.                                                                                                    |
| Verschlüsselungspasswort             | Darf nicht weniger als 8 Stellen lang sein.                                                                                                    |

Tabelle 4-27 Beschreibung der SNMP-Parameter

Schritt 3: Klicken Sie auf Speichern (Save).

## Ergebnis

Zeigen Sie die Gerätekonfiguration über MIB Builder oder MG-SOFT MIB-Browser an.

- 1. Starten Sie MIB Builder und MG-SOFT MIB Browser.
- 2. Kompilieren Sie die beiden MIB-Dateien mit MIB Builder.
- 3. Laden Sie die generierten Module mit dem MG-SOFT MIB Browser.
- 4. Geben Sie im MG-SOFT MIB Browser die IP-Adresse des zu verwaltenden Geräts ein und wählen Sie die zu suchende Version.

5. Entfalten Sie alle im MG-SOFT MIB Browser angezeigten Baumlisten, um die Konfigurationsdaten, die Anzahl der Video- und Audiokanäle und die Softwareversion anzuzeigen.

 $\square$ 

Verwenden Sie einen PC mit Windows und deaktivieren Sie den SNMP-Trap-Dienst. Der MG-SOFT MIB Browser zeigt eine Meldung an, wenn ein Alarm ausgelöst wird.

# 4.6.8 Bonjour

Aktivieren Sie diese Funktion, damit finden das Betriebssystem und die Clients, die Bonjour unterstützen, die Kamera automatisch. Sie können die Kamera mit dem Safari-Browser kurz besuchen.

 $\square$ 

Bonjour ist standardmäßig aktiviert.

### Verfahren

Schritt 1: Wählen Sie Einstellung > Netzwerk > Bonjour (Setting > Network > Bonjour).

| Bonjour     | Abbildulig 4-79 Bol | ijoui   |      |
|-------------|---------------------|---------|------|
| Enable      |                     |         |      |
| Server Name | 2F03XXXXXXXXXXX     |         |      |
|             | Default             | Refresh | Save |

Schritt 2: Aktivieren Sie das Kontrollkästchen Aktivieren und konfigurieren Sie den Servernamen.

Schritt 3: Klicken Sie auf Speichern (Save).

## Ergebnis

Folgen Sie im Betriebssystem und in den Clients, die Bonjour unterstützen, den nachstehenden Schritten, um die Netzwerkkamera mit dem Safari-Browser zu besuchen.

- 1. Klicken Sie in Safari auf Alle Lesezeichen anzeigen (Show All Bookmarks).
- 2. Aktivieren Sie Bonjour. Das Betriebssystem oder der Client erkennt automatisch die im LAN aktivierten Netzwerkkameras mit Bonjour.
- 3. Klicken Sie auf die Kamera, um die entsprechende Weboberfläche zu besuchen.

# 4.6.9 Multicast

Wenn mehrere Benutzer gleichzeitig über das Netzwerk das Videobild des Geräts anzeigen, kann es aufgrund der begrenzten Bandbreite zu einem Ausfall kommen. Sie können dieses Problem lösen, indem Sie für die Kamera eine Multicast-IP (224.0.1.0 - 238.255.255.255) einrichten und das Multicast-Protokoll übernehmen.

Schritt 1: Wählen Sie Einstellungen > Netzwerk > Multicast (Setting > Network > Multicast).

## Abbildung 4 70 Poniour

Abbildung 4-80 Multicast

| Main Stream       |          |                               | Sub Stream        |                 |                             |
|-------------------|----------|-------------------------------|-------------------|-----------------|-----------------------------|
| Enable            |          |                               | Enable            | Sub Stream 1    | •                           |
| Multicast Address | 224.1.2. | 4 (224.0.0.0~239.255.255.255) | Multicast Address | 224 . 1 . 2 . 4 | (224.0.0.0~239.255.255.255) |
| Port              | 40000    | (1025~65500)                  | Port              | 40016           | (1025~65500)                |

Schritt 2: Aktivieren Sie das Kontrollkästchen Aktivieren und geben Sie IP-Adresse und Portnummer ein.

|                   | -                                                                                                    |
|-------------------|----------------------------------------------------------------------------------------------------|
| Parameter         | Beschreibung                                                                                                    |
| Multicast-Adresse | Die Multicast-IP-Adresse von <b>Haupt-Stream/Sub-Stream</b><br>(Main Stream/Sub Stream) lautet standardmäßig 224.1.2.4<br>und der Bereich ist 224.0.0.0 - 239.255.255.255. |
| Port              | Multicast-Port des entsprechenden Streams: Main-Stream: 40000; Sub-Stream1: 40016; Sub-Stream2: 40032 und der Bereich ist für alle 1025 - 65500.                           |

Schritt 3: Klicken Sie auf Speichern (Save).

### Ergebnis

Im Menü **Live** wählen Sie **RTSP** unter **Multicast**, um das Videobild mit Multicast-Protokoll anzuzeigen.

# 4.6.10 802.1x

Kameras können eine Verbindung zum LAN herstellen, nachdem sie die 802.1x-Authentifizierung bestanden haben.

<u>Schritt 1:</u> Wählen Sie **Einstellungen > Netzwerk > 802.1x** (Setting > Network > 802.1x).

|                |      | .1x |  |
|----------------|------|-----|--|
| 802.1x         |      |     |  |
| Enable         |      |     |  |
| Authentication | PEAP | •   |  |
| Username       | none |     |  |
| Paceword       |      |     |  |

Schritt 2: Aktivieren Sie das Kontrollkästchen Aktivieren und konfigurieren Sie die Parameter.

| Parameter         | Beschreibung                                            |  |  |
|-------------------|---------------------------------------------------------|--|--|
| Authentifizierung | PEAP (Protected EAP-Protocol).                          |  |  |
| Benutzername      | Benutzername, der auf dem Server authentifiziert wurde. |  |  |
| Passwort          | Entsprechendes Passwort.                                |  |  |
|                   |                                                         |  |  |

Tabelle 4-29 Beschreibung der 802.1x-Parameter

Schritt 3: Klicken Sie auf Speichern (Save).

# 4.6.11 QoS

Mit dieser Funktion können Sie Probleme wie Netzwerkverzögerung und Stau lösen. Sie hilft, die Bandbreite zu sichern, Übertragungsverzögerungen, Paketverluste und Verzögerungsjitter zu reduzieren, um das Erlebnis zu verbessern.

0 - 63 bedeutet 64 Prioritätsgrade; 0 für den niedrigsten und 63 für den höchsten.

<u>Schritt 1:</u>Wählen Sie **Einstellung > Netzwerk > QoS** (Setting > Network > QoS).

#### Abbildung 4-82 QoS

| 20S              |         |         |      |
|------------------|---------|---------|------|
| Realtime Monitor | 0       | (0~63)  |      |
| ommand           | 0       | (0~63)  |      |
|                  | Default | Refresh | Save |

Schritt 2: Konfigurieren Sie die QoS-Parameter.

| Tabelle 4-30 | Reschreibung   | der | OoS-Parameter |
|--------------|----------------|-----|---------------|
|              | Descriteiburig | uei |               |

| Parameter           | Beschreibung                                                                                                    |
|---------------------|----------------------------------------------------------------------------------------------------|
| Echtzeitüberwachung | Konfiguriert die Priorität der Datenpakete, die für die<br>Netzwerküberwachung verwendet werden. 0 für die niedrigste und<br>63 für die höchste. |
| Befehl              | Konfiguriert die Priorität der Datenpakete, die für die Konfiguration oder Prüfung verwendet werden.                                             |

Schritt 3: Klicken Sie auf Speichern (Save).

# 4.6.12 Zugangsplattform

# 4.6.12.1 P2P

P2P ist eine private Netzwerk-Traversaltechnologie, die es Ihnen ermöglicht, Geräte einfach zu verwalten, ohne DDNS, Port-Mapping oder Transitserver zu benötigen.

Scannen Sie den QR-Code mit Ihrem Smartphone, um weitere Geräte auf dem Handy-Client hinzufügen und verwalten zu können.

Schritt 1: Wählen Sie Einstellung > Netzwerk > Zugangsplattform > P2P

(Setting > Network > Access Platform > P2P).

| Abbildung 4-83 P2P |                                     |         |      |  |
|--------------------|-------------------------------------|---------|------|--|
| P2P                | ONVIF                               | RTMP    |      |  |
| Enable             |                                     |         |      |  |
| Status             | Offline                             |         |      |  |
| S/N                | 4M02                                |         |      |  |
| QR Code            | Scannen Sie den<br>QR-Code im Menü. |         |      |  |
|                    | Default                             | Refresh | Save |  |

- Wenn P2P aktiviert ist, wird die Fernverwaltung des Geräts unterstützt. Wenn P2P aktiviert ist und das Gerät auf das Netzwerk zugreift, wird der Status als online angezeigt. Die Daten zu IP-Adresse, MAC-Adresse, Gerätename und Geräte-SN werden erfasst. Die erfassten Daten sind nur für den Fernzugriff bestimmt. Sie können das Kontrollkästchen Aktivieren (Enable) löschen, um die Datenerfassung abzulehnen.
- Schritt 2: Melden Sie sich beim Mobilfunk-Client an und tippen Sie auf Geräteverwaltung (Gerät management).

Schritt 3: Tippen Sie auf + rechts oben.

Schritt 4: Scannen Sie den QR-Code im P2P-Menü.

Schritt 5: Folgen Sie den Anleitungen, um die Einstellungen abzuschließen.

## 4.6.12.2 ONVIF

Die ONVIF-Authentifizierung ist standardmäßig auf Ein (On) eingestellt, wodurch die Netzwerk-Videoprodukte (einschließlich Videoaufnahmegerät und andere Aufnahmegeräte) anderer Hersteller mit Ihrem Gerät verbunden werden können.

 $\square$ 

ONVIF ist standardmäßig aktiviert.

Schritt 1: Wählen Sie Einstellungen > Netzwerk >Port > ONVIF

(Setting > Network >Port > ONVIF).

|                | Abbildung 4-8       | 4 ONVIF |      |
|----------------|---------------------|---------|------|
| P2P            | ONVIF               | RTMP    |      |
| Authentication | ● On ○ C<br>Default | Refresh | Save |

<u>Schritt 2:</u> Wählen Sie **Ein** (On) unter **Authentifizierung** (Authentication). <u>Schritt 3:</u> Klicken Sie auf **Speichern** (Save).

## 4.6.12.3 RTMP

Über RTMP können Sie auf die Drittanbieterplattform (z.B. Ali und YouTube) zugreifen, um eine Live-Videoansicht zu ermöglichen.

 $\square$ 

- RTMP kann nur durch den Administrator konfiguriert werden.
- RTMP unterstützt die Videoformate H.264, H.264B und H.264H und nur das AAC-Audioformat.

```
Abbildung 4-85 ONVIF
P2P
                ONVIF
                                   RTMP
Enable
                                  Sub Stream 1
Stream Type
                 Main Stream
                                                    Sub Stream 2
Address Type
                 Non-custom
                                  O Custom
                  0.0.0.0
IP Address
                  1935
                                         (0 \sim 65535)
Port
Custom Address
                      Default
                                      Refresh
                                                       Save
```

```
Schritt 1: Wählen Sie Einstellungen > Netzwerk >Port > RTMP
```

(Setting > Network >Port > RTMP).

Schritt 2: Aktivieren Sie das Kontrollkästchen Aktivieren (Enable).

# $\wedge$

Vergewissern Sie sich, dass die IP-Adresse vertrauenswürdig ist, wenn Sie RTMP aktivieren.

Schritt 3: Konfigurieren Sie die RTMP-Parameter.

| Parameter                                                           | Beschreibung                                                                                                    |  |  |  |  |            |                                                                    |  |  |  |
|---------------------------------------------------------------------|----------------------------------------------------------------------------------------------------|--|--|--|--|------------|--------------------------------------------------------------------|--|--|--|
| Stream-Typ                                                          | Stream für die Live-Ansicht. Vergewissern Sie sich, dass das Videoformat H.264, H.264B oder H.264H und das Audioformat AAC ist.                                                           |  |  |  |  |            |                                                                    |  |  |  |
| Adresstyp                                                           | Umfasst Nicht benutzerdefiniert (Non-custom) und Benutzerdefiniert (Custom).                                                                                                    |  |  |  |  |            |                                                                    |  |  |  |
|                                                                     | <ul> <li>Nicht benutzerdefiniert: Geben Sie die Server-IP und den<br/>Domainnamen ein.</li> <li>Benutzerdefiniert: Geben Sie den vom Server<br/>zugewiesenen Speicherpfad ein.</li> </ul> |  |  |  |  |            |                                                                    |  |  |  |
|                                                                     |                                                                                                    |  |  |  |  | IP-Adresse | Bei Auswahl von Nicht benutzerdefiniert (Non-custom)               |  |  |  |
|                                                                     |                                                                                                    |  |  |  |  |            | müssen Sie Server-IP-Adresse und Port eingeben.                    |  |  |  |
|                                                                     |                                                                                                    |  |  |  |  | Port       | <ul> <li>IP-Adresse: Unterstützt IPv4 oder Domainnamen.</li> </ul> |  |  |  |
| • <b>Port:</b> Wir empfehlen, die Standardeinstellung zu verwenden. |                                                                                                    |  |  |  |  |            |                                                                    |  |  |  |
| Benutzerdefinierte<br>Adresse                                       | Bei Auswahl von <b>Benutzerdefiniert</b> (Custom) müssen Sie den vom Server zugewiesenen Speicherpfad eingeben.                                                                           |  |  |  |  |            |                                                                    |  |  |  |

Tabelle 4-31 Beschreibung der RTMP-Parameter

Schritt 4: Klicken Sie auf Speichern (Save).

# 4.7 Speicherung

In diesem Abschnitt wird erläutert, wie Sie gespeicherte Ressourcen (z.B. aufgezeichnetes Video) und Speicherplatz verwalten können. Die Speicherverwaltung hilft, den Speicherplatz optimal zu nutzen.

# 4.7.1 Speicherplan einstellen

- Aufnahmeplan einstellen und Aufnahmesteuerung, um eine Allzeitaufzeichnung, eine Aufzeichnung in einem bestimmten Zeitraum oder eine alarmverknüpfte Aufzeichnung zu erreichen. Einzelheiten siehe "5.1.1.2.1 Aufnahmeplan einstellen" und "5.1.1.2.2 Aufnahmesteuerung einstellen".
- Stellen Sie den Fotozeitplan ein, wie erforderlich. Einzelheiten siehe "5.1.1.3.1 Fotozeitplan einstellen".

# 4.7.2 Zeitplan einstellen

Sie können den Aufnahmeplan, den Fotozeitplan und den Feiertagsplan konfigurieren. Legen Sie bestimmte Tage als Feiertag fest und wenn **Aufnahme** (Record) oder **Foto** (Snapshot) im Feiertagsplan gewählt ist, nimmt das System ein Foto oder Video gemäß dem definierten Feiertagsplan auf.

## Voraussetzungen

- Stellen Sie den Aufnahmemodus auf **Auto** in **Aufnahmesteuerung** ein. Einzelheiten siehe "5.1.1.2.1 Aufnahmeplan einstellen".
- Konfigurieren Sie den Feiertagsaufnahme- und Fotozeitplan. Einzelheiten siehe "5.1.1.2.1 Aufnahmeplan einstellen" und "5.1.1.3.1 Fotozeitplan einstellen".

# Verfahren

### Schritt 1: Wählen Sie Einstellung > Speicher > Zeitplan > Feiertagsplan

(Setting > Storage > Schedule > Holiday Schedule).

| Record | 🗆 Sr | apsho | t    |     | lul |     |  |
|--------|------|-------|------|-----|-----|-----|--|
| Sun    | Mon  | Tue   | Wen  | Thu | Fri | Sat |  |
|        | 1    | 2     | 3    | 4   | 5   | 6   |  |
| 7      | 8    | 9     | 10   | 11  | 12  | 13  |  |
| 14     | 15   | 16    | 17   | 18  | 19  | 20  |  |
| 21     | 22   | 23    | 24   | 25  | 26  | 27  |  |
| 28     | 29   | 30    | 31   |     |     |     |  |
|        |      |       |      |     |     |     |  |
| Refre  | sh   |       | Save |     |     |     |  |

#### Schritt 2: Wählen Sie Aufnahme oder Foto.

Schritt 3: Wählen Sie die Tage, die Sie als Feiertag festlegen müssen.

Diese Tage in Gelb zeigen an, dass sie als Feiertage festgelegt wurden.

 $\square$ 

Wenn die Einstellung des Feiertagsplans nicht mit der allgemeinen Einstellung übereinstimmt, liegt die Einstellung des Feiertagsplans vor der allgemeinen Einstellung. Wenn beispielsweise **Feiertagszeitplan** aktiviert ist, macht das System, wenn der Tag ein Feiertag ist, Fotos oder zeichnet als Feiertagszeitplaneinstellung auf; anderenfalls macht das System Fotos oder zeichnet als allgemeine Einstellung auf.

Schritt 4: Klicken Sie auf Speichern (Save).

# 4.7.3 Speicherstelle einstellen

In diesem Abschnitt wird die Konfiguration der Speichermethode für die aufgezeichneten Videos und Fotos vorgestellt.

## 4.7.3.1 Pfad

Für die aufgezeichneten Videos und Fotos können Sie je nach Ereignistyp unterschiedliche Speicherpfade wählen. Sie können zwischen SD-Karte, FTP und NAS wählen.
$\square$ 

Local (Lokal) wird nur auf Modellen angezeigt, die SD-Karte unterstützen.

<u>Schritt 1:</u>Wählen Sie **Einstellungen > Speicher > Speicherstelle > Speicherpfad** 

(Setting > Storage > Destination > Path).

|                |           | Abb              | ildung 4 | -87 Pfad   |           |                  |       |
|----------------|-----------|------------------|----------|------------|-----------|------------------|-------|
| Path           | Local     | FT               | P        | NAS        |           |                  |       |
| Record         |           |                  |          | Snapshot   |           |                  |       |
| Event Type     | Scheduled | Motion Detection | Alarm    | Event Type | Scheduled | Motion Detection | Alarm |
| Local          |           |                  |          | Local      |           |                  |       |
| FTP            |           |                  | <b>V</b> | FTP        |           |                  |       |
| NAS            |           |                  |          | NAS        |           |                  |       |
| NAS<br>Default | Refresh   | Save             |          | NAS        |           |                  |       |

<u>Schritt 2:</u> Wählen Sie die Speichermethode, die Sie für die aufgenommenen Videos und Fotos verschiedener Typen benötigen.

| Parameter                  | Beschreibung                                                                                            |
|----------------------------|----------------------------------------------------------------------------------------------------|
| Ereignistyp                | Wählen Sie <b>Geplant</b> (Scheduled), <b>Bewegungserkennung</b> (Motion Detection) oder <b>Alarm</b> . |
| Lokal                      | Speichert auf der internen SD-Karte.                                                                    |
| FTP                        | Speichert auf dem FTP-Server.                                                                           |
| NAS                        | Speichert auf dem NAS (Netzwerkspeicher).                                                               |
| Cohritt 2. Klickon Cio auf | (Creichern (Covo)                                                                                       |

#### Tabelle 4-32 Beschreibung der Pfadparameter

Schritt 3: Klicken Sie auf **Speichern** (Save).

<u>Schritt 4:</u>Konfigurieren Sie weitere Speicherpfadparameter im Menü **Speicherstelle** (Destination), **FTP** oder **NAS**. Einzelheiten siehe "4.7.3 Speicherstelle einstellen", "4.7.3.3 FTP" oder "4.7.3.4 NAS".

### 4.7.3.2 Lokal

Zeigen Sie die Daten der lokalen SD-Karte an. Sie können dies als Schreibgeschützt (Read Only) oder Lesen & Schreiben (Read & Write) einstellen. Sie können die SD-Karte auch hot swappen und formatieren und das Passwort zurücksetzen. Beim Einsetzen der Dahua-Smartcard in ein dafür verfügbares Gerät gibt es 3 Modi entsprechend dem SD-Kartenstatus:

- Normalmodus: Neue SD-Karten und Karten, deren Passwort erfolgreich gelöscht wurde, zeigen den Normalmodus an. SD-Karten mit diesem Status unterstützen keine Autorisierung.
- Nicht autorisierter Modus: Von anderen Geräten autorisierte SD-Karten zeigen den nicht autorisierten Modus an. SD-Karten mit diesem Status unterstützen keine Operationen zum Einstellen von Schreibgeschützt (Read Only) oder Lesen & Schreiben (Read & Write), Formatierung und Verschlüsselung.
- Verschlüsselter Modus: SD-Karten, die auf dieser Kamera verschlüsselt und autorisiert wurden, zeigen den verschlüsselten Modus an. Die Kamera kann maximal 10 verschlüsselte SD-Daten aufnehmen. Wenn die Anzahl der aufgezeichneten Videos 10 überschreitet, werden die ältesten Videos überschrieben.

 $\square$ 

- Die Funktionen können bei verschiedenen Modellen variieren und das eigentliche Produkt ist ausschlaggebend.
- Wenn Sie beim Autorisieren, Ändern und Löschen des Passworts fünfmal das falsche Passwort eingeben wird, wird die Kamera für fünf Minuten gesperrt.
- Vergewissern Sie sich vor Aufnahme und Wiedergabe, dass die SD-Karte autorisiert ist.
- Der Integritätsstatus der SD-Karte:
  - ◊ Grün: Der Integritätsstatus ist hervorragend.
  - ◊ Blau: Der Integritätsstatus ist gut.
  - ◊ Orange: Der Integritätsstatus ist mittelmäßig.
  - Rot: Der Integritätsstatus ist schlecht und Sie müssen die SD-Karte ersetzen.

Wählen Sie Einstellungen > Speicher > Speicherstelle > Lokal

(Setting > Storage > Destination > Local), damit wird das Menü **Lokal** (Local) angezeigt. Siehe Abbildung 4-88.

- Klicken Sie auf Nur Lesen (Read Only), damit ist die SD-Karte schreibgeschützt.
- Klicken Sie auf Lesen & Schreiben (Read & Write), damit ist die SD-Karte auf Lesen & Schreiben eingestellt.
- Klicken Sie auf Hot Swap, damit können Sie die SD-Karte abziehen.
- Klicken Sie auf Aktualisieren (Refresh), damit können Sie die SD-Karte formatieren.
- Klicken Sie auf Formatieren, um die SD-Karte zu formatieren.

#### $\square$

Beim Lesen der SD-Karte auf dem PC müssen Sie die SD-Karte formatieren, wenn die Kapazität der SD-Karte wesentlich geringer als die Nennkapazität ist. Dann werden die Daten auf der SD-Karte gelöscht, und die SD-Karte wird als privates Dateisystem formatiert. Das private Dateisystem kann die Lese-/Schreibleistung der SD-Karte für Multimediadateien erheblich verbessern. Laden Sie den Laufwerkmanager aus der Toolbox herunter, um die SD-Karte zu lesen. Weitere Informationen erhalten Sie von unseren

Kundendiensttechnikern.

|           |                  | Abbildung 4-8    | 88 Lokal      |   |        |
|-----------|------------------|------------------|---------------|---|--------|
| Path      | Local            | FTP              | NAS           |   |        |
| Name      | Status Attribute | Used Capacity/To | stal Capacity | • |        |
| Read Only | Read & Write H   | ot Swap Refresh  |               |   | Format |

### 4.7.3.3 FTP

Die FTP-Funktion kann nur aktiviert werden, wenn sie als Zielpfad gewählt wurde. Wenn das Netzwerk nicht funktioniert, können Sie alle Dateien auf der internen SD-Karte für Notfälle speichern.

Schritt 1: Wählen Sie Einstellungen > Speicher > Speicherstelle > FTP

(Setting > Storage > Destination > FTP).

#### Abbildung 4-89 FTP

|                   |         |           | 0    |     |  |
|-------------------|---------|-----------|------|-----|--|
| Path              | Local   | FTP       |      | NAS |  |
| Enable            | FTP [   | •         |      |     |  |
| Server Address    |         |           |      |     |  |
| Port              | 21      | (0~65535) |      |     |  |
| Username          | ipc     |           |      |     |  |
| Password          | •••     |           |      |     |  |
| Remote Directory  | share   |           |      |     |  |
| Emergency (Local) |         |           |      |     |  |
|                   | test    |           |      |     |  |
|                   | Default | Refresh   | Save |     |  |
|                   |         |           |      |     |  |

<u>Schritt 2:</u> Aktivieren Sie das Kontrollkästchen **Aktivieren**, um die FTP-Funktion zu aktivieren und wählen Sie den FTP-Typ.

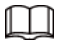

Wählen Sie im Aufklappmenü **FTP** oder **SFPT**. **SFTP** wird zur Verbesserung der Netzwerksicherheit empfohlen.

Schritt 3: Konfigurieren Sie die FTP-Parameter.

#### Tabelle 4-33 Beschreibung der FTP-Parameter

| Parameter            | Beschreibung                                                                                                    |
|----------------------|----------------------------------------------------------------------------------------------------|
| Server-Adresse       | Die IP-Adresse des FTP-Servers.                                                                                                    |
| Port                 | Portnummer des FTP-Servers.                                                                                                    |
| Benutzername         | Benutzername zur Anmeldung beim FTP-Server.                                                                                                    |
| Passwort             | Passwort zur Anmeldung beim FTP-Server.                                                                                                    |
| Remote-Verzeichnis   | Zielpfad im FTP-Server.                                                                                                    |
| Notspeicherung lokal | Wählen Sie <b>Notspeicherung (lokal)</b> (Emergency (Local)),<br>dann werden, wenn der FTP-Server nicht funktioniert, alle<br>Dateien auf der internen SD-Karte gespeichert. |

Schritt 4: Klicken Sie auf Speichern (Save).

Schritt 5: Klicken Sie auf test (testen), um zu testen, ob die FTP-Funktion normal arbeitet.

#### 4.7.3.4 NAS

Diese Funktion kann nur aktiviert werden, wenn NAS als Zielpfad gewählt wurde. Aktivieren Sie diese Funktion, um alle Dateien auf dem NAS zu speichern.

Schritt 1: Wählen Sie Einstellungen > Speicher > Speicherstelle > NAS

(Setting > Storage > Destination > NAS).

|                  |         | Abbildung | 4-90 NAS |  |
|------------------|---------|-----------|----------|--|
| Path             | Local   | FTP       | NAS      |  |
| Enable           | NFS     | •         |          |  |
| Server Address   | 0.0.0.0 |           |          |  |
| Remote Directory |         |           |          |  |
|                  | Default | Refresh S | ave      |  |

<u>Schritt 2:</u> Aktivieren Sie das Kontrollkästchen **Aktivieren** (Enable), um die NAS-Funktion zu aktivieren und den NAS-Protokolltyp zu wählen.

- **NFS** (Network File System): Dateisystem, das es Computern im gleichen Netzwerk ermöglicht, Dateien über TCP/IP gemeinsam zu nutzen.
- **SMB** (Server Message Block): Bietet gemeinsamen Zugriff für Clients und den Server.

Schritt 3: Konfigurieren Sie die NAS-Parameter.

| Parameter                      | Beschreibung                                                                                                    |  |  |
|--------------------------------|----------------------------------------------------------------------------------------------------|--|--|
| Server-Adresse                 | IP-Adresse des NAS-Servers.                                                                                                    |  |  |
| Benutzername                   | Bei Auswahl des Protokolls <b>SMB</b> müssen Sie Benutzername und Passwort eingeben. Geben Sie sie entsprechend ein.                               |  |  |
| Passwort                       |                                                                                                    |  |  |
| Remote-Verzeichnis             | Zielpfad im NAS-Server.                                                                                                    |  |  |
| Passwort<br>Remote-Verzeichnis | Bei Auswahl des Protokolls <b>SMB</b> müssen Sie Benutzername<br>und Passwort eingeben. Geben Sie sie entsprechend ein.<br>Zielpfad im NAS-Server. |  |  |

Tabelle 4-34 Beschreibung der NAS-Parameter

Schritt 4: Klicken Sie auf Speichern (Save).

# 4.8 System

In diesem Abschnitt werden die Systemkonfigurationen vorgestellt, einschließlich Allgemein, Datum und Zeit, Konto, Sicherheit, PTZ-Einstellungen, Rücksetzung, Import/Export, Fernkonfiguration, Automatische Wartung und Upgrade.

# 4.8.1 Allgemein

Sie können Gerätename, Sprache und Videostandard konfigurieren. <u>Schritt 1:</u>Wählen Sie **Einstellungen > System > Allgemein > Allgemein** 

(Setting > System > General > General).

|              | Abbildung | 4-91 Allgemein |        |  |
|--------------|-----------|----------------|--------|--|
| General      | Date&Time |                |        |  |
|              |           |                |        |  |
| Name         | 4M0292D   | YAG2B100       |        |  |
| Language     | English   | •              |        |  |
| Video Standa | rd PAL    | •              |        |  |
| TVOut        | TV        | •              |        |  |
|              | Defau     | ult Refresh    | h Save |  |
|              |           |                |        |  |

Schritt 2: Konfigurieren Sie die allgemeinen Parameter.

Tabelle 4-35 Beschreibung der Allgemeinen Parameter

| Parameter | Beschreibung                                              |  |  |
|-----------|-----------------------------------------------------------|--|--|
| Name      | Name des Geräts.<br>Jedes Gerät hat seinen eigenen Namen. |  |  |

| Parameter      | Beschreibung                                                                                            |
|----------------|----------------------------------------------------------------------------------------------------|
| Sprache        | Hier wählen Sie die Systemsprache.                                                                      |
| Video-Standard | Wählen Sie den Videostandard als PAL oder NTSC.                                                         |
|                | Wählen Sie <b>Ein</b> oder <b>Aus</b> . Diese Funktion ist bei Modellen mit<br>Analogausgang verfügbar. |
| TV-Ausgang     | • Ist der TV-Ausgang auf Ein (On) eingestellt, werden                                                   |
|                | intelligente Pläne deaktiviert. Wenn die intelligenten Pläne                                            |
|                | aktiviert sind, wird der TV-Ausgang auf Aus (Off) eingestellt.                                          |
|                | <ul> <li>SDI und HDCVI sind f ür ausgew ählte Modelle verf ügbar.</li> </ul>                            |

Schritt 3: Klicken Sie auf Speichern (Save).

# 4.8.2 Datum & Zeit

Sie können Datum- und Zeitformat, Zeitzone, Uhrzeit, Sommerzeit und NTP-Server konfigurieren.

Schritt 1: Wählen Sie Einstellungen > System > Allgemein > Datum & Zeit

(Setting > System > General > Date & Time).

Abbildung 4-92 Datum und Zeit

| General      | Date&Time                         |
|--------------|-----------------------------------|
| Date Format  | YYYY-MM-DD                        |
| Time Format  | 24-Hour                           |
| Time Zone    | (UTC) Coordinated Universal Time  |
| Current Time | 2019-07-12 🗰 09 : 45 : 51 Sync PC |
| DST          |                                   |
| DST Type     | Date O Week                       |
| Start Time   | Jan 💌 1 💌 00 : 00 : 00            |
| End Time     | Jan 💌 2 💌 00 : 00 : 00            |
| NTP          |                                   |
| Server       | clock.isc.org                     |
| Port         | 123                               |
| Interval     | 10 Min. (0~30)                    |
|              | Default Refresh Save              |

Schritt 2: Konfiguriert Datum- und Zeitparameter.

| Tabelle 4-36 Beschreibung der Datum- und Zeitparameter |
|--------------------------------------------------------|
|--------------------------------------------------------|

| Parameter   | Beschreibung                                                                                                    |
|-------------|----------------------------------------------------------------------------------------------------|
| Datumformat | Konfiguriert das Datumformat.                                                                                                    |
| Zeitformat  | Konfiguriert das Zeitformat. Wählen Sie <b>12-Stundenformat</b> (12-Hour) oder <b>24-Stundenformat</b> (24-Hour).                                                                          |
| Zeitzone    | Konfiguriert die Zeitzone, in der sich die Kamera befindet.                                                                                                    |
| Uhrzeit     | Konfiguriert die Systemzeit.<br>Klicken Sie auf <b>PC synchronisieren</b> , damit ändert sich die<br>Systemzeit zur PC-Zeit.                                                               |
| Sommerzeit  | Aktivieren Sie die Sommerzeit nach Bedarf.<br>Aktivieren Sie das Kontrollkästchen und konfigurieren Sie Start und<br>Ende der Sommerzeit mit <b>Datum</b> (Date) oder <b>Woche</b> (Week). |

| Parameter    | Beschreibung                                                                                     |
|--------------|--------------------------------------------------------------------------------------------------|
| NTP          | Aktivieren Sie das Kontrollkästchen, damit ist NTP (Network Time                                 |
| NTP-Server   | Protocol) aktiviert und das System synchronisiert die Zeit mit dem                               |
| Zeitzone     | Internetserver in Echtzeit.<br>Sie können auch IP Adresse. Zeitzene, Port und Intervall eines PC |
| Port         | eingeben, der den NTP-Server installiert hat, um NTP                                             |
| Fotofrequenz | zu verwenden.                                                                                    |

Schritt 3: Klicken Sie auf Speichern (Save).

# 4.8.3 Zusammenführen

Wenn das Panorama mehrere Bilder verschiedener Objektive enthält, aktivieren Sie diese Funktion. Vergewissern Sie sich vor der Zusammenführung, dass die Überwachungsszene groß ist und keine Abschirmung auf dem Bild vorhanden ist. Bewegen Sie die Kamera nicht, da sonst die Zusammenführung fehlschlagen könnte.

 $\square$ 

Für einige Modelle müssen Sie **Einstellungen > Kamera > Bedingung > Zusammenführen** (Setting > Camera > Condition > Splicing ) wählen, um die Zusammenführfunktion zu aktivieren. Einzelheiten siehe "4.5.1.4 Zusammenführen".

<u>Schritt 1:</u>Wählen Sie **Einstellungen > System > Allgemein > Zusammenführung** 

(Setting > System > General > Splicing).

Abbildung 4-93 Zusammenführen (1)

| General | Date&Time | Splicing |  |
|---------|-----------|----------|--|
| Camera1 | Camera2   |          |  |
| Start   |           |          |  |
|         |           |          |  |

#### Abbildung 4-94 Zusammenführen (2)

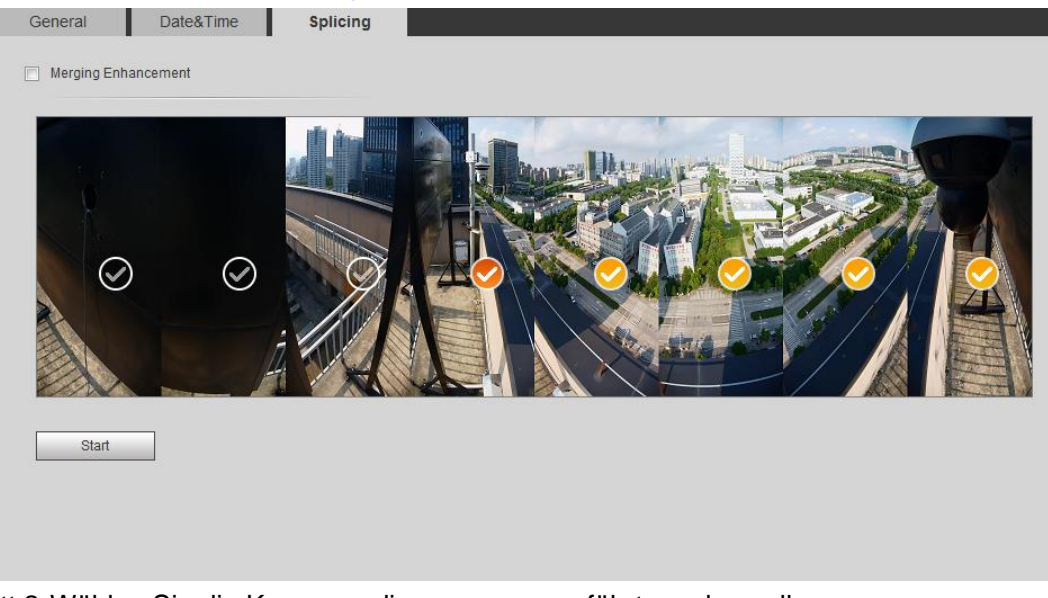

Schritt 2: Wählen Sie die Kameras, die zusammengeführt werden sollen.

Wenn Sie das Bild durch die Auswahl von Objektiven zusammenführen, müssen Sie die kontinuierlichen Zusammenführungsbildschirme wählen. Der Bildschirm mit dem Symbol 🗭 (dunklere Farbe) bedeutet erster Bildschirm der Zusammenführung. Sie können einen beliebigen Bildschirm als den ersten und die folgenden Bildschirme fortlaufend wählen. Das System unterstützt die Zusammenführung von 4, 5, 6, 7 und 8 Sensoren.

 $\square$ 

Diese Funktion ist bei einigen Modellen verfügbar. Es sind alle Sensoren standardmäßig zusammengeführt.

#### Schritt 3: Klicken Sie auf Start.

Das System beginnt mit dem Zusammenführen des Bildes.

- Einige Kameras werden nach Abschluss des Zusammenführens automatisch neu gestartet und Sie können den Zusammenführungseffekt im Menü Live anzeigen.
- Einige Kameras zeigen die Live-Ansicht-Menü Zusammenführen an, nachdem das Zusammenführen abgeschlossen ist. Klicken Sie auf OK, damit ruft das System das Standardfeld auf. Dann klicken Sie auf OK. Die Zusammenführung wird wirksam.

# 4.8.4 Konto

Verwalten Sie alle Benutzer. Sie können Benutzer hinzufügen, löschen und modifizieren. Zu den Benutzern gehören Admin, hinzugefügte Benutzer und ONVIF-Benutzer. Die Verwaltung von Benutzern und Gruppen ist nur für Administratoren möglich.

- Die maximale Länge des Benutzer- oder Gruppennamens beträgt 31 Zeichen, der aus Ziffern, Buchstaben, Unterstreichungen, Bindestrichen, Punkten und @ bestehen kann.
- Das Passwort muss aus 8 bis 32 nicht leeren Zeichen bestehen und mindestens zwei Arten von Zeichen von Gro
  ß- und Kleinschreibung, Ziffer und Sonderzeichen enthalten (außer ' "; : &).
- Sie können maximal 18 Benutzer und 8 Gruppen haben.
- Sie können Benutzer durch einen einzelnen Benutzer oder eine Gruppe verwalten; doppelte Benutzer- oder Gruppennamen sind nicht erlaubt. Ein Benutzer kann sich jeweils nur in

einer Gruppe befinden und die Gruppenbenutzer können Berechtigungen im Gruppenberechtigungsbereich besitzen.

- Online-Benutzer können ihre eigenen Berechtigungen nicht ändern.
- Es gibt standardmäßig einen Administrator, der die höchste Berechtigung hat.
- Wählen Sie Anonyme Anmeldung und melden Sie sich nur mit der IP-Adresse anstelle von Benutzername und Passwort an. Anonyme Benutzer haben nur Vorschau-Berechtigungen. Klicken Sie während der anonymen Anmeldung auf Abmeldung (Logout), damit können Sie sich mit einem anderen Benutzernamen anmelden.

### 4.8.4.1 Benutzer hinzufügen

Standardmäßig sind Sie ein Admin-Benutzer. Sie können Benutzer hinzufügen und verschiedene Berechtigungen konfigurieren.

Schritt 1: Wählen Sie Einstellungen > System > Konto > Konto > Benutzername

(Setting > System > Account > Account > Username).

| No                                  | Username            | Crown Name          | Memo             | Restricted Login       | Modify | Delete |
|-------------------------------------|---------------------|---------------------|------------------|------------------------|--------|--------|
| 1                                   | admin               | admin               | admin 's account | /                      | Modily |        |
| 2                                   | admin1              | admin               |                  |                        |        |        |
|                                     |                     |                     |                  |                        |        |        |
|                                     |                     |                     |                  |                        |        |        |
|                                     |                     |                     |                  |                        |        |        |
| Authority                           | Live                | Playback            | System           | System Info            |        |        |
| Authority<br>Jser<br>Manual Control | Live<br>File Backup | Playback<br>Storage | System<br>Event  | System Info<br>Network |        |        |

Abbildung 4-95 Benutzername

Schritt 2: Klicken Sie auf Benutzer hinzufügen (Add User).

| Add User             |                                     |                 |           |   | ×   |
|----------------------|-------------------------------------|-----------------|-----------|---|-----|
| Username<br>Password |                                     | Muss            |           |   |     |
|                      | Die Mindestlänge de Schriftzeichen. | er Passphrase I | oeträgt 8 |   |     |
| Confirm Password     | Weak Middle Stro                    | ng              |           |   |     |
| Group Name           | admin                               | •               |           |   |     |
| Memo                 |                                     |                 |           |   |     |
| Operation Permissi   | on Restricted                       | d Login         |           |   |     |
| I All                |                                     |                 |           |   |     |
| User                 |                                     |                 |           |   |     |
| ☑ Live               |                                     |                 |           |   |     |
| Playback             |                                     |                 |           |   |     |
| System               |                                     |                 |           |   |     |
| System Info          |                                     |                 |           |   |     |
| Manual Control       |                                     |                 |           |   |     |
| File Backup          |                                     |                 |           |   | E   |
| Storage              |                                     |                 |           |   |     |
| Event                |                                     |                 |           |   |     |
| Vetwork              |                                     |                 |           |   |     |
| Peripheral           |                                     |                 |           |   |     |
| AV Parameter         |                                     |                 |           |   |     |
| PTZ                  |                                     |                 |           |   |     |
| Security             |                                     |                 |           |   |     |
| Maintenance          |                                     |                 |           |   | · · |
|                      |                                     |                 |           |   |     |
|                      |                                     |                 |           | _ |     |
|                      |                                     | Save            | Cancel    |   |     |

#### Abbildung 4-96 Benutzer hinzufügen (Berechtigung für Betrieb)

| Isername<br>assword<br>confirm Password<br>roup Name<br>lemo<br>Operation Permi<br>Operation Permi<br>IP Add<br>IPv4<br>Validit<br>Begin<br>End Ti<br>End Ti<br>Sun | d ac ac ac a c a c a c a c a c a c a c a                                                                                                    | e Mir<br>hriftz<br>Veak<br>Imin                      | ndestl<br>zeiche<br>Mid<br>9-07-1                        | länge<br>en.<br>die s<br>Restri<br>Addre<br>8      | der F<br>Strong            | Mus<br>Passp<br>.ogin | ss<br>bhras | e beti<br>. 0<br>. 0<br>. 0<br>8 :<br>. 0<br>8 : | rägt ( | 8                | 1  |    |    |    |    |         |
|----------------------------------------------------------------------------------------------------|----------------------------------------------------------------------------------------------------|------------------------------------------------------|----------------------------------------------------------|----------------------------------------------------|----------------------------|-----------------------|-------------|--------------------------------------------------|--------|------------------|----|----|----|----|----|---------|
| Confirm Password<br>Toroup Name<br>Iemo<br>Operation Permi<br>P Add<br>IPv4<br>Validit<br>Begin<br>End Ti<br>End Ti<br>Sun                                          | d d action of the second second secon | e Miri<br>hriftz<br>Veak<br>Imin<br>Imin             | ndesti<br>zeiche<br>  Mid<br>▼ IP<br>9-07-1<br>9-07-1    | länge<br>en.<br>die s<br>Restri<br>Addre<br>8<br>9 | der F<br>Strong            | ogin                  | bhras       | e bet                                            | rägt : | 8<br>0 .<br>: 00 | 1  |    |    |    |    |         |
| Confirm Passwor<br>iroup Name<br>lemo<br>Operation Permi<br>IP Add<br>IPv4<br>Validit<br>Begin<br>End Ti<br>End Ti<br>Sun                                           | d ac sission version of the second second se | e Mir<br>hriftz<br>Veak<br>Imin<br>d<br>2011<br>2011 | rdestl<br>eeiche<br>  Mid<br>■ 1P<br>9-07-1              | länge<br>en.<br>die 1<br>Restri<br>Addre<br>8<br>9 | der F<br>Strong<br>icted L | Passp<br>.ogin        | bhras       | e bet<br>. 0<br>08 :<br>08 :                     | rägt 1 | 8                | 1  |    |    |    |    |         |
| confirm Passwor<br>croup Name<br>temo<br>Operation Permi<br>P Add<br>IPv4<br>Validit<br>Begin<br>End Ti<br>End Ti<br>Sun<br>Mon                                     | d ad<br>ission<br>Iress<br>y Perior<br>Time<br>me                                                                                                    | Veak<br>Imin<br>d<br>2011                            | <ul> <li>▼ IP</li> <li>9-07-1</li> <li>9-07-1</li> </ul> | dle 3<br>Restri<br>Addre<br>8                      | Strong<br>icted L          | ogin                  |             | . 0<br>08 :<br>08 :                              | 00     | 0.               | 1  |    |    |    |    |         |
| confirm Passwor<br>iroup Name<br>lemo<br>Operation Permi<br>IP Add<br>IPv4<br>Validit<br>Begin<br>End Ti<br>End Ti<br>Sun<br>Mon                                    | d ad<br>ission<br>Iress<br>y Perior<br>Time<br>me                                                                                                    | d<br>2019<br>2019                                    | ▼ IP<br>9-07-1<br>9-07-1                                 | Restri<br>Addre<br>8                               | icted L                    | .ogin                 | 1           | . 0<br>08 :<br>08 :                              | 00     | 0.               | 1  |    |    |    |    |         |
| Coperation Perm                                                                                                    | ad<br>ission<br>Iress<br>y Perior<br>Time<br>me                                                                                                    | d<br>2011<br>2011                                    | ▼ IP<br>9-07-1<br>9-07-1                                 | Restri<br>Addre<br>8                               | icted L                    | .ogin                 |             | . 0<br>08 :<br>08 :                              | 00     | 0.               | 1  |    |    |    |    |         |
| Iemo<br>Operation Perm<br>IP Add<br>IPv4<br>Validit<br>Begin<br>End Ti<br>End Ti<br>Sun<br>Mon                                                                      | ission<br>Iress<br>y Perior<br>Time<br>me                                                                                                    | d<br>2011<br>2011                                    | ▼ IP<br>9-07-1<br>9-07-1                                 | Restri<br>Addre<br>8                               | icted L                    | .ogin<br>T            | 1           | . 0<br>08 :<br>08 :                              | 00     | 0.               | 1  |    |    |    |    |         |
| Operation Perm<br>IP Adc<br>IPv4<br>Validit<br>Begin<br>End Ti<br>Time H<br>Sun<br>Mon                                                                              | ission<br>Iress<br>y Perior<br>Time<br>me                                                                                                    | d<br>2011<br>2011                                    | ▼ IP<br>9-07-1<br>9-07-1                                 | Restri<br>Addre<br>8                               | ess                        | .ogin                 | 1           | . 0<br>08 :<br>08 :                              | 00     | 0.               | 1  |    |    |    |    |         |
| <ul> <li>IP Add</li> <li>IPv4</li> <li>Validit</li> <li>Begin</li> <li>End Ti</li> <li>Time f</li> <li>Sun</li> </ul>                                               | Iress<br>y Perior<br>Time<br>me                                                                                                    | d<br>2019<br>2019                                    | ▼ IP<br>9-07-1<br>9-07-1                                 | Addre<br>8                                         | ess                        | <b>•</b>              | 1           | . 0<br>08 :<br>08 :                              | . 00   | 0.               | 1  |    |    |    |    |         |
| IP Add<br>IPv4<br>Validit<br>Begin<br>End Ti<br>Time I<br>Sun                                                                                                    | y Perio<br>Time<br>me                                                                                                    | d<br>2011<br>2011                                    | ▼ IP<br>9-07-1<br>9-07-1                                 | Addre<br>8<br>9                                    | ess                        | •<br>•                | 1           | . 0<br>08 :<br>08 :                              | 00     | 0.               | 1  |    |    |    |    |         |
| IPv4<br>Validit<br>Begin <sup>*</sup><br>End Ti<br>Time f<br>Sun                                                                                                    | y Perio<br>Time<br>me                                                                                                    | d<br>2019<br>2019                                    | ▼ IP<br>9-07-1<br>9-07-1                                 | Addre<br>8<br>9                                    | ess                        |                       |             | . 0<br>08 :<br>08 :                              | 00     | 0.<br>: 00       |    |    |    |    |    |         |
| Begin<br>End Ti<br>Time f                                                                                                    | Time<br>me                                                                                                    | 201<br>201                                           | 9-07-1<br>9-07-1                                         | 8                                                  |                            |                       |             | 08 :<br>08 :                                     | 00     | : 00             |    |    |    |    |    |         |
| End Ti<br>Time f<br>Sun                                                                                                    | me                                                                                                    | 201                                                  | 9-07-1                                                   | 9                                                  |                            |                       |             | 08 :                                             |        |                  |    |    |    |    |    |         |
| Time I<br>Sun                                                                                                    |                                                                                                    | 201                                                  |                                                          |                                                    |                            |                       |             |                                                  | 00     | · 00             |    |    |    |    |    |         |
| Sun                                                                                                    | Range                                                                                                    |                                                      |                                                          |                                                    |                            |                       |             |                                                  |        |                  |    |    |    |    |    |         |
| Sun                                                                                                    | 0                                                                                                    | 2                                                    | 4                                                        | 6                                                  |                            | 8                     | 10          | 12                                               |        | 14               | 16 | 18 | 20 | 22 | 24 |         |
| Mon                                                                                                    |                                                                                                    |                                                      |                                                          |                                                    |                            |                       |             |                                                  |        |                  |    |    |    |    |    | Setting |
| WOIT                                                                                                    |                                                                                                    |                                                      |                                                          |                                                    |                            |                       |             |                                                  |        |                  |    |    |    |    |    | Setting |
| Tue                                                                                                    |                                                                                                    |                                                      |                                                          |                                                    |                            |                       |             |                                                  |        | _                |    |    |    |    |    | Setting |
| Wed                                                                                                    |                                                                                                    |                                                      |                                                          |                                                    |                            |                       |             |                                                  |        |                  |    |    |    |    |    | Setting |
| Thu                                                                                                    |                                                                                                    |                                                      |                                                          |                                                    |                            |                       |             |                                                  |        |                  |    |    |    |    |    | Setting |
| Fri                                                                                                    |                                                                                                    |                                                      |                                                          |                                                    |                            |                       |             |                                                  |        |                  |    |    |    |    |    | Setting |
| Sat                                                                                                    |                                                                                                    |                                                      |                                                          |                                                    |                            |                       |             |                                                  |        |                  |    |    |    |    |    | Setting |
|                                                                                                    |                                                                                                    |                                                      |                                                          |                                                    |                            |                       |             |                                                  |        |                  |    |    |    |    |    |         |
|                                                                                                    |                                                                                                    |                                                      |                                                          |                                                    |                            |                       |             |                                                  |        |                  |    |    |    |    |    |         |
|                                                                                                    |                                                                                                    |                                                      |                                                          |                                                    |                            |                       |             |                                                  |        |                  |    |    |    |    |    |         |

#### Abbildung 4-97 Benutzer hinzufügen (eingeschränkte Anmeldung)

Schritt 3: Konfigurieren Sie die Benutzerparameter.

| Tabelle 4-37 Be | eschreibung der | Benutzerparameter | (1) | ) |
|-----------------|-----------------|-------------------|-----|---|
|-----------------|-----------------|-------------------|-----|---|

| Parameter            | Beschreibung                                                                                                    |
|----------------------|----------------------------------------------------------------------------------------------------|
| Benutzername         | Eindeutige Identifizierung des Benutzers. Sie können keinen vorhandenen Benutzernamen verwenden.                                                                                                  |
| Passwort             | Passwort eingeben und erneut bestätigen.                                                                                                    |
| Passwort bestätigen  | Das Passwort muss aus 8 bis 32 nicht leeren Zeichen<br>bestehen und mindestens zwei Arten von Zeichen von<br>Groß- und Kleinschreibung, Ziffer und Sonderzeichen<br>enthalten (außer ' " ; : & ). |
| Gruppenname          | Gruppe, zu der die Benutzer gehören. Jede Gruppe hat<br>unterschiedliche Berechtigungen.                                                                                                    |
| Memo                 | Beschreiben Sie den Benutzer.                                                                                                    |
| Nutzungsberechtigung | Wählen Sie die Berechtigungen nach Bedarf.<br>Wir empfehlen Ihnen, normalen Benutzern weniger<br>Berechtigungen zu erteilen als Premium-Benutzern.                                                |

| Parameter                | Beschreibung                                                                                                    |
|--------------------------|----------------------------------------------------------------------------------------------------|
|                          | Stellt die PC-Adresse ein, mit der sich der definierte<br>Benutzer an der Kamera anmelden kann, sowie den<br>Gültigkeitszeitraum und den Zeitbereich. Sie können<br>sich mit der definierten IP im definierten<br>Gültigkeitsbereich im Web anmelden. |
|                          | <ul> <li>IP-Adresse: Sie können sich über den PC mit der<br/>eingestellten IP im Web apmelden</li> </ul>                                                                                                    |
|                          | <ul> <li>Gültigkeitszeitraum: Sie können sich im Web im<br/>eingestellten Gültigkeitszeitraum anmelden.</li> <li>Zeitbereich: Sie können sich im eingestellten<br/>Zeitbereich im Web anmelden.</li> </ul>                                            |
|                          | Stellen Sie wie folgt ein:                                                                                                    |
| Eingeschränkte Anmeldung | 1. <b>IP-Adresse</b> (IP Address) wählen: Wählten Sie den IP-Typ und stellen Sie die IP-Adresse ein.                                                                                                    |
|                          | <ul> <li>IP-Adresse: Geben Sie die IP-Adresse des<br/>hinzuzufügenden Hosts ein.</li> <li>IP-Segment: Geben Sie die Start- und die<br/>Endadresse des hinzuzufügenden Hosts ein.</li> </ul>                                                           |
|                          | 2. Gültigkeitszeitraum (Validity Period) wählen:                                                                                                    |
|                          | Stellen Sie Anfangs- und Endzeit ein.                                                                                                    |
|                          | 3. <b>Zeitbereich</b> (Time Range) wählen: Setzen Sie                                                                                                    |
|                          | aen Zeitbereich ein, der dem Benutzer die                                                                                                    |
|                          | "5.1.1.1 Zeitraum einstellen".                                                                                                    |

Schritt 4: Klicken Sie auf Speichern (Save).

Der neu hinzugefügte Benutzer wird in der Liste der Benutzernamen angezeigt.

- Nach dem Hinzufügen eines Benutzers klicken Sie auf , um Passwort, Gruppe, Memo oder Berechtigungen zu ändern; klicken Sie auf , um die hinzugefügten Benutzer zu löschen. Der Admin-Benutzer kann nicht gelöscht werden.
- Klicken Sie auf in der Zeile Admin, um seinen Benutzernamen und seine E-Mail-Adresse zu ändern.

## 4.8.4.2 Benutzergruppe hinzufügen

Sie haben standardmäßig zwei Gruppen mit den Namen Administrator (admin) und Benutzer (user) und Sie können eine neue Gruppe hinzufügen, eine hinzugefügte Gruppe löschen oder Gruppenberechtigung und Memo modifizieren.

Schritt 1: Wählen Sie Einstellungen > System > Konto > Konto > Gruppenname

(Setting > System > Account > Account > Group Name).

#### Abbildung 4-98 Gruppenname

| 1 admin administrator group .<br>2 user user group 2 | 1     admin     administrator group     .*       2     user     user group     .*       2     user     user group     .*                                                                                                    | admin     administrator group     ♪     ●       user     user group     ♪     ●                                                                                                    | No.                                                     | Group Name                          | Merrio                                                                    | Modity | Delete |
|------------------------------------------------------|----------------------------------------------------------------------------------------------------|----------------------------------------------------------------------------------------------------|---------------------------------------------------------|-------------------------------------|---------------------------------------------------------------------------|--------|--------|
| 2 user user group                                    | 2 user user group<br>▲<br>Authority<br>Jser Live Playback System System Info<br>Manual Control File Backup Storage Event Network<br>Peripheral AV Parameter PTZ Security Maintenance                                                                        | user user group<br>Live Playback System System Info<br>File Backup Storage Event Network<br>AV Parameter PTZ Security Maintenance                                                                                                    | 1                                                       | admin                               | administrator group                                                       | 1      | •      |
| Authority                                            | Authority<br>Jser Live Playback System System Info<br>Janual Control File Backup Storage Event Network<br>Peripheral AV Parameter PTZ Security Maintenance                                                                                                  | Live Playback System System Info<br>File Backup Storage Event Network<br>AV Parameter PTZ Security Maintenance                                                                                                    | 2                                                       | user                                | user group                                                                | 1      | •      |
| uthority                                             | Luthority<br>Jser Live Playback System System Info<br>Ianual Control File Backup Storage Event Network<br>'eripheral AV Parameter PTZ Security Maintenance                                                                                                  | Live Playback System System Info<br>File Backup Storage Event Network<br>AV Parameter PTZ Security Maintenance                                                                                                    |                                                         |                                     |                                                                           |        |        |
| uthority                                             | Authority<br>Jser Live Playback System System Info<br>Ianual Control File Backup Storage Event Network<br>*eripheral AV Parameter PTZ Security Maintenance                                                                                                  | Live Playback System System Info<br>File Backup Storage Event Network<br>AV Parameter PTZ Security Maintenance                                                                                                    |                                                         |                                     |                                                                           |        |        |
| uthority                                             | Luthority<br>Jser Live Playback System System Info<br>Ianual Control File Backup Storage Event Network<br>'eripheral AV Parameter PTZ Security Maintenance                                                                                                  | Live Playback System System Info<br>File Backup Storage Event Network<br>AV Parameter PTZ Security Maintenance                                                                                                    |                                                         |                                     |                                                                           |        |        |
| uthority                                             | uthority<br>Iser Live Playback System System Info<br>Ianual Control File Backup Storage Event Network<br>eripheral AV Parameter PTZ Security Maintenance                                                                                                    | Live Playback System System Info<br>File Backup Storage Event Network<br>AV Parameter PTZ Security Maintenance                                                                                                    |                                                         |                                     |                                                                           |        |        |
| uthority                                             | uthority<br>Iser Live Playback System System Info<br>anual Control File Backup Storage Event Network<br>eripheral AV Parameter PTZ Security Maintenance                                                                                                    | Live Playback System System Info<br>File Backup Storage Event Network<br>AV Parameter PTZ Security Maintenance                                                                                                    |                                                         |                                     |                                                                           |        |        |
| uthority                                             | uthority<br>ser Live Playback System System Info<br>anual Control File Backup Storage Event Network<br>eripheral AV Parameter PTZ Security Maintenance                                                                                                    | Live Playback System System Info<br>File Backup Storage Event Network<br>AV Parameter PTZ Security Maintenance                                                                                                    |                                                         |                                     |                                                                           |        |        |
| ithority                                             | <b>ithority</b><br>ser Live Playback System System Info<br>anual Control File Backup Storage Event Network<br>ripheral AV Parameter PTZ Security Maintenance                                                                                                | Live Playback System System Info<br>File Backup Storage Event Network<br>AV Parameter PTZ Security Maintenance                                                                                                    |                                                         |                                     |                                                                           |        |        |
| uthority                                             | uthority<br>ser Live Playback System System Info<br>anual Control File Backup Storage Event Network<br>eripheral AV Parameter PTZ Security Maintenance                                                                                                    | Live Playback System System Info<br>File Backup Storage Event Network<br>AV Parameter PTZ Security Maintenance                                                                                                    |                                                         |                                     |                                                                           |        |        |
| uthority                                             | uthority<br>ser Live Playback System System Info<br>anual Control File Backup Storage Event Network<br>eripheral AV Parameter PTZ Security Maintenance                                                                                                    | Live Playback System System Info<br>File Backup Storage Event Network<br>AV Parameter PTZ Security Maintenance                                                                                                    |                                                         |                                     |                                                                           |        |        |
| uthority                                             | uthority<br>Iser Live Playback System System Info<br>Ianual Control File Backup Storage Event Network<br>eripheral AV Parameter PTZ Security Maintenance                                                                                                    | Live Playback System System Info<br>File Backup Storage Event Network<br>AV Parameter PTZ Security Maintenance                                                                                                    |                                                         |                                     |                                                                           |        |        |
| uthority                                             | uthority<br>Iser Live Playback System System Info<br>Ianual Control File Backup Storage Event Network<br>eripheral AV Parameter PTZ Security Maintenance                                                                                                    | Live Playback System System Info<br>File Backup Storage Event Network<br>AV Parameter PTZ Security Maintenance                                                                                                    |                                                         |                                     |                                                                           |        |        |
| uthority                                             | uthority<br>Jser Live Playback System System Info<br>Ianual Control File Backup Storage Event Network<br>Peripheral AV Parameter PTZ Security Maintenance                                                                                                   | Live Playback System System Info<br>File Backup Storage Event Network<br>AV Parameter PTZ Security Maintenance                                                                                                    |                                                         |                                     |                                                                           |        |        |
| uthority                                             | wuthority       Jser     Live     Playback     System     System Info       Ianual Control     File Backup     Storage     Event     Network       Peripheral     AV Parameter     PTZ     Security     Maintenance                                         | Live Playback System System Info<br>File Backup Storage Event Network<br>AV Parameter PTZ Security Maintenance                                                                                                    |                                                         |                                     |                                                                           |        |        |
|                                                      | Jser         Live         Playback         System         System Info           Ianual Control         File Backup         Storage         Event         Network           Peripheral         AV Parameter         PTZ         Security         Maintenance | Live     Playback     System     System Info       File Backup     Storage     Event     Network       AV Parameter     PTZ     Security     Maintenance                                                                                                    |                                                         |                                     |                                                                           |        |        |
| Jser Live Playback System System Info                | Idanual Control         File Backup         Storage         Event         Network           Peripheral         AV Parameter         PTZ         Security         Maintenance                                                                                | File Backup         Storage         Event         Network           AV Parameter         PTZ         Security         Maintenance                                                                                                    | Authority                                               |                                     |                                                                           |        |        |
| Ianual Control File Backup Storage Event Network     | Peripheral AV Parameter PTZ Security Maintenance                                                                                                    | AV Parameter PTZ Security Maintenance                                                                                                    | Authority<br>Jser                                       | Live                                | yback System System Info                                                  |        |        |
|                                                      |                                                                                                    | A reaction reaction r | Authority<br>Jser<br>/lanual Control                    | Live<br>File Backup                 | yback System System Info<br>rage Event Network                            |        |        |
| Parinharol AV Paramater PT7 Security Maintanance     |                                                                                                    |                                                                                                    | Authority<br>Jser<br>Janual Control                     | Live<br>File Backup<br>AV Bacaneter | yback System System Info<br>rage Event Network<br>Z Security Maintenance  |        |        |
| Peripheral AV Parameter PTZ Security Maintenance     |                                                                                                    |                                                                                                    | Authority<br>Jser<br>Manual Control<br>Peripheral       | Live<br>File Backup<br>AV Parameter | yback System System Info<br>rage Event Network<br>Z Security Maintenance  |        |        |
| User Live Playback System System Info                | Manual Control         File Backup         Storage         Event         Network           Peripheral         AV Parameter         PTZ         Security         Maintenance                                                                                 | File Backup         Storage         Event         Network           AV Parameter         PTZ         Security         Maintenance                                                                                                    |                                                         |                                     |                                                                           |        |        |
| andar control The backup clorage Event Network       | enpheral AV Parameter PTZ Security Maintenance                                                                                                    | AV Parameter PTZ Security Maintenance                                                                                                    | uthority<br>ser                                         | Live<br>File Backup                 | yback System System Info                                                  |        |        |
| andaroonaro ne baokap olorago Event Network          | enpretar Avraiancell FIZ ocumy Mainellance                                                                                                    | Avia anneter 172 Security Maintenance                                                                                                    | uthority<br>ser<br>anual Control                        | Live<br>File Backun                 | yback System System Info                                                  |        |        |
| anual Control File Backup Storage Event Network      | eripheral AV Parameter PTZ Security Maintenance                                                                                                    | AV Parameter PTZ Security Maintenance                                                                                                    | uthority<br>ser                                         | Live                                | yback System System Info                                                  |        |        |
| anuar control Frie backup Stolage EVent INetwork     | enpheral Av Parameter P1Z Security Maintenance                                                                                                    | Av Parameter P1Z Security Maintenance                                                                                                    | uthority<br>ser                                         | Live<br>File Produm                 | yback System System Info                                                  |        |        |
|                                                      |                                                                                                    | · ····································                                                                                                    | uthority<br>ser<br>anual Control                        | Live<br>File Backup                 | yback System System Info<br>rage Event Network                            |        |        |
|                                                      |                                                                                                    |                                                                                                    | uthority<br>ser<br>anual Control                        | Live<br>File Backup                 | yback System System Info<br>rage Event Network                            |        |        |
| vinheral AV.Parameter PTZ Security Maintenance       |                                                                                                    |                                                                                                    | ithority<br>ser<br>anual Control<br>vinheral            | Live<br>File Backup<br>AV Parameter | yback System System Info<br>rage Event Network<br>Z Security Maintenance  |        |        |
| aripheral AV Parameter PTZ Security Maintenance      |                                                                                                    |                                                                                                    | <b>ithority</b><br>ser<br>anual Control<br>ripheral     | Live<br>File Backup<br>AV Parameter | yback System System Info<br>rage Event Network<br>Z Security Maintenance  |        |        |
| eripheral AV Parameter PTZ Security Maintenance      |                                                                                                    |                                                                                                    | <b>uthority</b><br>Iser<br>Ianual Control<br>Yeripheral | Live<br>File Backup<br>AV Parameter | yback System System Info<br>rage Event Network<br>Z Security Maintenance  |        |        |
| eripheral AV Parameter PTZ Security Maintenance      |                                                                                                    |                                                                                                    | r <b>thority</b><br>ser<br>anual Control<br>eripheral   | Live<br>File Backup<br>AV Parameter | yback System System Info<br>rage Event Network<br>Z Security Maintenance  |        |        |
| Peripheral AV Parameter PTZ Security Maintenance     |                                                                                                    |                                                                                                    | Authority<br>Jser<br>Janual Control<br>Peripheral       | Live<br>File Backup<br>AV Parameter | yback System System Info<br>rage Event Network<br>Z Security Maintenance  |        |        |
| eripheral AV Parameter PTZ Security Maintenance      |                                                                                                    |                                                                                                    | <b>uthority</b><br>ser<br>anual Control<br>eripheral    | Live<br>File Backup<br>AV Parameter | yback System System Info<br>rage Event Network<br>Z Security Maintenance  |        |        |
| ripheral AV Parameter PTZ Security Maintenance       |                                                                                                    |                                                                                                    | t <b>hority</b><br>ier<br>inual Control<br>ripheral     | Live<br>File Backup<br>AV Parameter | yback System System Info<br>rage Event Network<br>Z Security Maintenance  |        |        |
| eripheral AV Parameter PTZ Security Maintenance      |                                                                                                    |                                                                                                    | uthority<br>ser<br>anual Control<br>pripheral           | Live<br>File Backup<br>AV Parameter | yback System System Info<br>rage Event Network<br>Z Security Maintenance  |        |        |
| Peripheral AV Parameter PTZ Security Maintenance     |                                                                                                    |                                                                                                    | Authority<br>Jser<br>Janual Control<br>Peripheral       | Live<br>File Backup<br>AV Parameter | yback System System Info<br>rage Event Network<br>Z Security Maintenance  |        |        |
| ipheral AV Parameter PTZ Security Maintenance        |                                                                                                    |                                                                                                    | hority<br>er<br>uual Control<br>ipheral                 | Live<br>File Backup<br>AV Parameter | yback System System Info<br>rrage Event Network<br>Z Security Maintenance |        |        |

Schritt 2: Klicken Sie auf Gruppe hinzufügen (Add Group).

| Abbilduna | 4-99 | Gruppe                                 | hinzufügen |
|-----------|------|----------------------------------------|------------|
|           |      | •••••••••••••••••••••••••••••••••••••• |            |

| Add Group  |               | X |
|------------|---------------|---|
| Group Name | Muss          |   |
| Memo       |               |   |
| Authority  | All           |   |
|            | Live          |   |
|            | Playback      |   |
|            | System        |   |
|            | System Info 👻 |   |
|            |               |   |
|            | Save Cancel   |   |

<u>Schritt 3:</u>Geben Sie Gruppennamen und -memo ein und wählen Sie dann die Gruppenberechtigungen.

Schritt 4: Klicken Sie auf Speichern (Save), um die Konfiguration zu beenden.

Die neu hinzugefügte Gruppe wird in der Liste der Gruppennamen angezeigt.

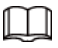

- Nach dem Hinzufügen einer Gruppe klicken Sie auf , um Gruppenmemo oder Berechtigungen zu modifizieren. Klicken Sie auf , um die hinzugefügte Gruppe zu löschen. Administratorgruppe und Benutzergruppe können nicht gelöscht werden.
- Klicken Sie auf 🥂 in der Zeile der Administrator-Gruppe (admin group) oder Benutzergruppe (user group) , um das Gruppenmemo zu modifizieren.

#### 4.8.4.3 ONVIF-Benutzer

Sie können ONVIF-Benutzer hinzufügen, löschen und ihre Passwörter ändern. <u>Schritt 1:</u>Wählen Sie **Einstellungen > System > Konto > ONVIF-Benutzer** 

(Setting > System > Account > ONVIF User).

|                 | Abbildung 4- |            | 1        |          |
|-----------------|--------------|------------|----------|----------|
| Account Onvif U | lser         |            |          |          |
|                 |              |            |          |          |
| No.             | Username     | Group Name | Modify   | Delete   |
| 1               | admin        | admin      | <u> </u> | <b>•</b> |
|                 |              |            |          |          |
|                 |              |            |          |          |
|                 |              |            |          |          |
|                 |              |            |          |          |
|                 |              |            |          |          |
|                 |              |            |          |          |
|                 |              |            |          |          |
|                 |              |            |          |          |
|                 |              |            |          |          |
| Addlloor        |              |            |          |          |
| Add Oser        |              |            |          |          |
|                 |              |            |          |          |
|                 |              |            |          |          |

Abbildung 4-100 ONVIF-Benutzer

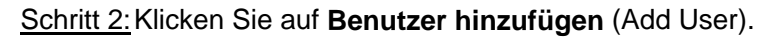

Abbildung 4-101 Benutzer hinzufügen

| Add User         |                                                              | X |
|------------------|--------------------------------------------------------------|---|
| Username         | Muss                                                         |   |
| Password         |                                                              |   |
|                  | Die Mindestlänge der Passphrase beträgt<br>8 Schriftzeichen. |   |
|                  | Weak Middle Strong                                           |   |
| Confirm Password |                                                              |   |
| Group Name       | admin 💌                                                      |   |
|                  |                                                              |   |
|                  | Save Cancel                                                  |   |

Schritt 3: Konfigurieren Sie die Benutzerparameter.

| Parameter           | Beschreibung                                                                                                    |
|---------------------|----------------------------------------------------------------------------------------------------|
| Benutzername        | Eindeutige Identifizierung des Benutzers. Sie können keinen vorhandenen Benutzernamen verwenden.                                                                                                  |
| Passwort            | Passwort eingeben und erneut bestätigen.                                                                                                    |
| Passwort bestätigen | Das Passwort muss aus 8 bis 32 nicht leeren Zeichen bestehen<br>und mindestens zwei Arten von Zeichen von Groß- und<br>Kleinschreibung, Ziffer und Sonderzeichen enthalten<br>(außer ' " ; : & ). |
| Gruppenname         | Gruppe, zu der die Benutzer gehören. Jede Gruppe hat<br>unterschiedliche Berechtigungen.                                                                                                    |

Tabelle 4-38 Beschreibung der Benutzerparameter (2)

Schritt 4: Klicken Sie auf Speichern (Save).

Der neu hinzugefügte Benutzer wird in der Liste der Benutzernamen angezeigt.

- $\square$
- Nach dem Hinzufügen eines Benutzers klicken Sie auf , um Passwort, Gruppe, Memo oder Berechtigungen zu ändern; klicken Sie auf , um den hinzugefügten Benutzer zu löschen. Der Admin-Benutzer kann nicht gelöscht werden.
- Klicken Sie auf in der Zeile Admin, um seinen Benutzernamen und seine E-Mail-Adresse zu ändern.

# 4.8.5 Sicherheit

Sie können Systemdienst, HTTPS und Firewall konfigurieren.

## 4.8.5.1 Systemdienst

Konfigurieren Sie die IP-Hosts (Geräte mit IP-Adresse), die das Gerät besuchen dürfen. Nur die Hosts in der Liste der vertrauenswürdigen Standorte können sich an der Web-Oberfläche anmelden. Dies dient der Verbesserung der Netzwerk- und Datensicherheit.

Schritt 1: Wählen Sie Einstellungen > System > Sicherheit > Systemdienst

(Setting > System > Safety > System Service).

|       |                     | 1.0.0.1.0. |                                                                                                    |
|-------|---------------------|------------|----------------------------------------------------------------------------------------------------|
| Syste | em Service          | HTTPS      | Firewall                                                                                                    |
|       | SSH                 | Enable     |                                                                                                    |
|       | Multicast/Broadcast | 🔽 Enable   |                                                                                                    |
|       | Password Reset      | Enable     |                                                                                                    |
|       | CGI Service         | Enable     |                                                                                                    |
|       | Onvif Service       | Enable     |                                                                                                    |
|       | Genetec Service     | Enable     |                                                                                                    |
|       | Audio and Video Tr. | 🔲 Enable   | *Vergewissern Sie sich, dass das passende Gerät oder die Software die<br>Videoentschlüsselungsfunktion unterstützt. |
|       | Mobile Push         | Enable     |                                                                                                    |
|       | Default             | Refresh    | Save                                                                                                    |
|       |                     |            |                                                                                                    |

Abbildung 4-102 Systemdienst

Schritt 2: Aktivieren Sie den Systemdienst entsprechend den tatsächlichen Anforderungen.

| Funktion                                           | Beschreibung                                                                                                    |
|----------------------------------------------------|----------------------------------------------------------------------------------------------------|
| SSH                                                | Sie können die SSH-Authentifizierung aktivieren, um die Sicherheitsverwaltung durchzuführen.                                                                                                    |
| Multicast-/Broadcast-Suche                         | Aktivieren Sie diese Funktion. Wenn mehrere Benutzer<br>gleichzeitig über das Netzwerk eine Vorschau des<br>Gerätevideobildes anzeigen, können sie Ihr Gerät mit<br>Multicast/Broadcast-Protokoll finden.                |
| Passwort zurücksetzen                              | Verwalten Sie die Systemsicherheit mit dieser Funktion.                                                                                                    |
| CGI-Dienst                                         | Aktivieren Sie diese Funktion, dann können andere Geräte<br>über diesen Dienst darauf zugreifen.                                                                                                    |
| Onvif-Dienst                                       | Aktivieren Sie diese Funktion, dann können andere Geräte über diesen Dienst darauf zugreifen.                                                                                                    |
| Genetec-Dienst                                     | Aktivieren Sie diese Funktion, dann können andere Geräte<br>über diesen Dienst darauf zugreifen.                                                                                                    |
| Verschlüsselung der Audio-<br>und Videoübertragung | Aktivieren Sie die Verschlüsselung der<br>Audio-/Videoübertragung.<br>Vergewissern Sie sich, dass die anderen Geräte und die<br>Software, die mit der Kamera zusammenarbeiten, die<br>Videoentschlüsselung unterstützen. |
| Mobilgerät-Push                                    | Aktivieren Sie diese Funktion, dann sendet das System das<br>Foto, das bei Auslösung des Alarms aufgenommen wurde,<br>an Ihr Telefon. Diese Funktion ist standardmäßig aktiviert.                                        |

Tabelle 4-39 Beschreibung der Systemdienstparameter

Schritt 3: Klicken Sie auf Speichern (Save).

## 4.8.5.2 HTTPS

Erstellen Sie ein Zertifikat oder laden Sie ein authentifiziertes Zertifikat hoch, damit können Sie sich über HTTPS an Ihrem PC anmelden. HTTPS kann die Authentizität der Seite auf allen Arten von Websites schützen, Konten sichern, die Benutzerkommunikation, Identität und das Surfen im Internet privat halten.

#### Verfahren

<u>Schritt 1:</u>Wählen Sie **Einstellungen > Netzwerk > HTTPS** (Setting > Network > HTTPS).

|                       |         | Abbildur | ng 4-103 H | HTTPS (1) | 1       |          |  |
|-----------------------|---------|----------|------------|-----------|---------|----------|--|
| System Service        | HTTPS   | Firewall |            |           |         |          |  |
| Enable HTTPS          |         |          |            |           |         |          |  |
| Protocol Version      |         |          |            |           |         |          |  |
| Enable TLSv1.0        |         |          |            |           |         |          |  |
| Create Certificate    |         |          |            |           |         |          |  |
| Create                |         |          |            |           |         |          |  |
| Request Created       |         |          |            |           |         |          |  |
| Request Created       |         |          |            | Delete    | Install | Download |  |
| Install Signed Certif | ïcate   |          |            |           |         |          |  |
| Certificate Path      |         |          |            | Browse    |         |          |  |
| Certificate Key Pat   | h       |          |            | Browse    | Upload  |          |  |
| Certificate Installed |         |          |            |           |         |          |  |
| Certificate Installe  | d       |          |            | Delete    |         |          |  |
| Attribute             |         |          |            |           |         |          |  |
|                       |         |          |            |           |         |          |  |
|                       | Refresh | Save     |            |           |         |          |  |

Schritt 2: Erstellen Sie ein Zertifikat oder laden Sie ein authentifiziertes Zertifikat hoch.

• Um ein Zertifikat zu erstellen, klicken Sie auf Erstellen.

| HTTPS                                           |            | ×                                  |
|-------------------------------------------------|------------|------------------------------------|
| Country<br>IP or Domain name<br>Validity Period | 365        | *e.g. CN<br>*<br>Day*Range :1-5000 |
| Province                                        | none       |                                    |
| Organization                                    | none       |                                    |
| Organization Unit                               | none       | ]                                  |
| Email                                           |            |                                    |
|                                                 | Create Car | ncel                               |
|                                                 |            |                                    |
|                                                 |            |                                    |

#### Abbildung 4-104 HTTPS-Dialogfenster

 Um das authentifizierte Zertifikat hochzuladen, klicken Sie auf Browse, um das Zertifikat und den Zertifikatsschlüssel auszuwählen; klicken Sie auf Upload, um sie hochzuladen, und springen Sie dann zu <u>Schritt 5</u>.

Schritt 3: Geben Sie die erforderlichen Daten ein und klicken Sie auf Erstellen (Create).

 $\square$ 

Die eingegebene **IP** oder der **Domainname** (Domain Name) muss mit der IP oder dem Domainnamen des Geräts identisch sein.

Schritt 4: Klicken Sie auf Installieren (Install).

| Abbildung 4-105 Zertifikat installieren | n |
|-----------------------------------------|---|
|-----------------------------------------|---|

| HTTPS                  |                                                                                                    |        |         |          |  |
|------------------------|----------------------------------------------------------------------------------------------------|--------|---------|----------|--|
| Enable HTTPS           |                                                                                                    |        |         |          |  |
| Create Certificate     |                                                                                                    |        |         |          |  |
| Create                 |                                                                                                    |        |         |          |  |
| Request Created        |                                                                                                    |        |         |          |  |
| Request Created        | H/IP=http://172.12.80.250/;C=CN;ST=none;L=none;                                                                                                    | Delete | Install | Download |  |
| Install Signed Certifi | icate                                                                                                    |        |         |          |  |
| Certificate Path       |                                                                                                    | Browse |         |          |  |
| Certificate Key Path   | n                                                                                                    | Browse | Upload  |          |  |
| Certificate Installed  |                                                                                                    |        |         |          |  |
| Certificate Installed  | d and a second second se | Delete |         |          |  |
| Attribute              |                                                                                                    |        |         |          |  |
|                        |                                                                                                    |        |         |          |  |
|                        | Refresh Save                                                                                                    |        |         |          |  |

<u>Schritt 5:</u>Klicken Sie auf **Download**, um das Stammzertifikat herunterzuladen. <u>Schritt 6:</u>Klicken Sie auf **Stammzertifikat herunterladen** (Download Root Certificate).

Abbildung 4-106 Datei herunterladen

| File Dow | vnload - Security Warning 🛛 🛛 🔀                                                                                                    |
|----------|----------------------------------------------------------------------------------------------------|
| Do you   | uwant to open or save this file?                                                                                                    |
|          | Name: ca.crt<br>Type: Security Certificate<br>From: <b>10.10.6.238</b>                                                                                                    |
| ۲        | While files from the Internet can be useful, this file type can<br>potentially harm your computer. If you do not trust the source, do not<br>open or save this software. <u>What's the risk?</u> |

Schritt 7: Klicken Sie auf Öffnen (Open).

Abbildung 4-107 Zertifikatsdaten

| Certificate                                                                                                    | ?   | × |
|----------------------------------------------------------------------------------------------------|-----|---|
| General Details Certification Path                                                                                                    |     | _ |
| Certificate Information                                                                                                    |     |   |
| This CA Root certificate is not trusted. To enable trust,<br>install this certificate in the Trusted Root Certification<br>Authorities store. |     |   |
|                                                                                                    |     |   |
|                                                                                                    |     |   |
| Issued to: Product Root CA                                                                                                    |     |   |
| Issued by: Product Root CA                                                                                                    |     |   |
| Valid from 2013-6-18 to 2023-6-16                                                                                                    |     |   |
|                                                                                                    |     |   |
| Install Certificate                                                                                                    | ent |   |
|                                                                                                    | ЭК  |   |

Schritt 8: Klicken Sie auf Zertifikat installieren (Install Certificate).

|  | Abbildung 4-108 Zertifikats-Importassistent ( | 1) | ) |
|--|-----------------------------------------------|----|---|
|--|-----------------------------------------------|----|---|

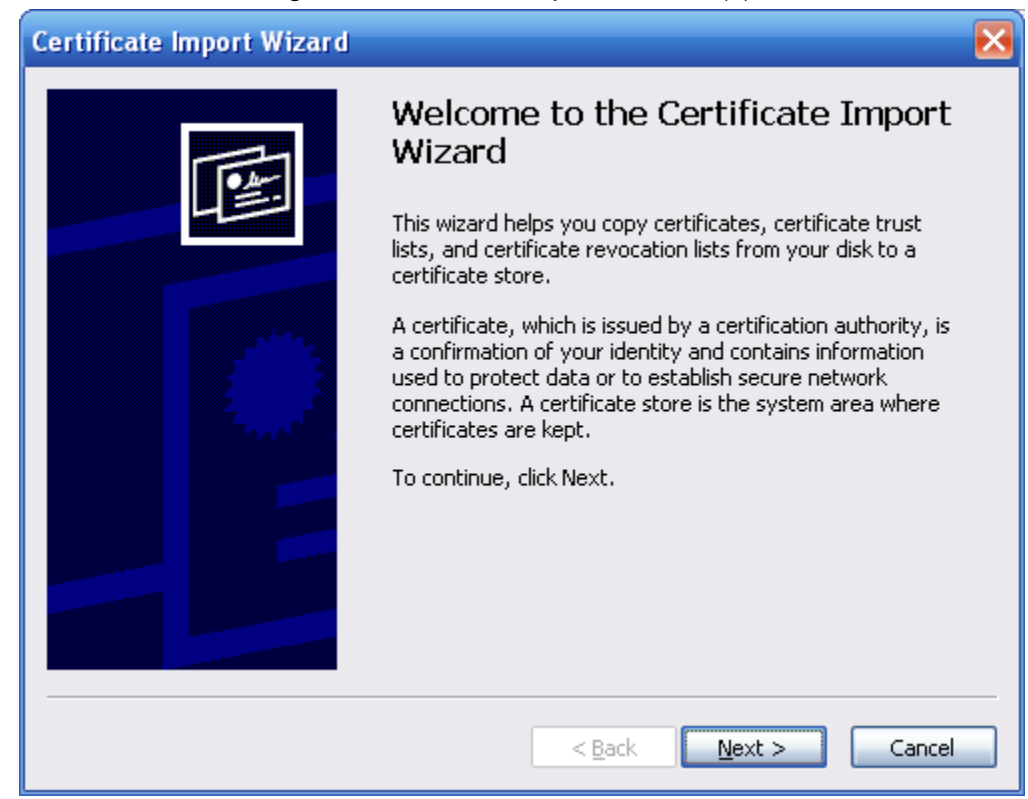

Schritt 9: Klicken Sie auf Weiter (Next).

Abbildung 4-109 Zertifikatsspeicher

| ficate Import Wizard                                         |                                                          |
|--------------------------------------------------------------|----------------------------------------------------------|
| e <b>rtificate Store</b><br>Certificate stores are system ar | reas where certificates are kept.                        |
| Windows can automatically sele                               | ct a certificate store, or you can specify a location fo |
| <ul> <li>Automatically select the c</li> </ul>               | certificate store based on the type of certificate       |
| OPlace all certificates in the                               | e following store                                        |
| Certificate store:                                           |                                                          |
|                                                              | Browse                                                   |
|                                                              |                                                          |
|                                                              |                                                          |
|                                                              |                                                          |
|                                                              |                                                          |
|                                                              |                                                          |
|                                                              | < <u>B</u> ack <u>N</u> ext > Ca                         |

Schritt 10:Wählen Sie die Speicherstelle und klicken Sie auf Weiter (Next).

#### Abbildung 4-110 Zertifikats-Importassistent (2)

| Certificate Import Wizard |                                                                |                                              | $\mathbf{X}$ |
|---------------------------|----------------------------------------------------------------|----------------------------------------------|--------------|
|                           | Completing the (<br>Wizard                                     | Certificate Import                           |              |
|                           | You have successfully completed the Certificate Import wizard. |                                              |              |
|                           | You have specified the follow                                  | wing settings:                               |              |
|                           | Certificate Store Selected<br>Content                          | Automatically determined by t<br>Certificate |              |
|                           | <                                                              | >                                            |              |
|                           | < <u>B</u> ack                                                 | Finish Cancel                                |              |

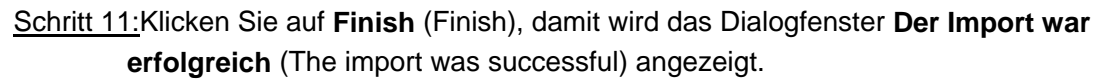

Abbildung 4-111 Import erfolgreich

| Certific | ate Import Wizard 🛛 🔀      |
|----------|----------------------------|
| (į)      | The import was successful. |
|          | ОК                         |

### 4.8.5.3 Firewall

Konfigurieren Sie **Netzwerkzugriff** (Network Access), **PING verboten** (PING prohibited) und **Semijoin vermeiden** (Prevent Semijoin), um die Netzwerk- und Datensicherheit zu verbessern.

- Netzwerkzugriff: Stellen Sie vertrauenswürdige Liste und die eingeschränkte Liste ein, um den Zugriff einzuschränken.
  - Vertrauenswürdige Liste: Nur wenn die IP/MAC Ihres PC in der vertrauenswürdigen Liste steht, können Sie auf die Kamera zugreifen. Die Ports sind die gleichen.
  - **Sperrliste:** Wenn die IP/MAC Ihres PCs in der Sperrliste steht, können Sie nicht auf die Kamera zugreifen. Die Ports sind die gleichen.
- **PING verboten:** Aktivieren Sie die Funktion **PING verboten**, damit reagiert die Kamera nicht auf die Ping-Anfrage.
- Semijoin vermeiden: Aktivieren Sie die Funktion Semijoin vermeiden (Prevent Semijoin), damit kann die Kamera den Dienst normal unter Semijoin-Angriff ausführen.

 $\square$ 

- Sie können keine Vertrauens- oder Sperrliste für Kamera-IP- oder MAC-Adressen festlegen.
- Sie können keine Vertrauens- oder Sperrliste für Port-MAC-Adressen festlegen.
- Wenn sich die IP-Adresse der Kamera und Ihres PC im selben LAN befinden, wird die MAC-Verifizierung wirksam.
- Wenn Sie über das Internet auf die Kamera zugreifen, verifiziert die Kamera die MAC-Adresse entsprechend der MAC-Adresse des Routers.

Dieser Abschnitt nimmt Netzwerkzugriff (Network Access) als Beispiel.

Schritt 1: Wählen Sie Einstellungen > System > Sicherheit > Firewall

(Setting > System > Safety > Firewall).

| Abbildung | 4-112 | Firewall |
|-----------|-------|----------|
|-----------|-------|----------|

| Rule Type         | Network Access            |                  |          |        |
|-------------------|---------------------------|------------------|----------|--------|
| Enable            |                           |                  |          |        |
| Mode              | Trustlist      Bannedlist |                  |          |        |
| Only the listed I |                           | of the device    |          |        |
|                   | IP address MAC address    | Port             | Modify   | Delete |
|                   | autess mine autess        | Device All Ports | / Modily |        |
|                   | 100 A.M.                  | Device All Ports | /        | •      |
|                   | 10001-00                  | Device All Ports | 1        | •      |
|                   | To be a feature           | Device All Ports | 2        | •      |
|                   |                           |                  |          |        |
|                   |                           |                  |          |        |
|                   |                           |                  |          |        |
| Add IR/MAC        |                           |                  |          |        |
| Add IP/MAC        |                           |                  |          |        |
| Default           | Refresh Save              |                  |          |        |

<u>Schritt 2:</u> Wählen Sie **Netzwerkzugriff** (Network Access) in der Liste **Regeltyp** (Rule Type) und aktivieren Sie dann das Kontrollkästchen **Aktivieren** (Enable).

- Aktivieren Sie PING verboten (PING prohibited) und Semijoin verhindern (Prevent Semijoin) und klicken Sie auf Speichern (Save). Sie müssen keine Parameter konfigurieren.
- Aktivieren Sie **Netzwerkzugriff** (Network Access) und konfigurieren Sie die Vertrauensliste und die Sperrliste.
  - Wählen Sie den Modus: Vertrauensliste (TrustList) oder Sperrliste (BannedList).
  - Klicken Sie auf **IP/MAC hinzufügen**.

| Abbildung 4-113 IP/ | MAC hinzufügen |
|---------------------|----------------|
| Add IP/MAC          | ×              |
| Rule Type           | IP Address     |
| IP Version          | IPv4           |
| IP Address          | 1. 0. 0. 1     |
| Device All Ports    |                |
| Device Start Server | 1              |
| Device End Server   | 1              |
|                     |                |
|                     |                |
| ОК                  | Cancel         |

<u>Schritt 3:</u>Konfigurieren Sie die Parameter.

| Parameter                 | Beschreibung                                                                                                    |
|---------------------------|----------------------------------------------------------------------------------------------------|
| Regeltyp                  | <ul> <li>Wählen Sie IP-Adresse, IP-Segment, MAC-Adresse oder alle<br/>IP-Adressen.</li> <li>IP-Adresse: Wählen Sie die IP-Version und geben Sie die<br/>IP-Adresse des hinzuzufügenden Hosts ein.</li> <li>IP-Segment: Wählen Sie die IP-Version und geben Sie die<br/>Anfangs- und Endadresse des hinzuzufügenden Segments ein.</li> <li>MAC-Adresse: Geben Sie die MAC-Adresse des<br/>hinzuzufügenden Hosts ein.</li> <li>Alle IP-Adressen: Stellt alle IP-Adressen in vertrauenswürdiger<br/>Liste oder eingeschränkter Liste ein.</li> </ul> |
| Gerät alle Ports          | Stellt die Zugriffsports ein. Sie können alle Ports oder die Ports in                                                                                                    |
| Gerät<br>Start-Serverport | <ul> <li>definierten Bereichen wählen.</li> <li>Gerät alle Ports: Stellt alle IP-Ports in der Vertrauensliste oder<br/>der Sperfliete ein Bei Auswehl von Sperfliete in Medue und</li> </ul>                                                                                                    |
| Gerät<br>Ende-Serverport  | <ul> <li>Alle IP-Adressen in Regeltyp können Sie nicht das<br/>Kontrollkästchen Gerät alle Ports aktivieren.</li> <li>Gerät Start-Serverport und Gerät End-Serverport: Stellen Sie<br/>den Geräte-Start-Serverport und den Geräte-End-Serverport im<br/>Bereich von 1 - 65535 ein.</li> </ul>                                                                                                    |

<u>Schritt 4:</u>Klicken Sie auf **OK**, damit wird das Menü **Firewall** angezeigt. <u>Schritt 5:</u>Klicken Sie auf **Speichern** (Save).

# 4.8.6 Peripheriegerät

# 4.8.6.1 Serielle Schnittstelleneinstellungen

Stellen Sie die seriellen Schnittstelleneinstellungen externer Geräte ein.

#### <u>Schritt 1:</u> Wählen Sie **Einstellungen > System > Peripheriegerät > Serielle Schnittstelleneinstellungen** (Setting > System > Peripheral > Serial Port Setting).

| Appliaung 4-114 Serielle Schnittstelleneinstellungen |                |         |      |  |  |
|------------------------------------------------------|----------------|---------|------|--|--|
| Serial Port Settings                                 | External Light | Wiper   |      |  |  |
|                                                      |                |         |      |  |  |
| Address                                              | 1              |         |      |  |  |
| Baud Rate                                            | 9600           | -       |      |  |  |
| Data Bit                                             | 8              | •       |      |  |  |
| Stop Bit                                             | 1              | •       |      |  |  |
| Parity                                               | NONE           | -       |      |  |  |
|                                                      | Default        | Refresh | Save |  |  |

Abbildung 4-114 Serielle Schnittstelleneinstellungen

Schritt 2: Konfigurieren Sie die Parameter der seriellen Schnittstelleneinstellungen.

| Parameter | Beschreibung                                                                                                |
|-----------|----------------------------------------------------------------------------------------------------|
| Adresse   | Die entsprechende Geräteadresse. Standardmäßig ist es 1.                                                    |
|           | Vergewissern Sie sich, dass die Adresse die Geräteadresse ist, da Sie sonst das Gerät nicht steuern können. |
| Baudrate  | Wählt die Lautstärke für die Kamera. Standardmäßig 9600.                                                    |
| Datumbits | Standardmäßig 8.                                                                                            |
| Stoppbits | Standardmäßig ist es 1.                                                                                     |
| Parität   | Standardmäßig <b>Keine</b> (None).                                                                          |

Tabelle 4-41 Beschreibung der Parameter der seriellen Schnittstelleneinstellungen

Schritt 3: Klicken Sie auf Speichern (Save).

### 4.8.6.2 Externes Licht

Sie müssen den externen Lichtmodus konfigurieren, wenn externes Licht verwendet wird.

#### Voraussetzungen

- Schließen Sie externes Licht über den RS-485-Port an.
- Sie haben die seriellen Schnittstellenparameter konfiguriert. Einzelheiten siehe "4.8.6.1 Serielle Schnittstelle einstellen".

#### Verfahren

<u>Schritt 1:</u>Wählen Sie **Einstellungen > System > Peripheriegerät > Externes Licht** (Setting > System > Peripheral > External Light).

| Serial Port Settings External Light Wipe | er                  |                                                              |                         |                 |
|------------------------------------------|---------------------|--------------------------------------------------------------|-------------------------|-----------------|
|                                          | 2000-01-01 03:45.55 | Work Mode<br>Auto Mode<br>Light Brightness<br>Period setting | Auto<br>Time<br>Setting | ▼<br>▼<br>+ 128 |
|                                          |                     |                                                              |                         |                 |
| Default Refresh Save                     |                     |                                                              |                         |                 |
| Default Refresh Save                     |                     |                                                              |                         |                 |

Abbildung 4-115 Externes Licht

Schritt 2: Konfigurieren Sie den Betriebsmodus des externen Lichts.

| Parameter       | Beschreibung                                                                                                    |  |  |
|-----------------|----------------------------------------------------------------------------------------------------|--|--|
| Betriebsmodus   | <ul> <li>Aus: Schaltet das externe Licht aus.</li> <li>Manuell: Stellt die Helligkeit des Lichts manuell ein.</li> <li>Auto: Die Kamera schaltet das Licht je nach Leuchtdauer u<br/>Photowiderstand automatisch ein oder aus.</li> </ul>                                                                                                    |  |  |
| Automatikmodus  | <ul> <li>Zeit: Bei Auswahl von Zeit in Automatikmodus klicken Sie<br/>auf Einstellungen, um den Aktivierungszeitraum<br/>einzustellen. Während des Aktivierungszeitraums ist das<br/>externe Licht eingeschaltet. Für Details der<br/>Aktivierungszeitraumeinstellung siehe "5.1.1.1 Zeitraum<br/>einstellen".</li> <li>Photowiderstand: Bei Auswahl von Photowiderstand in<br/>Automatikmodus schaltet das System das externe Licht<br/>entsprechend der Helligkeit automatisch ein.</li> </ul> |  |  |
| Lichthelligkeit | Stellt die Helligkeit des externen Lichts ein.                                                                                                    |  |  |

Schritt 3: Klicken Sie auf Speichern (Save).

#### 4.8.6.3 Wischer

<u>Schritt 1:</u> Wählen Sie **Einstellungen > System > Peripheriegerät > Peripheriegerät > Wischer** (Setting > System > Peripheral > Peripheral > Wiper).

|                      |                | Appliquit | g <del>-</del> 110 W | 1301101                                                   |
|----------------------|----------------|-----------|----------------------|-----------------------------------------------------------|
| Serial Port Settings | External Light | Wiper     |                      |                                                           |
|                      |                | 2         | 2000-01-01 03,59,58  | Wiper<br>Interval Time 10 s (0~255)<br>Start Stop<br>Once |
|                      |                |           |                      | Wash<br>Time Wash<br>Everyday v 04 : 00                   |
| 190                  |                |           |                      | Once                                                      |
| Default              | Refresh        | Save      |                      |                                                           |

#### Abbildung 4-116 Wischer

Schritt 2: Konfigurieren Sie den Betriebsmodus des Wischers.

| Parameter  | Beschreibung                                                                                                    |  |
|------------|----------------------------------------------------------------------------------------------------|--|
| Intervall  | Intervall zwischen Stopp- und Startmodus. Stellen Sie die Zeit beispielsweise auf 10 s ein, dann arbeitet der Scheibenwischer alle 10 Sekunden.                                                                                                    |  |
| Start      | Stellen Sie den Arbeitsstatus des Wischers ein.                                                                                                    |  |
| Stopp      | <ul> <li>Start: Klicken Sie auf Start, damit arbeitet der Wischer gem</li></ul>                                                                                                    |  |
| Einmal     | <ul> <li>Stopp: Klicken Sie auf Stopp (Stop), damit wird der Wischer ausgeschaltet.</li> <li>Einmal: Klicken Sie auf Einmal (Once), damit arbeitet der Wischer einmal.</li> </ul>                                                                                                    |  |
| Wischdauer | Aktivieren Sie das Kontrollkästchen <b>Wischdauer</b> und stellen Sie<br>die Zeit ein, damit arbeitet der Wischer die eingestellte Zeit. Klicken<br>Sie auf <b>Einmal</b> (Once), damit arbeitet der Wischer einmal. Damit<br>kann überprüft werden, ob der Wischer normal arbeitet. |  |

Schritt 3: Klicken Sie auf Speichern (Save).

# 5 Ereignis

Dieses Kapitel stellt intelligente Ereigniseinstellungen vor, einschließlich Smart Track, Panoramakalibrierung, Videoerkennung, Audioerkennung, Intelligenter Plan, IVS, Gesichtserkennung, Personenzählung, Wärmekarte, Videometadaten, Alarm und Anomalität.

# 5.1 Alarmverknüpfung einstellen

# 5.1.1 Alarmverknüpfung

Wählen Sie bei der Konfiguration von Alarmereignissen Alarmverknüpfungen aus (z. B. Aufzeichnung, Momentaufnahme). Siehe Abbildung 5-1. Das System alarmiert, sobald der entsprechende Alarm in der eingestellten Scharfschaltungsperiode ausgelöst wird.

|          | Abbildung 5-1 Alamwerkhuplung |         |            |             |      |   |
|----------|-------------------------------|---------|------------|-------------|------|---|
|          | Period                        | Setting |            |             |      |   |
|          | Anti-Dither                   | 0       | s (0~100)  | Sensor Type | NO 💌 | ] |
| <b>V</b> | Record                        |         |            |             |      |   |
|          | Record Delay                  | 10      | s (10~300) |             |      |   |
| <b>V</b> | Relay-out                     |         |            |             |      |   |
|          | Alarm Delay                   | 10      | s (10~300) |             |      |   |
|          | Send Email                    |         |            |             |      |   |
|          | PTZ                           |         |            |             |      |   |
| <b>V</b> | Snapsnot                      |         |            |             |      | - |
|          |                               | Default | Ref        | resh        | Save |   |

Abbildung 5-1 Alarmverknüpfung

## 5.1.1.1 Zeitraum einstellen

Stellen Sie die Aktivierungszeiträume ein. Das System führt eine entsprechende Verknüpfungsaktion ausschließlich im eingestellten Zeitraum durch. <u>Schritt 1:</u>Klicken Sie auf **Einstellung** (Setting) neben **Zeitraum** (Period).

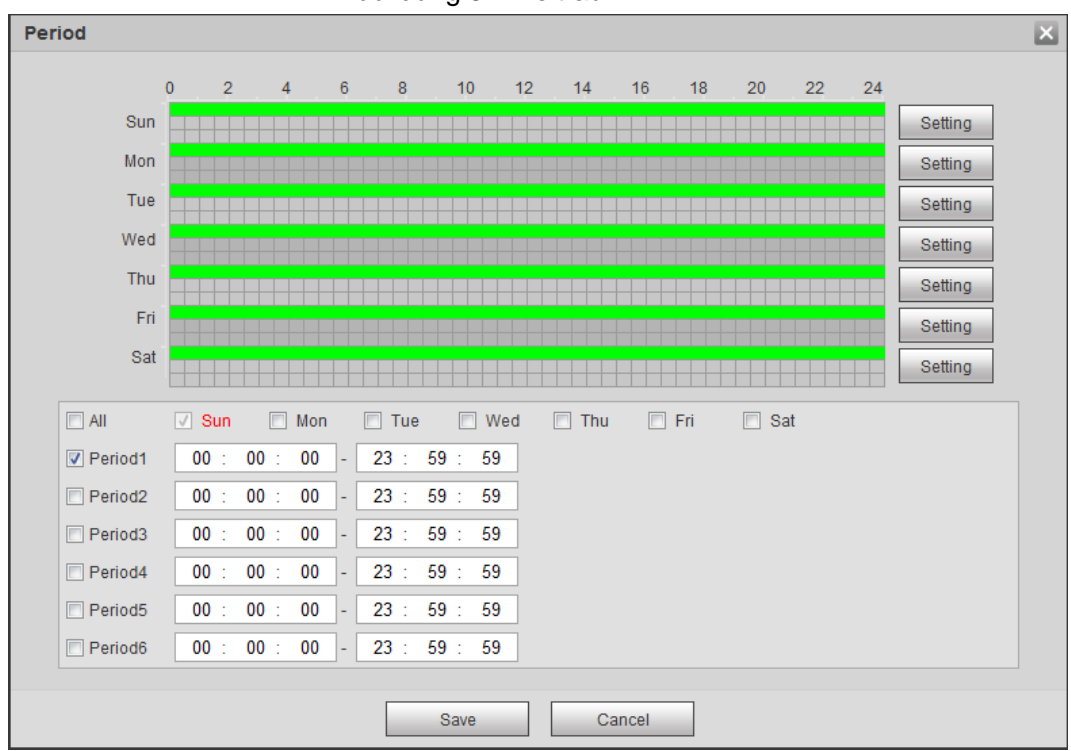

Abbildung 5-2 Zeitraum

Schritt 2: Stellen Sie die Aktivierungszeiträume ein. Alarme werden in dem auf der Zeitachse grün markierten Zeitraum ausgelöst.

- Methode 1: Drücken Sie die linke Maustaste und ziehen Sie die Zeitachse.
- Methode 2: Geben Sie einen Zeitraum ein.
  - 1. Klicken Sie auf Einstellung (Setting) neben einem Tag
  - 2. Wählen Sie einen Zeitraum, der aktiviert werden soll.
  - 3. Geben Sie Start- und Endzeit des Zeitraums ein.

#### $\square$

- Wählen Sie Alle (All) aus oder aktivieren Sie die Kontrollkästchen bei bestimmten Tagen, um einen Zeitraum für mehrere Tage auf einmal festzulegen.
- Sie können 6 Zeiträume pro Tag einstellen.

<u>Schritt 3:</u>Klicken Sie auf **Speichern** (Save).

## 5.1.1.2 Aufnahmeverknüpfung

Das System kann den Aufnahmekanal verknüpfen, wenn ein Alarm ausgelöst wird. Nach dem Alarm stoppt das System die Aufnahme nach einem bestimmten Zeitraum gemäß der Einstellung von **Aufnahmeverzögerung** (Record Delay).

Um die Funktion der Aufnahmeverknüpfung zu nutzen, stellen Sie den Aufnahmeplan für den Alarm zur Bewegungserkennung ein und aktivieren Sie die automatische Aufnahme in der Aufnahmesteuerung.

#### 5.1.1.2.1 Aufnahmeplan einstellen

Nachdem der entsprechende Alarmtyp (Normal, Bewegung und Alarm) aktiviert wurde, verknüpft der Aufzeichnungskanal die Aufzeichnung.

#### <u>Schritt 1:</u>Wählen Sie **Einstellung > Ereignis > Anomalie > Aufnahme** (Setting > Storage > Schedule > Record).

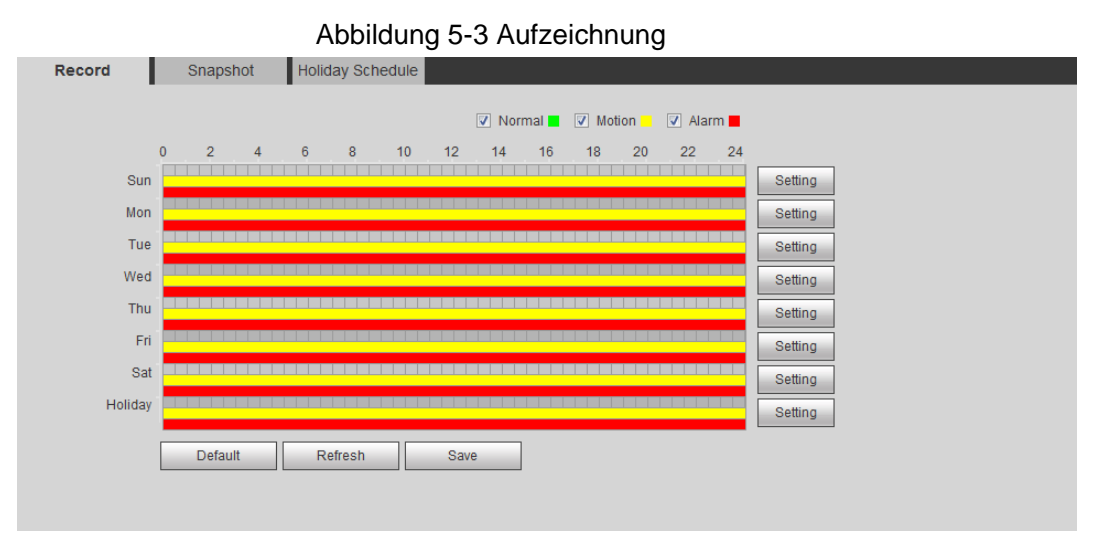

Schritt 2: Aufnahmeplan einstellen.

Grün steht für einen normalen Aufnahmeplan (z.B. zeitgesteuerte Aufnahme), Gelb für einen bewegungsgesteuerten Aufnahmeplan (z.B. die durch ein intelligentes Ereignis ausgelöste Aufnahme), Rot für einen alarmgesteuerten Aufnahmeplan (z.B. alarmausgelöste Aufnahme).

- Methode 1: Wählen Sie einen Aufnahmetyp, wie z.B. **Normal** und ziehen Sie mit der linken Maustaste, um den Zeitraum für die normale Aufnahme auf der Zeitachse einzustellen.
- Methode 2: Geben Sie einen Zeitraum ein.
  - 1. Klicken Sie auf Einstellung (Setting) neben einem Tag

| Abbildung 5 | -4 Einstellung | (Aufnahmezeitraum) |
|-------------|----------------|--------------------|
|-------------|----------------|--------------------|

| Setting |                                                     | × |
|---------|-----------------------------------------------------|---|
| All     | V Sun Mon Tue Wed Thu Fri Sat Holiday               |   |
| Period1 | 00 : 00 : 00 - 23 : 59 : 59 Normal V Motion V Alarm |   |
| Period2 | 00 : 00 : 00 - 23 : 59 : 59 Normal Motion Alarm     |   |
| Period3 | 00 : 00 : 00 - 23 : 59 : 59 Normal Motion Alarm     |   |
| Period4 | 00 : 00 : 00 - 23 : 59 : 59 Normal Motion Alarm     |   |
| Period5 | 00 : 00 : 00 - 23 : 59 : 59 Normal Motion Alarm     |   |
| Period6 | 00 : 00 : 00 - 23 : 59 : 59 Normal Motion Alarm     |   |
|         |                                                     |   |
|         | Save Cancel                                         |   |

2. Wählen Sie einen Tag sowie den Alarmtyp neben einem Zeitraum aus und stellen Sie danach den Zeitraum ein.

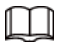

- Wählen Sie Alle (All) aus oder aktivieren Sie die Kontrollkästchen bei bestimmten Tagen, um einen Zeitraum für mehrere Tage auf einmal festzulegen.
- Sie können 6 Zeiträume pro Tag einstellen.

Schritt 3: Klicken Sie auf Speichern (Save).

#### 5.1.1.2.2 Aufnahmesteuerung einstellen

Descend Construct

Stellen Sie Parameter wie Paketdauer, Vor-Ereignis-Aufnahme, Festplatte voll, Aufnahmemodus und Aufnahme-Stream ein.

Schritt 1: Wählen Sie Einstellungen > Speicher > Aufnahmesteuerung

(Setting > Storage > Record Control).

| Abbildung 5-5 Aufnahmesteuerung |
|---------------------------------|
|                                 |

| Record Control   |                      |
|------------------|----------------------|
|                  |                      |
| Pack Duration    | 8 Min. (1~120)       |
| Pre-event Record | 5 s (0~5)            |
| Disk Full        | Overwrite            |
| Record Mode      | Auto O Manual O Off  |
| Record Stream    | Main Stream          |
|                  | Default Refresh Save |
|                  |                      |
|                  |                      |

Schritt 2: Stellen Sie die Parameter ein.

| Parameter   | Beschreibung                                                                                                    |
|-------------|----------------------------------------------------------------------------------------------------|
| Paketkdauer | Die Zeit für das Packen einer Videodatei.                                                                                                    |
|             | Die Zeit für die Aufzeichnung eines Videos vor einem<br>ausgelösten Alarmereignis. Wenn beispielsweise die<br>Vor-Ereignis-Aufnahme auf 5 s eingestellt ist, speichert o<br>System die Aufnahme ab 5 Sekunden vor dem Auslösen |

Tabelle 5-1 Beschreibung der Aufnahmesteuerungsparameter

| Aufnahme vor Ereignis | Vor-Ereignis-Aufnahme auf 5 s eingestellt ist, speichert das<br>System die Aufnahme ab 5 Sekunden vor dem Auslösen eines<br>solchen Alarms.                                                                                                    |
|-----------------------|----------------------------------------------------------------------------------------------------|
|                       | Wenn ein Alarm oder eine Bewegungserkennung die<br>Aufzeichnung verknüpft und die Aufzeichnung nicht aktiviert ist,<br>speichert das System die Videoaufnahme innerhalb der<br>Vor-Ereignis-Aufzeichnungszeit in der Videodatei.                       |
| Festplatte voll       | <ul> <li>Vorgehensweise bei der Aufnahme, wenn die Festplatte voll ist.</li> <li>Stopp: Beendet die Aufnahme, wenn die Festplatte voll ist.</li> <li>Überschreiben: Überschreibt zyklisch das früheste Video, wenn die Festplatte voll ist.</li> </ul> |
| Aufnahmemodus         | Wenn Sie <b>Manuell</b> auswählen, startet das System die<br>Aufzeichnung; wenn Sie <b>Auto</b> auswählen, startet das System<br>die Aufzeichnung im eingestellten Zeitraum des<br>Aufzeichnungsplans.                                                 |
| Aufnahme-Stream       | Wählen Sie den Aufnahme-Stream, einschließlich <b>Haupt-Stream</b> (Main Stream) und <b>Sub-Stream</b> .                                                                                                    |

Schritt 3: Klicken Sie auf Speichern (Save).

#### 5.1.1.2.3 Aufnahmeverknüpfung einstellen

Wählen Sie im Einstellungsmenü für das Alarmereignis (z.B. Bewegungserkennungsmenü) **Aufnahme** (Record) aus und stellen Sie **Aufnahmeverzögerung** (Record Delay) ein, um die Aufnahmeverknüpfung und Aufnahmeverzögerung einzurichten.

Wenn die Aufnahmeverzögerung eingestellt ist, wird die Alarmaufnahme für einen bestimmten Zeitraum fortgesetzt, nachdem der Alarm beendet wurde.

| Abbildung 5-6 Aufnahmeverknüpfung |    |            |  |  |
|-----------------------------------|----|------------|--|--|
| Record                            |    |            |  |  |
| Record Delay                      | 10 | s (10~300) |  |  |

## 5.1.1.3 Fotoverknüpfung

Nachdem die Fotoverknüpfung konfiguriert wurde, alarmiert das System automatisch und erstellt Fotos, wenn ein Alarm ausgelöst wird. Nachdem **Bewegung** (Motion) unter **Foto** (Snapshot) aktiviert ist, nimmt das System ein Foto auf, wenn ein Alarm ausgelöst wird. Zum Abfragen und Einstellen des Fotospeicherplatzes siehe "4.5.2.5 Pfad".

#### 5.1.1.3.1 Fotoplan einstellen

Gemäß dem eingestellten Fotoplan aktiviert oder deaktiviert das System das Foto zum entsprechenden Zeitpunkt.

Schritt 1: Wählen Sie Einstellung > Speicher > Zeitplanung > Foto

(Setting > Storage > Schedule > Snapshot).

Abbildung 5-7 Foto

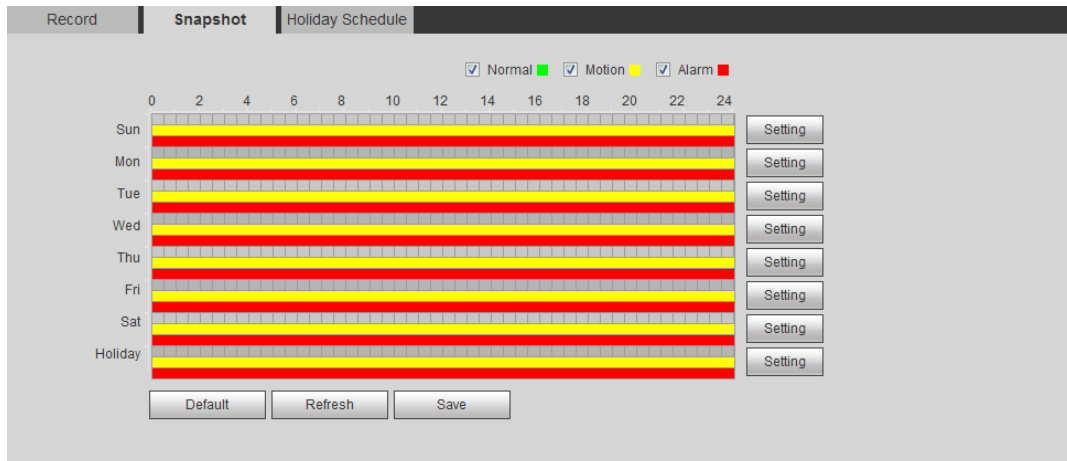

Schritt 2: Wählen Sie den Fototyp und stellen Sie den Zeitraum ein.

Grün steht für einen normalen Fotoaufnahmeplan (z.B. zeitgesteuerte Aufnahme), Gelb für einen bewegungsgesteuerten Fotoaufnahmeplan (z.B. intelligente ereignisausgelöste Aufnahme), Rot für einen alarmgesteuerten Fotoaufnahmeplan (z.B. alarmausgelöste Aufnahme).

- Methode 1: Wählen Sie den Fototyp, wie z.B. **Normal** und ziehen Sie die Maus zum Einstellen des Zeitraums für ein normales Foto auf der Zeitachse.
- Methode 2: Geben Sie einen Zeitraum ein.
  - 1. Klicken Sie auf Einstellung (Setting) neben einem Tag

Abbildung 5-8 Einstellung (Fotoaufnahmezeitraum)

| Setting |                                                       | × |
|---------|-------------------------------------------------------|---|
|         |                                                       |   |
| 🗖 All   | Sun Mon Tue Wed Thu Fri Sat Holiday                   |   |
| Period1 | 00 : 00 : 00 - 23 : 59 : 59 🗆 Normal 🗸 Motion 🗸 Alarm |   |
| Period2 | 00 : 00 : 00 - 23 : 59 : 59 Normal Motion Alarm       |   |
| Period3 | 00 : 00 : 00 - 23 : 59 : 59 Normal Motion Alarm       |   |
| Period4 | 00 : 00 : 00 - 23 : 59 : 59 Normal Motion Alarm       |   |
| Period5 | 00 : 00 : 00 - 23 : 59 : 59 Normal Motion Alarm       |   |
| Period6 | 00 : 00 : 00 - 23 : 59 : 59 Normal Motion Alarm       |   |
|         |                                                       | _ |
|         | Save Cancel                                           |   |

2. Wählen Sie einen Tag und den Alarmtyp neben einem Zeitraum. Stellen Sie dann den Zeitraum ein.

| -   | -          | _ |    |  |
|-----|------------|---|----|--|
| n   | - <b>т</b> |   | n. |  |
| ш.  | - 1        |   | н. |  |
| 11. |            |   | н. |  |
|     | -          | 7 | •  |  |

- Wählen Sie Alle (All) aus oder aktivieren Sie die Kontrollkästchen bei bestimmten Tagen, um einen Zeitraum für mehrere Tage auf einmal festzulegen.
- ◊ Sie können 6 Zeiträume pro Tag einstellen.
- Sie können 6 Zeiträume pro Tag einstellen. Das Menü Foto (Snapshot) wird angezeigt.

<u>Schritt 3:</u>Klicken Sie auf **Speichern** (Save).

#### 5.1.1.3.2 Einstellung Fotoverknüpfung

Wählen Sie im Einstellungsmenü für das Alarmereignis (z.B. Bewegungserkennungsmenü) **Foto** (Snapshot) und stellen Sie das Alarmverknüpfungsfoto ein.

Abbildung 5-9 Fotoverknüpfung

📄 Snapshot

# 5.1.1.4 Relaisausgangsverknüpfung

Wenn ein Alarm ausgelöst wird, stellt das System automatisch eine Verknüpfung mit einem Relais-Ausgangsgerät her.

Wählen Sie im Einstellungsmenü für das Alarmereignis (z.B. Bewegungserkennungsmenü) Alarm und stellen Sie Alarmverzögerung (Alarm Delay) ein.

Wenn die Alarmverzögerung eingestellt ist, wird der Alarm für einen bestimmten Zeitraum fortgesetzt, nachdem der Alarm beendet wurde.

Abbildung 5-10 Relaisausgangsverknüpfung

| Relay-out   |    |            |
|-------------|----|------------|
| Alarm Delay | 10 | s (10~300) |

# 5.1.1.5 E-Mail-Verknüpfung

Wenn ein Alarm ausgelöst wird, sendet das System automatisch eine E-Mail an Benutzer.

Die E-Mail-Verknüpfung wird nur wirksam, wenn SMTP konfiguriert ist. Für mehr Informationen siehe "4.6.5 SMTP (E-Mail)".

Abbildung 5-11 E-Mail-Verknüpfung

| Send Email |  |
|------------|--|
|------------|--|

## 5.1.1.6 PTZ-Verknüpfung

Wenn ein Alarm ausgelöst wird, verknüpft das System die PTZ-Funktion mit der Ausführung bestimmter Aktionen. Beispielsweise verknüpft das System die PTZ-Funktion zur Rotation zu Voreinstellung X.

| Abbildung 5-12 PTZ-Verknüpfung |            |        |       |   |         |
|--------------------------------|------------|--------|-------|---|---------|
| PTZ                            | Activation | Preset | ▼ No. | 1 | (1~255) |

## 5.1.1.7 Weißlichtverknüpfung

Wenn ein Alarm ausgelöst wird, schalten das System automatisch das Weißlicht ein. Stellen Sie Modus (Mode), Blinkfrequenz (Flicker Frequency), Dauer (Duration) und Zeitraum (Period) ein.

- Modus: Der Anzeigemodus des Weißlichts beim Auslösen eines Alarms. Umfasst Normalerweise an (Normally on) und Flackern (Flicker). Wenn Flackern als Modus eingestellt ist, muss die Flackerfrequenz eingestellt werden.
- **Dauer:** Nach dem Einstellen der Weißlichtdauer wird das Weißlicht nach einem bestimmten Zeitraum nach einem Alarm ausgeschaltet. Die Dauer darf 5 bis 30 Sekunden betragen.
- Zeitraum: Der Zeitraum, während Weißlicht an ist. Wenn während des eingestellten Zeitraums ein Alarm ausgelöst wird, verknüpft das System das Weißlicht. Für Konfiguration siehe "5.1.1.1 Zeitraum einstellen".

Abbildung 5-13 Weißlichtverknüpfung

| <b>V</b> | White Light   |             |
|----------|---------------|-------------|
|          | Mode          | Flicker -   |
|          | Flicker Frequ | Medium 💌    |
|          | Duration      | 10 s (5~30) |
|          | Period        | Setting     |

### 5.1.1.8 Audioverknüpfung

Das System sendet eine Alarmtondatei, wenn ein Alarm ausgelöst wird. Wählen Sie **Einstellungen > Kamera > Audio > Alarmton** (Setting > Camera > Audio > Alarm Audio), um die Alarmtondatei einzustellen.

| Abbildung 5-14 | Audioverkr | nüpfung |  |
|----------------|------------|---------|--|
| Audio Linkage  |            |         |  |
| Play Duration  | 10         | ▼ S     |  |

# 5.1.2 Alarm registrieren

# 5.1.2.1 Hinweise zu Alarmtypen

Für Alarmtypen und Vorbereitung der Alarmereignisse siehe Tabelle 5-2.

| Alarmtyp           | Beschreibung                                                                                                    | Vorbereitung                                                                                                    |  |  |  |  |
|--------------------|----------------------------------------------------------------------------------------------------|----------------------------------------------------------------------------------------------------|--|--|--|--|
| Bewegungserkennung | Alarm wird ausgelöst, wenn<br>ein sich bewegendes Objekt<br>erkannt wird.                                                                            | Bewegungserkennung ist<br>aktiviert. Für weitere Details<br>siehe<br>"5.4.1 Bewegungserkennung<br>einstellen".                                                 |  |  |  |  |
| Festplatte voll    | Alarm wird ausgelöst, wenn<br>die freie Speicherkapazität<br>der SD-Karte kleiner als der<br>konfigurierte Wert ist.                                 | Auf der SD-Karte ist keine<br>Speicherplatz-Funktion aktiviert.<br>Für weitere Details siehe<br>"5.19.1 SD-Karte einstellen".                                  |  |  |  |  |
| Laufwerk Fehler    | Alarm wird ausgelöst, wenn<br>ein Fehler oder eine<br>Fehlfunktion auf der<br>SD-Karte vorliegt.                                                     | Die Fehlererkennung der<br>SD-Karte ist aktiviert. Für<br>weitere Details siehe<br>"5.19.1 SD-Karte einstellen".                                               |  |  |  |  |
| Videosabotage      | Alarm wird ausgelöst, wenn<br>das Kameraobjektiv<br>abgedeckt ist oder die<br>Videobilder defokussiert sind.                                         | Videosabotage ist aktiviert. Für<br>weitere Details siehe<br>"5.4.2 Videosabotage<br>einstellen".                                                              |  |  |  |  |
| Externer Alarm     | Alarm wird ausgelöst, wenn<br>ein externer Alarmeingang<br>vorliegt.                                                                                 | Das Gerät verfügt über einen<br>Alarmeingang und eine externe<br>Alarmfunktion ist aktiviert. Für<br>weitere Details siehe<br>"5.18 Relaiseingang einstellen". |  |  |  |  |
| Unbefugter Zugriff | Alarm wird ausgelöst, wenn<br>die Anzahl der<br>aufeinanderfolgenden<br>Anmeldungen mit<br>Passwortfehler bis zur<br>zulässigen Anzahl erreicht ist. | Die Erkennung unbefugter<br>Zugriffe ist aktiviert. Für weitere<br>Details siehe<br>"5.19.3 Unbefugten Zugriff<br>einstellen".                                 |  |  |  |  |
| Audioerkennung     | Alarm wird ausgelöst, wenn<br>ein Problem mit der<br>Audioverbindung vorliegt.                                                                       | Die Erkennung abnormaler<br>Audiodaten ist aktiviert. Für<br>weitere Details siehe<br>"5.6 Audioerkennung<br>einstellen".                                      |  |  |  |  |
| IVS                | Alarm wird ausgelöst, wenn<br>eine intelligente Regel<br>ausgelöst wird.                                                                             | Aktivieren Sie IVS,<br>Menschenmengenkarte,<br>Gesichtserkennung oder<br>Personenzählung und andere<br>intelligente Funktionen.                                |  |  |  |  |

Tabelle 5-2 Beschreibung der Alarmtypen

| Alarmtyp            | Beschreibung                                                                         | Vorbereitung                                                                                                    |
|---------------------|--------------------------------------------------------------------------------------|----------------------------------------------------------------------------------------------------|
| Szenenänderung      | Alarm wird ausgelöst, wenn<br>sich die Überwachungsszene<br>des Geräts ändert.       | Erkennung von<br>Szenenwechseln ist aktiviert.<br>Für weitere Details siehe<br>"5.4.3 Szenenwechsel<br>einstellen". |
| Spannungserkennung  | Alarm wird ausgelöst, wenn<br>das Gerät einen anormalen<br>Spannungseingang erkennt. | Spannungserkennung ist<br>aktiviert. Für weitere Details<br>siehe<br>"5.19.4 Spannungserkennung<br>einstellen".     |
| Sicherheitsausnahme | Alarm wird ausgelöst, wenn<br>das Gerät einen bösartigen<br>Angriff erkennt.         | Spannungserkennung ist<br>aktiviert. Für weitere Details<br>siehe<br>"5.19.5 Sicherheitsausnahme<br>einstellen".    |

### 5.1.2.2 Alarmdaten registrieren

Sie können ein Alarmereignis registrieren. Wenn ein registriertes Alarmereignis ausgelöst wird, zeichnet das System auf der rechten Seite des Menüs detaillierte Alarmdaten auf.

 $\square$ 

Die Funktion der verschiedenen Geräte kann variieren, und das tatsächliche Produkt ist maßgebend.

Schritt 1: Klicken Sie auf die Registerkarte Alarm.

Abbildung 5-15 Alarm (Registrierung)

| Alarm Type        |                    | No. | Time | Alarm Type | Source IP | Alarm Channel |
|-------------------|--------------------|-----|------|------------|-----------|---------------|
| Motion Detection  | Disk Full          |     |      |            |           |               |
| Disk Error        | Video Tampering    |     |      |            |           |               |
| External Alarm    | Illegal Access     |     |      |            |           |               |
| Audio Detection   | IVS                |     |      |            |           |               |
| Scene Changing    | Security Exception |     |      |            |           |               |
| Operation         |                    |     |      |            |           |               |
| Prompt            |                    |     |      |            |           |               |
| Alarm Tone        |                    |     |      |            |           |               |
| 🔲 Play Alarm Tone |                    |     |      |            |           |               |
| Tone Path         | Browse             |     |      |            |           |               |
|                   |                    |     |      |            |           |               |
|                   |                    |     |      |            |           |               |
|                   |                    |     |      |            |           |               |
|                   |                    |     |      |            |           |               |

Schritt 2: Wählen Sie Alarmtyp (Alarm Type) entsprechend den tatsächlichen Anforderungen.

- Wählen Sie **Meldung** (Prompt). Das System meldet und zeichnet Alarmdaten entsprechend den aktuellen Bedingungen auf.
  - Wenn das registrierte Alarmereignis ausgelöst und das Menü Alarm nicht angezeigt wird, wird auf der Registerkarte Alarm angezeigt und die Alarmdaten werden automatisch aufgezeichnet. Klicken Sie auf die Registerkarte Alarm, damit wird dieses Symbol ausgeblendet.
  - Wenn das registrierte Alarmereignis ausgelöst und das Menü Alarm angezeigt wird, werden die entsprechenden Alarmdaten in der Alarmliste auf der rechten Seite im Menü Alarm angezeigt.

 Wählen Sie Alarmton abspielen (Play Alarm Tone) und wählen Sie den Tonpfad.
 Das System spielt die gewählte Audiodatei ab, wenn der gewählte Alarm ausgelöst wird.

# 5.2 Smart Track einstellen

Nachdem die Kalibrierung und Smart-Track-Parameter eingestellt sind, kann die Hochgeschwindigkeits-Kuppelkamera automatisch mit einer entsprechenden Position verknüpfen und ein Objekt verfolgen, bis das Objekt außerhalb des Überwachungsbereichs oder die eingestellte Verfolgungszeit erreicht ist, wenn die intelligenten Regeln für Panoramakameras einen Alarm auslösen.

# 5.2.1 Kalibrierungsparameter für Smart Track einstellen

Die Kalibrierungsparameter der Kamera sind auf Standardwerte voreingestellt. Sie können die Parameter manuell ändern, wenn Sie mit der Standardeinstellung nicht zufrieden sind. <u>Schritt 1:</u> Wählen Sie **Einstellungen > Ereignis > Smart Track > Smart Track** 

(Setting > Event > Smart Track > Smart Track).

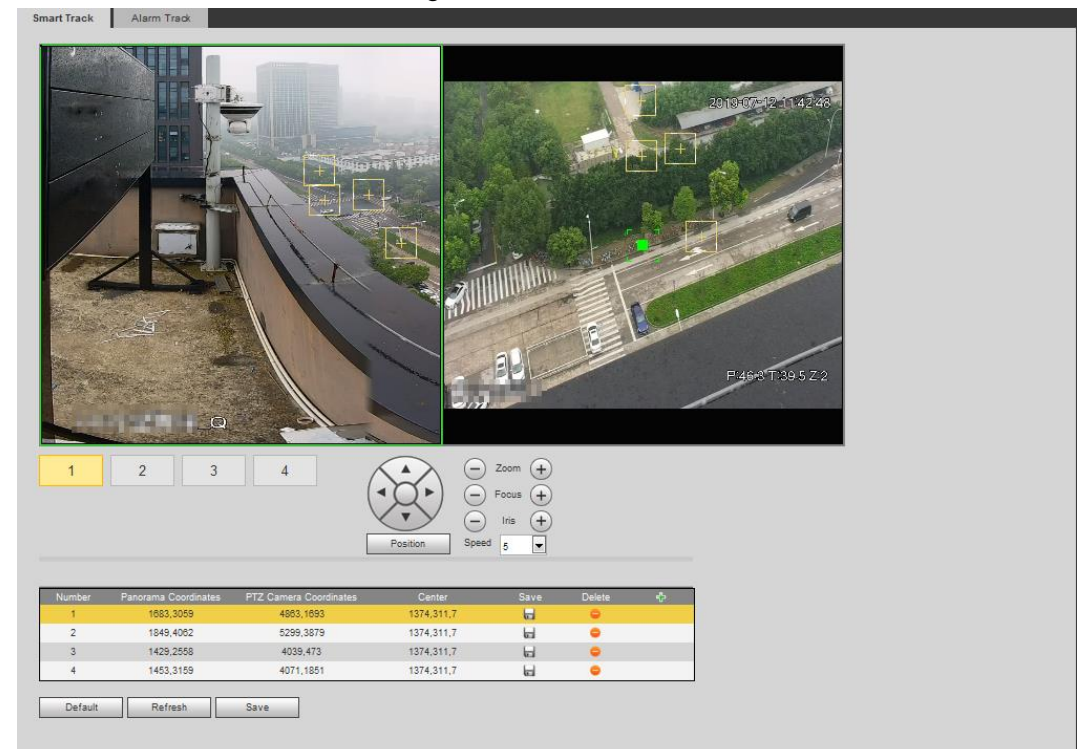

Abbildung 5-16 Smart Track

Schritt 2: Wählen Sie abwechselnd die Szenennummer unter den Videobildern (siehe Abbildung 5-17), um ihnen in der entsprechenden Szene Kalibrierungspunkte hinzuzufügen. Die Szenennummern 1 bis 4 sind vier Szenen, die durch ein zusammengeführtes Bild mit mindestens vier Kalibrierungspunkten für jede Szene geteilt werden. Abbildung 5-17 Szenennummer auswählen

1 2 3 4

Fügen Sie die Kalibrierungspunkte anhand folgender Schritte hinzu.

- Passen Sie das Videobild der Kuppelkamera an eine mit dem Panoramabild ausgerichtete Position an und klicken Sie auf
- Das Kalibrierungsfenster wird in den Bildern der Kuppel- und Panoramakamera angezeigt.
- 3) Ziehen Sie das Kalibrierungsfenster an die gewünschte Position und klicken Sie auf **L**, um ein Paar Kalibrierungsfenster zu speichern.
- 4) Nach dem Speichern des Kalibrierungsprotokolls wird das Kalibrierungsfenster gelb angezeigt.

Schritt 3: Klicken Sie auf Speichern (Save).

# 5.2.2 Alarmverfolgung aktivieren

Alarmverfolgung (Alarm Track) ist standardmäßig deaktiviert. Smart Track wird nur aktiviert, nachdem Alarmverfolgung (Alarm Track) aktiviert wurde und die intelligente Regel auf Panoramakamera eingestellt ist. **Smart Track** wird nur unterstützt, wenn Regeln der Menschenmengenkarte, Einbruch und Stolperdraht Einbruch ausgelöst werden. Siehe "5.8 IVS einstellen" und "5.9 Menschenmengenkarte einstellen".

<u>Schritt 1:</u>Wählen Sie **Einstellungen > Ereignis > Smart Track > Alarmverfolgung** (Setting > Event > Smart Track > Alarm Track).

|               | / loonaang o rov | lanniongang   |  |
|---------------|------------------|---------------|--|
| Smart Track   | Alarm Track      |               |  |
|               |                  |               |  |
| Enable        |                  |               |  |
| Auto Track    | On               | ◯ Off         |  |
| Track Time    | Continue till    | object disa 💌 |  |
| Idle Time     | 5                | s (1~1800)    |  |
| Idle Position | Preset1          | ▼             |  |
|               |                  |               |  |
| Default       | Refresh          | Save          |  |
|               |                  |               |  |

Abbildung 5-18 Alarmverfolgung

<u>Schritt 2:</u> Aktivieren Sie das Kontrollkästchen **Aktivieren** (Enable), um Bewegungserkennung zu aktivieren.

Nach Aktivierung dieser Funktion werden manuelle Positionierung, manuelle Verfolgung und automatische Verfolgung aktiv.

Schritt 3: Stellen Sie die Parameter ein.
| Parameter                   | Beschreibung                                                                                                    |  |  |
|-----------------------------|----------------------------------------------------------------------------------------------------|--|--|
| Automatische<br>Nachführung | Wählen Sie <b>An</b> (On) aus. Damit wird die Kuppelkamera<br>automatisch mit einer entsprechenden Position verknüpft und<br>verfolgt ein Objekt, wenn die intelligenten Regeln für<br>Panoramakameras einen Alarm auslösen.                                                                                                    |  |  |
| Verfolgungszeit             | <ul> <li>Stellen Sie die Alarmverfolgungszeit ein.</li> <li>Bevor ein Objekt verschwindet: Die<br/>Hochgeschwindigkeits-Kuppelkamera wird automatisch mit<br/>einer entsprechenden Position verknüpft und verfolgt ein<br/>Objekt, bis es sich aus dem Überwachungsbereich bewegt,<br/>wenn die intelligenten Regeln für Panoramakameras einen<br/>Alarm auslösen.</li> <li>Benutzerdefiniert: Stellen Sie die Auto-Alarmverfolgungszeit<br/>der Hochgeschwindigkeits-Kuppelkamera ein.</li> </ul>                                                                                                    |  |  |
| Leerbewegung                | Dies ist ein Intervall vom Ende der Alarmverfolgung der                                                                                                    |  |  |
| Leerposition                | Ruhemodus.<br>Stellt Leerbewegung (Idle Time) und Leerposition (Idle Position)<br>ein. Wenn nach Ablauf der konfigurierten Leerbewegung kein<br>Ereignis verfolgt werden muss, dreht sich das Gerät automatisch<br>in die eingestellte Leerposition. Angenommen, die<br>Leerbewegung (Idle Time) ist auf 5 Sekunden und die<br>Leerposition (Idle Position) auf Voreinstellungspunkt 1<br>eingestellt. Wenn die Kuppelkamera nach 5 Sekunden mit der<br>Verfolgung nicht beginnt, geht sie automatisch zu<br>Voreinstellungspunkt 1.<br>Zum Einstellen von Leerposition (Idle Position) müssen Sie<br>zunächst einen Voreinstellungspunkt einstellen.<br>Für Voreinstellungspunkte siehe "4.3.2.1 Voreinstellung". |  |  |

Tabelle 5-3 Beschreibung der Alarmverfolgungsparameter

Schritt 4: Klicken Sie auf Speichern (Save).

# 5.3 Panoramakalibrierung einstellen

Die Kalibrierungsparameter des Geräts sind auf Standardwerte voreingestellt. Sie können die Parameter manuell ändern, wenn Sie mit der Standardeinstellung nicht zufrieden sind. Bevor Sie einen Kanal manuell kalibrieren, löschen Sie alle standardmäßigen Kalibrierungsparameter.

**Kanal 1** ist eine PTZ-Kamera. Sie müssen die Szenenkoordinaten von **Kanal 1** (Channel 1) und anderen Kanälen kalibrieren. Nehmen wir als Beispiel den **Kanal 2** (Channel 2).

Schritt 1: Wählen Sie Einstellungen > Ereignis > Panoramakalibrierung

(Setting > Event > Panoramic Calibration).

Abbildung 5-19 Panoramakalibrierung

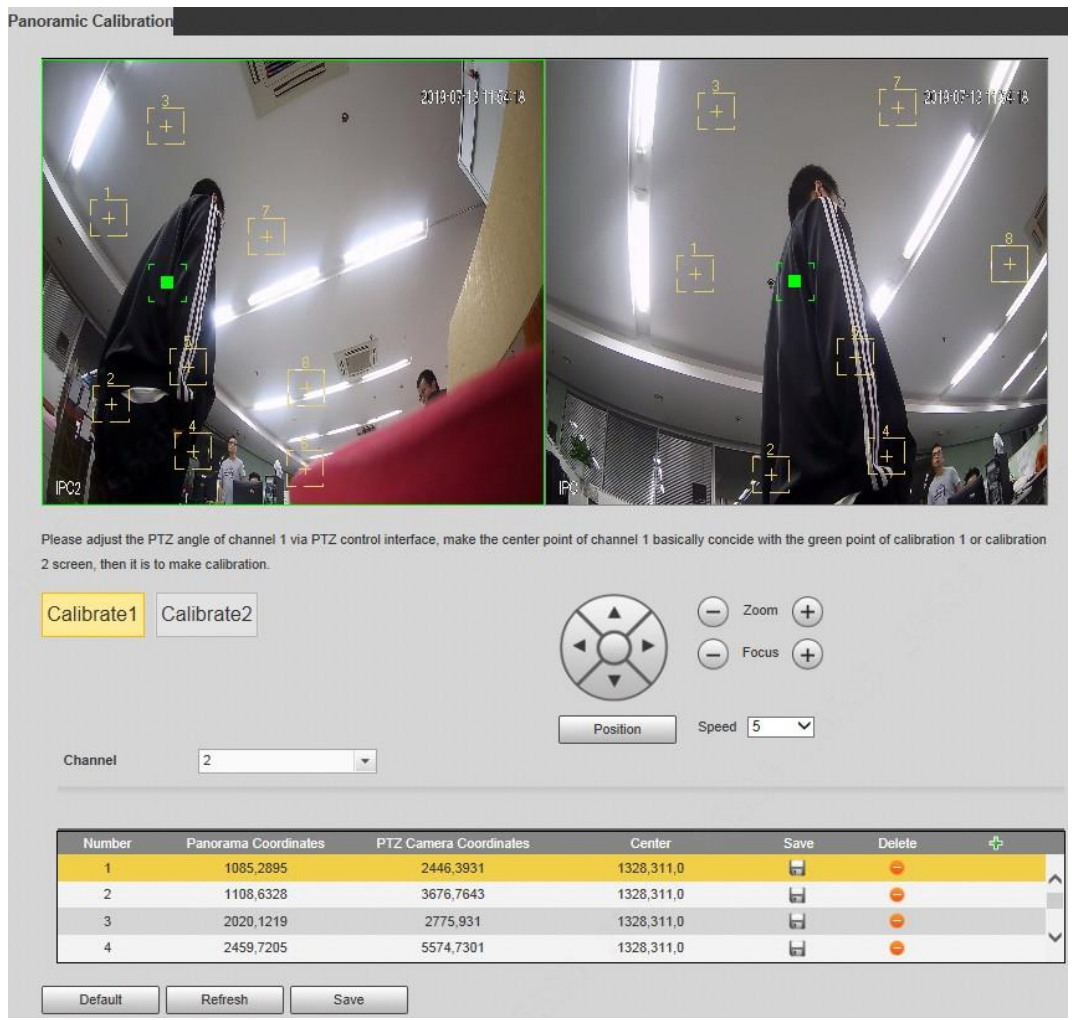

<u>Schritt 2:</u>Wählen Sie Kanal 2 und dann abwechselnd eine Kalibrierungsnummer unter den Videobildern (siehe Abbildung 5-20), um den entsprechenden Videobildern Kalibrierungspunkte hinzuzufügen. Nehmen Sie als Beispiel **1 kalibrieren** (Calibrate 1).

Abbildung 5-20 Kalibrierungsnummer auswählen

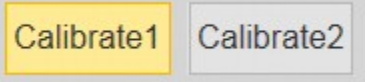

- Stellen Sie den PTZ-Winkel von Kanal 1 über das PTZ-Steuermenü so ein, dass die Mitte von Kanal 1 auf eine Position gedreht wird, die auf den grünen Punkt im Bild 1 kalibrieren (Calibrate 1) ausgerichtet ist, und klicken Sie dann auf Das Kalibrierungsfeld wird in den Bildern von Kanal 1 (Channel 1) und 1 kalibrieren (Calibrate 1) angezeigt.
- 2) Ziehen Sie die Kalibrierungsfelder auf den Bildern von Kanal 1 (Channel 1) und 1 kalibrieren (Calibrate 1) jeweils an die

entsprechenden Positionen. Klicken Sie auf 🔚 , um dieses Paar

Kalibrierungsfelder zu speichern.

Es wird empfohlen, das Kalibrierungsfeld an eine statische Position mit klaren Rändern im Bild zu ziehen. Dadurch kann gewährleistet werden, dass die Ränder von der Kamera genau erkannt werden können. Nach dem Speichern des Kalibrierungsprotokolls wird das Kalibrierungsfenster gelb angezeigt. Um mindestens 4 Paar Kalibrierpunkte zu jedem Kalibrierungsbild hinzuzufügen, wiederholen Sie die Schritte <u>1</u>) bis <u>2</u>), <u>Schritt 3:</u>Klicken Sie auf **Speichern** (Save).

# 5.4 Videoerkennung einstellen

Überprüfen Sie, ob es erhebliche Veränderungen im Video gibt, indem Sie Videobilder analysieren. Im Fall einer wesentlichen Veränderung des Videos (z.B. Auftreten eines sich bewegenden Objekts, unscharfes Bild) führt das System eine Alarmverknüpfung durch.

# 5.4.1 Bewegungserkennung einstellen

Das System führt eine Alarmverknüpfung durch, wenn das sich bewegendes Objekt im Bild erscheint und seine Bewegungsgeschwindigkeit die Voreinstellung erreicht.

 $\square$ 

- Wenn Sie Bewegungserkennung und intelligente Bewegungserkennung gleichzeitig aktivieren und die verknüpften Aktivitäten konfigurieren, werden die verknüpften Aktivitäten wie folgt wirksam:
  - Wenn Bewegungserkennung ausgelöst wird, nimmt die Kamera Videos und Fotos auf, aber andere konfigurierte Verknüpfungen, wie das Senden von E-Mails, werden nicht berücksichtigt.
  - Beim Auslösen der intelligenten Bewegungserkennung werden alle konfigurierten Verknüpfungen wirksam.
- Wenn Sie nur die Bewegungserkennung aktivieren, werden alle konfigurierten Verknüpfungen wirksam, wenn die Bewegungserkennung ausgelöst wird.
- <u>Schritt 1:</u>Wählen Sie **Einstellung > Ereignis > Videoerkennung > Bewegungserkennung** (Setting > Event > Video Detection > Motion Detection).

| tion Detection Vid | eo Tampering | Scene Changing  |
|--------------------|--------------|-----------------|
|                    |              |                 |
| Enable             |              |                 |
| Working Period     | Setup        |                 |
| Anti-Dither        | 5            | Second (0~100)  |
| Area               | Setup        |                 |
| Record             |              |                 |
| Record Delay       | 10           | Second (10~300) |
| Relay-out          |              |                 |
| Alarm Delay        | 10           | Second (10~300) |
| 🔲 Send Email       |              |                 |
| Snapshot           |              |                 |
| Default            | Refresh      | Save            |

Schritt 2: Aktivieren Sie das Kontrollkästchen Aktivieren (Enable),

um Bewegungserkennungsfunktion zu aktivieren.

Schritt 3: Stellen Sie den Bereich für die Bewegungserkennung ein.

1) Klicken Sie auf Einstellung (Setup) neben Bereich (Area).

Area

Abbildung 5-22 Bereich

- Wählen Sie eine Farbe und stellen Sie den Bereichsnamen ein.
   Wählen Sie den wirksamen Bereich der Bewegungserkennung im Bild und stellen Sie Empfindlichkeit (Sensitivity) und Grenzwert (Threshold) ein.
  - Wählen Sie in 
     E 
     eine Farbe, um unterschiedliche

Erkennungsparameter für jeden Bereich einzustellen.

- Empfindlichkeit: Empfindlichkeitsgrad der äußeren Veränderungen. Es ist einfacher, den Alarm mit höherer Empfindlichkeit auszulösen.
- Schwellwert: Effektiver Bereichsgrenzwert für die Bewegungserkennung. Je kleiner der Schwellenwert, desto einfacher wird der Alarm ausgelöst.
- Das gesamte Videobild ist standardmäßig der wirksame Bereich für die Bewegungserkennung.
- Die rote wellenförmige Linie bedeutet, dass die Bewegungserkennung ausgelöst wird, während die grüne Linie für keine Bewegungserkennung steht. Stellen Sie die Empfindlichkeit und den Grenzwert entsprechend der Wellenform ein.
- 3) Klicken Sie auf **Speichern** (Save).

Schritt 4: Stellen Sie die Aktivierungszeiträume und die Alarmverknüpfungsaktion ein.

Für weitere Details siehe "5.1.1 Alarmverknüpfung".

Anti-Verwackeln: Nachdem die Dauer für **Anti-Verwackeln** (Anti-dither) eingestellt ist, zeichnet das System nur noch ein Bewegungserkennungsereignis in dem Zeitraum auf.

Schritt 5: Klicken Sie auf Speichern (Save).

# 5.4.2 Videosabotage einstellen

Das System führt eine Alarmverknüpfung durch, wenn das Objektiv abgedeckt ist oder der Videoausgang ein einfarbiger Bildschirm ist, der durch Licht und andere Gründe verursacht wird.

<u>Schritt 1:</u>Wählen Sie **Einstellungen > Ereignis > Videoerkennung > Videosabotage** (Setting > Event > Video Detection > Video Tamper).

| Abbildu               | ng 5-23 Videosat | ootage                 |
|-----------------------|------------------|------------------------|
| otion Detection Video | Tampering        | Scene Changing         |
| Enable Video Tamp     | ering 🗌 Er       | able Defocus Detection |
| Working Period        | Setup            |                        |
| Record                |                  |                        |
| Record Delay          | 10               | Second (10~300)        |
| Relay-out             |                  |                        |
| Alarm Delay           | 10               | Second (10~300)        |
| 🔲 Send Email          |                  |                        |
| Snapshot              |                  |                        |
| Default               | Refresh          | Save                   |

Schritt 3: Klicken Sie auf Speichern (Save).

### 5.4.3 Szenenwechsel einstellen

Das System führt eine Alarmverknüpfung durch, wenn das Bild von der aktuellen Szene auf eine andere wechselt.

<u>Schritt 1:</u>Wählen Sie **Einstellung > Ereignis > Videoerkennung > Szenenänderung** (Setting > Event > Video Detection > Scene Changing).

| Enable        |          |                 |
|---------------|----------|-----------------|
| Working Perio | od Setup |                 |
| Record        |          |                 |
| Record Delay  | 10       | Second (10~300) |
| 🔽 Relay-out   |          |                 |
| Alarm Delay   | 10       | Second (10~300) |
| 🔲 Send Email  |          |                 |
| 🔲 Snapshot    |          |                 |
| Default       | Refresh  | Save            |

<u>Schritt 2:</u> Stellen Sie die Aktivierungszeiträume und die Alarmverknüpfungsaktion ein. Für weitere Details siehe "5.1.1 Alarmverknüpfung".

<u>Schritt 3:</u>Klicken Sie auf **Speichern** (Save).

# 5.5 Intelligente Bewegungserkennung einstellen

Das System führt eine Alarmverknüpfung durch, wenn Personen, nicht motorisierte Fahrzeuge oder Kraftfahrzeuge im Bild erscheinen und ihre Bewegungsgeschwindigkeit die Voreinstellung erreicht. Die Aktivierung der intelligenten Bewegungserkennung kann die durch Umgebungsänderungen ausgelösten Alarme vermeiden. Die Funktion ist standardmäßig aktiviert.

### Voraussetzungen

- Wählen Sie Einstellungen > Ereignis > Videoerkennung > Bewegungserkennung (Setting > Event > Video Detection > Motion Detection), um die Bewegungserkennung zu aktivieren.
- Sie haben Zeitraum (Period) und Bereich (Area) unter Bewegungserkennung (Motion Detection) eingestellt und sichergestellt, dass der Empfindlichkeitswert größer als 0 und der Grenzwert Wert kleiner als 100 ist.

### Verfahren

### Schritt 1: Wählen Sie Einstellungen > Ereignis > Intelligente Bewegungserkennung

(Setting > Event > Smart Motion Detection).

#### Abbildung 5-25 Intelligente Bewegungserkennung

| Smart Motion Detecti | on                   |
|----------------------|----------------------|
| ✓ Enable             |                      |
| Effective object     | Human Motor Vehicle  |
| Sensitivity          | Middle               |
|                      | Default Refresh Save |
|                      |                      |

<u>Schritt 2:</u> Aktivieren Sie das Kontrollkästchen **Aktivieren** (Enable), um intelligente Bewegungserkennungsfunktion zu aktivieren.

Schritt 3: Stellen Sie Objekt und die Empfindlichkeit ein.

- Objekt: Hierzu gehören **Person** (Human) und **Kraftfahrzeug** (Motor vehicle). Bei Auswahl von **Person** (Human) erkennt die Kamera Personen und nicht motorisierte Fahrzeuge.
- Empfindlichkeit: Hierzu gehören **Niedrig** (Low), **Mittel** (Middle) und **Hoch** (High). Je höher die Empfindlichkeit, desto einfacher wird der Alarm ausgelöst.

Schritt 4: Klicken Sie auf OK.

# 5.6 Audioerkennung einstellen

Das System führt eine Alarmverknüpfung durch, wenn eine vage Stimme, eine Tonänderung oder eine schnelle Lautstärkeänderung erkannt wird.

Schritt 1: Wählen Sie Einstellungen > Ereignis > Audioerkennung

(Setting > Event > Audio Detection).

#### Abbildung 5-26 Audioerkennung

| _ Enable Input Abno | rmal    |             |               |  |
|---------------------|---------|-------------|---------------|--|
| Enable Intensity C  | hange   |             |               |  |
| Sensitivity         | Ξ       | -0          | + 50          |  |
| Threshold           | Ξ       | -0          | + 50          |  |
|                     |         |             | ·····         |  |
|                     |         |             |               |  |
|                     |         |             |               |  |
| muluundess          |         | concorrectu |               |  |
| Working Period      | Setup   |             |               |  |
| Anti-Dither         | 5       | Se          | cond (0~100)  |  |
| Record              |         |             |               |  |
| Record Delay        | 10      | Se          | cond (10~300) |  |
| Relay-out           |         |             |               |  |
| Alarm Delay         | 10      | Se          | cond (10~300) |  |
| Send Email          |         |             |               |  |
| Snapshot            |         |             |               |  |
| Default             | Refresh |             | Save          |  |

Schritt 2: Stellen Sie die Parameter ein.

- Eingang anormal: Aktivieren Sie das Kontrollkästchen Eingang anormal aktiviert (Enable Input Abnormal). Damit wird der Alarm ausgelöst, wenn das System einen ungewöhnlichen Toneingang erkennt.
- Intensitätsänderung Aktivieren Sie das Kontrollkästchen Lautstärkeänderung aktivieren (Enable Intensity Change) und stellen Sie Empfindlichkeit (Sensitivity) und Grenzwert (Threshold) ein. Alarm wird ausgelöst, wenn das System erkennt, dass die Schallintensität den eingestellten Grenzwert überschreitet.

- Die Alarmauslösung mit höherer Empfindlichkeit oder kleinerem Grenzwert ist einfacher. Stellen Sie einen hohen Grenzwert für laute Umgebungen ein.
- Die rote wellenförmige Linie bedeutet, dass die Audioerkennung ausgelöst wurde, während die grüne Linie anzeigt, dass es keine Audioerkennung stattfindet. Stellen Sie die Empfindlichkeit und den Grenzwert entsprechend der Wellenform ein.

<u>Schritt 3:</u> Stellen Sie die Aktivierungszeiträume und die Alarmverknüpfungsaktion ein. <u>Schritt 4:</u> Klicken Sie auf **Speichern** (Save).

# 5.7 Intelligenten Plan einstellen

Intelligenter Plan umfasst Gesichtserkennung, Wärmekarte, IVS, Personenzählung, Gesichtserfassung, Videometadaten und Stereoanalyse. Die intelligente Funktion kann nur aktiviert werden, wenn der entsprechende Intelligenter Plan aktiviert ist.

Schritt 1: Wählen Sie Einstellungen > Ereignis > Intelligenter Plan

(Setting > Event > Smart Plan).

Das Menü **Intelligenter Plan** wird angezeigt. Für das Symbol des intelligenten Plans siehe Tabelle 5-4.

| Symbol | Beschrei-<br>bung      | Symbol | Beschrei-<br>bung   | Symbol   | Beschrei-<br>bung        |
|--------|------------------------|--------|---------------------|----------|--------------------------|
|        | Gesichtser-<br>kennung | 00     | Stereosehen         |          | Wärmekarte               |
| Ŕ      | Stereoanalyse          |        | IVS                 |          | Gesichtser-<br>fassung   |
| n n n  | Personenzäh-<br>lung   |        | Video-<br>Metadaten | <b>M</b> | Menschen-<br>mengenkarte |
| 00000  | ANPR                   |        | Fahrzeugdi-<br>chte | _        | _                        |

Tabelle 5-4 Beschreibung des Symbols des intelligenten Plans

Schritt 2: Aktivieren Sie nach Bedarf intelligente Funktionen.

Verschiedene Kameras unterstützen unterschiedliche Möglichkeiten, um intelligente Funktionen zu aktivieren. Wählen Sie entsprechende Möglichkeiten, um diese Funktionen entsprechend dem jeweiligen Menü zu aktivieren.

• Wählen Sie ein Symbol, um den entsprechenden intelligenten Plan zu aktivieren. Klicken Sie auf ein Symbol, um die intelligente Funktion zu markieren und zu aktivieren. Klicken Sie erneut darauf, um die Auswahl aufzuheben.

Wenn sich im Menü das Symbol **Torf** befindet, klicken Sie darauf, um den intelligenten Funktionsschalter zu aktivieren.

- Aktivieren Sie den intelligenten Plan mit Plan hinzufügen (Add Plan).
  - 1. Wählen Sie einen Voreinstellungspunkt im Menü **Plan hinzufügen** (Add Plan). Intelligenter Plan (Smart Plan) für den Punkt wird angezeigt.
  - 2. Klicken Sie auf das entsprechende Symbol, um eine intelligente Funktion zu aktivieren.

Die ausgewählte intelligente Funktion wird markiert. Klicken Sie erneut darauf, um die Auswahl aufzuheben.

Schritt 3: Klicken Sie auf Speichern (Save).

# 5.8 IVS einstellen

In diesem Abschnitt werden die Anforderungen an Szenenauswahl, Regelkonfiguration und globale Konfiguration für IVS (Intelligente Videoüberwachung) vorgestellt.

Die wesentlichen Anforderungen an die Szenenauswahl sind die folgenden.

- Das Ziel muss weniger als 10 % des Bildes ausmachen.
- Die Zielgröße im Bild darf nicht größer als 10 × 10 Pixel sein. Die Größe eines zurückgelassenen Objekts im Bild darf nicht kleiner als 15 × 15 Pixel sein (CIF-Bild). Höhe und Breite des Ziels nicht muss kleiner als ein Drittel der Bildhöhe und -breite sein. Die empfohlene Zielhöhe beträgt 10 % der Bildhöhe.
- Der Helligkeitsunterschied von Ziel und Hintergrund darf nicht weniger als 10 Graustufen betragen.
- Das Ziel muss mindestens zwei Sekunden lang kontinuierlich im Bild vorhanden sein und der Bewegungsabstand des Ziels muss größer als seine Breite und nicht weniger als 15 Pixel sein (CIF-Bild).
- Reduzieren Sie die Komplexität der Überwachungsszene so weit wie möglich. Die intelligente Analysefunktion wird nicht für den Einsatz in Szenen mit dichten Zielen und häufigem Lichtwechsel empfohlen.
- Vermeiden Sie Bereiche wie Glas, reflektierende Böden, Wasseroberflächen und Bereiche, die durch Äste, Schatten und Mückenschwärme beeinträchtigt werden. Vermeiden Sie Gegenlichtszenen und direkten Lichteinfall.

# 5.8.1 Globale Konfiguration

Legen Sie globale Regeln für die IVS-Analyse fest, einschließlich Störfilter, Tiefenschärfekalibrierung und gültiger Bewegungsparameter für Ziele.

### Kalibrierungszweck

Bestimmen Sie die entsprechende Beziehung zwischen dem von der Kamera aufgenommenen 2D-Bild und dem 3D-Ist-Objekt gemäß einem horizontalen Lineal und drei vom Benutzer kalibrierten vertikalen Linealen und dem entsprechenden tatsächlichen Abstand.

### Geeignete Szene

- Mittlere oder Fernsicht mit einer Installationshöhe von mehr als drei Metern. Szenen mit Parallelsicht oder Deckenmontage werden nicht unterstützt.
- Kalibrieren Sie horizontale Flächen, nicht vertikale Wände oder schräge Flächen.

• Diese Funktion ist nicht auf Szenen mit verzerrter Sicht, z. B. die mit Superweitwinkel oder Fischaugenkamera aufgenommenen, anwendbar.

### Hinweise

- Kalibrierungszeichnung
  - Kalibrierungsbereich: Der gezeichnete Kalibrierungsbereich muss auf einer einzigen horizontalen Ebene liegen.
  - Vertikales Lineal: Die Unterseite von drei vertikalen Linealen muss sich auf der gleichen horizontalen Ebene befinden. Wählen Sie drei Referenzobjekte mit fester Höhe in Dreiecksverteilung als vertikales Lineal, wie z.B. am Straßenrand geparkte Fahrzeuge oder Straßenlampen. Arrangieren Sie drei Personen, die an jeder der drei Positionen in der Überwachungsszene ziehen.
  - Horizontales Lineal: W\u00e4hlen Sie ein Referenzobjekt mit bekannter L\u00e4nge am Boden, z.B. ein Stra\u00dfenschild oder verwenden Sie ein Ma\u00dfband, um die tats\u00e4chliche L\u00e4nge zu messen.
- Kalibrierungsprüfung

Nach dem Einstellen des Lineals zeichnen Sie eine Gerade auf das Bild, überprüfen Sie den Schätzwert der Geraden und vergleichen diesen Wert mit dem in der aktuellen Szene gemessenen Wert, um die Kalibrierungsgenauigkeit zu überprüfen. Bei größeren Abweichungen zwischen dem Schätzwert und dem Ist-Wert sind Feinabstimmung oder Parameterrücksetzung erforderlich, bis die Fehleranforderung erfüllt ist.

### Verfahren

 Wählen Sie Einstellungen > Ereignis > IVS > Globale Konfiguration (Setting > Event > IVS > Global Setup).

| Rule Config Global Setup | 5                                                                                                    |
|--------------------------|----------------------------------------------------------------------------------------------------|
| raditation [1]           | Parameter     Research       Anti-Disturb Enable     On       Sensitivity     Image: Control of the sensitivity                                                                                                    |
| brieren Ste den Bereich  | Calibrate Region Area<br>Horizontal<br>Vertical<br>Vertical<br>Remove Calibrat<br>Remove Calibrat |
|                          | Advanced Parameter                                                                                                    |
|                          | Default Refresh Save                                                                                                    |

### Abbildung 5-27 Globale IVS-Konfiguration

2. Stellen Sie die Parameter ein.

Tabelle 5-5 Beschreibung der globalen Konfigurationsparameter (IVS)

| Parameter                        | Beschreibung                                                                                                    |
|----------------------------------|----------------------------------------------------------------------------------------------------|
| Anti-Störungsfunktion aktivieren | Reservierte Funktion.                                                                                                    |
| Empfindlichkeit                  | Stellt die Filterempfindlichkeit ein. Bei einem höheren Wert<br>wird ein Alarm leichter ausgelöst, wenn kontrastarme<br>Objekte und kleine Objekte erfasst werden, was zu einer<br>höheren Fehlerkennung führt. |
| Überlappungsrate<br>verfolgen    |                                                                                                    |
| Gültige Verfolgungsstrecke       | Reservierte Funktion.                                                                                                    |
| Gültige Verfolgungszeit          |                                                                                                    |

- 3. Stellen Sie den Kalibrierungsbereich und das Lineal ein.
  - a.Klicken Sie auf **Kalibrierungsbereich hinzufügen** (Add Calibration Area) und zeichnen Sie einen Kalibrierungsbereich im Bild.
  - b.Wählen Sie einen Kalibrierungstyp und geben Sie die tatsächliche Länge ein, dann klicken Sie dann auf **Lineale hinzufügen** (Add Rulers).
  - c.Zeichnen Sie ein horizontales und drei vertikale Lineale im Kalibrierungsbereich.
- 4. Klicken Sie auf **Speichern** (Save).

### Ergebnis

1. Wählen Sie den Verifizierungstyp und klicken Sie auf **Kalibrierung gültig** (Calibration Valid).

Um das vertikale Lineal und das horizontale Lineal zu bestätigen, wählen Sie Höhe bestätigen (Height Verification) und Breite bestätigen (Width Verification).

2. Zeichnen Sie eine gerade Linie im Bild, um zu überprüfen, ob die Lineale korrekt eingestellt sind.

Bei größeren Abweichungen zwischen dem Schätzwert und dem Ist-Wert sind Feinabstimmung oder Parameterrücksetzung erforderlich, bis die Fehleranforderung erfüllt ist.

### 5.8.2 Regel konfigurieren

Legen Sie Regeln für IVS fest, einschließlich Erkennung in folgenden Fällen: Umzäunungsübersteigen, Stolperdraht, Einbruch, zurückgelassenes Objekt, sich bewegendes Objekt, schnelle Bewegung, Parkerkennung, Menschenansammlung und Herumlungern.

- Wählen Sie Einstellungen > Ereignis > Intelligenter Plan (Setting > Event > Smart Plan) und aktivieren Sie IVS.
- Wählen Sie Einstellungen > Ereignis > IVS > Globale Einstellung, um die globale Konfiguration abzuschließen, und konfigurieren Sie anschließend die Regel für die schnelle Bewegung (Fast Moving).

Für die Funktionen und Anwendungen der Regeln siehe Tabelle 5-6.

| Regel                      | Beschreibung                                                                                                    | Geeignete Szene                                                                                                    |
|----------------------------|----------------------------------------------------------------------------------------------------|----------------------------------------------------------------------------------------------------|
| Stolperdraht               | Wenn das Ziel den Stolperdraht aus<br>der definierten Bewegungsrichtung<br>überquert, führt das System eine<br>Alarmverknüpfung durch.              | Szenen mit spärlichen<br>Zielen und keiner                                                                                                    |
| Einbruch                   | Wenn das Ziel in den<br>Erkennungsbereich eintritt, ihn<br>verlässt oder darin erscheint, führt<br>das System eine<br>Alarmverknüpfung durch.       | Zielen, wie z.B.<br>Perimeterschutz im<br>unbeaufsichtigten Bereich.                                                                                                    |
| Zurückgelassenes<br>Objekt | Wenn ein Objekt im<br>Erkennungsbereich über die<br>eingestellte Zeit hinaus<br>zurücklassen wird, führt das System<br>eine Alarmverknüpfung durch. | Szenen mit spärlichen<br>Zielen und ohne<br>offensichtlichen und<br>häufigen Lichtwechsel. Eine<br>einfache Szene im<br>Erkennungsbereich wird<br>empfohlen.<br>• Die<br>Fehlalarmwahrschein<br>lichkeit kann in<br>Szenen mit dicht<br>gedrängten Zielen,<br>häufiger<br>Verschattung und<br>bleibenden Personen<br>zunehmen.<br>• In Szenen mit<br>komplexem Vorder- und<br>Hintergrund kann ein<br>Fehlalarm für<br>zurücklassene oder<br>fehlende Objekte<br>ausgelöst werden. |

Tabelle 5-6 Beschreibung der IVS-Funktionen

| Regel                   | Beschreibung                                                                                                    | Geeignete Szene                                                                                                    |  |
|-------------------------|----------------------------------------------------------------------------------------------------|----------------------------------------------------------------------------------------------------|--|
| Fehlendes Objekt        | Wird ein Objekt über die definierte<br>Zeit aus dem Erkennungsbereich<br>entfernt wird, führt das System eine<br>Alarmverknüpfung durch.        | Szenen mit spärlichen<br>Zielen und ohne<br>offensichtlichen und<br>häufigen Lichtwechsel. Eine<br>einfache Szene im<br>Erkennungsbereich wird<br>empfohlen.<br>• Die<br>Fehlalarmwahrschein<br>lichkeit kann in<br>Szenen mit dicht<br>gedrängten Zielen,<br>häufiger<br>Verschattung und<br>bleibenden Personen<br>zunehmen.<br>• In Szenen mit<br>komplexem Vorder- und<br>Hintergrund kann ein<br>Fehlalarm für<br>zurücklassene oder<br>fehlende Objekte<br>ausgelöst werden. |  |
| Schnelle Bewegung       | Wenn die<br>Bewegungsgeschwindigkeit höher<br>als die konfigurierte<br>Geschwindigkeit ist, führt das<br>System eine Alarmverknüpfung<br>durch. | Szenen mit spärlichen<br>Zielen und geringer<br>Verschattung. Die Kamera<br>muss direkt über dem<br>Überwachungsbereich<br>installiert werden. Die<br>Lichtrichtung muss<br>senkrecht zur<br>Bewegungsrichtung sein.                                                                                                    |  |
| Parkerkennung           | Wenn das Ziel über die<br>konfigurierte Zeitspanne hinaus<br>verweilt, führt das System eine<br>Alarmverknüpfung durch.                         | Straßenüberwachung und Verkehrsmanagement.                                                                                                    |  |
| Menschenansam-<br>mlung | Wenn sich eine Menge versammelt<br>oder die Dichte der Menge groß ist,<br>führt das System eine<br>Alarmverknüpfung durch.                      | Szenen mit mittlerer oder<br>großer Entfernung,<br>wie z.B. Freigelände,<br>Behördeneingang,<br>Bahnhofsein- und -ausgang.<br>Nicht für die Analyse von<br>Ansichten mit kurzem<br>Abstand geeignet.                                                                                                    |  |

| Regel                                        | Beschreibung                                                                                                    | Geeignete Szene                 |
|----------------------------------------------|----------------------------------------------------------------------------------------------------|---------------------------------|
| Erkennung von<br>herumlungernden<br>Personen | Wenn das Ziel über die kürzeste<br>Alarmzeit hinaus herumlungert,<br>führt das System eine<br>Alarmverknüpfung durch. Nach<br>Auslösung des Alarms, wenn das<br>Ziel innerhalb des Zeitintervalls des<br>Alarms im Bereich verbleibt, wird<br>der Alarm erneut ausgelöst. | Szenen wie Parks<br>und Hallen. |

Konfigurieren Sie die IVS-Regeln. In diesem Abschnitt wird exemplarisch die Konfiguration der Stolperdraht-Regel gezeigt.

 $\square$ 

Navigieren Sie in das Menü Regel konfigurieren (Rule Config) der

Hochgeschwindigkeits-Kuppelkamera. Die PTZ-Sperre ist automatisch eingeschaltet. Die Sperrzeit beträgt 180 Sekunden. Sie können die PTZ während der Sperrzeit nur manuell steuern. Klicken Sie in der linken unteren Ecke der Oberfläche Regel konfigurieren (Rule Config) auf **Entsperren** (Unlock), um die PTZ manuell zu entsperren. Klicken Sie erneut auf **Sperren** (Lock), um die PTZ wieder zu sperren.

<u>Schritt 1:</u>Wählen Sie **Einstellungen > Ereignis > IVS > Regel konfigurieren** (Setting > Event> IVS > Rule Config).

Schritt 2: Klicken Sie auf 🚱 in der Oberfläche Regel konfigurieren (Rule Config), doppelklicken Sie auf den Namen, um die Regel umzubenennen, und wählen Sie anschließend **Stolperdraht** (Tripwire) aus der Dropdown-Liste **Regeltyp** (Rule Type) aus.

|                                                                                                    |             |                                                                                                    |      | No.      | Name    |         | Rule Type  |   |   | ÷ |
|----------------------------------------------------------------------------------------------------|-------------|----------------------------------------------------------------------------------------------------|------|----------|---------|---------|------------|---|---|---|
|                                                                                                    |             | and the second                                                                                                    |      | 1        | Rule1   |         | Tripwire   | - | • | * |
|                                                                                                    |             | Face Delador 101                                                                                                    |      |          |         |         |            |   |   |   |
|                                                                                                    |             |                                                                                                    |      |          |         |         |            |   |   |   |
|                                                                                                    | ~           |                                                                                                    |      |          |         |         |            |   |   | - |
| the second                                                                                                    | J           |                                                                                                    | - Pa | rameter  | Setup - |         |            |   |   |   |
|                                                                                                    |             | C P Plan                                                                                                    |      | Period   |         | Setting | ]          |   |   |   |
| a state of the state of the sta |             | Contraction of the local division of the local division of the loc |      |          |         |         |            |   |   |   |
|                                                                                                    |             |                                                                                                    |      | Directio | n       | A<->B   | -          |   |   |   |
| 100                                                                                                    |             | to a time confidential track                                                                                                    |      | Object   | filter  |         |            |   |   |   |
|                                                                                                    |             | 1.272                                                                                                    |      | Record   |         |         |            |   |   |   |
|                                                                                                    |             |                                                                                                    |      | Record   | Delay   | 10      | s (10~300) |   |   |   |
| Draw Rule                                                                                                    |             | Clear                                                                                                    |      | Relav-o  | out     | Line    |            |   |   |   |
| Torget filter (a) Max Size                                                                                                    | 0101 * 0101 | Draw Target                                                                                                    |      | Alarm [  | Delay   | 10      | s (10~300) |   |   |   |
|                                                                                                    | 0151 0151   | Olaw Target                                                                                                    |      | Send E   | mail    |         |            |   |   |   |
| O Milli Size                                                                                                    | 0 0         | Clear                                                                                                    |      | PTZ      |         |         |            |   |   |   |
| Pixel Counter                                                                                                    | 0 * 0       | Draw Target                                                                                                    |      | Snapsi   | not     |         |            |   |   |   |
|                                                                                                    |             |                                                                                                    |      |          | -10-    |         | 71         | _ |   |   |
|                                                                                                    |             |                                                                                                    |      |          |         |         |            |   |   |   |

Abbildung 5-28 Stolperdraht

<u>Schritt 3:</u>Klicken Sie auf **Regel zeichnen** (Draw Rule), um die Regellinie im Bild zu zeichnen. Schließen Sie mit einem Rechtsklick die Zeichnung ab.

Für Anforderungen an Regelzeichnung siehe Tabelle 5-6. Ziehen Sie nach dem Zeichnen von Regeln die Ecken des Erkennungsbereichs, um den Bereich anzupassen.

| Tabelle 5-7 | Beschreibung | der IVS-Analyse |
|-------------|--------------|-----------------|
|-------------|--------------|-----------------|

| Regel                                        | Beschreibung                                                                                                    |  |  |  |
|----------------------------------------------|----------------------------------------------------------------------------------------------------|--|--|--|
| Stolperdraht                                 | Zeichnet eine Erkennungslinie.                                                                                                    |  |  |  |
| Einbruch                                     | Zeichnet einen Erkennungsbereich.                                                                                                    |  |  |  |
| Zurückgelassenes<br>Objekt                   | <ul> <li>Bei der Erkennung von zurückgelassenem Objekt wird der<br/>Alarm auch ausgelöst, wenn Fußgänger oder Fahrzeuge</li> </ul>                                                                                                    |  |  |  |
| Fehlendes Objekt                             | längere Zeit stehen bleiben. Wenn das zurückgelassene<br>Objekt kleiner als Fußgänger und Fahrzeuge ist, stellen Sie<br>die Zielgröße so ein, dass Fußgänger und Fahrzeuge<br>gefiltert werden oder verlängern Sie die Dauer                                                                                                    |  |  |  |
| Schnelle Bewegung                            |                                                                                                    |  |  |  |
| Parkerkennung                                |                                                                                                    |  |  |  |
| Menschenansammlung                           | entsprechend, um Fehlalarm durch das vorübergehende                                                                                                    |  |  |  |
| Erkennung von<br>herumlungernden<br>Personen | <ul> <li>Verweilen von Fußgängern zu vermeiden.</li> <li>Bei der Erkennung von Menschenansammlungen<br/>kann ein Fehlalarm durch geringe Installationshöhe,<br/>hohen Prozentsatz von Einzelpersonen im Bild oder<br/>offensichtlicher Zielverdeckung, ständiges Schütteln<br/>der Kamera, Zittern von Blättern und Baumschatten,<br/>häufiges Öffnen oder Schließen von Türen oder<br/>dichtem Verkehr oder</li> </ul> |  |  |  |
|                                              | Personenfluss ausgelöst werden.                                                                                                    |  |  |  |

<u>Schritt 4:</u> (Optional) Klicken Sie auf **Ziel zeichnen** (Draw Target) rechts von **Zielfilter** (Target Filter) und zeichnen Sie das Ziel im Bild.

- Bei der Konfiguration der Menschenansammlungsregel müssen Sie keinen Zielfilter festlegen, sondern den minimalen Sammelbereich einzeichnen. Klicken Sie auf Ziel zeichnen (Draw Target), um den minimalen Versammlungsbereich in der Szene zu zeichnen. Alarm wird ausgelöst, wenn die Anzahl der Personen im Erfassungsbereich den Mindestbereich und die Dauer überschreitet.
- Klicken Sie auf Alle löschen (Clear), um alle gezeichneten Erkennungslinien zu löschen.
- Klicken Sie auf Ziel zeichnen (Draw Target) rechts vom Pixelzähler (Pixel Counter) und halten Sie dann die linke Maustaste zum Zeichnen eines Rechtecks gedrückt. Im Pixelzähler (Pixel Counter) werden die Pixel angezeigt.

Schritt 5: IVS-Regelparameter einstellen.

| Parameter | Beschreibung                                                                                                    |
|-----------|----------------------------------------------------------------------------------------------------|
| Richtung  | <ul> <li>Legen Sie die Richtung der Regelerkennung fest.</li> <li>Wenn Sie die Umzäunungsübersteigenerkennung<br/>und Stolperdraht einstellen, wählen Sie A -&gt; B, B -&gt; A<br/>oder A &lt;-&gt; B</li> <li>Wenn Sie Einbruch einstellen, wählen Sie Betreten<br/>(Enters), Verlassen (Exits) oder Betreten &amp; Verlassen<br/>(Enter &amp; Exit).</li> </ul> |

Tabelle 5-8 Beschreibung der IVS-Parameter

| Parameter             | Beschreibung                                                                                                    |
|-----------------------|----------------------------------------------------------------------------------------------------|
| Aktion                | Wenn Sie die Einbruchaktion einstellen, wählen Sie <b>Erscheint</b> (Appears) oder <b>Durchqueren</b> (Cross).                                                                                                    |
| Objektverfolgung      | <ul> <li>Wählen Sie <b>Objektverfolgung</b> (Object Tracking), um diese</li> <li>Funktion zu aktivieren. Wenn der Alarm durch ein sich</li> <li>bewegendes Objekt ausgelöst wird, wählen Sie 1P+3 oder 1P+5</li> <li>als Objektverfolgungsanzeigemodus im Menü Live. Dann folgt</li> <li>die Verfolgungsszene dem sich bewegenden Objekt, bis es</li> <li>außerhalb des Kamerabereichs ist. Für weitere Details siehe</li> <li>"4.2.4 Fenstereinstellleiste",</li> <li>Diese Funktion ist bei einigen ausgewählten Modellen verfügbar.</li> </ul> |
| Verfolgungsverknüpfun | Wählen Sie <b>Alarmverfolgung</b> (Alarm Track) und stellen Sie die                                                                                                    |
| g                     | Kamera automatisch Personen oder Objekte, die den Alarm<br>ausgelöst haben. Die Verfolgungszeit ist die Dauer der<br>automatischen Verfolgung des Objekts durch die Kamera.                                                                                                    |
| Verfolgungszeit       | Bevor Sie diese Funktion aktivieren, müssen Sie die Funktion<br>Alarmverfolgung (Alarm Track) unter Smart Track je nach<br>Bedarf aktivieren oder deaktivieren.                                                                                                    |
|                       | <ul> <li>Wenn der Kanal (Channel) auf 1 gesetzt ist, deaktivieren Sie<br/>Alarmverfolgung (Alarm Track) unter Smart Track</li> <li>Wenn der Kanal (Channel) auf 2 oder 3 gesetzt ist, aktivieren<br/>Sie Alarmverfolgung (Alarm Track) unter Smart Track</li> </ul>                                                                                                    |
|                       | Wählen Sie <b>KI-Erkennung</b> (AI Recognition), um diese Funktion zu aktivieren.                                                                                                    |
|                       | Wenn Sie Person als Alarmziel wählen, wird ein                                                                                                    |
|                       | Alarm ausgelöst, wenn eine Person erkannt wird, die                                                                                                    |
| KI-Erkennung          | die Regelbedingung erfüllt.                                                                                                    |
|                       | • Wenn Sie Fahrzeug (Vehicle) als Alarmziel wählen, wird ein                                                                                                    |
|                       | Alarm ausgelöst, wenn ein Fahrzeug erkannt wird, das die                                                                                                    |
|                       | Regelbedingung erfüllt.                                                                                                    |
|                       | <ul> <li>Für ein zurückgelassenes Objekt ist die Dauer die kürzeste<br/>Zeit, um einen Alarm auszulösen, nachdem ein Objekt<br/>zurückgelassen wurde</li> </ul>                                                                                                    |
|                       | <ul> <li>Für ein fehlendes Obiekt ist die Dauer die kürzeste</li> </ul>                                                                                                    |
| Dauar                 | Zeit, um einen Alarm auszulösen, nachdem ein                                                                                                    |
|                       | Objekt fehlt.                                                                                                    |
|                       | <ul> <li>Für Parkerkennung, Menschenansammlungs- oder<br/>Herumlungernerkennung ist die Dauer die kürzeste Zeit, um<br/>einen Alarm auszulösen, nachdem ein Objekt im<br/>Bereich erscheint.</li> </ul>                                                                                                    |

| Parameter       | Beschreibung                                                                                                    |
|-----------------|----------------------------------------------------------------------------------------------------|
| Empfindlichkeit | <ul> <li>Für schnelle Bewegung ist die Empfindlichkeit abhängig von<br/>der Auslösegeschwindigkeit. Eine geringere Empfindlichkeit<br/>erfordert eine höhere Bewegungsgeschwindigkeit, um den<br/>Alarm auszulösen.</li> <li>Für Menschenansammlung ist die Empfindlichkeit abhängig<br/>von der Auslösezeit des Alarms. Es ist einfacher, den Alarm<br/>mit höherer Empfindlichkeit auszulösen.</li> </ul> |

Schritt 6: Stellen Sie die Aktivierungszeiträume und die Alarmverknüpfungsaktion ein. Für weitere Details siehe "5.1.1 Alarmverknüpfung".

Schritt 7: Klicken Sie auf Speichern (Save).

Um Alarmdaten auf der Registerkarte **Alarm** anzuzeigen, müssen Sie das entsprechende Alarmereignis registrieren. Für weitere Details siehe "5.1.2 Alarm registrieren".

# 5.9 Menschenmengenkarte einstellen

Sie können die Verteilung der Menschenmenge auf der Karte in Echtzeit für eine rechtzeitige Aktivierung anzeigen, um so die Gefahr einer Massenflucht und andere Vorfälle zu vermeiden.

# 5.9.1 Globale Konfiguration

Stellen Sie die Kalibrierungsparameter der Panoramakamera ein.

### Kalibrierungszweck

Bestimmen Sie die entsprechende Beziehung zwischen dem von der Kamera aufgenommenen 2D-Bild und dem 3D-Ist-Objekt gemäß einem horizontalen Lineal und drei vom Benutzer kalibrierten vertikalen Linealen und dem entsprechenden tatsächlichen Abstand.

### Hinweise

Halten Sie beim Zeichnen des Kalibrierungslineals seine Länge entsprechend der tatsächlichen Länge des Objekts ein.

### Verfahren

 Wählen Sie Einstellungen > Ereignis > Menschenmengenkarte > Globale Konfiguration (Setting > Event > Crowd Map > Global Setup).

#### Abbildung 5-29 Globale Konfiguration der Menschenmengenkarte

| Crowd Map Global Setup |                                                                                                    |
|------------------------|----------------------------------------------------------------------------------------------------|
|                        | Parameter                                                                                                    |
|                        | Installation Height       6.2       m         Ruler Settings       Image: Constraint of the set of the set of the |
|                        | Default Refresh Save                                                                                                    |

- 2. Stellen Sie den Kalibrierungsbereich und das Lineal ein.
  - a.Klicken Sie auf **Kalibrierungsbereich hinzufügen** (Add Calibration Area) und zeichnen Sie einen Kalibrierungsbereich im Bild.
  - b.Wählen Sie einen Kalibrierungstyp und geben Sie die tatsächliche Länge ein, dann klicken Sie dann auf **Lineale hinzufügen** (Add Rulers).
  - c.Zeichnen Sie ein horizontales und drei vertikale Lineale im Kalibrierungsbereich.
- 3. Klicken Sie auf **Speichern** (Save).

### 5.9.2 Regel konfigurieren

Überschreitet die Personenzahl oder Personendichte im Erkennungsbereich den konfigurierten Grenzwert, führt das System eine Alarmverknüpfung durch.

#### Voraussetzungen

- Wählen Sie **Einstellungen > Ereignis > Intelligenter Plan** (Setting > Event > Smart Plan) und aktivieren Sie **Menschenmengenkarte** (Crowd Map).
- Wählen Sie Setting > Ereignis > Menschenmengenkarte > Globale Konfiguration (Setting > Event > Crowd Map > Global Setup), um die Menschenmengenkarte zu konfigurieren.

### Verfahren

<u>Schritt 1:</u> Wählen Sie **Einstellungen > Ereignis > Menschenmengenkarte > Menschenmengenkarte** (Setting > Event > Crowd Map > Crowd Map).

#### Abbildung 5-30 Menschenmengenkarte

| Crowd Map     | Global Setup  |               |                     |           |                                   |          |
|---------------|---------------|---------------|---------------------|-----------|-----------------------------------|----------|
| 14847Kbps     |               | 5120x1800     | Enable              |           |                                   |          |
|               |               |               | Period              | Settin    | 2                                 |          |
|               | Erkennungsber | X 907 21 2915 | No. F               | Region    | Trigger alarm<br>number of people | Delete 🖧 |
|               |               |               | 1 R                 | egion1    | 20                                | 0        |
| Draw Detect   |               | Clear         | Global              | 4         | Human /m² /                       | 2~10)    |
| Draw Area     |               | Clear         | Smart Track         |           | , ianan m                         | 2 (0)    |
| Pixel Counter | 0 * 0         | Draw Target   | Record Record Delay | 1 2<br>10 | s (10~300)                        |          |
|               |               |               | Relay-out           | 1 2       | 3                                 |          |
|               |               |               | Alarm Delay         | 10        | s (10~300)                        |          |
|               |               |               | Send Email          |           |                                   |          |
|               |               |               | Snapshot            | 1 2       |                                   |          |
|               |               |               | Default             | Refresh   | Save                              |          |

<u>Schritt 2:</u> Aktivieren Sie das Kontrollkästchen bei **Aktivieren** (Enable), um die Menschenmengenkartenfunktion zu aktivieren.

- <u>Schritt 3:</u>Klicken Sie auf **Erkennungsbereich zeichnen** (Draw Detection Area), um einen globalen Bereich zum Erkennen der Menschenmengenverteilung im Bild zu zeichnen. Nachdem Sie einen globalen Bereich gezeichnet haben, können Sie mehrere lokale Statistikbereiche im globalen Bereich nach Bedarf zeichnen.
  - Klicken Sie auf 
     und dann auf Bereich zeichnen (Draw Area), um lokale Statistikbereiche im globalen Erkennungsbereich zu zeichnen. Sie können bis zu acht lokale Statistikbereiche erstellen.
  - 2) Doppelklicken Sie auf den Bereichsnamen und die Alarmpersonenanzahl, um den Bereichsnamen für den lokalen Statistikbereich und den Grenzwert für die Alarmpersonenanzahl einzustellen.

Wenn die Anzahl der Personen im Statistikbereich die Anzahl der Alarmpersonen übersteigt, führt das System eine Alarmverknüpfung durch. Die voreingestellte Alarmanzahl beträgt 20 Personen.

Schritt 4: Stellen Sie die Parameter ein.

| Parameter            | Beschreibung                                                                                                    |
|----------------------|----------------------------------------------------------------------------------------------------|
| Global               | Aktivieren Sie das Kontrollkästchen bei Global und stellen Sie                                                                                                    |
| Menschenmengendichte | den Grenzwert der Menschenmengendichte ein. Das System<br>erkennt die Menschenmengenverteilung im globalen Bereich.<br>Wenn die erfasste Personendichte den konfigurierten<br>Grenzwert überschreitet, führt das System eine<br>Alarmverknüpfung durch. |

Tabelle 5-9 Beschreibung der Menschenmengenkartenparameter

| Parameter                | Beschreibung                                                                                                    |  |  |
|--------------------------|----------------------------------------------------------------------------------------------------|--|--|
| Intelligente Nachführung | <ul> <li>Aktivieren Sie das Kontrollkästchen bei Smart Track. Wenn der Alarm durch die Panoramakamera ausgelöst wird, dreht sich die Hochgeschwindigkeits-Kuppelkamera automatisch in die Position, in der der Alarm ausgelöst wird. Die Verfolgungszeit ist "Leerbewegung + 5 Sekunden". Für mehr Informationen über die Konfiguration der Leerbewegung siehe "5.2.2 Alarmverfolgung aktivieren"</li> <li>Verknüpfungsregeln:</li> <li>Nur globalen Alarm erkennen: Wendet sich der Menge mit höchster Dichte zu.</li> <li>Nur lokalen Alarm erkennen: Schaltet auf den lokalen Bereich um, in dem zuerst Alarm ausgelöst wurde.</li> <li>Globalen Alarm + einen lokalen Alarm erkennen: Zuerst dreht sich die Kamera zum lokalen Bereich und dann zur Menge mit höchster Dichte, wenn kein Alarm im lokalen Bereich erfolgt.</li> <li>Globalen Alarm + mehrere lokale Alarme erkennen: Zuerst dreht sich die Kamera dem lokalen Bereich zu, der zuerst den Alarm auslöst und dann der Menge mit der höchsten Dichte, wenn kein Alarm im lokalen Bereich zu.</li> </ul> |  |  |
|                          | Klicken Sie auf <b>Ziel zeichnen</b> (Draw Target) neben dem                                                                                                    |  |  |
| Pixelzähler              | <b>Pixelzähler</b> (Pixel Counter) und halten Sie dann die linke<br>Maustaste zum Zeichnen eines Rechtecks gedrückt. Im<br><b>Pixelzähler</b> (Pixel Counter) werden die Pixel angezeigt.                                                                                                    |  |  |

<u>Schritt 5:</u>Stellen Sie die Aktivierungszeiträume und die Alarmverknüpfungsaktion ein. Für weitere Details siehe "5.1.1 Alarmverknüpfung".

Schritt 6: Klicken Sie auf Speichern (Save).

### Ergebnis

Klicken Sie auf in der Oberfläche Echtzeit (Live), um die

Menschenmengenkarte anzuzeigen.

Abbildung 5-31 Menschenmengenkarte (1)

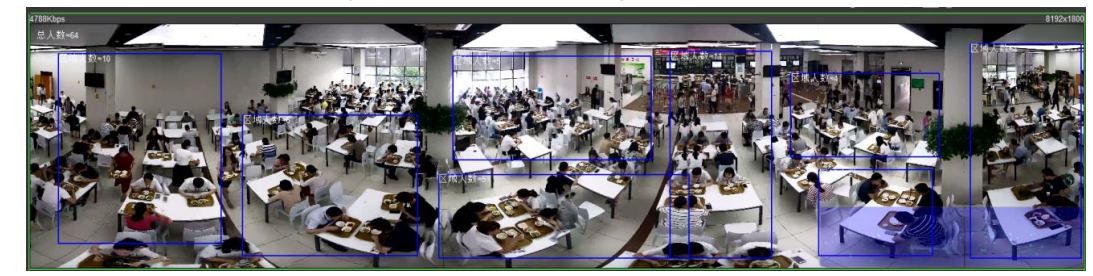

Doppelklicken Sie auf den Rendering-Bereich unten rechts im Bild, um die Menschenmengenverteilung in dem Bereich zu sehen.

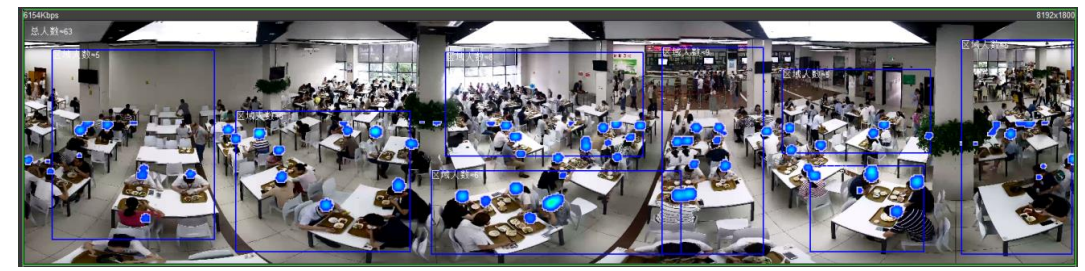

# 5.10 Gesichtserfassung einstellen

Wenn das Gesicht erkannt oder im Erkennungsbereich erfasst wird, führt das System eine Alarmverknüpfung durch und unterstützt die Suche nach Gesichtserkennungs- und -erfassungsergebnissen.

- Gesichtserkennung: Wenn das Gesicht im Bereich erkannt wird, führt das System eine Alarmverknüpfung durch, wie z.B. Aufnahme und Versenden von E-Mails.
- Gesichtserfassung: Wenn das Gesicht im Bereich erkannt wird, vergleicht das System das aufgenommene Gesichtsbild mit den Daten in der Gesichtsdatenbank und verknüpft den Alarm entsprechend dem Vergleichsergebnis.

Für den Prozess der Gesichtserfassung siehe Abbildung 5-33.

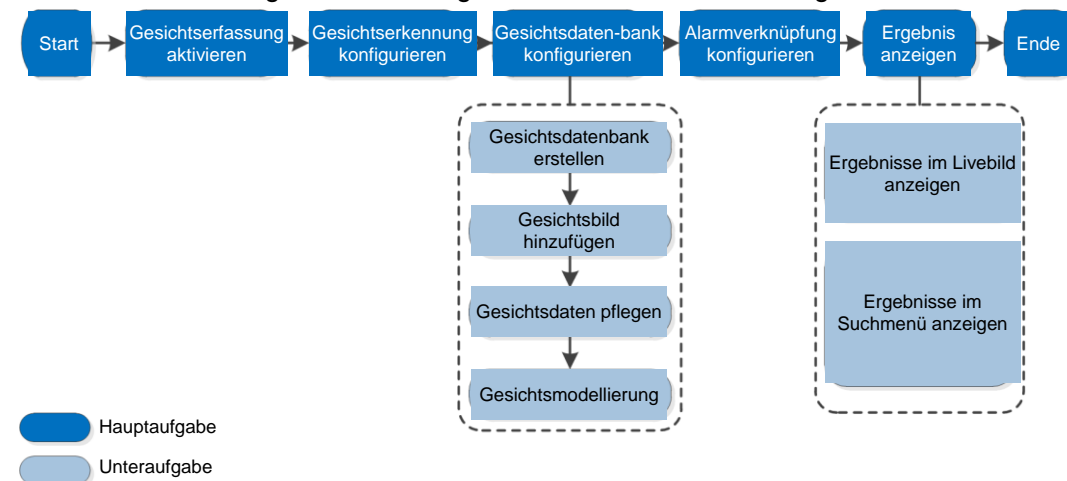

Abbildung 5-33 Flussdiagramm zur Gesichtserfassung

# 5.10.1 Gesichtserkennung einstellen

Wenn ein Gesicht im Erkennungsbereich erfasst wird, führt das System eine Alarmverknüpfung durch.

### Voraussetzungen

Wählen Sie **Einstellungen > Ereignis > Intelligenter Plan** (Setting > Event > Smart Plan) und aktivieren Sie **Gesichtserfassung** (Face Recognition).

### Verfahren

<u>Schritt 1:</u>Wählen Sie **Einstellungen > Ereignis > Gesichtserfassung > Gesichtserkennung** (Setting > Event > Face Recognition > Face Detection).

#### Abbildung 5-34 Gesichtserkennung

| Face Detection Face Database Config Alarm | Search            |                    |
|-------------------------------------------|-------------------|--------------------|
|                                           | Enable            |                    |
|                                           | 0507.04 10 19 50  | Clear              |
|                                           | Period            | Setting            |
|                                           | 🕞 Face Enhanceme  | ent                |
| <b>FN</b>                                 | Record            |                    |
| E A                                       | Record Delay      | 10 s (10~300)      |
| S A                                       | Send Email        |                    |
|                                           | Snapshot          |                    |
|                                           | Non-living Fill   | tering             |
|                                           | Snap Face Image   | e One-inch photo 💌 |
| Detect Region Draw                        | Clear Snap Mode   | Optimized Snap -   |
|                                           |                   | ✓ Attribute        |
| Exclude Re Draw Modify                    | Clear             |                    |
| Target filter  Max Size 8191 * 8191       | Draw Target       | Advanced           |
|                                           | Enable Face Exp   | osure              |
|                                           | Face Target Brigh | htn — () — (0~100) |
|                                           | Face Exposure D   | bet                |
|                                           | Default           | Refresh Save       |
|                                           |                   |                    |

- <u>Schritt 2:</u> Aktivieren Sie das Kontrollkästchen **Aktivieren** (Enable), um die Erkennungsfunktion zu aktivieren.
- <u>Schritt 3:</u>(Optional) Klicken Sie auf **Zeichnen** (Draw) neben**Bereich erkennen** (Detect Region), um einen Gesichtserkennungsbereich im Bild zu zeichnen.
- <u>Schritt 4:</u> (Optional) Klicken Sie auf **Zeichnen** (Draw) neben **Bereich ausschließen** (Exclude Region), um einen gesichtserkennungsfreien Bereich unter **Bereich erkennen** (Detect Region) zu zeichnen.
- <u>Schritt 5:</u> (Optional) Wählen Sie **Max. Größe** (Max Size) oder **Min. Größe** (Min Size), klicken Sie auf **Ziel zeichnen** (Draw Target) rechts von **Zielfilter** (Target filter) und zeichnen Sie das Ziel im Bild.
- Schritt 6: Stellen Sie die Parameter ein.

| Parameter                 | Beschreibung                                                                                                    |  |
|---------------------------|----------------------------------------------------------------------------------------------------|--|
| OSD                       | Aktivieren Sie das Kontrollkästchen <b>OSD</b> . Die Anzahl der<br>Personen mit erkannten und erfassten Gesicht im Menü <b>Live</b> wird<br>nun angezeigt.<br>Klicken Sie auf <b>Zurücksetzen</b> (Reset), um erneut zu zählen. |  |
| Gesichtsverbesserung      | Aktivieren Sie das Kontrollkästchen <b>Gesichtsverbesserung</b><br>(Face Enhancement), um vorzugsweise ein klares Gesicht mit<br>geringem Stream zu gewährleisten.                                                              |  |
| Nicht-Livebilder filtern  | Filtern Sie nicht Nicht-Livebilder im Bild, z.B. ein Gesichtsbild.                                                                                                    |  |
| Gesichtsbild<br>aufnehmen | Stellen Sie einen Bereich für die Aufnahme von Gesichtsbildern<br>ein, einschließlich Gesichtsbild und 2,5-cm-Bild.                                                                                                    |  |

Tabelle 5-10 Gesichtserkennungsparameter

| Parameter                                            | Beschreibung                                                                                                    |  |  |
|------------------------------------------------------|----------------------------------------------------------------------------------------------------|--|--|
| Fotomodus                                            | <ul> <li>Optimiertes Foto: Nehmen Sie das klarste Bild innerhalb des festgelegten Zeitraums auf, nachdem die Kamera das Gesicht erkannt hat.</li> <li>Erfassungspriorität: Vergleichen Sie wiederholt das aufgenommene Gesicht mit den Gesichtern in der Datenbank für Personen mit Schusswaffen, nehmen Sie das ähnlichste Gesichtsbild auf und senden Sie den Alarm. Wir empfehlen, diesen Modus in der Zutrittskontrollszene zu verwenden.</li> <li>Klicken Sie auf Erweitert (Advanced), um die optimierte Zeit einzustellen.</li> </ul> |  |  |
| Attribut                                             | Aktivieren Sie das Kontrollkästchen <b>Attribut</b> (Attribute) und klicken Sie auf , um die Anzeige des Gesichtsattributs während der Gesichtserkennung einzustellen.                                                                                                    |  |  |
| Erweitert                                            | <ul> <li>Fotowinkelfilter: Stellt den zu filternden Fotowinkel während<br/>der Gesichtserkennung ein.</li> <li>Fotoempfindlichkeit: Stellt die Fotoempfindlichkeit während<br/>der Gesichtserkennung ein. Es ist einfacher, das Gesicht mit<br/>höherer Empfindlichkeit zu erkennen.</li> <li>Optimierte Zeit: Stellt eine Zeitspanne ein, um das klarste<br/>Bild aufzunehmen, nachdem die Kamera das Gesicht erkannt<br/>hat.</li> </ul>                                                                                                   |  |  |
| Gesichtsbelichtung<br>aktivieren                     | Aktivieren Sie das Kontrollkästchen <b>Gesichtsbelichtung</b><br><b>aktivieren</b> (Enable Face Exposure). Wenn ein Gesicht erkannt<br>wird, kann die Kamera die Helligkeit des Gesichts verbessern, um<br>das Gesichtsbild klar zu machen.                                                                                                    |  |  |
| Gesicht Zielhelligkeit                               | Stellt die Gesichts-Zielhelligkeit ein. Die Standardeinstellung ist 50.                                                                                                    |  |  |
| Erkennungsintervall<br>für die<br>Gesichtsbelichtung | Stellt das Erkennungsintervall für die Gesichtsbelichtung ein, um<br>Bildflimmern zu vermeiden, das durch die ständige Anpassung<br>der Gesichtsbelichtung verursacht wird. Die Standardeinstellung<br>ist fünf Sekunden.                                                                                                    |  |  |
| Pixelzähler                                          | Klicken Sie auf <b>Ziel zeichnen</b> (Draw Target) neben dem<br><b>Pixelzähler</b> (Pixel Counter) und halten Sie dann die linke<br>Maustaste zum Zeichnen eines Rechtecks gedrückt. Im<br><b>Pixelzähler</b> (Pixel Counter) werden die Pixel angezeigt.                                                                                                    |  |  |

Schritt 7: Stellen Sie die Aktivierungszeiträume und die Alarmverknüpfungsaktion ein.

Für weitere Details siehe "5.1.1 Alarmverknüpfung".

Schritt 8: Klicken Sie auf Speichern (Save).

### 5.10.2 Gesichtsdatenbank einstellen

Durch die Einstellung der Gesichtsdatenbank können die Daten der Gesichtsdatenbank verwendet werden, um mit dem erkannten Gesicht zu vergleichen.

Die Konfiguration der Gesichtsdatenbank beinhaltet das Erstellen der Gesichtsdatenbank, das Hinzufügen von Gesichtsbildern und die Gesichtsmodellierung.

### 5.10.2.1 Gesichtsdatenbank erstellen

Die Gesichtsdatenbank enthält Gesichtsbilder, Gesichtsdaten und andere Informationen. Sie liefert ebenfalls Vergleichsdaten zu den aufgenommenen Gesichtsbildern.

<u>Schritt 1:</u>Wählen Sie **Einstellungen > Ereignis > Gesichtserfassung > Gesichtsdatenbank konfigurieren** (Setting > Event > Face Recognition > Face Database Config). **Kapazitätsgrenze:** Gibt die Nutzung des Speichers an.

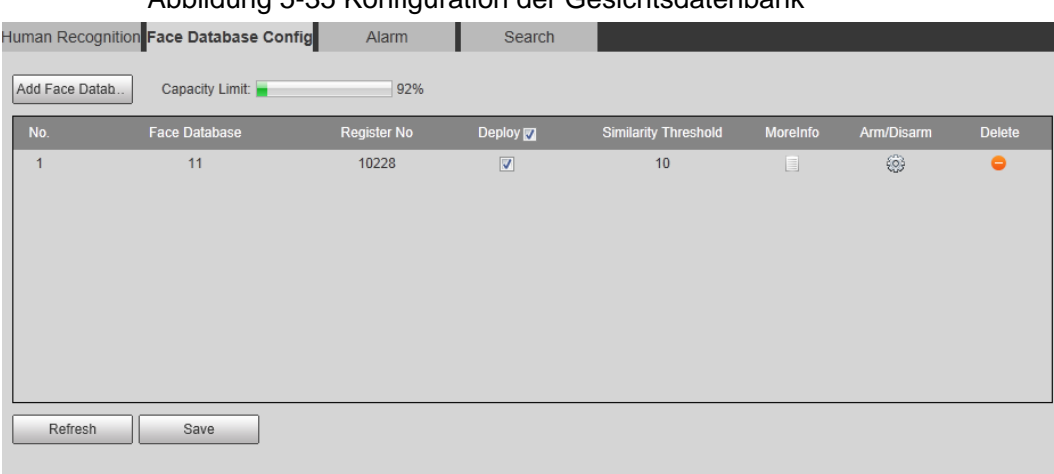

Abbildung 5-35 Konfiguration der Gesichtsdatenbank

Schritt 2: Klicken Sie auf Gesichtsdatenbank hinzufügen (Add Face Database).

| Abbildung 5-50 r ugen Sie eine Gesichtsdatenbank minzt | Abbildung | 5-36 | Fügen | Sie | eine | Gesichtsdatenban | k hinzu |
|--------------------------------------------------------|-----------|------|-------|-----|------|------------------|---------|
|--------------------------------------------------------|-----------|------|-------|-----|------|------------------|---------|

| Add Face Dat | X         |  |
|--------------|-----------|--|
| Name         |           |  |
|              | OK Cancel |  |

<u>Schritt 3:</u> Stellen Sie den Namen der Gesichtsdatenbank ein. <u>Schritt 4:</u> Klicken Sie auf **OK**.

Abbildung 5-37 Erfolgreiche Aufnahme der Gesichtsdatenbank

| Face Detection  | Face Database Config | Alarm       | Search   |                      |          | i          | <u> </u> |
|-----------------|----------------------|-------------|----------|----------------------|----------|------------|----------|
| Add Face Datab. | Capacity Limit 🗧     | 93%         |          |                      |          |            |          |
| No.             | Face Database        | Register No | Deploy 🕅 | Similarity Threshold | MoreInfo | Arm/Disarm | Delete   |
| 1               | 1                    | 8037        |          | 82                   |          | 0          | <b>•</b> |
| 2               | test11               | 4144        |          | 82                   |          | 0          | •        |
| 3               | test2                | 4143        |          | 82                   |          | 0          | •        |
| 4               | test_new             | 4568        |          | 82                   |          | 0          | •        |
| 5               | Test_1               | 0           |          | 82                   |          | ۲          | •        |
|                 |                      |             |          |                      |          |            |          |
|                 |                      |             |          |                      |          |            |          |
|                 |                      |             |          |                      |          |            |          |
|                 |                      |             |          |                      |          |            |          |
| Refresh         | Save                 |             |          |                      |          |            |          |
|                 |                      |             |          |                      |          |            |          |

Schritt 5: Stellen Sie die Parameter ein.

| Parameter                   | Beschreibung                                                                                                    |  |  |  |
|-----------------------------|----------------------------------------------------------------------------------------------------|--|--|--|
| Übernehmen                  | Aktivieren Sie das Kontrollkästchen <b>Aktivieren</b> (Deploy).<br>Die Gesichtsdatenbank ist nun aktiviert. Das aufgenommene<br>Gesichtsbild wird mit der aktivierten<br>Gesichtsdatenbank verglichen.                                                                                                    |  |  |  |
| Ähnlichkeitsschwelle        | Das erkannte Gesicht stimmt nur dann mit der Gesichtsdatenbank<br>überein, wenn die Ähnlichkeit zwischen dem erkannte Gesicht und<br>dem Gesichtsmerkmal in der Gesichtsdatenbank die konfigurierte<br>Ähnlichkeitsschwelle erreicht. Nach erfolgreicher<br>Übereinstimmung wird das Vergleichsergebnis im<br>Menü <b>Live</b> angezeigt. |  |  |  |
| Weitere<br>Informationen    | Klicken Sie auf <b>Weitere Informationen</b> (MoreInfo), um die<br>Gesichtsdatenbank zu verwalten. Sie können Gesichtsbilder<br>suchen, indem Sie Suchbedingungen festlegen,<br>Personal registrieren und Personaldaten modifizieren.                                                                                                    |  |  |  |
| Aktivieren/<br>Deaktivieren | Stellen Sie den Alarmzeitraum ein. Das Alarmereignis wird nur innerhalb des definierten Zeitraums ausgelöst. Siehe "5.1.1.1 Zeitraum einstellen".                                                                                                    |  |  |  |
| Löschen                     | Löscht die gewählte Gesichtsdatenbank.                                                                                                    |  |  |  |

Tabelle 5-11 Beschreibung der Gesichtsdatenbankparameter

### 5.10.2.2 Gesichtsbild hinzufügen

Hinzufügen von Gesichtsbildern zur erstellten Gesichtsdatenbank. Einzelnes Hinzufügen und Stapelimport werden unterstützt.

Anforderungen an Gesichtsbilder.

- Die Größe eines einzelnen Gesichtsbildes beträgt 50 KB 150 KB in JPEG. Die Auflösung ist kleiner als 1080p.
- Die Gesichtsgröße beträgt 30 % 60 % des Gesamtbildes. Es müssen mindestens 100 Pixel zwischen den Ohren sein.
- Aufgenommen in Ganzgesichtsansicht direkt vor der Kamera ohne Make-up, Verschönerung, Brille und Pony. Augenbrauen, Mund und andere Gesichtszüge müssen sichtbar sein.

### 5.10.2.2.1 Einzelnes Hinzufügen

Fügen Sie Gesichtsbilder einzeln hinzu. Wählen Sie diese Option, wenn Sie eine kleine Anzahl von Gesichtsbildern hinzufügen möchten.

Schritt 1: Wählen Sie Einstellungen > Ereignis > Gesichtserfassung > Gesichtsdatenbank

**konfigurieren** (Setting > Event > Face Recognition > Face Database Config). Schritt 2: Klicken Sie auf en been der einzustellenden Gesichtsdatenbank.

Abbildung 5-38 Konfiguration der Gesichtsdatenbank

| Face Detection Face Database Config     | Alarm       | Search        |                             |
|-----------------------------------------|-------------|---------------|-----------------------------|
| Back   Face Database: Test_1            |             |               | 📄 Task List                 |
| Name Gender                             | Unlimited 💌 | Date of Birth | Modeling Status Unlimited 💌 |
| Credentials T Unlimited 💌 ID No.        |             | Region        | Unlimited  Search           |
| Registration Batch Registration Modelin | ng All Mode | ling          |                             |

Schritt 3: Klicken Sie auf Registrierung (Registration).

| Abbild                 | ung 5-39 Registrierung (1) |   |
|------------------------|----------------------------|---|
| Registration           |                            | × |
| Upload Picture<br>*    |                            |   |
| Name*<br>Gender Male 💌 | Upload Picture             |   |
| Date of Birth          |                            |   |
| Region Unlimited       |                            |   |
| City Custom 💌          |                            |   |
| Credentials IC         |                            |   |
| ID No.                 |                            |   |
| Address                |                            |   |
| Memo                   |                            |   |
|                        | Add to task list Cancel    |   |

<u>Schritt 4:</u>Klicken Sie auf **Bild hochladen** (Upload Picture), wählen Sie ein hochzuladendes Gesichtsbild und klicken Sie auf **Öffnen** (Open).

 $\square$ 

Sie können den Gesichtsbereich manuell auswählen. Wählen Sie nach dem Hochladen des Bildes ein Gesicht aus und klicken Sie auf **OK**. Wenn sich mehrere Gesichter in einem Foto befinden, wählen Sie die Zielfläche und klicken Sie auf **OK**, um das Gesichtsbild zu speichern.

| Registratio                                                                                       | n                                |                  |        | × |
|---------------------------------------------------------------------------------------------------|----------------------------------|------------------|--------|---|
| Upload Pictur<br>*<br>Name*<br>Gender<br>Date of Birth<br>Region<br>City<br>Credentials<br>ID No. | e<br>Male<br>Unlimited<br>Custom | OK   Cancel      |        |   |
| Address<br>Memo                                                                                   |                                  |                  |        |   |
|                                                                                                   |                                  | Add to task list | Cancel |   |

Abbildung 5-40 Registrierung (2)

Schritt 5: Geben Sie die Daten zum Gesichtsbild entsprechend der aktuellen Situation ein.

Schritt 6: Klicken Sie auf Zur Aufgabenliste hinzufügen (Add to task list).

Schritt 7: Klicken Sie auf Task Listi, und dann auf OK.

Das Menü **Aufgabenliste** (Task List) wird angezeigt. Siehe Abbildung 5-41. Klicken Sie auf **Alle entfernen** (Remove All), um alle Aufgaben mit einem Klick zu entfernen.

Abbildung 5-41 Aufgabenliste (manuell hinzufügen)

| Та | sk List |               | X |
|----|---------|---------------|---|
|    |         | Otation       | ^ |
|    | Add     | Status        |   |
|    | Modify  | Status        |   |
|    | Delete  | Status        |   |
|    |         |               | - |
|    |         | OK Remove All |   |

Misslingt das Hinzufügen eines Benutzers, wird der Fehlercode auf der Schnittstelle angezeigt. Einzelheiten finden Sie in Tabelle 5-12. Informationen zum Gesichtsmodellierungsvorgang finden Sie unter

"5.10.2.4 Gesichtsmodellierung".

| Parameter  | Fehler                                | Beschreibung                                                                                    |  |
|------------|---------------------------------------|-------------------------------------------------------------------------------------------------|--|
| 0x1134000C |                                       | Das Bild ist zu groß. Die Obergrenze<br>beträgt 150K.                                           |  |
| 0x1134000E | Fehler beim Importieren<br>des Bildes | Die Qualität der hinzugefügten Bilder<br>entspricht der Obergrenze.                             |  |
| 0x11340019 |                                       | Der Speicherplatz der<br>Gesichtsdatenbank überschreitet<br>die Obergrenze.                     |  |
| 1          |                                       | Das Bildformat ist nicht korrekt.<br>Importieren Sie das Bild im JPG-Format.                    |  |
| 2          |                                       | Kein Gesicht auf dem Bild oder das<br>Gesicht ist nicht scharf. Ändern Sie<br>das Bild.         |  |
| 3          |                                       | Mehrere Gesichter im Bild. Ändern Sie<br>das Bild.                                              |  |
| 4          | Pildmodolliorupgefabler               | Das Bild kann nicht entschlüsselt werden. Ändern Sie das Bild.                                  |  |
| 5          | Bildmodellierungsrenier               | Das Bild ist nicht für den Import in die<br>Gesichtsdatenbank geeignet. Ändern Sie<br>das Bild. |  |
| 6          |                                       | Datenbankfehler. Starten Sie die Kamera und die Modellgesichter erneut.                         |  |
| 7          |                                       | Das Bild kann nicht erkannt werden.<br>Importieren Sie das Bild erneut.                         |  |
| 8          |                                       | Systemfehler. Starten Sie die Kamera und die Modellgesichter erneut.                            |  |

Tabelle 5-12 Beschreibung des Fehlercodes

### 5.10.2.2.2 Stapelweise importieren

Importieren Sie Gesichtsbilder in Stapeln. Wählen Sie diese Option, wenn Sie eine große Anzahl von Gesichtsbildern hinzufügen möchten.

Bevor Sie Bilder in Stapeln importieren, benennen Sie die Gesichtsbilder im Format "Name#SGeschlechtr#BGeburtsdatum#NRegion#TZugangsdatentyp#MID Nr.jpg" (beispielsweise "John#S1#B1990-01-01#T1#M0000). Informationen zu den Namensregeln finden Sie in Tabelle 5-13.

 $\square$ 

- Die maximale Größe eines einzelnen Gesichtsbildes beträgt 150K und die Auflösung darf 1080p nicht überschreiten.
- Bei der Benennung von Bildern ist der Name erforderlich, alle anderen Angaben sind optional.

| Parameter          | Beschreibung                                                            |
|--------------------|-------------------------------------------------------------------------|
| Name               | Geben Sie einen Namen ein.                                              |
| Geschlecht         | Geben Sie eine Zahl ein. "1" ist männlich und "2" weiblich.             |
| Geburtsdatum       | Geben Sie eine Zahl ein. Format: JJJJ-MM-TT, beispielsweise 2017-11-23. |
| Zulassungsdatentyp | Geben Sie eine Zahl ein. "1" ist Personalausweis und "2" Reisepass.     |
| Ausweisnummer      | ID-Nr. eingeben.                                                        |

#### Tabelle 5-13 Namensregeln für Stapelimportparameter

Schritt 1: Wählen Sie Einstellungen > Ereignis > Gesichtserfassung > Gesichtsdatenbank

konfigurieren (Setting > Event > Face Recognition > Face Database Config).

Schritt 2: Klicken Sie auf 📄 das Bild neben der Gesichtsdatenbank, die Sie einstellen möchten.

Schritt 3: Klicken Sie auf Stapelregistrierung (Batch Registration).

Abbildung 5-42 Stapel hinzufügen

| Task List                                                                                                    |                                                                                     | ×                        |
|----------------------------------------------------------------------------------------------------|-------------------------------------------------------------------------------------|--------------------------|
|                                                                                                    | +<br>Supported Picture Format(.jpg)                                                 |                          |
| Naming Format: Name#SGer<br>Example: John#S1#B1990-01<br>Gender: 1.Male 2.Female<br>Credentials Type: 1.IC 2.Pass | nder#BDate of Birth#NRegion#TCrede<br>-01#NCN#T1#M33050119900101622<br>port 4.Other | ntials Type#MID No.<br>2 |
| [                                                                                                    | Browse Cancel                                                                       |                          |
|                                                                                                    |                                                                                     |                          |

Schritt 4: Klicken Sie auf \_\_\_\_\_, um den Speicherpfad zu wählen.

| Task List  |               | × |
|------------|---------------|---|
| Path:      | D:\Human Face |   |
| File Size: | 370           |   |

Schritt 5: Klicken Sie auf Durchsuchen (Browse).

Das Menü zeigt den Importvorgang an. Nach Beendigung des Imports wird die in Abbildung 5-44 dargestellte Schnittstelle angezeigt.

Abbildung 5-44 Erfolgreicher Import

| Task List |                           | × |
|-----------|---------------------------|---|
|           | Picture import completed! |   |
| 🤣 Succee  | ±:0                       |   |
| G Fail:1  | Check Details             |   |
|           |                           |   |

### 5.10.2.3 Gesichtsbild vewalten

Fügen Sie ein Gesichtsbild zur Gesichtsdatenbank hinzu und verwalten und pflegen Sie es, um korrekte Daten zu erhalten.

### 5.10.2.3.1 Gesichtsdaten modifizieren

<u>Schritt 1:</u>Navigieren Sie in das Menü **Gesichtsdatenbank konfigurieren** (Face Database Config), stellen Sie die Filterbedingung nach Bedarf ein und klicken Sie auf **Suchen** (search). Das Suchergebnis wird angezeigt.

<u>Schritt 2:</u> Wählen Sie die Zeile, in der sich das Gesichtsbild oder die Personaldaten befinden

und klicken Sie auf 🗾 oder 📝.

| Registration   | Registration |                         |   |  |  |
|----------------|--------------|-------------------------|---|--|--|
| Upload Picture |              |                         |   |  |  |
| Name*          | 021819       | Upload Picture          |   |  |  |
| Gender         | •            |                         |   |  |  |
| Date of Birth  |              |                         |   |  |  |
| Region         | Unlimited 💌  |                         |   |  |  |
| City           | Custom 💌     |                         |   |  |  |
| Credentials    | Other 💌      |                         | - |  |  |
| ID No.         |              |                         |   |  |  |
| Address        |              |                         |   |  |  |
| Memo           |              |                         |   |  |  |
|                |              | Add to task list Cancel |   |  |  |

#### Abbildung 5-45 Änderung der Gesichtsinformationen

<u>Schritt 3:</u>Modifizieren Sie die Gesichtsdaten entsprechend dem tatsächlichen Bedarf. Klicken Sie auf **Zur Aufgabenliste hinzufügen** (Add to task list).

Schritt 4: Klicken Sie auf Task List1 , und dann auf OK.

### 5.10.2.3.2 Gesichtsbild löschen

Navigieren Sie in das Menü **Gesichtsdatenbank konfigurieren** (Face Database Config) und löschen Sie das erstellte Gesichtsbild.

- Eins löschen: Wählen Sie die Zeile, in der sich das Gesichtsbild oder die Personaldaten befinden, und klicken Sie auf 💼 oder 🥃, um das Gesichtsbild zu löschen.
- Stapelweise löschen: Wählen Sie 
   oben rechts im Gesichtsbild oder
   in der Zeile,
   in der sich die Personaldaten befinden. Wählen Sie die Daten, klicken Sie auf Zur
   Löschliste hinzufügen (Add to Deletion List), Task List
   und dann auf OK, um das gewählte
   Gesichtsbild zu löschen.
- Alle löschen: Bei der Anzeige von Gesichtsbildern in einer Liste klicken Sie auf in der Zeile, in der sich die Seriennummer befindet; bei der Anzeige in Miniaturansicht klicken Sie auf Alle (All), um alle Gesichtsbilder auszuwählen. Klicken Sie auf Zur Löschliste hinzufügen (Add to Deletion List) TaskList und dann auf OK, um alle Gesichtsbilder zu löschen.

### 5.10.2.4 Gesichtsmodellierung

Die Gesichtsmodellierung extrahiert Gesichtsbildinformationen und importiert die Informationen in eine Datenbank, um relevante Modelle von Gesichtsmerkmalen zu erstellen. Durch diese Funktion können die Gesichtserfassung und andere intelligente Erkennungen durchgeführt werden.  $\square$ 

- Je mehr ausgewählte Gesichtsbilder vorhanden sind, desto länger dauert die Gesichtsmodellierung. Bitte warten Sie geduldig ab.
- Während der Modellierung sind einige intelligente Erkennungsfunktionen (z.B. Gesichtserfassung) vorübergehend nicht verfügbar, jedoch sind sie nach der Modellierung wieder verfügbar.

<u>Schritt 1:</u> Wählen Sie **Einstellungen > Ereignis > Gesichtserfassung > Gesichtsdatenbank konfigurieren** (Setting > Event > Face Recognition > Face Database Config). Das Menü **Gesichtsdatenbank konfigurieren** (Face Database Config)

wird angezeigt.

Schritt 2: Klicken Sie auf 🔲 neben der einzustellenden Gesichtsdatenbank.

Abbildung 5-46 Konfiguration der Gesichtsdatenbank

| •                                       | •           |               |                             |
|-----------------------------------------|-------------|---------------|-----------------------------|
| Face Detection Face Database Config     | Alarm       | Search        |                             |
|                                         |             |               |                             |
| Back   Face Database: Test_1            |             |               | 📄 Task List                 |
| Name Gender                             | Unlimited - | Date of Birth | Modeling Status Unlimited 💌 |
| Credentials T Unlimited 💌 ID No.        |             | Region        | Unlimited  Search           |
| Registration Batch Registration Modelin | ng All Mode | ling          | <b>Ⅲ</b> 国                  |

Schritt 3: Mit der Modellierung beginnen.

Selektive Modellierung

Wenn die Datenbank viele Gesichtsbilder enthält, können Sie Suchkriterien festlegen, um die Bilder auszuwählen, die modelliert werden sollen.

- 1. Legen Sie die Suchkriterien fest und klicken Sie auf Suchen.
- 2. Wählen Sie die zu modellierenden Gesichtsbilder aus.
- 3. Klicken Sie auf Modellierung.
- Alle Modellierungen

Klicken Sie auf **Alle Modellierungen** (Modeling All), um die Modellierung aller Gesichtsbilder in der Gesichtsdatenbank abzuschließen.

#### Schritt 4: Ergebnis anzeigen.

• Selektive Modellierung

#### Abbildung 5-47 Erfolgreiche Modellierung

| Task List   |                     | × |
|-------------|---------------------|---|
|             | Modeling completed. |   |
| 🤣 Succeed:8 |                     |   |
|             | Previous            |   |

• Modellierung fehlgeschlagen

#### Abbildung 5-48 Fehlgeschlagene Modellierung

| Task List       |                     | × |
|-----------------|---------------------|---|
|                 | Modeling completed. |   |
| Succeed:0       |                     |   |
| G Fail:1 Search |                     |   |
|                 |                     |   |
|                 | Previous            |   |

Klicken Sie zur Anzeige der Gesichtsdetails auf **Suchen**. Klicken Sie auf das Bild, um das Gesicht im Listenformat anzuzeigen. Siehe Abbildung 5-49. Klicken Sie auf das Bild, um das Gesicht im Miniaturformat anzuzeigen. Siehe Abbildung 5-50.

- Wenn der Modellierungsstatus in der Liste als Gültig oder in der linken Ecke der Miniaturansicht angezeigt wird, dann war die Modellierung erfolgreich.
- Wenn der Modellierungsstatus als Ungültig oder nicht in der linken Ecke der Miniaturansicht angezeigt wird, dann ist die Modellierung fehlgeschlagen.
   Führen Sie den Zeiger auf den Modellierungsstatus in der Liste oder den Bildern, um die Details des Fehlers anzuzeigen. Ändern Sie die Bilder entsprechend den Details.

Abbildung 5-49 Modellierungsstatus (Liste)

| luman Reco     | gnition Face Da   | atabase Config   | Alarm     | Search          |                 |                    |                       |        |                 |                   |          |
|----------------|-------------------|------------------|-----------|-----------------|-----------------|--------------------|-----------------------|--------|-----------------|-------------------|----------|
| Back   F       | Face Database: te | st               |           |                 |                 |                    |                       |        |                 |                   | TaskList |
| Name           |                   | Gender           | Unlimited | - Date of Birth | yyyy-mm-dd 📰 yy | y-mm-dd 🔚 Modeling | Status Unlimited -    |        |                 |                   |          |
| Credentials    | Ty. Unlimited     | ■ ID No.         |           | Region          | Unlimited • P   | rovince Unlimited  | Unlimited      Search |        |                 |                   |          |
| Registrati     | on Batch Reg      | gistration Model | ling All  | Modeling        |                 |                    |                       |        | 🖬 Add to        | o the delete list |          |
|                | No.               | Name             | Gender    | Date of Birth   | Region          | City               | Credentials Type      | ID No. | Modeling Status | Modify            | Delete   |
| 8              | 1                 | 501              | Male      |                 |                 |                    | IC                    |        | Valid           | 1                 |          |
|                | 2                 | 502              | Male      |                 |                 |                    | IC                    |        | Valid           | 1                 |          |
| 8              | 3                 | 503              | Male      |                 |                 |                    | IC                    |        | Valid           | 1                 |          |
|                | 4                 | 504              | Female    |                 |                 |                    | IC                    |        | Valid           | 1                 |          |
|                | 5                 | 505              | Female    |                 |                 |                    | IC                    |        | Invalid         | 1                 |          |
|                |                   |                  |           |                 |                 |                    |                       |        | No face dete    | cted.             |          |
|                |                   |                  |           |                 |                 |                    |                       |        |                 |                   |          |
|                |                   |                  |           |                 |                 |                    |                       |        |                 |                   |          |
| Totally 5 Item | Each page displ   | lays 100 💌 Item  |           |                 |                 |                    |                       |        | R.              |                   | H1 (#    |

Abbildung 5-50 Modellierungsstatus (Miniaturansicht)

| luman Recognition Face Database Config            | Alarm Search                        |                                                                              |                                          | 19 M                               |
|---------------------------------------------------|-------------------------------------|------------------------------------------------------------------------------|------------------------------------------|------------------------------------|
| Back   Face Database: test                        |                                     |                                                                              |                                          | 🚍 Task List                        |
| Name Gender U<br>Credentiats Ty Unlimited - ID No | Inlimited - Date of Birth<br>Region | yyyy-mm-dd II yyyy-mm-dd II Modeling Statu<br>Unlimited Province Unlimited • | S Unlimited  Unlimited  Search           |                                    |
| Registration Batch Registration Modeling All      | Modeling                            |                                                                              |                                          | 🖂 All 📕 Add to the delete list 📃 🛄 |
| 501 Z 6                                           |                                     |                                                                              | Modeling Statustinvalid/No face detected | 1                                  |
| Totally 5 Item Each page displays 100 💌 Item      |                                     |                                                                              |                                          | H ≪1/1 ► H 1 😥                     |
|                                                   |                                     |                                                                              |                                          |                                    |

# 5.10.3 Gesichtserfassungsalarmverknüpfung einstellen

Wenn die Gesichtserfassung erfolgreich oder fehlgeschlagen ist, verknüpft das Gerät einen Alarm.

<u>Schritt 1:</u>Wählen Sie **Einstellung > Ereignis > Gesichtserfassung > Alarm** (Setting > Event > Face Recognition > Alarm).

| P                                                                        | Contracting 5-51 Alanni (Ge | ราษาเธยาสรรมายู | 1)                   |  |
|--------------------------------------------------------------------------|-----------------------------|-----------------|----------------------|--|
| Face Detection         Face Database Config         Alarm         Search |                             |                 |                      |  |
| Face Database                                                            | Please add face databa      | a 💌             |                      |  |
| Relay-out                                                                | Alarm Channel1              | •               |                      |  |
| Alarm Rule                                                               | Face Recognition Su         | icceeded 📃 Face | e Recognition Failed |  |
| Alarm Delay                                                              | 1 s (1~30                   | 0)              |                      |  |
|                                                                          | Refresh                     | Save            |                      |  |
|                                                                          |                             |                 |                      |  |

Abbildung 5-51 Alarm (Gesichtserfassung)

Schritt 2: Wählen Sie eine Gesichtsdatenbank und eine Alarmregel.

- Gesichtserfassung erfolgreich: Wenn das erkannte Gesicht mit dem in der Gesichtsdatenbank übereinstimmt, verknüpft das Gerät den Alarm.
- Gesichtserfassung fehlgeschlagen: Wenn das erkannte Gesicht nicht mit dem in der Gesichtsdatenbank übereinstimmt, verknüpft das Gerät den Alarm.

Schritt 3: Stellen Sie die Alarmverknüpfungsaktion ein. Für weitere Details siehe

"5.1.1 Alarmverknüpfung".

Schritt 4: Klicken Sie auf Speichern (Save).

## 5.10.4 Gesichtserfassungsergebnis anzeigen

Zeigen Sie das Ergebnis der Gesichtserfassung im Menü Live oder über die Suchfunktion an.

### 5.10.4.1 Ergebnisse im Livebild anzeigen

Zeigen Sie das Ergebnis der Gesichtserfassung im Menü Live an. Siehe Abbildung 5-52.

- Das Gesichtserfassungsergebnis wird auf der linken Seite angezeigt und das aufgenommene Gesichtsbild und die Attributdaten auf der rechten Seite.
- Klicken Sie auf ein Gesichtsbild im Anzeigebereich, um die Daten anzuzeigen.

Abbildung 5-52 Ergebnis der Gesichtserfassung

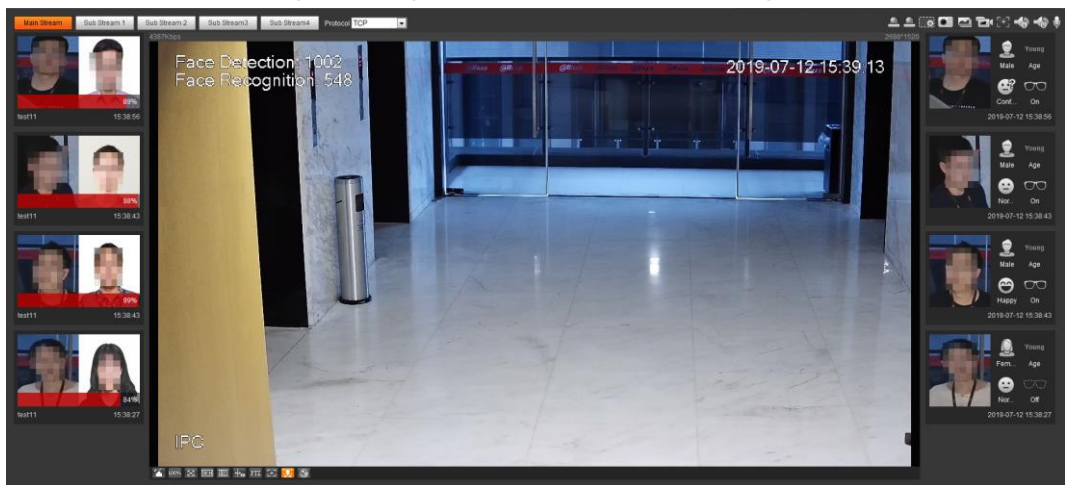

### 5.10.4.2 Ergebnis nach Suchfunktion anzeigen

Das Ergebnis der Gesichtserfassung oder des Gesichtsfotos anzeigen. Nehmen wir die Gesichtserfassungssuche als Beispiel.

### Voraussetzungen

Sie haben eine SD-Karte in der Kamera installiert.

### Verfahren

### <u>Schritt 1:</u>Wählen Sie Einstellungen > Ereignis > Gesichtserfassung > Suche

(Setting > Event > Face Recognition > Search).

#### Abbildung 5-53 Suche nach Gesichtserfassung

| Face Detection | Face Database Config   | Alarm       | Search                                     |
|----------------|------------------------|-------------|--------------------------------------------|
| Туре           | Face Snapsh 💌          |             |                                            |
| Start Time     | 2019-07-03 📑 14 : 20 : | 55 End Time | 2019-07-04 🗮 14 : 20 : 55                  |
| Age            | Unlimited 💌 Gender     | Unlimited 💌 | Expression Unlimited 💌 Glasses Unlimited 💌 |
| Mouth Mask     | Unlimited 💌 Beard      | Unlimited 💌 |                                            |
|                |                        |             |                                            |

# <u>Schritt 2:</u>Wählen Sie **Gesichtserfassung** (Face Recognition) als **Typ** (Type), geben Sie Startzeit (Start Time) und Endzeit (End Time) ein und klicken Sie auf **Suche** (Search). Das Ergebnis wird angezeigt. Siehe Abbildung 5-54.

- Klicken Sie auf Erweiterte Parameter (Advanced Parameters), um weitere Suchbedingungen festzulegen.
- Klicken Sie auf das Suchergebnis, um Details anzuzeigen. Siehe Abbildung 5-55.
|                   | 0                                     |             | 0          |              | 0,     |                     |  |
|-------------------|---------------------------------------|-------------|------------|--------------|--------|---------------------|--|
| Face Detection    | Face Database Config                  | Alarm       | Search     |              |        |                     |  |
| Туре              | Face Recogi 🔻                         |             |            |              |        |                     |  |
| Start Time        | 2019-07-11 🚺 15 : 57 :                | 33 End Time | 2019-07-12 | 15 : 57 : 33 | Search |                     |  |
|                   |                                       |             |            |              |        |                     |  |
|                   |                                       |             |            |              |        |                     |  |
|                   |                                       |             |            |              |        |                     |  |
|                   |                                       |             |            |              |        |                     |  |
|                   |                                       |             |            |              |        |                     |  |
| 2019-07-12 15:5   | 6:54                                  |             |            |              |        |                     |  |
|                   |                                       |             |            |              |        |                     |  |
|                   |                                       |             |            |              |        |                     |  |
|                   |                                       |             |            |              |        |                     |  |
|                   |                                       |             |            |              |        |                     |  |
|                   |                                       |             |            |              |        |                     |  |
|                   |                                       |             |            |              |        |                     |  |
|                   |                                       |             |            |              |        |                     |  |
|                   |                                       |             |            |              |        |                     |  |
|                   |                                       |             |            |              |        |                     |  |
|                   |                                       |             |            |              |        |                     |  |
|                   |                                       |             |            |              |        |                     |  |
|                   |                                       |             |            |              |        |                     |  |
|                   |                                       |             |            |              |        |                     |  |
| Totally 1 Item Ea | ich page displays 20 🔻 Item           |             |            |              |        | <b>4</b> 1/1 ▶ ▶  1 |  |
|                   | · · · · · · · · · · · · · · · · · · · |             |            |              |        |                     |  |

#### Abbildung 5-54 Suchergebnis (Gesichtserfassung)

#### Abbildung 5-55 Mehr Informationen (Gesichtserfassung)

| arm Info      | Face Database:             |                   |  |
|---------------|----------------------------|-------------------|--|
|               | Similarity: 99%            |                   |  |
|               | Time: 2019-07-12 15:56:54  |                   |  |
| — Attribute – |                            |                   |  |
|               | Age: Young                 | Gender: Male      |  |
|               | Expression: Confused       | Glasses: General  |  |
|               | Mouth Mask: No             | Beard: No         |  |
|               |                            |                   |  |
|               | Name: Jhon                 |                   |  |
|               | Date of Birth: 1991-05-20  | Gender: Male      |  |
|               | Region: Brazil             | City: Brasilia    |  |
| Y             | Credentials Type: Passport | ID No.: PE1234478 |  |
|               | Address: Unknown           |                   |  |
|               |                            |                   |  |

# 5.11 Gesichtserkennung einstellen

Wenn ein Gesicht im Erkennungsbereich erkannt wird, führt das System eine Alarmverknüpfung durch.

## Voraussetzungen

Wählen Sie **Einstellungen > Ereignis > Intelligenter Plan** (Setting > Event > Smart Plan) und aktivieren Sie **Gesichtserkennung** (Face Detection).

## Verfahren

<u>Schritt 1:</u>Wählen Sie **Einstellungen > Ereignis > Gesichtserkennung** (Setting > Event > Face Detection).

| ce Detection                                                                                                    |                |                     |               |            |         |
|----------------------------------------------------------------------------------------------------|----------------|---------------------|---------------|------------|---------|
|                                                                                                    |                | Enable              |               |            |         |
|                                                                                                    |                |                     | Clear         |            |         |
| ALL LE VEL                                                                                                    | <b>F</b> 100 T | Period              | Setting       |            |         |
|                                                                                                    |                | Face Enhancemen     | t             |            |         |
|                                                                                                    |                | Record              |               |            |         |
|                                                                                                    |                | Record Delay        | 10            | s (10~300) |         |
|                                                                                                    |                | Relay-out           | 1 2           |            |         |
| The second second second second second second second second second second second second second second second se |                | Alarm Delay         | 10            | s (10~300) |         |
|                                                                                                    |                | 📃 Send Email        |               |            |         |
|                                                                                                    |                | 🔽 Snapshot          |               |            |         |
| Datat Davias                                                                                                    |                | 🔲 Non-living Filter | ring          |            |         |
|                                                                                                    | Clear          | Snap Face Image     | One-inch phot | 0 🔻        |         |
| Exclude Re Draw Modify                                                                                          | Clear          | Snap Mode           | Optimized Sn  | ap 🔻       |         |
| Target filter 💿 Max Size 8191 * 8191                                                                            | Draw Target    |                     | Attribute     | 0          |         |
| ⊘ Min Size 0 * 0                                                                                                | Clear          |                     | Advanced      |            |         |
| Pixel Counter 0 * 0                                                                                             | Draw Target    | Enable Face Expos   | sure          |            |         |
|                                                                                                    |                | Face Target Brightr |               | + 50       | (0~100) |
|                                                                                                    |                | Face Exposure Det   | D-0           | + 5        | (0~100) |
|                                                                                                    |                | Default             | Refresh       | Save       |         |

Abbildung 5-56 Gesichtserkennung

- <u>Schritt 2:</u> Aktivieren Sie das Kontrollkästchen **Aktivieren** (Enable), um die Erkennungsfunktion zu aktivieren.
- <u>Schritt 3:</u>(Optional) Klicken Sie auf **Zeichnen** (Draw) neben**Bereich erkennen** (Detect Region), um einen Gesichtserkennungsbereich im Bild zu zeichnen.
- <u>Schritt 4:</u> (Optional) Klicken Sie auf **Zeichnen** (Draw) neben **Bereich ausschließen** (Exclude Region) und zeichnen Sie einen Bereich ohne Gesichtserkennung im Bild.
- <u>Schritt 5:</u> (Optional) Wählen Sie **Max. Größe** (Max Size) oder **Min. Größe** (Min Size), klicken Sie auf **Ziel zeichnen** (Draw Target) rechts von **Zielfilter** (Target filter) und zeichnen Sie das Ziel im Bild.
- Schritt 6: Stellen Sie die Parameter ein.

Tabelle 5-14 Gesichtserkennungsparameter

| Parameter                 | Beschreibung                                                                                                    |
|---------------------------|----------------------------------------------------------------------------------------------------|
| OSD                       | Aktivieren Sie das Kontrollkästchen <b>OSD</b> . Die Anzahl der Personen<br>mit erkannten und erfasstem Gesicht wird nun im<br>Menü <b>Live</b> angezeigt.<br>Klicken Sie auf <b>Löschen</b> (Clear), um erneut zu zählen. |
| Gesichtsverbesse-<br>rung | Aktivieren Sie das Kontrollkästchen <b>Gesichtsverbesserung</b><br>(Face Enhancement), um vorzugsweise ein klares Gesicht mit<br>geringem Stream zu gewährleisten.                                                         |

| Descriteibulig                                                                                                    |
|----------------------------------------------------------------------------------------------------|
| Aktivieren Sie das Kontrollkästchen <b>Nicht-Livebilder filtern</b><br>(Non-living Filtering), um dem Gesicht im aufgenommenen Bild ein<br>Zielfeld hinzuzufügen, um das Gesicht hervorzuheben.                                                                                                    |
| Das aufgenommene Gesichtsbild wird auf der SD-Karte gespeichert.<br>Klicken Sie auf die Registerkarte <b>Gesichtsbild aufnehmen</b> (Snap<br>Face Image), um das aufgenommene Bild anzuzeigen.                                                                                                    |
| Filtern Sie nicht Nicht-Livebilder im Bild, z.B. ein Gesichtsbild.                                                                                                    |
| Stellen Sie einen Bereich für die Aufnahme von Gesichtsbildern ein, einschließlich Gesichtsbild und 2,5-cm-Bild.                                                                                                    |
| • <b>Optimiertes Foto:</b> Nehmen Sie das klarste Bild innerhalb des festgelegten Zeitraums auf, nachdem die Kamera das Gesicht erkannt hat.                                                                                                    |
| • Erfassungspriorität: Vergleichen Sie wiederholt das<br>aufgenommene Gesicht mit den Gesichtern in der Datenbank für<br>Personen mit Schusswaffen, nehmen Sie das ähnlichste<br>Gesichtsbild auf und senden Sie das Ereignis. Wir empfehlen,<br>diesen Modus in der Zutrittskontrollszene zu verwenden.                                                                                                    |
| CC<br>Klicken Sie auf <b>Erweitert</b> (Advanced), um die optimierte<br>Zeit einzustellen.                                                                                                    |
| Aktivieren Sie das Kontrollkästchen <b>Attribut</b> (Attribute) und klicken Sie auf 2001, um die Anzeige des Gesichtsattributs während der Gesichtserkennung einzustellen.                                                                                                    |
| <ul> <li>Fotowinkelfilter: Stellt den zu filternden Fotowinkel während<br/>der Gesichtserkennung ein.</li> <li>Fotoempfindlichkeit: Stellt die Fotoempfindlichkeit während<br/>der Gesichtserkennung ein. Es ist einfacher, das Gesicht mit<br/>höherer Empfindlichkeit zu erkennen.</li> <li>Optimierte Zeit: Stellt eine Zeitspanne ein, um das klarste Bild<br/>aufzunehmen, nachdem die Kamera das Gesicht erkannt hat.</li> </ul> |
| Aktivieren Sie das Kontrollkästchen <b>Gesichtsbelichtung aktivieren</b><br>(Enable Face Exposure). Wenn ein Gesicht erkannt wird, kann die<br>Kamera die Helligkeit des Gesichts verbessern, um das Gesichtsbild<br>klar zu machen.                                                                                                    |
| Stellt die Gesichts-Zielhelligkeit ein. Die Standardeinstellung ist 50.                                                                                                    |
| Stellt das Erkennungsintervall für die Gesichtsbelichtung ein, um<br>Bildflimmern zu vermeiden, das durch die ständige Anpassung der<br>Gesichtsbelichtung verursacht wird. Die Standardeinstellung ist<br>fünf Sekunden.                                                                                                    |
| Klicken Sie auf <b>Ziel zeichnen</b> (Draw Target) neben dem <b>Pixelzähler</b><br>(Pixel Counter) und halten Sie dann die linke Maustaste zum<br>Zeichnen eines Rechtecks gedrückt. Im <b>Pixelzähler</b> (Pixel Counter)<br>werden die Pixel angezeigt.                                                                                                    |
|                                                                                                    |

<u>Schritt 7:</u> Stellen Sie die Aktivierungszeiträume und die Alarmverknüpfungsaktion ein. Für weitere Details siehe "5.1.1 Alarmverknüpfung". Schritt 8: Klicken Sie auf Speichern (Save).

Um Alarminformationen auf der Registerkarte **Alarm** anzuzeigen, registrieren Sie das entsprechende Alarmereignis. Für weitere Details siehe "5.1.2 Alarm registrieren".

## Ergebnis

Das Ergebnis der Gesichtserkennung wird im Menü Live angezeigt.

- Die Gesichtsbilder wurden in Echtzeit aufgenommen und ihre Attributdaten werden angezeigt.
- Klicken Sie auf ein Gesichtsbild im Anzeigebereich, um die Details anzuzeigen.

#### Abbildung 5-57 Ergebnis der Gesichtserkennung

# 5.12 Personenzählung einstellen

Personenzählung (einschließlich Eingabe der Anzahl der Personen, die den Bereich betreten, verlassen und verlassen haben), Kalibrierungskonfiguration, Warteschlangennummer und Anzeige der Personenzählungsdaten in Berichtsform.

# 5.12.1 Personenzählung

Das System zählt die Personen, die den Erkennungsbereich betreten und verlassen. Übersteigt die Anzahl der gezählten Personen den konfigurierten Wert, führt das System eine Alarmverknüpfung durch.

### Voraussetzungen

Wählen Sie **Einstellungen > Ereignis > Intelligenter Plan** (Setting > Event > Smart Plan) und aktivieren Sie **Personenzählung** (People Counting).

### Verfahren

<u>Schritt 1:</u>Wählen Sie **Einstellungen > Ereignis > Personenzählung** (Setting > Event > People Counting).

### Abbildung 5-58 Personenzählung

| People Counting Calibration Config | Queuing           | Report |                                                                                                    |                                  |                                                                                                    |             |
|------------------------------------|-------------------|--------|----------------------------------------------------------------------------------------------------|----------------------------------|----------------------------------------------------------------------------------------------------|-------------|
|                                    | 3020-05-27 1018 C | 92Wed  | <ul> <li>☑ No.</li> <li>☑ 1</li> <li>☑ 2</li> </ul>                                                                    | Name                             | Rule Type People Counting In Area No.                                                                                                    | +<br>-<br>- |
| Draw Rule<br>Draw Line             |                   | Clear  | Paramete     OSD     Period     Flowra     Enter     Leave     Strand     Recor     Relay-     Alarm     Send     Send | r Setup                          | Clear           Setting           2           2           0           10         s (10~300)           1         2           10         s (10~300) |             |
|                                    |                   |        | - Global Se<br>Sensit<br>Max H<br>Min H<br>Defaul                                                                      | ivity<br>leight<br>eight<br>t Re | 220 cm (0~300<br>50 cm (0~200<br>fresh Save                                                                                                    | )           |

#### Abbildung 5-59 Anzahl im Bereich

| People Counting Calibration Config | Queuing       | Report   |                                                                                                    |                                                             |                                                                                                    |      |   |
|------------------------------------|---------------|----------|----------------------------------------------------------------------------------------------------|-------------------------------------------------------------|----------------------------------------------------------------------------------------------------|------|---|
|                                    | 2020-05-27 10 | 9:039Med | 🔽 No.                                                                                                    | Name                                                        | Rule Type                                                                                             |      | ÷ |
|                                    | A Prove Ma    |          | <b>V</b> 1                                                                                                    | 1                                                           | People Counting                                                                                       | •    | • |
| Praw Rule                          |               | Clear    | <ul> <li>✓ 1</li> <li>✓ 2</li> <li>Parametei</li> <li>Period</li> <li>✓ Region</li> <li>Inside</li> <li>Type</li> <li>Strand</li> <li>Strand</li> <li>Recorr</li> </ul> | r Setup<br>hal Number St<br>Number<br>ing Alarm<br>ing Time | People Counting<br>In Area No.<br>Setting<br>atistics Alarm<br>2 (0~80)<br>≥Threshold ▼<br>30 s (1~14 | 300) | 0 |
|                                    |               |          | Record                                                                                                    | d Delay                                                     | 10 s (10~                                                                                             | 300) |   |
|                                    |               |          | Relay-                                                                                                    | out                                                         | 1 2                                                                                                   |      |   |
|                                    |               |          | Alarm                                                                                                    | Delay                                                       | 10 s (10~                                                                                             | 300) |   |
|                                    |               |          | Send E                                                                                                    | Email                                                       |                                                                                                    |      |   |
|                                    |               |          | Snapsi                                                                                                    | hot                                                         |                                                                                                    |      |   |
|                                    |               |          | Global Se                                                                                                    | tup                                                         |                                                                                                    |      |   |
|                                    |               |          | Sensiti                                                                                                    | vity                                                        | ⊡0                                                                                                    | -+7  |   |
|                                    |               |          | Max H                                                                                                    | eight                                                       | 220 cm (0~                                                                                            | 300) |   |
|                                    |               |          | Min He                                                                                                    | eight                                                       | 50 cm (0~                                                                                             | 200) |   |
|                                    |               |          | Defaul                                                                                                    | t Re                                                        | efresh Save                                                                                           |      |   |

Schritt 2: Klicken Sie auf 🔂, um die Personenzählfunktion hinzuzufügen.

<u>Schritt 3:</u> Doppelklicken Sie auf den Namen, um den Namen der Regel zu ändern. Wählen Sie **Personenzählung** (People Counting) oder **In Bereich Nr.** (In Area No).

- **Personenzählung:** Das System zählt die Personen, die den Erkennungsbereich betreten und verlassen. Wenn die Anzahl der gezählten Personen, die den Bereich betreten/verlassen oder darin verweilen, den konfigurierten Wert überschreitet, führt das System eine Alarmverknüpfung durch.
- Anzahl im Bereich: Das System zählt die Personen im Erkennungsbereich und die Dauer des Aufenthalts im Bereich. Wenn die Anzahl der gezählten Personen im Erkennungsbereich oder die Aufenthaltsdauer den konfigurierten Wert überschreitet, führt das System eine Alarmverknüpfung durch. Diese Funktion ist bei einigen ausgewählten Modellen verfügbar.
- <u>Schritt 4:</u>Klicken Sie auf **Bereich zeichnen** (Draw Area), um einen Erkennungsbereich im Bild zu zeichnen.
  - Bei Einstellung auf **Personenzählung** (People Counting) müssen Sie Richtungslinien zeichnen. Wenn Zielpersonen entlang der Richtungslinie ein- oder austreten, werden sie gezählt.
  - Bei den Modellen, die mehrere Zählregeln unterstützen, können verschiedene Erkennungsbereiche überlagert werden.

Schritt 5: Stellen Sie die Parameter ein.

| Parameter                                       | Beschreibung                                                                                                    |  |  |  |  |
|-------------------------------------------------|----------------------------------------------------------------------------------------------------|--|--|--|--|
| OSD                                             | Aktivieren Sie das Kontrollkästchen <b>OSD</b> oder <b>Anzahl betreten</b><br>(Enter No.) oder <b>Anzahl verlassen</b> (Leave No.) unter OSD, um die<br>Personenzähldaten im Bild anzuzeigen.<br>Klicken Sie auf <b>Löschen</b> (Clear), um die Zählung zu löschen. |  |  |  |  |
| Drehen                                          | Stellen Sie den Betrachtungswinkel des Bildes als <b>Geneigt</b> (Inclined) oder <b>Vertikal</b> (Vertical) ein.                                                                                                    |  |  |  |  |
| Flussraten-Alarm                                | Stellen Sie <b>Anzahl betreten</b> (Enter No.), <b>Anzahl verlassen</b> (Leave No.) und <b>Anzahl verweilen</b> (Stranded No.) ein. Der Alarm wird ausgelöst, wenn der konfigurierte Wert erreicht wurde.                                                           |  |  |  |  |
| Statistikalarm<br>Anzahl Personen<br>im Bereich | Stellt die Anzahl der Personen in der Bereichspersonenzählung ein.<br>Erreicht die Personenzählung den Schwellwert oder überschreitet<br>die Aufenthaltsdauer den konfigurierten Wert, wird der Alarm                                                               |  |  |  |  |
| Anzahl der<br>Eingänge                          | ausgelöst.<br>Wenn Sie die Anzahl der Eingänge auf 0 setzen und als Typ<br><b>Schwellwert</b> wählen, führt das System die Alarmyerknüpfung                                                                                                    |  |  |  |  |
| Тур                                             | nicht durch.                                                                                                    |  |  |  |  |
| Verweilalarm                                    | Aktivieren Sie das Kontrollkästchen Verweilalarm und stellen Sie                                                                                                    |  |  |  |  |
| Verweilzeit                                     | dann die Verweilzeit ein. Wenn die Verweildauer den konfigurierten Wert überschreitet, wird der Alarm ausgelöst.                                                                                                    |  |  |  |  |
| Empfindlichkeit                                 | Stellt die alarmausgelöste Empfindlichkeit ein. Je höher die<br>Empfindlichkeit, desto einfacher wird der Alarm ausgelöst.                                                                                                    |  |  |  |  |
| Maximale<br>Körpergröße                         | Legen Sie die maximale Körpergröße der Personen im<br>Erkennungsbereich fest. Die Einheit ist cm, und der Einstellbereich<br>beträgt 0-300.                                                                                                    |  |  |  |  |
| Minimale<br>Körpergröße                         | Legen Sie die minimale Körpergröße der Personen im<br>Erkennungsbereich fest. Die Einheit ist cm, und der Einstellbereich<br>beträgt 0-200.                                                                                                    |  |  |  |  |

Tabelle 5-15 Beschreibung der Personenzählparameter

Schritt 6: Stellen Sie die Aktivierungszeiträume und die Alarmverknüpfungsaktion ein.

Für weitere Details siehe "5.1.1 Alarmverknüpfung".

Schritt 7: Klicken Sie auf Speichern (Save).

Um Alarminformationen auf der Registerkarte **Alarm** anzuzeigen, registrieren Sie das entsprechende Alarmereignis. Für weitere Details siehe "5.1.2 Alarm registrieren".

## Ergebnis

Sie können das Zählergebniss im Menu Live sehen.

- Bei der Regel Personenzählung werden die Ein- und Ausgangszahlen angezeigt.
- Bei der Regel Anzahl im Bereich wird die Anzahl der Eingänge angezeigt.

Abbildung 5-60 Ergebnis der Zählung

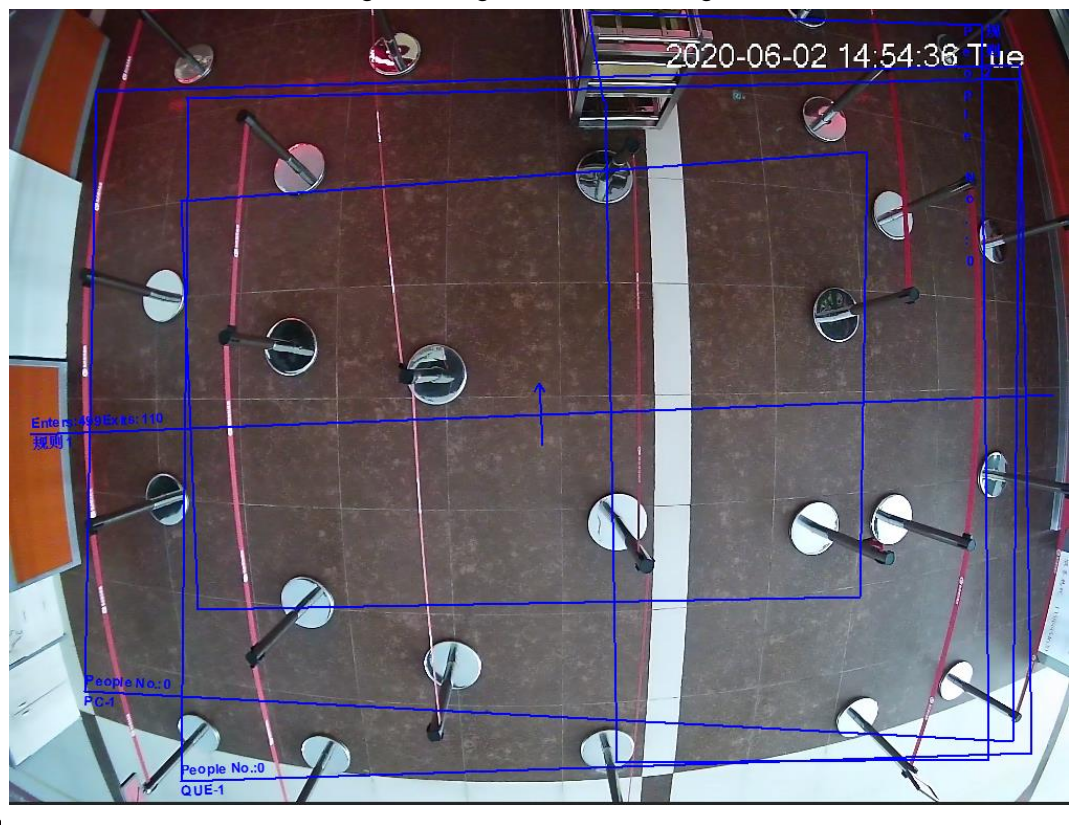

 $\square$ 

# 5.12.2 Kalibrierungskonfiguration

Nach der Konfiguration der Regel für die Personenzählung sind die Installationshöhe und der Winkel der Kamera mittels der Kalibrierungskonfiguration einzustellen.

## Voraussetzungen

Sie haben mindestens eine Regel unter **Einstellung > Ereignis > Personenzählung > Personenzählung** (Setting > Event > People counting > People Counting) eingestellt.

## Verfahren

<u>Schritt 1:</u>Wählen Sie **Einstellungen > Ereignis > Personenzählung >** Kalibrierungskonfiguration

(Setting > Event > People Counting > Calibration Config).

Abbildung 5-61 Kalibrierungskonfiguration (Stereoanalyse)

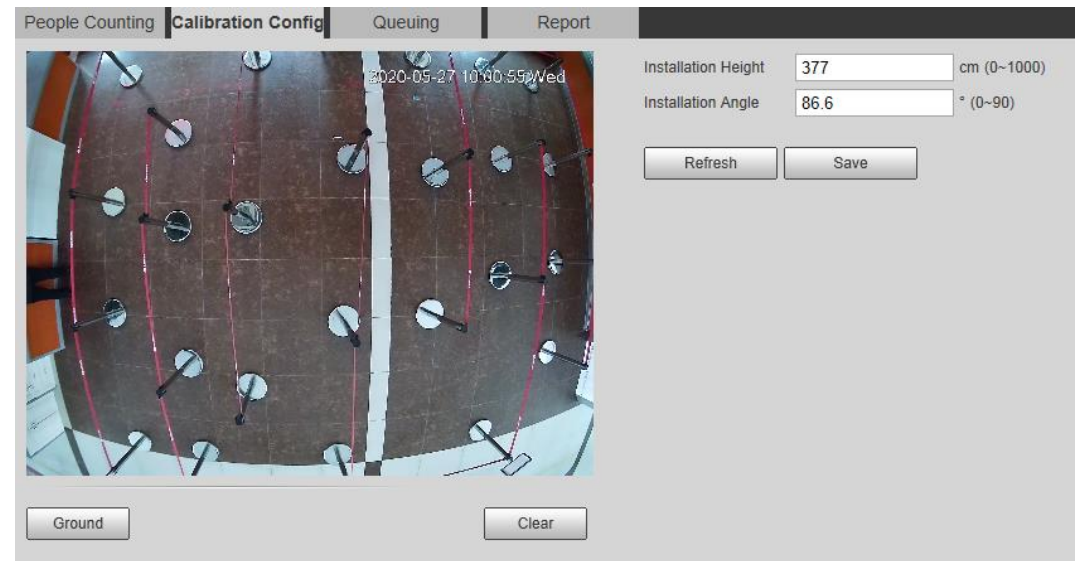

- Schritt 2: Klicken Sie auf Löschen (Clear), um das standardmäßige Kalibrierungsfenster zu löschen.
- <u>Schritt 3:</u>Klicken Sie auf **Boden** (Ground), um ein rechteckiges Feld im Bild zu zeichnen. Der Boden muss sich auf der gleichen Ebene befinden und für die Kalibrierung so groß wie möglich sein.
- <u>Schritt 4:</u>Klicken Sie auf **Speichern** (Save), damit berechnet die Kamera ihre Höhe über dem Boden und den Winkel zum Boden.

Wenn Höhe und Winkel stark von der tatsächlichen Situation abweichen, wiederholen Sie die <u>Schritte2-Schritte3</u>.

# 5.12.3 In Warteschlange

Das System zählt die Personen in der Warteschlange im Erkennungsbereich. Wenn die Anzahl der Personen in der Warteschlange die konfigurierte Anzahl überschreitet oder die Warteschlangenzeit die konfigurierte Zeit überschreitet, wird ein Alarm ausgelöst und das System führt eine Alarmverknüpfung durch.

## Voraussetzungen

Wählen Sie **Einstellungen > Ereignis > Intelligenter Plan** (Setting > Event > Smart Plan) und aktivieren Sie **Personenzählung** (People Counting).

## Verfahren

<u>Schritt 1:</u>Wählen Sie **Einstellung > Ereignis > In Warteschlange** (Setting > Event > Queuing).

| People Counting Calibration Config | Queuing          | Deport  |     |          |               |            |             |   |
|------------------------------------|------------------|---------|-----|----------|---------------|------------|-------------|---|
| Copic counting Cambration Coming   | Queung           | Report  |     |          |               |            |             |   |
|                                    | 2020-05-27 10/08 | :252Wed |     | NO.      | QUE-1         | Queuing    | Type        | * |
|                                    |                  |         |     | 2        | 2             | Queuina    |             | 0 |
|                                    |                  |         |     |          |               |            |             |   |
| 3 - 5                              |                  |         |     |          |               |            |             |   |
|                                    |                  |         |     |          | 2000          |            |             |   |
|                                    | E                | ÷       | Pa  | rameter  | r Setup       |            |             |   |
|                                    |                  |         |     | Period   |               | Setting    |             |   |
|                                    |                  | 61      |     | Queue    | People No. Al | arm        |             |   |
|                                    |                  |         |     | Queue    | People No.    | 30         | (0~80)      |   |
| 120 0                              | 2                |         |     | Туре     |               | ≥Threshold | •           |   |
|                                    |                  |         |     | Queue    | Time Alarm    | 20         | a (1. 1000) |   |
| Draw Rule                          | L                | Clear   |     | Queue    | Time          | 30         | S (1~1800)  |   |
|                                    |                  |         |     | Record   | 1             |            |             |   |
|                                    |                  |         |     | Record   | I Delay       |            | s (10~300)  |   |
|                                    |                  |         |     | Relay-   | out           | 1 2        | c (10-200)  |   |
|                                    |                  |         | (m) | Send F   | -mail         | 10         | 5 (10-500)  |   |
|                                    |                  |         |     | Snapsl   | hot           |            |             |   |
|                                    |                  |         |     |          |               |            |             |   |
|                                    |                  |         | Glo | obal Set |               | _          | 0           | 1 |
|                                    |                  |         |     | Sensiti  | vity          | 220        | ()± /       |   |
|                                    |                  |         |     | Min He   | eight         | 50         | cm (0~200)  |   |
|                                    |                  |         |     |          |               |            |             |   |
|                                    |                  |         |     | Default  | Re            | fresh      | Save        |   |
|                                    |                  |         |     |          |               |            |             |   |

Abbildung 5-62 In Warteschlange

Schritt 2: Klicken Sie auf 🖶 , um die Warteschlangenfunktion hinzuzufügen.

 $\square$ 

Sie können maximal 4 Regeln hinzufügen.

<u>Schritt 3:</u>Doppelklicken Sie auf den Namen, um den Namen der Regel zu ändern. Klicken Sie auf **Zeichnungsregel** (Draw Rule), um einen Erkennungsbereich in das Bild zu zeichnen. Klicken Sie dann die rechte Maustaste, um die Zeichnung abzuschließen. <u>Schritt 4:</u>Stellen Sie die Parameter ein.

| Parameter                                         | Beschreibung                                                                                                    |  |  |  |
|---------------------------------------------------|----------------------------------------------------------------------------------------------------|--|--|--|
| Alarm für Anzahl Personen<br>in der Warteschlange | Legen Sie die Anzahl der Personen in der Warteschlange für                                                                                                    |  |  |  |
| Anzahl Personen in der<br>Warteschlange           | die Auslösung des Alarms und den Zähltyp fest. Wenn die<br>Anzahl der Personen in der Warteschlange den konfigurierten<br>Wert erreicht wird der Alarm ausgelöst |  |  |  |
| Тур                                               |                                                                                                    |  |  |  |
| Alarm für<br>Warteschlangenzeit                   | Legen Sie die Warteschlangenzeit fest. Wenn die<br>Warteschlangenzeit den konfigurierten Wert erreicht, wird der                                                 |  |  |  |
| Warteschlangenzeit                                | Alarm ausgelöst.                                                                                                    |  |  |  |
| Empfindlichkeit                                   | Stellt die alarmausgelöste Empfindlichkeit ein. Je höher die<br>Empfindlichkeit, desto einfacher wird der Alarm ausgelöst.                                       |  |  |  |

Tabelle 5-16 Beschreibung der Personen in der Warteschlange

| Parameter            | Beschreibung                                                                                                    |
|----------------------|----------------------------------------------------------------------------------------------------|
| Maximale Körpergröße | Legen Sie die maximale Körpergröße der Personen im<br>Erkennungsbereich fest. Die Einheit ist cm, und der<br>Einstellbereich beträgt 0-300. |
| Minimale Körpergröße | Legen Sie die minimale Körpergröße der Personen im<br>Erkennungsbereich fest. Die Einheit ist cm, und der<br>Einstellbereich beträgt 0-200. |

Schritt 5: Stellen Sie die Aktivierungszeiträume und die Alarmverknüpfungsaktion ein. Für weitere Details siehe "5.1.1 Alarmverknüpfung".

Schritt 6: Klicken Sie auf Speichern (Save).

Um Alarminformationen auf der Registerkarte **Alarm** anzuzeigen, registrieren Sie das entsprechende Alarmereignis. Für weitere Details siehe "5.1.2 Alarm registrieren".

### Ergebnis

Sie können das Warteschlangengebniss im Menu Live sehen.

Die Warteschlangennummer und die Verweilzeit jeder Zielperson werden im Menu angezeigt.

<image>

Abbildung 5-63 Ergebnis der Warteschlange

## 5.12.4 Personenzählungsdiagramm anzeigen

Sie können die Wärmekarte und die Verfolgungskarte gemäß den eingestellten Suchkriterien suchen und exportieren. Diese Funktion ist bei einigen Fischaugenkameras verfügbar. <u>Schritt 1:</u> Wählen Sie **Einstellungen > Ereignis > Personenzählung > Diagramm** (Setting > Event > People Counting >Diagram).

Abbildung 5-64 Diagramm

| People Counting Q    | Diagram                               | Report                  |                     |                     |
|----------------------|---------------------------------------|-------------------------|---------------------|---------------------|
| 2 Enable             |                                       |                         |                     |                     |
| Report Type Heat Map | Start Time                            | 2019-04-16 17 : 00 : 00 | End Time 2019-04-16 | <b>18</b> : 00 : 00 |
| Number of people     | Time Threshold 3                      | Almute Search Export    |                     |                     |
|                      | · · · · · · · · · · · · · · · · · · · |                         |                     |                     |
|                      |                                       |                         |                     |                     |
|                      |                                       |                         |                     |                     |
|                      |                                       |                         |                     |                     |
|                      |                                       |                         |                     |                     |
|                      |                                       |                         |                     |                     |
|                      |                                       | In III                  |                     |                     |
|                      |                                       | Report                  |                     |                     |
|                      |                                       |                         |                     |                     |
|                      |                                       |                         |                     |                     |
|                      |                                       |                         |                     |                     |
|                      |                                       |                         |                     |                     |
|                      |                                       |                         |                     |                     |

<u>Schritt 2:</u> Aktivieren Sie das Kontrollkästchen **Aktivieren** (Enable), um die Diagrammfunktion zu aktivieren. Anschließend können Sie das Diagramm während des eingestellten Zeitraums durchsuchen.

Schritt 3: Legen Sie die Suchkriterien fest.

| Parameter           | Beschreibung                                                                                                    |
|---------------------|----------------------------------------------------------------------------------------------------|
| Berichtstyp         | <ul> <li>Wählen Sie den Berichtstyp aus den folgenden zwei Typen aus:</li> <li>Wärmekarte: Dichte-Statistik des sich bewegenden Objekts,<br/>der Farbbereich ist blau bis rot. Blau bedeutet minimaler<br/>Wärmewert und rot maximaler Wärmewert.</li> <li>Verfolgungskarte: Tendenzstatistik des sich<br/>bewegenden Objekts.</li> </ul> |
| Startzeit           | Die Startzeit des Berichts.                                                                                                    |
| Endzeit             | Die Endzeit des Berichts.                                                                                                    |
| Anzahl der Personen | Wenn Sie die Wärmekarte als Berichtstyp auswählen, können Sie                                                                                                    |
| Grenzwert           | Anzahl der Personen auswählen und den Schwellenwert<br>festlegen. Das System durchsucht das Diagramm entsprechend<br>der Anzahl der Personen in dem Gebiet und zeigt die<br>Wärmekarte an.                                                                                                    |
| Zeit                | Wenn Sie die Wärmekarte als Berichtstyp auswählen, können Sie                                                                                                    |
| Grenzwert           | Zeit auswählen und den Schwellenwert festlegen. Das System<br>durchsucht das Diagramm entsprechend der Warteschlangenzeit<br>in dem Gebiet und zeigt die Wärmekarte an.                                                                                                    |

Tabelle 5-17 Beschreibung der Suchkriterien

Schritt 4: Klicken Sie auf **Suche** (Search), um das Diagramm fertigzustellen.

Klicken Sie auf Exportieren (Export), um den Bericht zu exportieren.

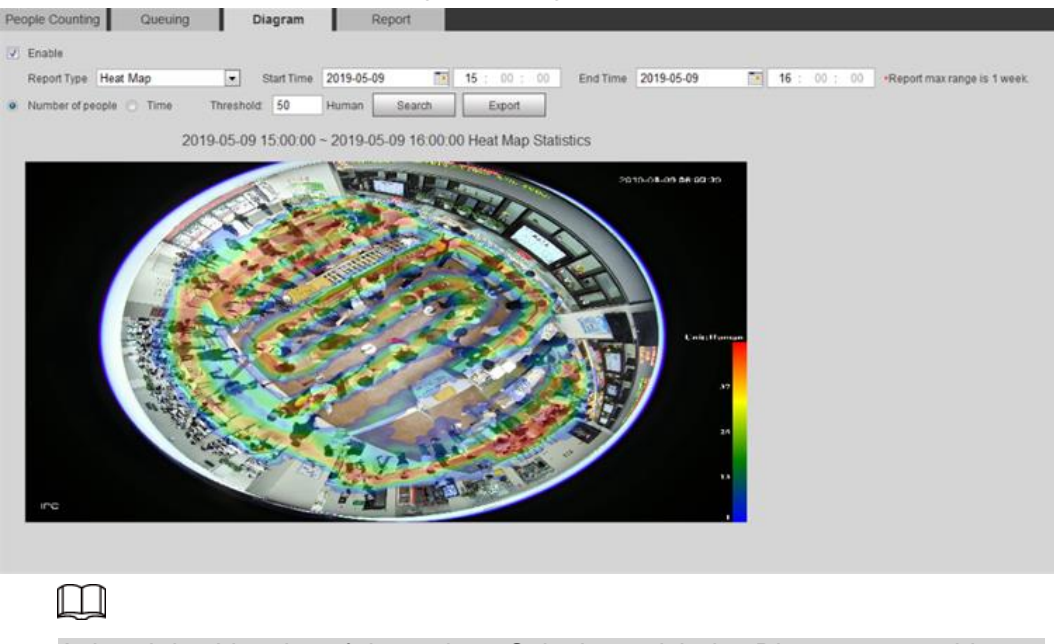

#### Abbildung 5-65 Diagramm

Anhand des Lineals auf der rechten Seite lässt sich das Diagramm gut ablesen.

## 5.12.5 Personenzählbericht anzeigen

Generieren Sie Personenzähldaten in Berichtsform.

<u>Schritt 1:</u> Wählen Sie **Einstellungen > Ereignis > Personenzählung > Personenzählbericht** (Setting > Event > People Counting > People Counting Report).

Abbildung 5-66 Personenzählbericht

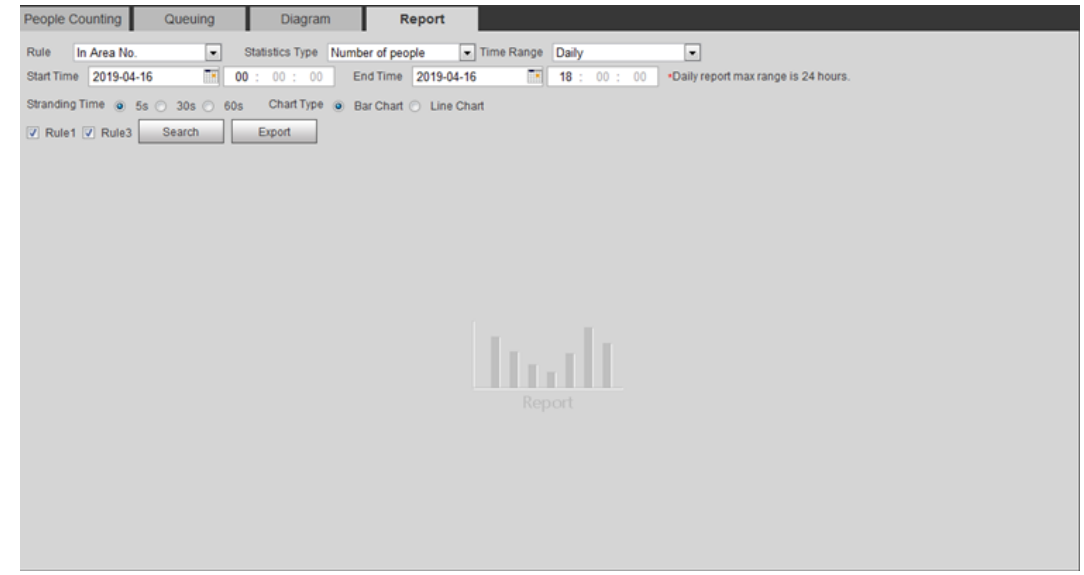

Schritt 2: Hier stellen Sie die Suchbedingungen ein.

Tabelle 5-18 Beschreibung der Personenzählberichtparameter

| Parameter | Beschreibung                                                                  |
|-----------|-------------------------------------------------------------------------------|
| Regel     | Wählen Sie die Regel des Berichts aus Anzahl im Bereich und In Warteschlange. |

| Parameter                                          | Beschreibung                                                                                                    |  |
|----------------------------------------------------|----------------------------------------------------------------------------------------------------|--|
| Statistikverfahren                                 | <ul> <li>Das Statistikverfahren des Personenzählberichts.</li> <li>Wenn Sie Anzahl der Personen wählen, generiert das<br/>System den Bericht über die Anzahl der Personen, die<br/>die konfigurierte Anzahl von Personen überschreitet.</li> <li>Wenn Sie Durchschnittliche Verweilzeit wählen,<br/>generiert das System den Bericht über die<br/>durchschnittliche Verweilzeit, die die durchschnittliche<br/>Verweilzeit überschreitet.</li> </ul> |  |
| Zeitbereich                                        | <ul> <li>Wählen Sie den Zeitraum für den Bericht aus.</li> <li>Wenn Sie Personenzählung wählen, können Sie<br/>Tages-, Monats- und Jahresbericht anzeigen.</li> <li>Wenn Sie Anzahl im Bereich wählen, können Sie den<br/>Tages- und den Monatsbericht anzeigen.</li> </ul>                                                                                                    |  |
| Startzeit                                          | Die Anfenge und Endzeit der Personenzöhlung                                                                                                    |  |
| Endzeit                                            | Die Anlangs- und Endzeit der Personenzahlung.                                                                                                    |  |
| Personenzählrichtung                               | Betreten- und Verlassensrichtung des Personenzählberichts.<br>Wählen Sie <b>Betreten</b> (Entrance) oder <b>Leave</b> (Leave). Wählen Sie<br><b>Daten anzeigen</b> (Display Data), damit wird die statistische Menge<br>im Bericht angezeigt.                                                                                                    |  |
| Verweilzeit                                        | Messen Sie die Verweildauer. Wählen Sie 5 s, 30 s oder 60 s.                                                                                                    |  |
| Warteschlangenzeit                                 | Messen Sie die Warteschlangenzeit, wählen Sie 1 Minute,<br>5 Minuten oder 10 Minuten.                                                                                                    |  |
| Berichtstyp<br>(Balkendiagramm/Lini<br>endiagramm) | Einschließlich Balken- und Liniendiagramm.                                                                                                    |  |
| Regel 1, Regel 2                                   | Aktivieren Sie das Kontrollkästchen, um den Bericht der entsprechenden Regel zu durchsuchen.                                                                                                    |  |

Schritt 3: Klicken Sie auf **Suche** (Search), um den Bericht zu beenden.

Klicken Sie auf **Exportieren** (Export), um den Bericht im Format .bmp oder . csv zu exportieren.

# 5.13 Einstellung der Wärmekarte

Erstellen Sie Statistiken über die kumulative Dichte der Objektbewegung und zeigen Sie die Wärmekarte im Bericht an.

## 5.13.1 Wärmekarte

Erkennen Sie innerhalb eines bestimmten Zeitraums die Verteilung von Objekten mit dynamischer Bewegung im Zielbereich und zeigen Sie die Verteilung in einer Wärmekarte an. Die Farbe variiert von blau bis rot. Der niedrigste Wärmewert ist blau, der höchste rot. Bei Spiegelung an der Kamera oder wenn der Sichtwinkel sich ändert, werden die Originaldaten auf der Karte gelöscht

#### Voraussetzungen

Wählen Sie **Einstellungen > Einstellungen > Ereignis > Intelligenter Plan** (Setting > Setting > Event > Smart Plan) und aktivieren Sie dann **Wärmekarte** (Heat Map).

### Verfahren

# Schritt 1: Wählen Sie Einstellungen > Ereignis > Wärmekarte > Wärmekarte

(Setting > Event > Heat Map > Heat Map).

| Heat Map | Report |        |                                      |         |         |      |
|----------|--------|--------|--------------------------------------|---------|---------|------|
|          |        |        |                                      | Enable  |         |      |
|          |        |        | eDeladuri 1.%                        | Period  | Setting | ]    |
|          |        |        |                                      |         |         |      |
|          |        |        |                                      |         |         |      |
|          |        | 0,2173 | . 22 में आत्मे (ग्रि.)<br>(10 20 4 5 |         |         |      |
|          |        |        |                                      | Default | Refresh | Save |

Abbildung 5-67 Wärmekarte

<u>Schritt 2:</u>Markieren Sie das Kontrollkästchen **Aktivieren** (Enable), um die Wärmekartenfunktion zu aktivieren.

Schritt 3: Legen Sie den Aktivierungszeitraum fest. Details siehe

"5.1.1.1 Festlegen des Zeitraums".

Schritt 4: Klicken Sie auf Speichern (Save).

# 5.13.2 Anzeige des Wärmekartenberichts

Das System kann die Wärmekartedaten als Bericht exportieren. <u>Schritt 1:</u>Wählen Sie **Einstellungen > Ereignis > Wärmekarte > Bericht** (Setting > Event > Heat Map > Report).

| Heat Map   | Report     |      |         |          |            |   |         |                              |
|------------|------------|------|---------|----------|------------|---|---------|------------------------------|
| Start Time | 2019-07-12 | 00 : | 00 : 00 | End Time | 2019-07-12 | 1 | 2:00:00 | *Report max range is 1 week. |
| Search     | h Export   |      |         |          |            |   |         |                              |
|            |            |      |         |          |            |   |         |                              |
|            |            |      |         |          |            |   |         |                              |
|            |            |      |         |          |            |   |         |                              |
|            |            |      |         | Repo     |            |   |         |                              |

Abbildung 5-68 Wärmekartenbericht

Schritt 2: Stellen Sie die Start- und Endzeit ein.

Nur einige Geräte unterstützen Wärmekarten-Sequenznummern.

Schritt 3: Klicken Sie auf Suche (Search), um den Bericht zu beenden.

Klicken Sie auf **Exportieren** (Export), um den Statistikbericht zu exportieren.

# 5.14 Einstellung der Fahrzeugdichte

Konfigurieren Sie die Regeln für Verkehrsstau und Parkobergrenze und beobachten Sie die Zähldaten auf der Live-Oberfläche.

#### Voraussetzungen

Wählen Sie **Einstellung > Ereignis > Intelligenter Plan** (Setting > Event > Smart Plan) und aktivieren Sie dann **Fahrzeugdichte** (Vehicle Density).

### Verfahren

<u>Schritt 1:</u> Wählen Sie **Einstellung > Ereignis > Fahrzeugdichte** 

(Setting > Event > Vehicle Density).

## Abbildung 5-69 Fahrzeugdichte (Verkehrsstau)

|             |              | 1                                                | No.                                                                                                    | Region                                                                        | Scene         | Delete | 4 |
|-------------|--------------|--------------------------------------------------|----------------------------------------------------------------------------------------------------|-------------------------------------------------------------------------------|---------------|--------|---|
|             |              | 7                                                | 1                                                                                                    | VD-1                                                                          | Traffic Conge | 0      |   |
|             |              | <b>V</b>                                         | 2                                                                                                    | VD-2                                                                          | Parking Upp 👻 | •      |   |
| tee Counter | Clear Target | Paran<br>Pé<br>Ré<br>Th<br>Cc<br>Ré<br>Ré<br>Ali | 2<br>neter Setu<br>priod<br>epeat Alar<br>ehicle Con<br>arreshold<br>ontinuous<br>ecord Dela<br>elay-out<br>arm Delay<br>end Email | VD-2<br>yp Setuy<br>m Time 0<br>gestio<br>50<br>Cong 10<br>iv 10<br>1 2<br>10 | Parking Upp   | 1000)  |   |
|             |              |                                                  |                                                                                                    |                                                                               |               |        |   |
|             |              |                                                  |                                                                                                    |                                                                               |               |        |   |

| Abbildung 5-70 | Fahrzeugdichte | (Parkobergrenze) |
|----------------|----------------|------------------|
| 0              | 0              |                  |

|             |             | No.                                                              | Region                              | Scene                        | Delete |
|-------------|-------------|------------------------------------------------------------------|-------------------------------------|------------------------------|--------|
|             |             | 1                                                                | VD-1                                | Traffic Conger               | •      |
|             |             | 2                                                                | VD-2                                | Parking Upp                  | •      |
| Wea         | Clear       | ameter Setu<br>Period<br>Repeat Alar<br>Upper Limit<br>Threshold | np Setu<br>m Time 0<br>Vehicl<br>20 | p s (0~300)<br>vehicles (10~ | 1000)  |
|             |             | Record                                                           |                                     |                              |        |
| inter 0 * 0 | Draw Target | Record Dela                                                      | ay 10                               | s (10~300)                   |        |
|             |             | Relay-out                                                        | 1 2                                 | ]                            |        |
|             |             | Alarm Delay                                                      | 10                                  | s (10~300)                   |        |
|             |             | Send Email                                                       |                                     |                              |        |
|             |             | OUTU LITUIT                                                      |                                     |                              |        |

Schritt 2: Klicken Sie auf 🛃, um die Fahrzeugdichtefunktion hinzuzufügen.

<u>Schritt 3:</u> Doppelklicken Sie auf den Namen, um den Namen der Regel zu ändern. Wählen Sie Verkehrsstau (Traffic Congestion) oder **Parkobergrenze** (Parking Upper Limit).

- Verkehrsstau: Das System zählt die Fahrzeuge im Erkennungsbereich. Wenn die gezählte Anzahl an Fahrzeugen und die ständige Staudauer die konfigurierten Werte überschreiten, wird ein Alarm ausgelöst und das System nimmt eine Alarmverknüpfung vor.
- **Parkobergrenze:** Das System zählt die Fahrzeuge im Erkennungsbereich. Wenn die gezählte Fahrzeuganzahl den konfigurierten Wert überschreitet, wird ein Alarm ausgelöst und das System nimmt eine Alarmverknüpfung vor.
- <u>Schritt 4:</u>Klicken Sie auf **Bereich zeichnen** (Draw Area), um einen Erkennungsbereich im Bild zu zeichnen.

Schritt 5: Stellen Sie die Parameter ein.

| Parameter              | Beschreibung                                                                                                    |  |  |  |
|------------------------|----------------------------------------------------------------------------------------------------|--|--|--|
| Alarmdauer wiederholen | <ul> <li>Nach Auslösung des Alarms wird ein erneuter Alarm ausgelöst, wenn der Status länger als die in</li> <li>Alarmwiederholzeit (Repeat Alarm Time) konfigurierte Zei andauert.</li> <li>O zeigt an, dass die Funktion deaktiviert ist.</li> </ul>                         |  |  |  |
| Fahrzeugstaualarm      | Markieren Sie das Kontrollkästchen und stellen Sie<br>Schwellenwert (Threshold) und ständige Staudauer<br>(Continuous Congestion Time) ein.<br>Wenn die gezählten Fahrzeuge und die ständige Staudauer<br>die konfigurierten Werte überschreiten, wird ein<br>Alarm ausgelöst. |  |  |  |

Tabelle 5-19 Beschreibung der Personenzählparameter

| Parameter                         | Beschreibung                                                                                                    |
|-----------------------------------|----------------------------------------------------------------------------------------------------|
| Obergrenze<br>Fahrzeuganzahlalarm | Markieren Sie das Kontrollkästchen und stellen Sie<br>Schwellenwert (Threshold) ein.                                                                                                    |
|                                   | Wenn die gezählten Fahrzeuge die konfigurierten Werte<br>überschreitet, wird ein Alarm ausgelöst.                                                                                                    |
| Pixelzähler                       | Klicken Sie auf <b>Ziel zeichnen</b> (Draw Target) neben dem<br><b>Pixelzähler</b> (Pixel Counter) und halten Sie dann die linke<br>Maustaste zum Zeichnen eines Rechtecks gedrückt. Im<br><b>Pixelzähler</b> (Pixel Counter) werden die Pixel angezeigt. |

Schritt 6: Stellen Sie die Aktivierungszeiträume und die Alarmverknüpfungsaktion ein. Für

weitere Details siehe "5.1.1 Alarmverknüpfung".

Schritt 7: Klicken Sie auf Speichern (Save).

Um Alarminformationen auf der Registerkarte **Alarm** anzuzeigen, registrieren Sie das entsprechende Alarmereignis. Für weitere Details siehe "5.1.2 Alarm registrieren".

## Ergebnis

Sie können das Zählergebniss im Menu Live sehen.

- Für die Regel Verkehrsstau (Traffic Congestion) wird die Anzahl der Zu- und Abgänge angezeigt.
- Für die Regel **Parkobergrenze** (Parking Upper Limit) wird die Anzahl im Inneren angezeigt.

Abbildung 5-71 Verkehrsstau

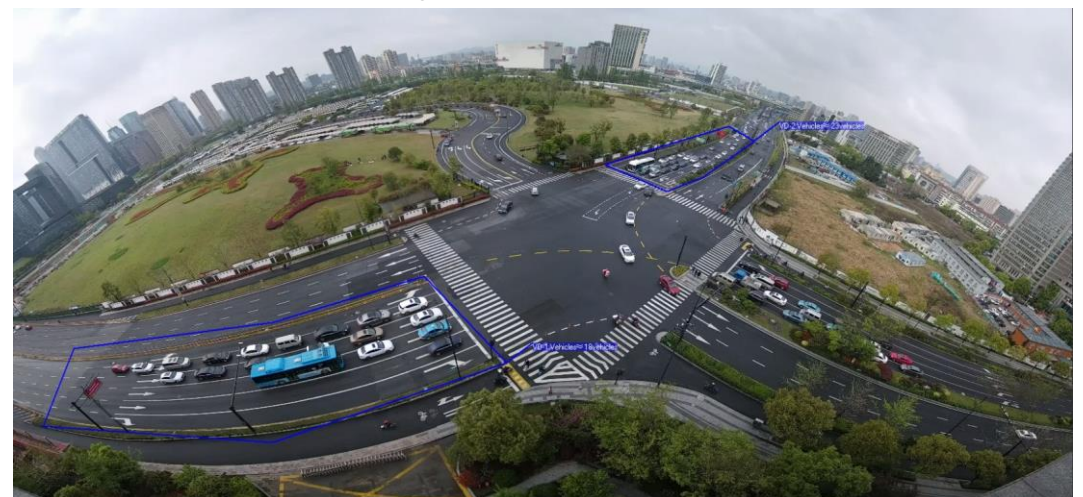

Abbildung 5-72 Parkobergrenze

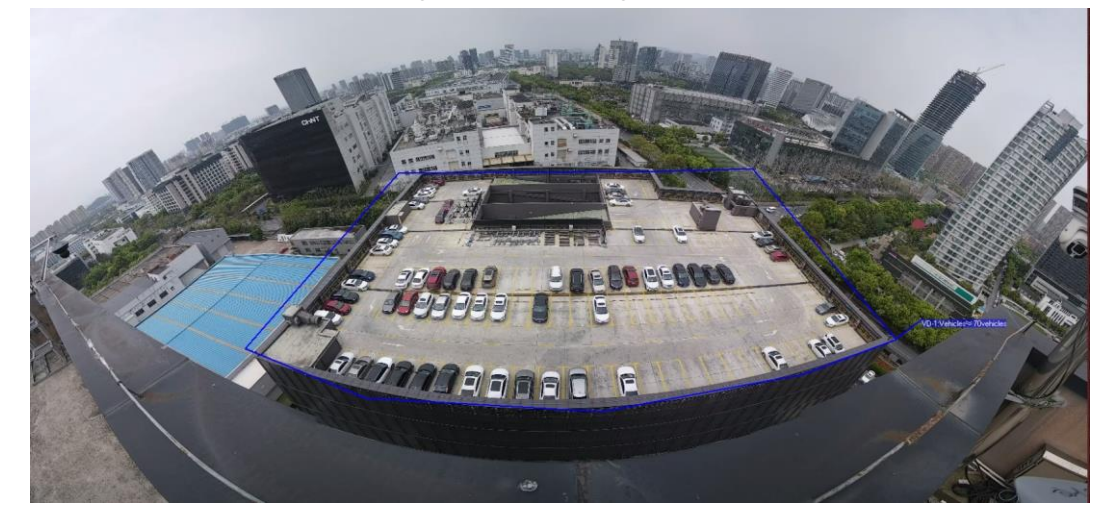

# 5.15 Einstellung der Stereoanalyse

Die Stereoanalyse umfasst Regelkonfiguration und Kalibrierungskonfiguration.

# 5.15.1 Einstellung der Regeln für Stereoanalyse

Die Regeln für Stereoanalyse umfassen **Sturzerkennung** (Fall Detection), **Gewalterkennung** (Violence Detection), **Personenzählfehler** (People No. Error), **Erkennen von Personen, die sich nähern** (People Approaching Detection) und **Verweilzeiterkennung** (Strand Detection).

## Voraussetzungen

Wählen Sie **Einstellungen > Ereignis > Intelligenter Plan** (Setting > Event > Smart Plan) und aktivieren Sie **Stereoanalyse** (Stereo Analysis).

Informationen zu den Funktionen und Anwendungen der Regeln siehe Tabelle 5-20.

| Regel                                                                   | Funktion                                                                                                    | Geeignete Szene                     |
|-------------------------------------------------------------------------|----------------------------------------------------------------------------------------------------|-------------------------------------|
| Sturzerkennung                                                          | Wenn beim Gehen oder Stehen<br>Personen im Erkennungsbereich<br>plötzlich auf hinfallen, wird der<br>Alarm ausgelöst.                                                                                                    | Parkanlagen und Hallen              |
| Gewalterkennung                                                         | Wenn Personen, die innerhalb<br>oder außerhalb eines<br>Supermarktes oder einer<br>Geldautomatenkabine gehen oder<br>stehen, heftige Bewegungen<br>ausführen (z.B. Geldautomaten<br>zertrümmern) oder miteinander<br>kämpfen, wird ein<br>Alarm ausgelöst.                                                                                         | Banken und<br>Geldautomatenkabinen  |
| Personenzählfehler                                                      | Die Kamera kann die Anzahl an<br>Personen im<br>Überwachungsbereich in Echtzeit<br>erkennen. Wenn die Anzahl an<br>Personen die konfigurierten Werte<br>überschreitet, wird der Alarm<br>ausgelöst.                                                                                                    | Aussichtspunkte und<br>Banken       |
| (Die<br>Personenzählfehlerfun<br>ktion variiert von Gerät<br>zu Gerät.) | Wenn ein Aufnahmegerät<br>verwendet wird, muss das Gerät,<br>das die Front eines<br>Klassenzimmers überwacht, mit<br>dieser Funktion konfiguriert<br>werden. Mit dieser Funktion<br>können die Aktionen des Lehrers<br>verfolgt und vergrößert werden.<br>Wenn die Anzahl der Personen im<br>Bild nicht 1 ist, wird das gesamte<br>Bild angezeigt. | Klassenzimmer                       |
| Erkennen von<br>Personen, die sich<br>nähern                            | Wenn der Abstand zwischen<br>gehenden oder stehenden<br>Personen die konfigurierten Werte<br>erreicht, wird der Alarm ausgelöst.                                                                                                    | Banken und<br>Bildungseinrichtungen |
| Verweilzeiterkennung                                                    | Wenn die Personen im<br>Überwachungsbereich länger<br>verweilen als die konfigurierte<br>Verweildauer, wird der<br>Alarm ausgelöst.                                                                                                    | Banken und Parks                    |

Tabelle 5-20 Beschreibung der Stereoanalysefunktion

In diesem Abschnitt wird anhand der Sturzerkennung beispielhaft beschrieben, wie Stereoanalyseregeln konfiguriert werden.

## Verfahren

#### Schritt 1: Wählen Sie Einstellungen > Ereignis > Stereoanalyse > Stereoanalyse

(Setting > Event > Stereo Analysis > Stereo Analysis).

Das Menü Stereoanalyse (Stereo Analysis) wird angezeigt.

Schritt 2: Klicken Sie auf 🔂, doppelklicken Sie auf den Namen der zu modifizierenden Regel und wählen Sie Erkennen von Personen, die sich nähern (People Approaching Detection) als **Regeltyp** (Rule Type).

#### Abbildung 5-73 Erkennen von Personen, die sich nähern

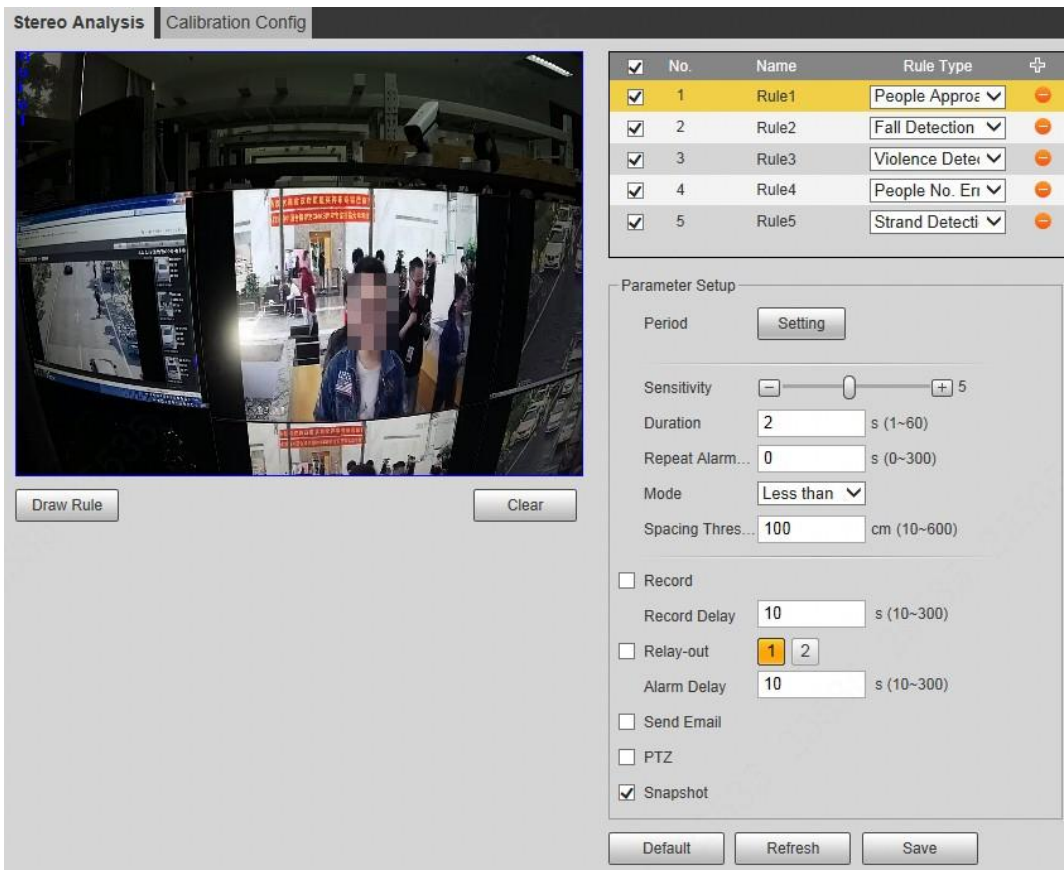

<u>Schritt 3:</u> (Optional) Klicken Sie auf **Löschen** (Clear), um das standardmäßige Regelfeld zu löschen, dann klicken Sie auf **Regel zeichnen** (Draw Rule), um einen Erkennungsbereich im Bild zu zeichnen.

- Wenn Sie **Personenzählfehler** für ein Aufnahmegerät wählen, zeichnen Sie die Front eines Klassenzimmers als Erkennungsbereich.
- Wenn Sie Personenverweildauer (Stand Detection) f
  ür ein Aufnahmeger
  ät w
  ählen, zeichnen Sie den Aufenthaltsbereich der Sch
  üler als Erkennungsbereich.
- Bei anderen Geräten ohne spezielle Anforderungen verwenden Sie das Standardfeld des Systems (Vollbild als Erkennungsbereich zeichnen).

Schritt 4: Stellen Sie die Parameter ein.

Die Parameter für das Aufnahmegerät und das allgemeine Gerät sind unterschiedlich. Das Menü ist ausschlaggebend.

| Parameter           | Beschreibung                                                                                                    |
|---------------------|----------------------------------------------------------------------------------------------------|
| Empfindlichkeit     | Stellt die alarmausgelöste Empfindlichkeit ein. Je höher die<br>Empfindlichkeit, desto einfacher wird der Alarm ausgelöst.                                                                                              |
| Personenanzahlalarm | Stellen Sie bei der Konfiguration von Personenzählfehler                                                                                                    |
| Alarmtyp            | (People No. Error) den Personenanzahlalarm und den<br>Alarmtyp ein. Alarmtyp umfasst <b>Größer als</b> (Greater than),<br><b>Gleich</b> (Equal to), <b>Kleiner als</b> (Less than) und <b>Ungleich</b><br>(Unequal to). |
|                     | Wenn die Echtzeitanzahl der Personen im Erkennungsbereich größer, gleich, kleiner oder ungleich <b>Personenanzahlalarm</b> (Alarm People Amount) ist, wird ein Alarm ausgelöst.                                         |

| Tabelle 5-21 Beschreibung der Stere | oanalyseparameter |
|-------------------------------------|-------------------|
|-------------------------------------|-------------------|

| Parameter              | Beschreibung                                                                                                    |
|------------------------|----------------------------------------------------------------------------------------------------|
| Dauer                  | <ul> <li>Beim Erkennen von Personen, die sich n\u00e4hern, wird der<br/>Alarm dann ausgel\u00f6st, wenn die Zeit f\u00fcr sich n\u00e4hernde<br/>Personen den konfigurierten Wert erreicht.</li> <li>Bei der Sturzerkennung wird der Alarm dann ausgel\u00f6st,<br/>wenn die Zeit f\u00fcr auf den Boden st\u00fcrzende Personen den<br/>konfigurierten Wert erreicht.</li> <li>Beim Personenz\u00e4hlfehler wird der Alarm dann ausgel\u00f6st,<br/>wenn die Anzahl an Personen im Bereich dem<br/>konfigurierten Wert f\u00fcr Personenanzahlalarm und den<br/>Alarmtyp erreicht und die Zeit den konfigurierten<br/>Weg erreicht.</li> </ul>                                                                                                    |
| Nahaufnahmemodus       | <ul> <li>Wählen Sie für die Personenzählfehler-Funktion für<br/>ein Aufnahmegerät Verfolgungsmodus (Tracking<br/>Mode) als Nahaufnahmemodus (Close-up Mode).<br/>Daraufhin verfolgt die Kamera den Laufweg des Lehrers.<br/>Sie können den Verfolgungseffekt über den Substream 1<br/>der Live-Oberfläche beobachten. Wenn die Anzahl der<br/>Personen im Bild nicht 1 ist, wird das Vollbild angezeigt.</li> <li>Wählen Sie für die Einstellung der<br/>Verweilzeiterkennungs-Funktion für ein<br/>Aufnahmegerät Fester Modus (Fixed Mode) als<br/>Nahaufnahmemodus (Close-up Mode). Damit<br/>vergrößert Sub-Stream 1 und zeigt das Bild von stehenden<br/>Personen an. Wenn die Anzahl der stehenden Personen<br/>nicht 1 ist, wird der Vollbildmodus angezeigt.</li> <li>Bevor Sie den Verfolgungs- oder Vergrößerungseffekt durch<br/>Sub-Stream 1 anzeigen, vergewissern Sie sich, dass<br/>Sub-Stream 1 aktiviert ist und die Auflösung des<br/>Haupt-Streams und des Sub-Streams 1080p beträgt. Für<br/>Details zur Konfiguration der Haupt- und Sub-Streams siehe<br/>"4.5.2.1 Video".</li> </ul> |
| Alarmdauer wiederholen | Nach Auslösung des Alarms wird ein erneuter Alarm<br>ausgelöst, wenn der Status länger als die in<br><b>Alarmwiederholzeit</b> (Repeat Alarm Time) konfigurierte Zeit<br>andauert.<br><b>D</b><br><b>0</b> zeigt an, dass die Funktion deaktiviert ist.                                                                                                    |
| Verweilzeitgrenzwert   | Für die Konfiguration der Verweilzeiterkennung müssen Sie<br>den Verweilzeitgrenzwert einstellen. Wenn die Personen im<br>Überwachungsbereich länger verweilen als der konfigurierte<br>Verweilzeitgrenzwert, wird der Alarm ausgelöst.                                                                                                    |

<u>Schritt 5:</u> Stellen Sie die Aktivierungszeiträume und die Alarmverknüpfungsaktion ein. Für weitere Details siehe "5.1.1 Alarmverknüpfung".

Schritt 6: Klicken Sie auf Speichern (Save).

- Wählen Sie Einstellungen > Ereignis > Stereoanalyse > Kalibrierung konfigurieren (Setting > Event > Stereo Analysis > Calibration Config), um die Kalibrierungskonfiguration f
  ür andere Ger
  äte abzuschlie
  ßen. Damit wird die Erkennungsregel g
  ültig. F
  ür Details siehe "5.15.2 Kalibrierungskonfiguration".
- Um Alarminformationen auf der Registerkarte Alarm anzuzeigen, müssen Sie das entsprechende Alarmereignis registrieren. Für weitere Details siehe "5.1.2 Alarm registrieren".

# 5.15.2 Kalibrierungskonfiguration

Stellen Sie nach Konfiguration der Regel für Stereoanalyse die Installationshöhe und den Winkel der Kamera über die Kalibrierungskonfiguration ein. Es gibt zwei Kalibriermodi: Kalibriermodus 1: Geben Sie die Installationshöhe und den Winkel entsprechen den tatsächlichen Gegebenheiten direkt ein; Kalibriermodus 2: Zeichnen Sie einen Bereich im Bild, um die Installationshöhe und den Winkel automatisch zu berechnen. In diesem Abschnitt wird Kalibriermodus 2 als Beispiel verwendet.

#### Voraussetzungen

Sie haben mindestens eine Regel unter **Einstellungen > Ereignis > Stereoanalyse > Stereoanalyse** (Setting > Event > Stereo Analysis > Stereo Analysis) eingestellt.

### Verfahren

#### <u>Schritt 1:</u>Wählen Sie **Einstellungen > Ereignis > Stereoanalyse > Kalibrierung konfigurieren** (Setting > Event > Stereo Analysis > Calibration Config).

| Stereo Analysis Calibration Config |                     |      |             |
|------------------------------------|---------------------|------|-------------|
|                                    | Installation Height | 106  | cm (0~1000) |
|                                    | Installation Angle  | 77.0 | ° (0~90)    |
|                                    | Refresh             | Save | 1           |
| AT ATTACLERATED                    | rion out            |      |             |
|                                    | 8/                  |      |             |
|                                    |                     |      |             |
|                                    |                     |      |             |
|                                    |                     |      |             |
|                                    | TA .                |      |             |
|                                    |                     |      |             |
|                                    |                     |      |             |
| Ground                             |                     |      |             |
|                                    |                     |      |             |

Abbildung 5-74 Kalibrierungskonfiguration (Stereoanalyse)

<u>Schritt 2:</u> Klicken Sie auf **Löschen** (Clear), um das standardmäßige Kalibrierungsfenster zu löschen.

<u>Schritt 3:</u>Klicken Sie auf **Boden** (Ground), um ein rechteckiges Feld im Bild zu zeichnen. Der Boden muss sich auf der gleichen Ebene befinden und für die Kalibrierung so groß wie möglich sein. <u>Schritt 4:</u>Klicken Sie auf **Speichern** (Save), damit berechnet die Kamera ihre Höhe über dem Boden und den Winkel zum Boden. Wenn sich Höhe und Winkel deutlich von der tatsächlichen Situation unterscheiden, wiederholen Sie Schritt 2-Schritt 4.

# 5.16 Einstellung von ANPR

Extrahieren Sie Informationen von Motorfahrzeugen und zeigen Sie die zugehörigen Attribute auf der Live-Oberfläche an.

## 5.16.1 Szenenkonfiguration

Konfigurieren Sie die Erkennung von nicht motorisierten Fahrzeugen.

### Voraussetzungen

Wählen Sie **Einstellungen > Ereignis > Intelligenter Plan** (Setting > Event > Smart Plan) und aktivieren Sie **ANPR**.

### Verfahren

<u>Schritt 1:</u>Wählen Sie **Einstellungen > Ereignis > ANPR > Szeneneinstellung** (Setting > Event > ANPR > Scene Set).

Abbildung 5-75 Szeneneinstellung (ANPR)

| Scene Set         | Picture                         | Report    |                      |                                 |                          |                        |                            |                     |
|-------------------|---------------------------------|-----------|----------------------|---------------------------------|--------------------------|------------------------|----------------------------|---------------------|
|                   |                                 |           | ian (FRANK           | <b>V</b>                        | No.<br>1                 | Name<br>VehicleDetect  | Rule Type<br>Motor Vehic 💌 | 수<br><mark>0</mark> |
|                   |                                 |           |                      | Parame<br>Traff<br>OSD<br>Perio | ter Setup<br>ic Flow Sta | at<br>Clear<br>Setting |                            |                     |
| Detect Region     | Draw                            |           | Clear                | Snat                            | o Mode<br>ture Comp      | Optimizec              | •                          |                     |
| Exclude Re        | Draw Modify                     |           | Clear                | Rela                            | ny-out<br>m Delay        | 1 2<br>10 s            | (10~300)                   |                     |
| Target filter 💿 🔿 | Max Size 8191 *<br>Min Size 0 * | 8191<br>0 | Draw Target<br>Clear | Defa                            | ult                      | Refresh                | Save                       |                     |
| Pixel Counter     | 0 *                             | 0         | Draw Target          |                                 |                          |                        |                            |                     |

<u>Schritt 2:</u>Klicken Sie auf **Zeichnen** (Draw), um einen Erkennungsbereich und einen Ausschlussbereich im Bild zu zeichnen.

- Erkennungsbereich: Der Bereich, die erkannt werden muss.
- Ausschlussbereich: Der Bereich, die nicht erkannt werden muss. Klicken Sie auf **Modifizieren** (Modify), um den Zeichnungsbereich zu ändern.

Klicken Sie auf **Löschen** (Clear) auf der rechten Seite, um den Zeichnungsbereich erneut zu zeichnen.

<u>Schritt 3:</u> Klicken Sie auf **Ziel zeichnen** (Draw Target) neben **Zielfilter** (Target Filter), um die Höchst- und Mindestgröße für das Erkennungsziel im Bild zu zeichnen. <u>Schritt 4:</u> Konfigurieren Sie die Parameter.

| Parameter              | Beschreibung                                                                                                    |
|------------------------|----------------------------------------------------------------------------------------------------|
| Verkehrsflussstatistik | Wählen Sie Verkehrsflussstatistik (Traffic Flow Stat), damit                                                                                                    |
| OSD                    | erfasst das Gerat die Anzahl der Kraftfahrzeuge und nicht<br>motorisierten Fahrzeuge im Erkennungsbereich und erstellt<br>den Statistikbericht. Wenn <b>Verkehrsflussstatistik</b><br>(Traffic Flow Stat) deaktiviert ist, enthält der Bericht keine<br>Statistikdaten. |
|                        | Wählen Sie <b>OSD</b> , um das statistische Ergebnis im<br>Vorschaumenü anzuzeigen. Um das statistische Ergebnis zu<br>löschen, klicken Sie auf <b>Löschen</b> (Clear).                                                                                                 |
| Fotomodus              | Wählen Sie den Fotomodus: <b>Optimiertes Foto</b><br>(Optimized Snap) und <b>Stolperdraht</b> (Tripwire).                                                                                                    |
| Relaisausgang          | Markieren Sie das Kontrollkästchen Relaisausgang und wenn<br>ein Alarm ausgelöst wird, interagiert das System mit den<br>verknüpften Alarmgeräten.                                                                                                    |
| Alarmverz              | Die Alarmverknüpfung bleibt nach Beendigung für die konfigurierte Zeit bestehen.                                                                                                    |

Tabelle 5-22 Beschreibung der Szeneneinstellungsparameter (ANPR)

<u>Schritt 5:</u> Stellen Sie die Aktivierungszeiträume und die Alarmverknüpfungsaktion ein. Für weitere Details siehe "5.1.1 Alarmverknüpfung".

Schritt 6: Klicken Sie auf Speichern (Save).

## Ergebnis

Das ANPR-Ergebnis wird auf der Live-Oberfläche angezeigt.

- Kfz-Kennzeichen- und Attributdaten von Fahrzeugen werden auf der rechten Seite angezeigt.
- Klicken Sie auf das Bild im Anzeigebereich, um Detailinformationen anzuzeigen.

Abbildung 5-76 ANPR-Ergebnis

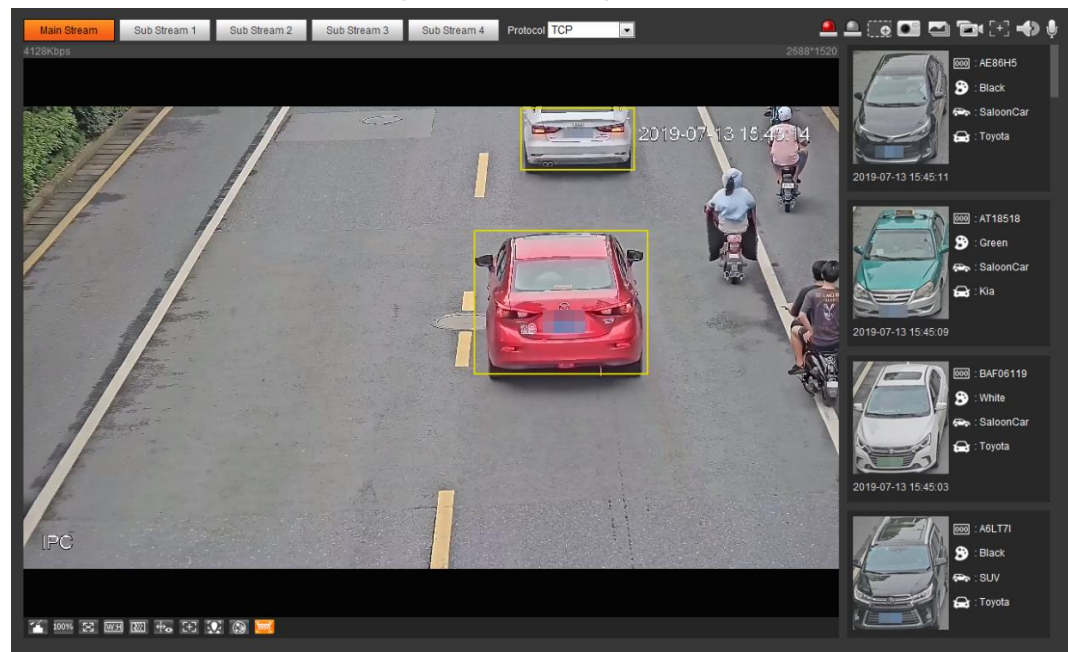

# 5.16.2 Einstellung der Bildeinblendung

Stellen Sie die Kraftfahrzeugeinblendung ein. <u>Schritt 1:</u>Wählen Sie **Einstellungen > Ereignis > ANPR > Bild** (Setting > Event > ANPR > Picture).

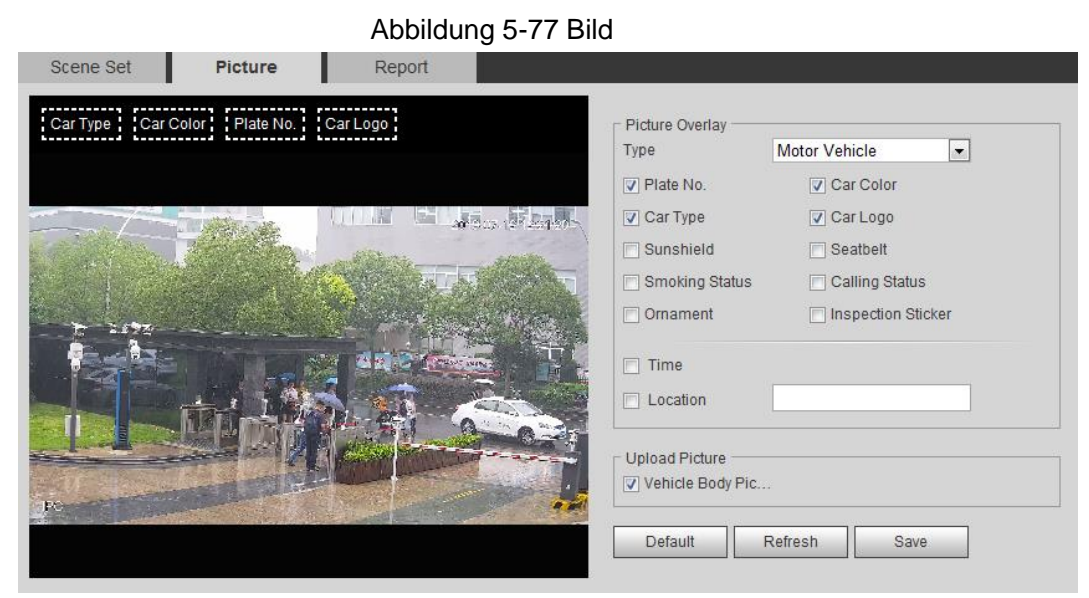

<u>Schritt 2:</u> Wählen Sie **Kraftfahrzeug** (Motor Vehicle) aus der Dropdown-Liste **Typ** (Type) aus. <u>Schritt 3:</u> Stellen Sie Einblendungsinformationen und Feldposition ein, wie u. a.

Kfz-Kennzeichen, Uhrzeit, Fahrzeugfarbe, Fahrzeugtyp und Fahrzeuglogo. <u>Schritt 4:</u> Klicken Sie auf **Speichern** (Save).

# 5.16.3 Anzeigen von ANPR-Berichten

Erzeugen Sie Daten aus ANPR in Berichtsform. <u>Schritt 1:</u>Wählen Sie **Einstellungen > Ereignis > ANPR > Bericht** (Setting > Event> ANPR > Report).

|                 | Abbildung 5-78 Bild |                            |             |                 |          |                            |                                       |
|-----------------|---------------------|----------------------------|-------------|-----------------|----------|----------------------------|---------------------------------------|
| Scene Set       | Picture             | Report                     |             |                 |          |                            |                                       |
| Report Type H   | our Report 💌        |                            |             |                 |          |                            |                                       |
| Start Time 201  | 9-07-12             | <b>12</b> : <b>00</b> : 00 | End Time    | 2019-07-12      |          | <b>13</b> : <b>00</b> : 00 | *Max query range of report is 1 hour. |
| Statistics Type | Motor Vehicle 🔽     | Display No. Repo           | rt Type 🍥 I | Bar Chart 🔘 Lin | ne Chart |                            |                                       |
| Search          | Export              |                            |             |                 |          |                            |                                       |

<u>Schritt 2:</u>Wählen Sie Berichtstyp, Startzeit, Endzeit und andere Parameter. <u>Schritt 3:</u>Klicken Sie auf **Suche** (Search).

Die Statistikergebnisse werden angezeigt. Klicken Sie auf **Exportieren** (Export), um den Statistikbericht zu exportieren.

- Scene Set Peture Report Report Type Furthered File Start Time 2019-07-13 14:35:00 ~ 2019-07-13 15:15:00 ANPR 2019-07-13 14:35:00 ~ 2019-07-13 15:15:00 ANPR
- Abbildung 5-79 Statistische Ergebnisse

# 5.17 Einstellung von Video-Metadaten

Klassifizieren Sie Personen, nicht motorisierte Fahrzeuge und Kraftfahrzeuge in der Videoaufnahme und zeigen Sie die relevanten Attribute auf der Live-Oberfläche an.

# 5.17.1 Szenenkonfiguration

Stellen Sie die Erkennungsszenen und -regeln ein, einschließlich der Regeln für Personen, nicht motorisierte Fahrzeuge und Kraftfahrzeuge.

Wählen Sie **Einstellungen > Ereignis > Intelligenter Plan** (Setting > Event > Smart Plan) und aktivieren Sie **Video-Metadaten** (Video Metadata).

Nehmen wir die Einstellung der Regeln zur Personenerkennung als Beispiel.

#### <u>Schritt 1:</u>Wählen Sie **Einstellungen > Ereignis > Video-Metadaten > Szeneneinstellung** (Setting > Event > Video Metadata > Scene Set).

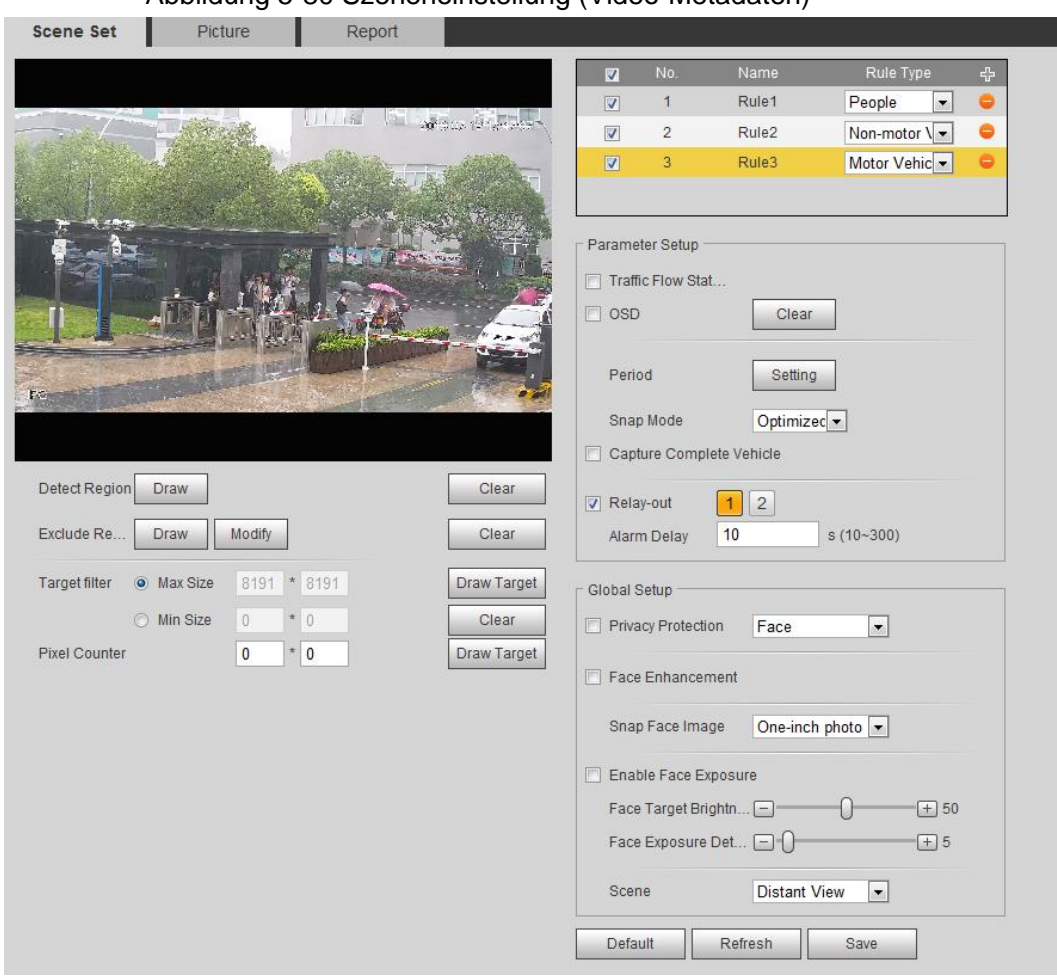

Abbildung 5-80 Szeneneinstellung (Video-Metadaten)

Schritt 2: Klicken Sie auf 🖶, doppelklicken Sie auf den Namen der zu modifizierenden Regel und wählen Sie **Personen** (People) in der Liste **Regeltyp** (Rule Type).

<u>Schritt 3:</u>Klicken Sie auf **Zeichnen** (Draw), um einen Erkennungsbereich und einen Ausschlussbereich im Bild zu zeichnen.

<u>Schritt 4:</u>Klicken Sie auf **Ziel zeichnen** (Draw Target) neben **Zielfilter** (Target Filter),um die Höchst- und Mindestgröße für das Erkennungsziel im Bild zu zeichnen.

Schritt 5: Stellen Sie die Parameter ein.

| Tabelle 5-23 Beschreibung der | Szeneneinstellungsparameter | (Video-Metadaten) |
|-------------------------------|-----------------------------|-------------------|
|-------------------------------|-----------------------------|-------------------|

| Parameter              | Beschreibung                                                                                                    |
|------------------------|----------------------------------------------------------------------------------------------------|
| Personenflussstatistik | Markieren Sie das Kontrollkästchen<br>Personenflussstatistik (People Flow Statistics), um die<br>Anzahl an Personen im Erkennungsbereich zu zählen.            |
| Verkehrsflussstatistik | Markieren Sie das Kontrollkästchen<br>Verkehrsflussstatistik (Traffic Flow Statistics), um die<br>Anzahl an Kraftfahrzeugen im Erkennungsbereich<br>zu zählen. |

| Parameter                                               | Beschreibung                                                                                                    |
|---------------------------------------------------------|----------------------------------------------------------------------------------------------------|
| Gesamtes Fahrzeug<br>erfassen                           | Markieren Sie das Kontrollkästchen <b>Gesamtes Fahrzeug</b><br>erfassen (Capture Whole Vehicle), um das gesamte<br>Fahrzeug zu erfassen. Das Foto wird im<br>Voreinstellungspfad für Überwachungsfotos gespeichert.<br>Für Details siehe "4.5.2.5 Pfad".               |
| Verkehrsflussstatistik nicht<br>motorisierter Fahrzeuge | Markieren Sie das Kontrollkästchen<br>Verkehrsflussstatistik nicht motorisierter Fahrzeuge<br>(Non-motor Vehicle Flow Statistics), um die Anzahl an nicht<br>motorisierten Kraftfahrzeugen im Erkennungsbereich<br>zu zählen.                                          |
| OSD                                                     | Markieren Sie das Kontrollkästchen <b>OSD</b> , daraufhin wird<br>die Anzahl der Kraftfahrzeuge, nicht motorisierten<br>Fahrzeuge und Personen im Erkennungsbereich angezeigt.<br>Klicken Sie auf <b>Zurücksetzen</b> (Reset), um erneut<br>zu zählen.                 |
| Pixelzähler                                             | Klicken Sie auf <b>Ziel zeichnen</b> (Draw Target) neben dem<br><b>Pixelzähler</b> (Pixel Counter) und halten Sie dann die linke<br>Maustaste zum Zeichnen eines Rechtecks gedrückt. Im<br><b>Pixelzähler</b> (Pixel Counter) werden die Pixel angezeigt.              |
| Schutz der Privatsphäre                                 | Markieren Sie das Kontrollkästchen Schutz der<br>Privatsphäre (Privacy Protection) und wählen Sie dann<br>Gesicht (Face) oder Menschlicher Körper (Human Body)<br>aus der Dropdown-Liste aus, um Gesichter oder<br>menschliche Körper auf dem Bild unscharf zu machen. |
| Gesichtsverbesserung                                    | Aktivieren Sie das Kontrollkästchen<br>Gesichtsverbesserung (Face Enhancement), um<br>vorzugsweise ein klares Gesicht mit geringem Stream<br>zu gewährleisten.                                                                                                    |
| Gesichtsbild aufnehmen                                  | Stellen Sie einen Bereich für die Aufnahme von<br>Gesichtsbildern ein, einschließlich Gesichtsbild und<br>2,5-cm-Bild.                                                                                                    |
| Gesichtsbelichtung<br>aktivieren                        | Markieren Sie das Kontrollkästchen <b>Gesichtsbelichtung</b><br><b>aktivieren</b> (Enable Face Exposure), um das Gesicht durch<br>Anpassung der Blendenöffnung und Verschlusszeit<br>schärfer darzustellen.                                                            |
| Gesicht Zielhelligkeit                                  | Stellen Sie die Zielhelligkeit für Gesichter ein.<br>Der Standardwert lautet 50.                                                                                                    |
| Erkennungsintervall für die Gesichtsbelichtung          | Stellt das Erkennungsintervall für die Gesichtsbelichtung<br>ein, um Bildflimmern zu vermeiden, das durch die ständige<br>Anpassung der Gesichtsbelichtung verursacht wird. Der<br>Standardwert lautet 5 Sekunden.                                                     |
| Szene                                                   | Stellen Sie die Szene als <b>Fernansicht</b> oder <b>Nahansicht</b> ein.                                                                                                    |

<u>Schritt 6:</u> Stellen Sie die Aktivierungszeiträume und die Alarmverknüpfungsaktion ein. Für weitere Details siehe "5.1.1 Alarmverknüpfung".

Schritt 7: Klicken Sie auf Speichern (Save).

## Ergebnis

Klicken Sie auf der Live-Oberfläche 🔯 an, um die Ergebnisse der Video-Metadaten-Erkennung anzusehen.

- Auf der rechten Seite werden die Kfz-Kennzeichen und Attribute des Kraftfahrzeugs angezeigt und unten Bilder von Personen und nicht motorisierten Fahrzeugen und deren Attribute.
- Klicken Sie auf das Bild im Anzeigebereich, um Detailinformationen anzuzeigen.

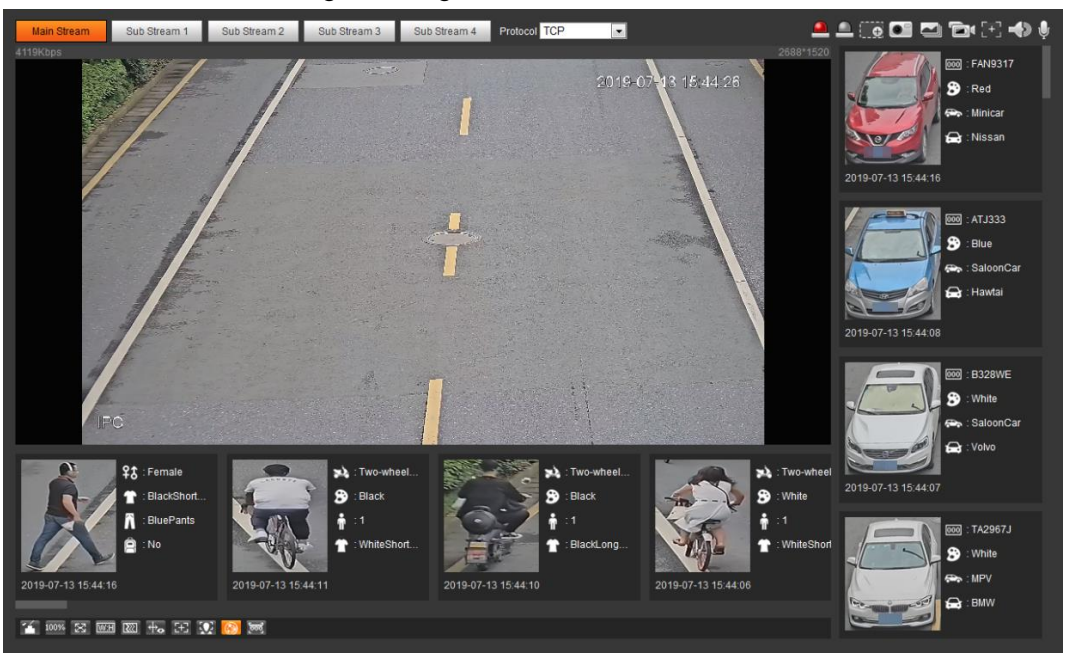

#### Abbildung 5-81 Ergebnis Video-Metadaten

## 5.17.2 Einstellung der Bildinformationen

Stellen Sie die Einblendung von Kraftfahrzeugen, nicht motorisierten Fahrzeugen und Personen und die Feldposition ein.

In diesem Abschnitt wird als Beispiel die Konfiguration der

Kraftfahrzeugeinblendung dargestellt.

Schritt 1: Wählen Sie Einstellungen > Ereignis > Video-Metadaten > Bild

(Setting > Event > Video Metadata > Picture).

Abbildung 5-82 Bild (Video-Metadaten)

| r Type Car | Color Plate No.    | Car Logo           | ┌ Picture Overlay — |                    |
|------------|--------------------|--------------------|---------------------|--------------------|
|            |                    |                    | Туре                | Motor Vehicle      |
|            |                    |                    | V Plate No.         | Car Color          |
|            | aller se           | DILLE GLASSING     | Car Type            | 🔽 Car Logo         |
|            | F                  |                    | Sunshield           | Seatbelt           |
| and a fi   |                    | A REAL PROPERTY OF | Smoke               | Calling            |
| -          | dille 1            | - and the state    | Ornament            | Inspection Sticker |
|            |                    |                    | Time                |                    |
|            | Non-               | r a F              | Location            |                    |
|            |                    |                    | Upload Picture —    |                    |
| -          | COLORIS IN COLORIS |                    | Vehicle Body Pic    | 2                  |
|            |                    |                    | Default             | Refresh Save       |

Schritt 2: Wählen Sie Kraftfahrzeug (Motor Vehicle) aus der Dropdown-Liste Typ (Type) aus.

Wählen Sie **Nicht motorisierte Fahrzeuge** (Non-motor Vehicle) oder **People** (People) und stellen Sie die Einblendung von nicht motorisierten Fahrzeugen und Personen ein.

<u>Schritt 3:</u> Stellen Sie Einblendungsinformationen und Feldposition ein, wie u. a. Kfz-Kennzeichen, Uhrzeit, Fahrzeugfarbe, Fahrzeugtyp und Fahrzeuglogo. <u>Schritt 4:</u> Klicken Sie auf **Speichern** (Save).

# 5.17.3 Anzeigen von Video-Metadaten-Berichten

Erzeugen Sie Daten aus Video-Metadaten-Erkennung in Berichtsform.

Schritt 1: Wählen Sie Einstellungen > Ereignis > Video-Metadaten > Bericht

(Setting > Event > Video Metadata > Report).

Das Menü Bericht (Report) wird angezeigt.

Schritt 2: Wählen Sie Berichtstyp, Startzeit, Endzeit und andere Parameter.

Schritt 3: Klicken Sie auf Suche (Search), um den Bericht zu beenden.

Die Statistikergebnisse werden angezeigt. Klicken Sie auf **Exportieren** (Export), um den Statistikbericht zu exportieren.

### Abbildung 5-83 Video-Metadaten-Bericht

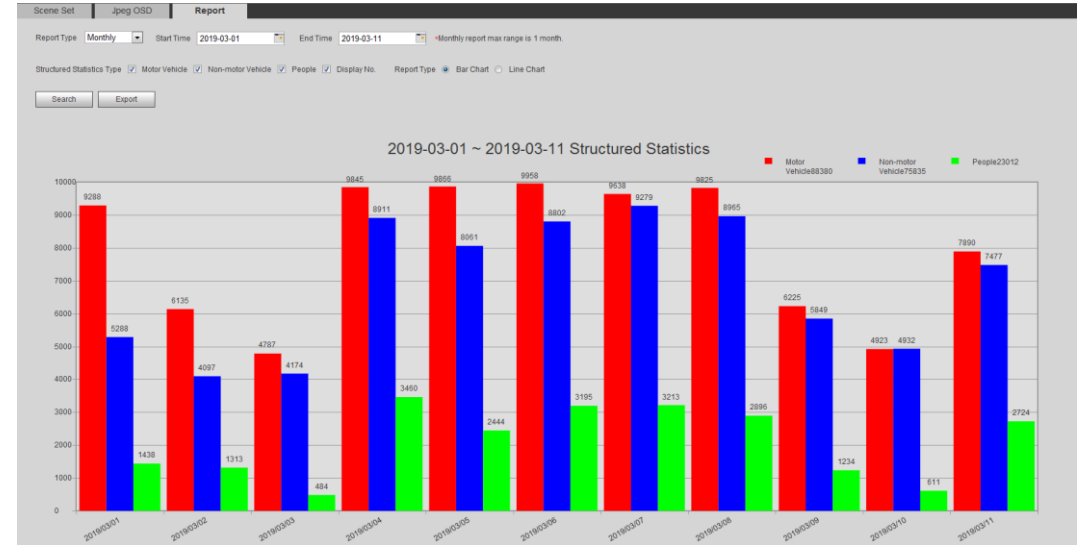

# 5.18 Einstellung des Relaiseingangs

Wenn ein Alarm am Alarmeingang ausgelöst wird, nimmt der System eine Alarmverknüpfung vor.

<u>Schritt 1:</u>Wählen Sie **Einstellungen > Ereignis > Alarmeinstellungen > Alarm** (Setting > Event > Alarm Settings > Alarm).

|              | Abbildung 5-84 Alarmverknüpfung |
|--------------|---------------------------------|
| Alarm        |                                 |
|              |                                 |
| Belov in     | Alarrad                         |
| Relay-III    | Alarmi                          |
| Period       | Setting                         |
| Anti-Dither  | 0 s (0~100) Sensor Type NO 💌    |
| Record       |                                 |
| V Record     | 10                              |
| Record Delay | 10 s (10~300)                   |
| 🔽 Relay-out  | 1 2                             |
| Alarm Delay  | 10 s (10~300)                   |
| 📄 Send Email |                                 |
| Snapshot     |                                 |
|              | Default Refresh Save            |
|              |                                 |
|              |                                 |
|              |                                 |

Schritt 2: Markieren Sie das Kontrollkästchen Aktivieren (Enable), um die

Alarmverknüpfungsfunktion zu aktivieren.

Schritt 3: Wählen Sie einen Relaiseingang und einen Sensortyp.

- Sensortyp: NO oder NC.
- Anti-Verwackeln: Nimmt nur einen Alarmereignis während des Anti-Verwackeln-Zeitraums auf.
- <u>Schritt 4:</u> Stellen Sie die Aktivierungszeiträume und die Alarmverknüpfungsaktion ein. Für weitere Details siehe "5.1.1 Alarmverknüpfung".

Schritt 5: Klicken Sie auf Speichern (Save).

# 5.19 Einstellung von Anomalität

Anomalität beinhaltet SD-Karte, Netzwerk, unbefugter Zugriff, Spannungserkennung und Sicherheitsausnahme.

 $\square$ 

Nur das Gerät mit SD-Karte verfügt über Anomalitätsfunktionen, einschließlich Keine **SD-Karte** (No SD Card), **SD-Kartenfehler** (SD Card Error) und **Speicherplatzwarnung** (Capacity Warning).

# 5.19.1 Einstellung der SD-Karte

Im Falle einer Anomalität der SD-Karte nimmt das System eine Alarmverknüpfung vor. Die Ereignistypen umfassen Keine **SD-Karte** (No SD Card), **Speicherplatzwarnung** (Capacity Warning) und **SD-Kartenfehler** (SD Card Error). Die Funktionen können bei verschiedenen Modellen variieren und das tatsächliche Menü ist ausschlaggebend.

#### <u>Schritt 1:</u>Wählen Sie **Einstellungen > Ereignis > Ausnahmebehandlung > SD-Karte** (Setting > Event > Exception Handling > SD Card).

|             | Abbildung 5-8 | 35 SD-Karte    |                    |  |
|-------------|---------------|----------------|--------------------|--|
| SD Card     | Network       | Illegal Access | Security Exception |  |
| -           |               |                |                    |  |
| Event Type  | No SD Card    | •              |                    |  |
| Enable      |               |                |                    |  |
| Relay-out   | 1 2           |                |                    |  |
| Alarm Delay | 10            | s (10~300)     |                    |  |
| Send Email  |               |                |                    |  |
|             | Default       | Refresh        | Save               |  |
|             |               |                |                    |  |
|             |               |                |                    |  |

<u>Schritt 2:</u>Wählen Sie den Ereignistyp aus der Dropdown-Liste **Ereignistyp** (Event Type) und markieren Sie dann das Kontrollkästchen **Aktivieren** (Enable), um die SD-Kartenerkennungsfunktion zu aktivieren.

Wenn **Speicherplatzwarnung** (Capacity Warning) als **Ereignistyp** (Event Type) eingestellt wird, legen Sie einen **Speicherplatzgrenzwert** (Capacity Limit) fest. Wenn der verbleibende Speicherplatz der SD-Karte kleiner als dieser Wert ist, wird ein Alarm ausgelöst.

<u>Schritt 3:</u> Stellen Sie die Alarmverknüpfungsaktion ein. Für weitere Details siehe "5.1.1 Alarmverknüpfung".

Schritt 4: Klicken Sie auf **Speichern** (Save).

# 5.19.2 Einstellung des Netzwerks

Im Falle einer Anomalität des Netzwerks nimmt das System eine Alarmverknüpfung vor. Die Ereignistypen umfassen **Trennung** (Disconnection) und **IP-Konflikt** (IP Conflict).

Schritt 1: Wählen Sie Einstellungen> Ereignis > Anomalität > Netzwerk

(Setting > Event > Abnormality > Network).

| Abbildung 5-86 Netzwerk |             |                |                    |  |  |  |  |  |  |
|-------------------------|-------------|----------------|--------------------|--|--|--|--|--|--|
| SD Card                 | Network     | Illegal Access | Security Exception |  |  |  |  |  |  |
|                         |             | -              |                    |  |  |  |  |  |  |
| Event Type              | Disconnecti | on 💌           |                    |  |  |  |  |  |  |
| Enable                  |             |                |                    |  |  |  |  |  |  |
| Record                  |             |                |                    |  |  |  |  |  |  |
| Record Delay            | 10          | s (10~300)     |                    |  |  |  |  |  |  |
| Relay-out               | 1 2         |                |                    |  |  |  |  |  |  |
| Alarm Delay             | 10          | s (10~300)     |                    |  |  |  |  |  |  |
|                         | Default     | Refresh        | Save               |  |  |  |  |  |  |

- Schritt 2: Wählen Sie den Ereignistyp aus der Dropdown-Liste Ereignistyp (Event Type) und markieren Sie dann das Kontrollkästchen Aktivieren (Enable), um die Netzwerkerkennungsfunktion zu aktivieren.
- Schritt 3: Stellen Sie die Alarmverknüpfungsaktion ein. Für weitere Details siehe "5.1.1 Alarmverknüpfung".

Schritt 4: Klicken Sie auf Speichern (Save).

# 5.19.3 Einstellung für unbefugten Zugriff

Wenn ein falsches Anmeldepasswort mehr als die eingestellten Male eingegeben wird, führt das System eine Alarmverknüpfung durch.

Schritt 1: Wählen Sie Einstellungen > Ereignis > Anomalität > Unbefugter Zugriff

(Setting > Event > Abnormality > Illegal Access).

| Abbildung 5-87 Unbefugter Zugriff |             |         |                |                    |  |  |  |  |  |  |
|-----------------------------------|-------------|---------|----------------|--------------------|--|--|--|--|--|--|
|                                   | SD Card     | Network | Illegal Access | Security Exception |  |  |  |  |  |  |
|                                   |             |         |                |                    |  |  |  |  |  |  |
|                                   | Enable      |         |                |                    |  |  |  |  |  |  |
|                                   | Login Error | 5       | time (3~10)    |                    |  |  |  |  |  |  |
|                                   | Relay-out   | 1 2     |                |                    |  |  |  |  |  |  |
|                                   | Alarm Delay | 10      | s (10~300)     |                    |  |  |  |  |  |  |
|                                   | Send Email  |         |                |                    |  |  |  |  |  |  |
|                                   |             | Default | Refresh        | Save               |  |  |  |  |  |  |
|                                   |             |         |                |                    |  |  |  |  |  |  |

Schritt 2: Markieren Sie das Kontrollkästchen Aktivieren (Enable), um die Erkennungsfunktion für unbefugten Zugriff zu aktivieren.

Schritt 3: Stellen Sie Anmeldefehler (Login Error) ein.

Wenn Sie nacheinander ein falsches Passwort eingeben und den vorgegebenen Wert überschritten haben, wird das Konto gesperrt.

Schritt 4: Stellen Sie die Alarmverknüpfungsaktion ein. Für weitere Details siehe "5.1.1 Alarmverknüpfung".

Schritt 5: Klicken Sie auf Speichern (Save).

## 5.19.4 Einstellung der Spannungserkennung

Wenn die Eingangsspannung höher oder niedriger als der Nennwert des Geräts ist, führt das System eine Alarmverknüpfung durch.

```
Schritt 1: Wählen Sie Einstellungen > Ereignis > Anomalität > Spannungserkennung
```

(Setting > Event > Abnormality > Voltage Detection).

|            | Abbildung 5-66 Spannungserkennung |                    |                       |                                |             |  |  |  |  |
|------------|-----------------------------------|--------------------|-----------------------|--------------------------------|-------------|--|--|--|--|
|            | SD Card                           | Network            | Illegal Access        | Voltage Detection Security Exc | eption      |  |  |  |  |
|            | Enable                            |                    |                       |                                |             |  |  |  |  |
|            | Overlay                           |                    |                       |                                |             |  |  |  |  |
|            | Send Email                        |                    |                       |                                |             |  |  |  |  |
|            |                                   | Default            | Refresh               | Save                           |             |  |  |  |  |
|            |                                   |                    |                       |                                |             |  |  |  |  |
|            |                                   |                    |                       |                                |             |  |  |  |  |
| <u>Sch</u> | <u>ritt 2:</u> Markieren S        | Sie das Kontrollkä | stchen <b>Aktivie</b> | <b>ren</b> (Enable), um die    |             |  |  |  |  |
|            | Spannungs                         | erkennungsfunkti   | on zu aktivierei      | ٦.                             |             |  |  |  |  |
|            | Wählen Sie                        | Einblendung (O     | verlay), damit v      | wird das Alarmsymbol für die   | Einblendung |  |  |  |  |
|            | angezeigt, v                      | wenn der Alarm a   | usgelöst wird.        | zeigt Unterspannung al         | n und  🍟    |  |  |  |  |
|            | zeigt Übers                       | pannung an.        |                       |                                |             |  |  |  |  |

Abbildung 5-88 Spannungserkennung

<u>Schritt 3:</u> Stellen Sie die Alarmverknüpfungsaktion ein. Für weitere Details siehe "5.1.1 Alarmverknüpfung".

Schritt 4: Klicken Sie auf Speichern (Save).

# 5.19.5 Einstellung der Sicherheitsausnahme

Wenn ein feindlicher Angriff erkannt wird, führt das System eine Alarmverknüpfung durch. <u>Schritt 1:</u>Wählen Sie **Einstellung > Ereignis > Anomalität > Sicherheitsausnahme** (Setting > Event > Abnormality > Security Exception).
|                                                                    | Abbildung 5-89 Sich    | erheitsausnahme |                    |
|--------------------------------------------------------------------|------------------------|-----------------|--------------------|
| SD Card                                                            | Network                | Illegal Access  | Security Exception |
| <ul> <li>Enable</li> <li>Relay-out</li> <li>Alarm Delay</li> </ul> | <mark>1</mark> 2<br>10 | s (10~300)      | _                  |
| - Send Emai                                                        | Default                | Refresh         | Save               |

. . . . .

Schritt 2: Markieren Sie das Kontrollkästchen Aktivieren (Enable), um die

Sicherheitsausnahme-Erkennungsfunktion zu aktivieren.

<u>Schritt 3:</u> Stellen Sie die Alarmverknüpfungsaktion ein. Für weitere Details siehe "5.1.1 Alarmverknüpfung".

Schritt 4: Klicken Sie auf Speichern (Save).

### 5.19.6 Einstellung der Deaktivierung

Sie können die Verknüpfungsvorgänge über die App auf Ihrem Smartphone deaktivieren. Das System nimmt dann keine Verknüpfungen mehr vor, die Alarmaufnahmen werden aber trotzdem erzeugt.

<u>Schritt 1:</u>Wählen Sie **Einstellung > Ereignis > Deaktivierung** (Setting > Event > Disarming).

Abbildung 5-90 Deaktivierung

| Disarming                |                                                                               |
|--------------------------|-------------------------------------------------------------------------------|
| Disarming                | e Enable                                                                      |
| Disarm by Perio          | d Enable (Disarm by Period will be valid after one-click disarm is disabled.) |
| Disarm Period            | Setting                                                                       |
| Disarm Alarm Li          | inka                                                                          |
|                          | Select All                                                                    |
|                          | Relay-out                                                                     |
|                          | Send Email                                                                    |
|                          | ✓ Audio Linkage                                                               |
|                          | ✓ Warning Light                                                               |
|                          | Default Refresh Save                                                          |
|                          |                                                                               |
| Schritt 2: Markieren Sie | das Kontrollkästchen Aktivieren (Enable), um die                              |

Deaktivierung vorzunehmen.

Schritt 3: (Optional) Markieren Sie das Kontrollkästchen **Aktivieren** (Enable) neben **Deaktivieren nach Zeitraum** (Disarm by Period), um die Funktion für die Deaktivierung nach einem bestimmten Zeitraum zu aktivieren und den Deaktivierungszeitraum einzustellen. Für die Einstellung des Deaktivierungszeitraums siehe "5.1.1.1 Festlegen des Zeitraums".

Diese Funktion setzt voraus, dass **Deaktivierung** (Disarming) deaktiviert ist. <u>Schritt 4:</u> Wählen Sie die erforderlichen Alarmverknüpfungsvorgänge. <u>Schritt 5:</u> Klicken Sie auf **Speichern** (Save).

# 6 Wartung

# 6.1 Anforderungen

Um sicherzustellen, dass das System normal läuft, warten Sie es entsprechend den folgenden Anforderungen:

- Prüfen Sie regelmäßig die Überwachungsbilder.
- Löschen Sie regelmäßig Daten über Benutzer und Benutzergruppen, die nicht häufig verwendet werden.
- Ändern Sie das Passwort alle drei Monate. Für Details siehe "4.8.4 Konto".
- Zeigen Sie die Systemprotokolle an und analysieren Sie sie. Verarbeiten Sie Abweichungen zeitnah.
- Erstellen Sie regelmäßig Sicherheitskopien der Systemkonfiguration.
- Starten Sie das Gerät neu und löschen Sie regelmäßig die alten Dateien.
- Aktualisieren Sie die Firmware rechtzeitig.

# 6.2 Automatische Wartung

Sie können das System manuell neu starten und den Zeitpunkt für den automatischen Neustart und das automatische Löschen alter Dateien festlegen. Diese Funktion ist standardmäßig deaktiviert.

Schritt 1: Wählen Sie Einstellung > System > Automatische Wartung

(Setting > System > Auto Maintain).

Abbildung 6-1 Automatische Wartung

| Auto Maintain         |  |  |
|-----------------------|--|--|
| Auto Reboot           |  |  |
| Auto Delete Old Files |  |  |
| Manual Reboot         |  |  |
| Refresh Save          |  |  |
|                       |  |  |

Schritt 2: Konfigurieren Sie die Parameter für die automatische Wartung.

- Markieren Sie das Kontrollkästchen Automatischer Neustart (Auto Reboot) und stellen Sie den Zeitpunkt für den Neustart ein. Das System führt dann automatisch zum vorgegebenen Zeitpunkt jede Woche einen Neustart durch.
- Markieren Sie das Kontrollkästchen Alte Dateien automatisch löschen (Auto Delete Old Files) und legen Sie den Zeitpunkt fest. Das System löscht dann automatisch zum vorgegebenen Zeitpunkt alte Dateien. Der Zeitrahmen beträgt 1 bis 31 Tage.

### $\wedge$

Wenn Sie die Funktion **Alte Dateien automatisch löschen** (Auto Delete Old Files) aktivieren und bestätigen, wird der Hinweis **Die gelöschten Dateien können nicht wiederhergestellt werden. Sind Sie sicher?** (The deleted files cannot be restored, are you sure?) angezeigt. Verwenden Sie diese Funktion vorsichtig.

• Klicken Sie auf **Manueller Neustart** (Manual Reboot) und dann im angezeigten Menü auf **OK**, damit startet die Kamera neu.

Schritt 3: Klicken Sie auf OK.

## 6.3 Zurücksetzen des Passworts

Wenn Sie das Passwort für das Admin-Konto zurücksetzen müssen, wird an die eingegebene E-Mail-Adresse ein Sicherheitscode gesendet, mit dem Sie das Passwort zurücksetzen können.

### Voraussetzungen

Sie haben den Dienst zum Zurücksetzen des Passworts aktiviert. Weitere Details siehe "4.8.5.1 Systemdienst".

### Verfahren

<u>Schritt 1:</u>Öffnen Sie den IE-Browser, geben Sie die IP-Adresse des Geräts in die Adressleiste ein und drücken Sie die Eingabetaste.

| IP Camera                    |                  |
|------------------------------|------------------|
| Username: admin<br>Password: | Forgot password? |
| Login Canc                   | el               |

#### Abbildung 6-2 Anmeldung

Schritt 2: Klicken Sie auf Passwort vergessen? (Forgot Passwort?)

#### Abbildung 6-3 Eingabeaufforderung

| Prompt                                                                                                    | ×                                     |
|----------------------------------------------------------------------------------------------------|---------------------------------------|
| h order to provide a secure password reset environment, we need to collect your e-mail address, device MAC address, device SN, etc. All collected into is used only for the purposes of verifying device validity and agree and want to continue the operation? | ending a security code to you. Do you |
| OK Cancel                                                                                                    |                                       |

Schritt 3: Klicken Sie auf OK.

 $\square$ 

Klicken auf **OK** bedeutet, dass Sie darüber informiert wurden, dass einige Ihrer personenbezogenen Daten gesammelt werden können, um das Zurücksetzen des Passworts zu erleichtern (wie Telefonnummer, MAC-Adresse und Seriennummer des Geräts). Lesen Sie den Hinweis aufmerksam durch, um zu entscheiden, ob die Erfassung autorisiert werden soll.

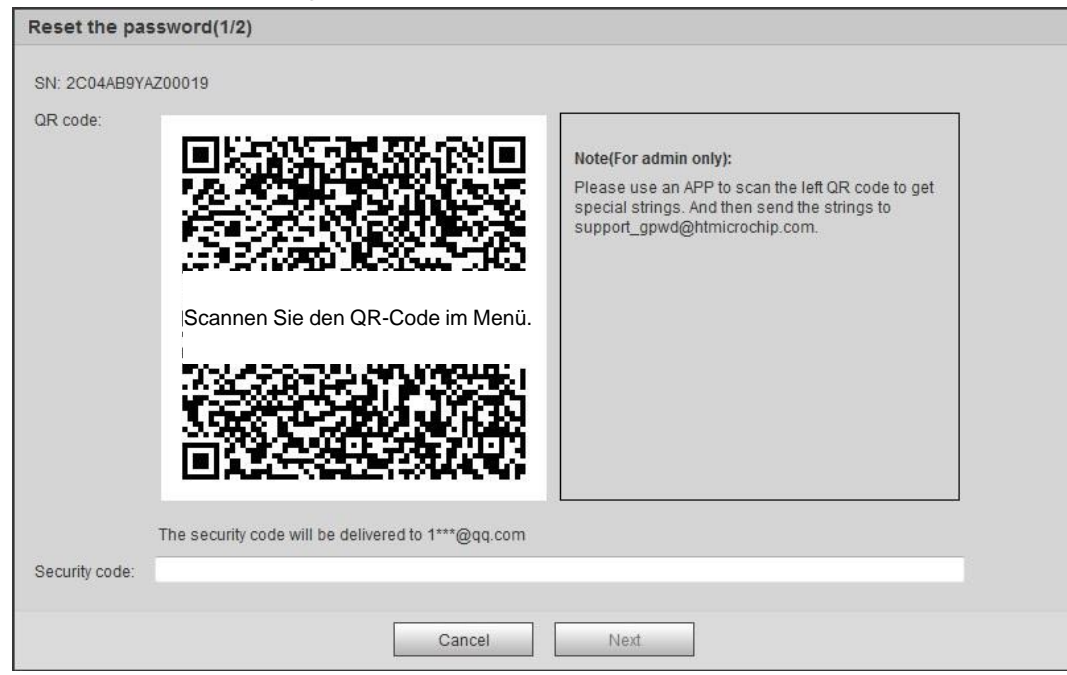

Abbildung 6-4 Zurücksetzen des Passworts (1)

Schritt 4: Setzen Sie das Passwort zurück.

<u>Schritt 5:</u>Scannen Sie den QR-Code, damit wird ein Sicherheitscode an die von Ihnen angegebene E-Mail-Adresse gesendet. Geben Sie den Sicherheitscode wie angegeben ein.

### $\wedge$

- Verwenden Sie den Sicherheitscode innerhalb von 24 Stunden nach Erhalt. Andernfalls wird er ungültig.
- Wenn Sie den Sicherheitscode zweimal hintereinander fehlerhaft verwenden, wird eine Fehlermeldung angezeigt, wenn Sie versuchen, zum dritten Mal einen Sicherheitscode zu erhalten. Sie müssen das Gerät zurücksetzen, um einen Sicherheitscode zu erhalten oder 24 Stunden warten, bevor Sie ihn erneut erhalten.

Schritt 6: Klicken Sie auf Weiter (Next).

| Username ac      | dmin                                            |  |  |
|------------------|-------------------------------------------------|--|--|
| Password         |                                                 |  |  |
|                  |                                                 |  |  |
|                  | Weak Middle Strong                              |  |  |
| U                | se a password that has 8 to 32 characters, it   |  |  |
| Ca               | in be a combination of letter(s), number(s) and |  |  |
| S}               | mbol(s) with at least two kinds of them.        |  |  |
| q)               | rease do not use special symbols like (, & )    |  |  |
| Confirm Password |                                                 |  |  |

Abbildung 6-5 Zurücksetzen des Passworts (2)

Schritt 7: Setzen Sie das Passwort zurück und bestätigen Sie es.

Das Passwort muss aus 8 bis 32 nicht leeren Zeichen bestehen und mindestens zwei Arten von Zeichen von Groß- und Kleinschreibung, Ziffer und Sonderzeichen enthalten (außer ' " ; : & ).

Schritt 8: Klicken Sie auf Speichern (Save).

Das Anmeldefenster öffnet sich.

# 6.4 Sicherung und Standardeinstellungen

### 6.4.1 Importieren/Exportieren

- Exportieren Sie die Systemkonfigurationsdatei, um die Systemkonfiguration zu sichern.
- Importieren Sie die Systemkonfigurationsdatei, um eine schnelle Konfiguration vorzunehmen oder die Systemkonfiguration wiederherzustellen.

Schritt 1: Wählen Sie Einstellungen > System > Importieren/Exportieren

(Setting > System > Import/Export).

| -             |        |
|---------------|--------|
| Import/Export |        |
|               |        |
| Backup Path   |        |
| Immed         |        |
| Import        | Export |
|               |        |
|               |        |
| Import        | Export |

Abbildung 6-6 Importieren/Exportieren

Schritt 2: Klicken Sie auf Importieren (Import) oder Exportieren (Export).

- Importieren: Wählen Sie die lokale Konfigurationsdatei und klicken Sie auf Öffnen (Open), um die lokale Systemkonfigurationsdatei in das System zu importieren.
- Exportieren: Wählen Sie den Speicherpfad und klicken Sie auf **Speichern** (Save), um die Systemkonfigurationsdatei in den lokalen Speicher zu exportieren.

Schritt 3: Klicken Sie auf Speichern (Save), um die Konfiguration zu beenden.

### 6.4.2 Standardeinstellungen

Default

Stellen Sie das Gerät auf die Standardkonfiguration oder die Werkseinstellungen zurück.

Die Funktion setzt das Gerät auf die Standardkonfiguration oder die Werkseinstellungen zurück.

Wählen Sie Einstellungen > System > Standard (Setting > System > Default).

- Klicken Sie auf **Standard** (Default), damit werden alle Konfigurationen außer IP-Adresse und Konto zu den Standardeinstellungen zurückgesetzt.
- Klicken Sie auf **Werkseinstellungen** (Factory Default), damit werden alle Konfigurationen zu den Werkseinstellungen zurückgesetzt.

| Abbildung 6-7 Stand | lardeinstellungen |
|---------------------|-------------------|
|                     |                   |

| Delaun          |                                                                                                    |
|-----------------|----------------------------------------------------------------------------------------------------|
| Default         | Other configurations will be recovered to default except network IP address, user management and so on. |
| Factory Default | Completely recover device parameters to factory default.                                                |
|                 |                                                                                                    |

## 6.5 Upgrade

爪

Mit einem Upgrade auf das neuste System können die Kamerafunktionen optimiert und die Stabilität verbessert werden.

 $\square$ 

Wenn versehentlich die falsche Upgrade-Datei verwendet wurde, muss das Gerät neu gestartet werden; andernfalls funktionieren bestimmte Funktionen möglicherweise fehlerhaft. <u>Schritt 1:</u>Wählen Sie **Einstellungen > System > Upgrade** (Setting > System > Upgrade).

#### Abbildung 6-8 Upgrade

| Select Firmware File   |      | Browse | Upgrade |  |
|------------------------|------|--------|---------|--|
| nline Upgrade          |      |        |         |  |
|                        |      |        |         |  |
| Auto-check for updates | Save |        |         |  |

Schritt 2: Wählen Sie entsprechend Ihren Anforderungen die Aktualisierungsmetnode.

- Datei-Upgrade
  - 1. Klicken Sie auf Browse und laden Sie die Upgrade-Datei hoch.
  - 2. Die Upgrade-Datei muss eine .bin-Datei sein.
  - 3. Klicken Sie auf Upgrade.

Die Aktualisierung beginnt.

• Online-Upgrade

1. Aktivieren Sie das Kontrollkästchen **Automatische Überprüfung auf Updates** (Auto-check for updates).

Das System überprüft einmal täglich automatisch auf ein Upgrade und es wird ein Hinweis angezeigt, ob ein Upgrade verfügbar ist.

### $\square$

Wir müssen Daten wie Gerätename, Firmware-Version und Geräteseriennummer erfassen, um die automatische Überprüfung durchzuführen. Die erfassten Daten werden nur verwendet, um die Rechtmäßigkeit von Kameras und den Upgrade-Vermerk zu überprüfen.

2. Ist ein Upgrade verfügbar, dann klicken Sie auf **Upgrade**, damit startet das System die Aktualisierung.

### $\square$

Klicken Sie auf **Manuell überprüfen** (Manual Check), um manuell auf Aktualisierungen zu überprüfen.

## 6.6 Informationen

Sie können die Daten, einschließlich Version, Protokoll und Online-Benutzer, anzeigen und sichern oder das Protokoll löschen.

### 6.6.1 Version

Sie können Gerätedaten wie Hardware, Systemversion und Webversion anzeigen. Wählen Sie **Einstellungen > Informationen > Version** (Setting > Information > Version), um die Versionsinformationen anzuzeigen.

### 6.6.2 Protokoll

Sie können das Protokoll anzeigen und sichern. <u>Schritt 1:</u>Wählen Sie **Einstellungen > Informationen > Protokoll** (Setting > Information > Log).

| Log                 | Remote Log |              |          |            |                     |          |
|---------------------|------------|--------------|----------|------------|---------------------|----------|
| Start Time          | 2019-07-17 | 19 : 25 : 40 | End Time | 2019-07-18 | <b>19</b> : 25 : 40 |          |
| Type                | All        | ▼ Search     | _        |            |                     | Las Tura |
| NO.                 | Log        | g lime       | _        | Username   |                     | Log Type |
|                     |            |              |          |            |                     |          |
|                     |            |              |          |            |                     |          |
|                     |            |              |          |            |                     |          |
|                     |            |              |          |            |                     |          |
|                     |            |              |          |            |                     |          |
|                     |            |              |          |            |                     |          |
|                     |            |              |          |            |                     |          |
|                     |            |              |          |            |                     |          |
| Detailed Informatio | on         |              |          |            |                     |          |
| Time:               |            |              |          |            |                     |          |
| Username:           |            |              |          |            |                     |          |
| Type:               |            |              |          |            |                     |          |
| Content:            |            |              |          |            |                     |          |
|                     |            |              |          |            |                     |          |
|                     |            |              |          |            |                     |          |
| Backup              |            |              |          |            |                     |          |
|                     |            |              |          |            |                     |          |
|                     |            |              |          |            |                     |          |

#### Abbildung 6-9 Protokoll

<u>Schritt 2:</u>Konfigurieren Sie **Startzeit** (Start Time) und **Endzeit** (End Time) und wählen Sie den Protokolltyp.

Die Startzeit muss nach dem 1. Januar 2000 liegen, die Endzeit vor dem 31. Dezember 2037.

Protokolltyp umfasst Alle, System, Einstellungen, Daten, Ereignis, Aufnahme, Konto und Sicherheit.

- **System:** Umfasst Programmstart, Anormales Schließen, Schließen, Programmneustart, Geräteabschaltung, Geräteneustart, Systemneustart und System-Upgrade.
- **Einstellungen:** Umfasst das Speichern der Konfiguration und das Löschen der Konfigurationsdatei.
- **Daten:** Umfasst die Konfiguration des Festplattentyps, das Löschen von Daten, Hot-Swap, FTP-Status und Aufnahmemodus.
- **Ereignis** (Event) (Aufnahmeereignisse wie Videoerkennung (Video detection), Intelligenter Plan (Smart plan), Alarm und Anomalität (Abnormality)) umfasst Ereignisstart (Event start) und Ereignisende (Event end).
- Aufzeichnung: Umfasst Dateizugriff, Dateizugriffsfehler und Dateisuche.
- Konto: Umfasst Anmeldung, Abmeldung, Hinzufügen von Benutzern, Löschen von Benutzern, Modifizieren von Benutzern, Hinzufügen von Gruppen, Löschen von Gruppen und Modifizieren von Gruppen.
- Sicherheit: Umfasst Passwortrücksetzung und IP-Filter.

Schritt 3: Klicken Sie auf Suche (Search).

- Klicken Sie auf ein bestimmtes Protokoll, damit können Sie die Detailinformationen im Bereich **Detaillierte Informationen** (Detailed Information) anzeigen.
- Klicken Sie auf **Backup**, damit können Sie alle gefundenen Protokolle auf dem lokalen PC sichern.

|                    |            | 0                          | ( )                                  |                     |
|--------------------|------------|----------------------------|--------------------------------------|---------------------|
| Log                | Remote Log |                            |                                      |                     |
|                    |            |                            |                                      |                     |
| Start Time         | 2019-07-17 | 19 : 25 :                  | 40 End Time 2019-07-18               | 19 : 25 : 40        |
| Туре               | All        | <ul> <li>Search</li> </ul> | Find 72 log Time 2019-07-17 19:55:03 | 2019-07-18 19:01:11 |
| No.                | Lo         | ig Time                    | Username                             | Log Type            |
| 1                  | 2019-07    | 7-18 19:01:11              | admin                                | Set Time            |
| 2                  | 2019-07    | /-18 19:01:11              | admin                                | Set Time            |
| 3                  | 2019-07    | 7-18 18:58:51              | admin                                | Set Time            |
| 4                  | 2019-07    | 7-18 18:56:30              | admin                                | Login               |
| 5                  | 2019-07    | 7-18 18:17:41              | admin                                | Logout              |
| 6                  | 2019-07    | /-18 18:01:11              | admin                                | Set Time            |
| 7                  | 2019-07    | 7-18 18:01:11              | admin                                | Set Time            |
| 8                  | 2019-07    | 7-18 17:58:51              | admin                                | Set Time            |
| 9                  | 2019-07    | 7-18 17:31:36              | admin                                | Set Time            |
| 10                 | 2019-07    | 7-18 17:31:36              | admin                                | Set Time 👻          |
| Detailed Informati | ion        |                            |                                      |                     |
| Time:              |            |                            |                                      |                     |
| Username:          |            |                            |                                      |                     |
| Type:              |            |                            |                                      |                     |
| Content:           |            |                            |                                      |                     |
|                    |            |                            |                                      |                     |
|                    |            |                            |                                      | M < 1/1 > M 1       |
| Backup             |            |                            |                                      |                     |
|                    |            |                            |                                      |                     |
|                    |            |                            |                                      |                     |

#### Abbildung 6-10 Protokoll (Details)

### 6.6.3 Fernprotokoll

Konfigurieren Sie das Fernprotokoll, damit können Sie das zugehörige Protokoll abrufen, indem Sie auf die eingestellte Adresse zugreifen.

Schritt 1: Wählen Sie Einstellungen > Informationen > Fernprotokoll

(Setting > Information > Remote Log).

Abbildung 6- 11 Fernprotokoll

| Log Re        | mote Log             |
|---------------|----------------------|
| Enable        |                      |
| IP Address    | 182. 181. 4 . 181    |
| Port          | 514 (1~65534)        |
| Device Number | 22 (0~23)            |
|               | Default Refresh Save |
|               |                      |

<u>Schritt 2:</u>Markieren Sie das Kontrollkästchen **Aktivieren** (Enable), um die Fernprotokollfunktion zu aktivieren.

<u>Schritt 3:</u>Stellen Sie Adresse, Port und Gerätenummer ein. <u>Schritt 4:</u>Klicken Sie auf **Speichern** (Save).

### 6.6.4 Online-Benutzer

Zeigen Sie alle aktuellen Benutzer an, die sich im Web anmelden.

# Wählen Sie **Einstellungen > Informationen > Online-Benutzer** (Setting > Information > Online User).

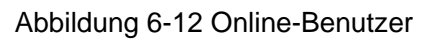

| Online User |          |                  |            |                     |
|-------------|----------|------------------|------------|---------------------|
| No.         | Username | User Local Group | IP Address | User Login Time     |
| 1           | admin    | admin            | 10.0052102 | 2020-01-14 15:02:04 |
|             |          |                  |            |                     |
|             |          |                  |            |                     |
|             |          |                  |            |                     |
|             |          |                  |            |                     |
|             |          |                  |            |                     |
|             |          |                  |            |                     |
|             |          |                  |            |                     |
| Refresh     |          |                  |            |                     |
|             |          |                  |            |                     |
|             |          |                  |            |                     |

# Anhang 1 Empfehlungen zur Cybersicherheit

Cybersicherheit ist mehr als nur ein Schlagwort: Es ist etwas, das sich auf jedes Gerät bezieht, das mit dem Internet verbunden ist. Die IP-Videoüberwachung ist nicht immun gegen Cyberrisiken, aber grundlegende Maßnahmen zum Schutz und zur Stärkung von Netzwerken und vernetzten Geräten machen sie weniger anfällig für Angriffe. Nachstehend finden Sie einige Tipps und Empfehlungen, wie Sie ein sichereres Sicherheitssystem schaffen können. **Verbindliche Maßnahmen, die zur Netzwerksicherheit der Grundausstattung zu ergreifen sind:** 

### 1. Verwenden Sie sichere Passwörter

Sehen Sie sich die folgenden Vorschläge an, um Passwörter festzulegen:

- Die Länge muss mindestens 8 Zeichen betragen;
- Verwenden Sie mindestens zwei Zeichenarten. Zu den Zeichenarten gehören Groß- und Kleinbuchstaben, Zahlen und Symbole;
- Fügen Sie nicht den Kontonamen oder den Kontonamen in umgekehrter Reihenfolge ein;
- Verwenden Sie keine fortlaufenden Zeichen wie 123, abc usw.;
- Verwenden Sie keine gleichen Zeichen wie 111, aaa usw.;

### 2. Aktualisieren Sie Firmware und Client-Software rechtzeitig

- Gemäß dem Standardverfahren in der Technikbranche empfehlen wir, die Firmware Ihrer Geräte (wie NVR, DVR, IP-Kamera usw.) auf dem neuesten Stand zu halten, damit das System mit den neuesten Sicherheitspatches und -Fixes aktualisiert ist. Wenn das Gerät mit dem öffentliche Netzwerk verbunden ist, empfehlen wir, die Funktion "Automatische Überprüfung auf Aktualisierungen" (Auto-Check for Updates) zu aktivieren, um aktuelle Informationen über vom Hersteller freigegebene Firmware-Aktualisierungen zu erhalten.
- Wir empfehlen, die neueste Version der Client-Software herunterzuladen und zu verwenden.

### "Nice to have"-Empfehlungen zur Verbesserung der Netzwerksicherheit Ihrer Geräte:

### 1. Physischer Schutz

Wir empfehlen, dass Sie Geräte, insbesondere Speichergeräte, physisch schützen. Stellen Sie die Geräte beispielsweise in einen speziellen Computerraum und -schrank und implementieren Sie eine gut durchdachte Zutrittskontrollberechtigung und Schlüsselverwaltung, um unbefugte Mitarbeiter davon abzuhalten, physische Kontakte wie beschädigte Hardware, unbefugten Anschluss von Wechseldatenträgern (z.B. USB-Stick, serielle Schnittstelle) usw. durchzuführen.

### 2. Passwörter regelmäßig ändern

Wir empfehlen, die Passwörter regelmäßig zu ändern, um das Risiko zu verringern, e rraten oder geknackt zu werden.

#### 3. Passwörter einstellen und rechtzeitig aktualisieren

Das Gerät unterstützt die Funktion Passwortrücksetzung. Richten Sie rechtzeitig entsprechende Daten für das Zurücksetzen des Passworts ein, einschließlich der Fragen zur Mailbox und zum Passwortschutz des Endbenutzers. Wenn sich die Daten ändern, ändern Sie diese bitte rechtzeitig. Bei der Einstellung von Fragen zum Passwortschutz empfehlen wir, keine Fragen zu verwenden, die leicht zu erraten sind.

4. Kontosperre aktivieren

Die Kontosperrfunktion ist standardmäßig aktiviert und wir empfehlen, sie eingeschaltet zu lassen, um die Kontosicherheit zu gewährleisten. Versucht sich ein Angreifer mehrmals mit dem falschen Passwort anzumelden, wird das entsprechende Konto und die Quell-IP-Adresse gesperrt.

### 5. Standard HTTP und andere Dienstports ändern

Wir empfehlen, die Standard-HTTP- und andere Dienstports in einen beliebigen Zahlensatz zwischen 1024 - 65535 zu ändern, um das Risiko zu verringern, dass Außenstehende erraten können, welche Ports Sie verwenden.

### 6. HTTPS aktivieren

Wir empfehlen, HTTPS zu aktivieren, damit Sie den Webdienst über einen sicheren Kommunikationskanal besuchen können.

### 7. Weißliste aktivieren

Wir empfehlen, die Weißlistenfunktion so zu aktivieren, dass jeder, mit Ausnahme derjenigen mit den angegebenen IP-Adressen, vom Zugriff auf das System ausgeschlossen wird. Achten Sie daher darauf, dass Sie die IP-Adresse Ihres Computers und die IP-Adresse des Begleitgeräts in die Weißliste aufnehmen.

### 8. MAC-Adressenverknüpfung

Wir empfehlen, die IP- und MAC-Adresse des Gateways mit dem Gerät zu verknüpfen, um das Risiko von ARP-Spoofing zu reduzieren.

### 9. Konten und Privilegien sinnvoll zuordnen

Gemäß den Geschäfts- und Verwaltungsanforderungen sollten Sie Benutzer sinnvoll hinzufügen und ihnen ein Minimum an Berechtigungen zuweisen.

### 10. Unnötige Dienste deaktivieren und sichere Modi wählen

Falls nicht erforderlich, empfehlen wir, einige Dienste wie SNMP, SMTP, UPnP usw. zu deaktivieren, um Risiken zu reduzieren.

Falls erforderlich, wird dringend empfohlen, dass Sie sichere Modi verwenden, einschließlich, aber nicht darauf beschränkt, die folgenden Dienste:

- SNMP: Wählen Sie SNMP v3 und richten Sie starke Verschlüsselungs- und Authentifizierungspasswörter ein.
- SMTP: Wählen Sie TLS, um auf den Mailbox-Server zuzugreifen.
- FTP: Wählen Sie SFTP, und richten Sie starke Passwörter ein.
- AP-Hotspot: Wählen Sie den Verschlüsselungsmodus WPA2-PSK und richten Sie starke Passwörter ein.

### 11. Audio- und Video-verschlüsselte Übertragung

Wenn Ihre Audio- und Videodateninhalte sehr wichtig oder sensibel sind, empfehlen wir, eine verschlüsselte Übertragungsfunktion zu verwenden, um das Risiko zu verringern, dass Audio- und Videodaten während der Übertragung gestohlen werden.

Zur Erinnerung: Die verschlüsselte Übertragung führt zu einem Verlust der Übertragungseffizienz.

### 12. Sichere Auditierung

- Online-Benutzer überprüfen: Wir empfehlen, die Online-Benutzer regelmäßig zu überprüfen, um zu sehen, ob ein Gerät ohne Berechtigung angemeldet ist.
- Geräteprotokoll prüfen: Durch die Anzeige der Protokolle können Sie die IP-Adressen, mit denen Sie sich bei Ihren Geräten angemeldet haben und deren wichtigste Funktionen erkennen.

### 13. Netzwerkprotokoll

Aufgrund der begrenzten Speicherkapazität der Geräte sind gespeicherte Protokolle begrenzt. Wenn Sie das Protokoll über einen längeren Zeitraum speichern müssen, empfehlen wir, die Netzwerkprotokollfunktion zu aktivieren, um zu gewährleisten, dass die kritischen Protokolle mit dem Netzwerkprotokollserver für die Rückverfolgung synchronisiert werden.

### 14. Aufbau einer sicheren Netzwerkumgebung

Um die Sicherheit der Geräte besser zu gewährleisten und mögliche Cyberrisiken zu reduzieren, empfehlen wir:

- Deaktivieren Sie die Port-Mapping-Funktion des Routers, um einen direkten Zugriff auf die Intranet-Geräte aus dem externen Netzwerk zu vermeiden.
- Das Netzwerk muss entsprechend dem tatsächlichen Netzwerkbedarf partitioniert und isoliert werden. Wenn es keine Kommunikationsanforderungen zwischen zwei Subnetzwerken gibt, empfehlen wir, VLAN, Netzwerk-GAP und andere Technologien zur Partitionierung des Netzwerks zu verwenden, um den Netzwerkisolationseffekt zu erreichen.
- Einrichtung des 802.1x Zugangsauthentifizierungssystems, um das Risiko eines unbefugten Zugriffs auf private Netzwerke zu reduzieren.
- Wir empfehlen, die Firewall- oder Blacklist- und Whitelist-Funktion Ihres Geräts zu aktivieren, um das Risiko eines Angriffs auf Ihr Gerät zu verringern.